#### Introduction to NGS Visualization with the Integrative Genomics Viewer (IGV)

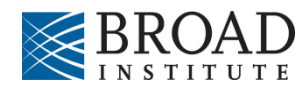

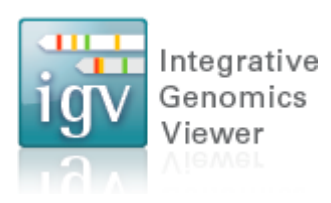

#### **Integrative Genomics Viewer (IGV)**

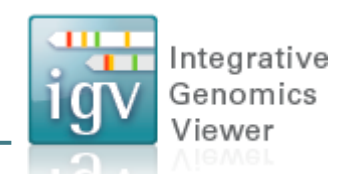

# Desktop application for the interactive visual exploration of integrated genomic datasets

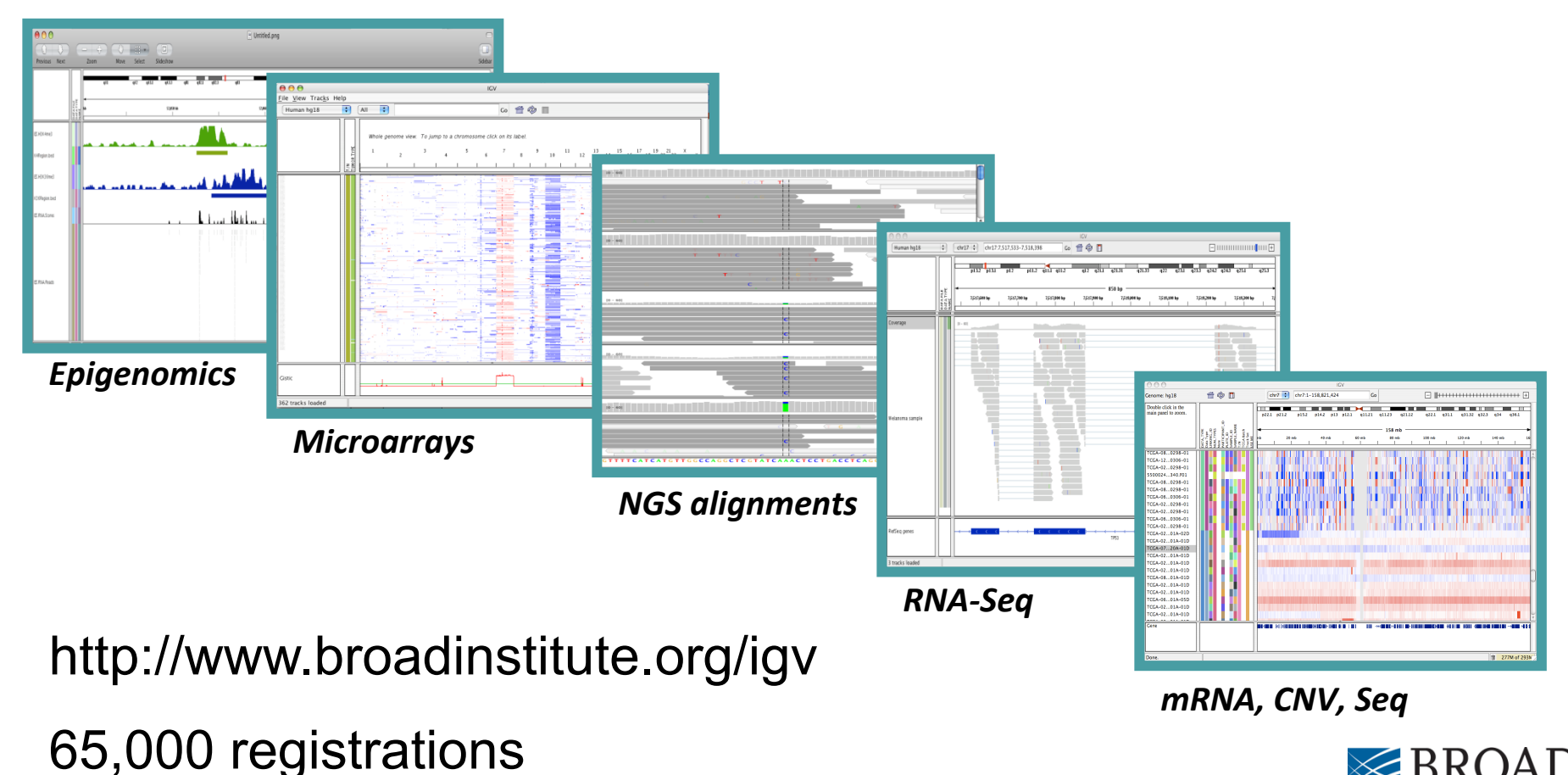

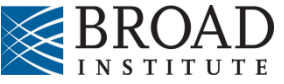

#### **Features**

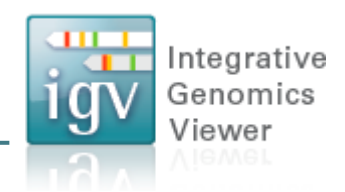

With IGV you can...

- Explore large genomic datasets with an intuitive, easy-to-use interface.
- Integrate multiple data types with clinical and other sample information.
- View data from multiple sources:
  - local, remote, and "cloud-based".

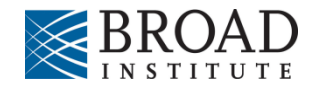

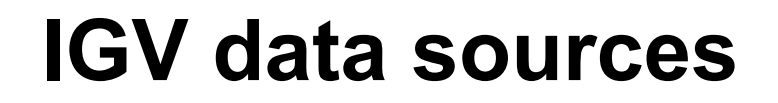

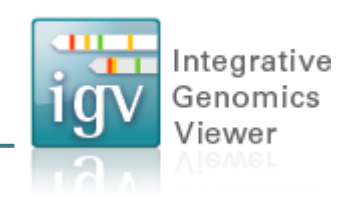

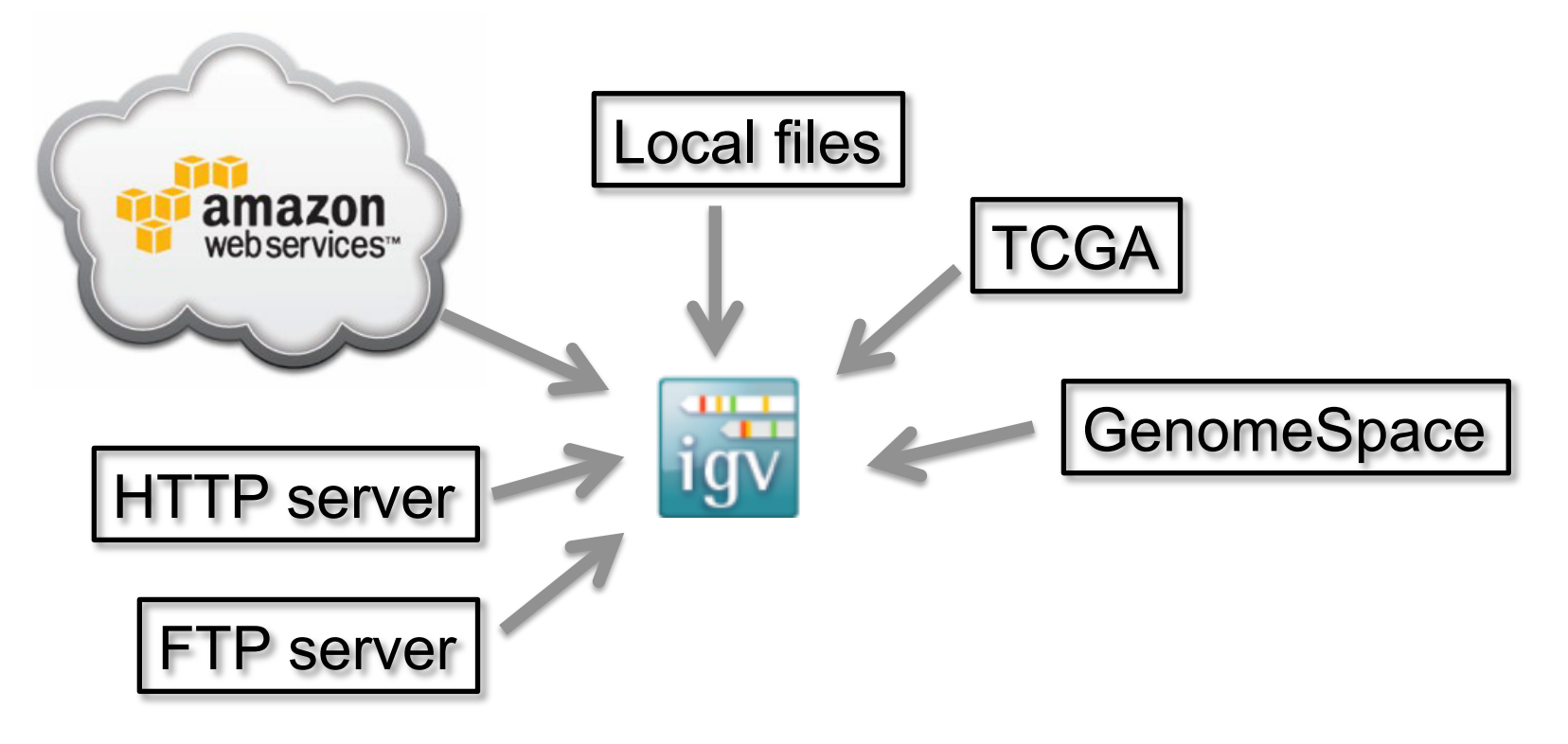

- View **local** files without uploading.
- View remote files without downloading the whole dataset.

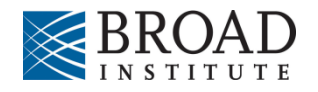

# **Using IGV: The Basics**

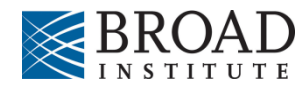

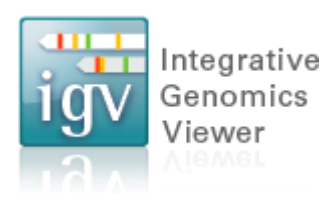

# Using IGV: the basics

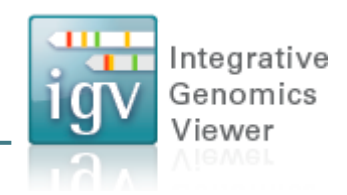

Hands-on exercise

- Launch IGV
- Select a reference genome
- Load data
- Navigate through the data

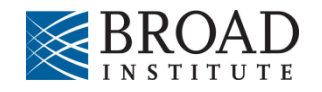

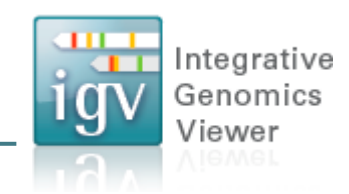

#### http://www.broadinstitute.org/igv

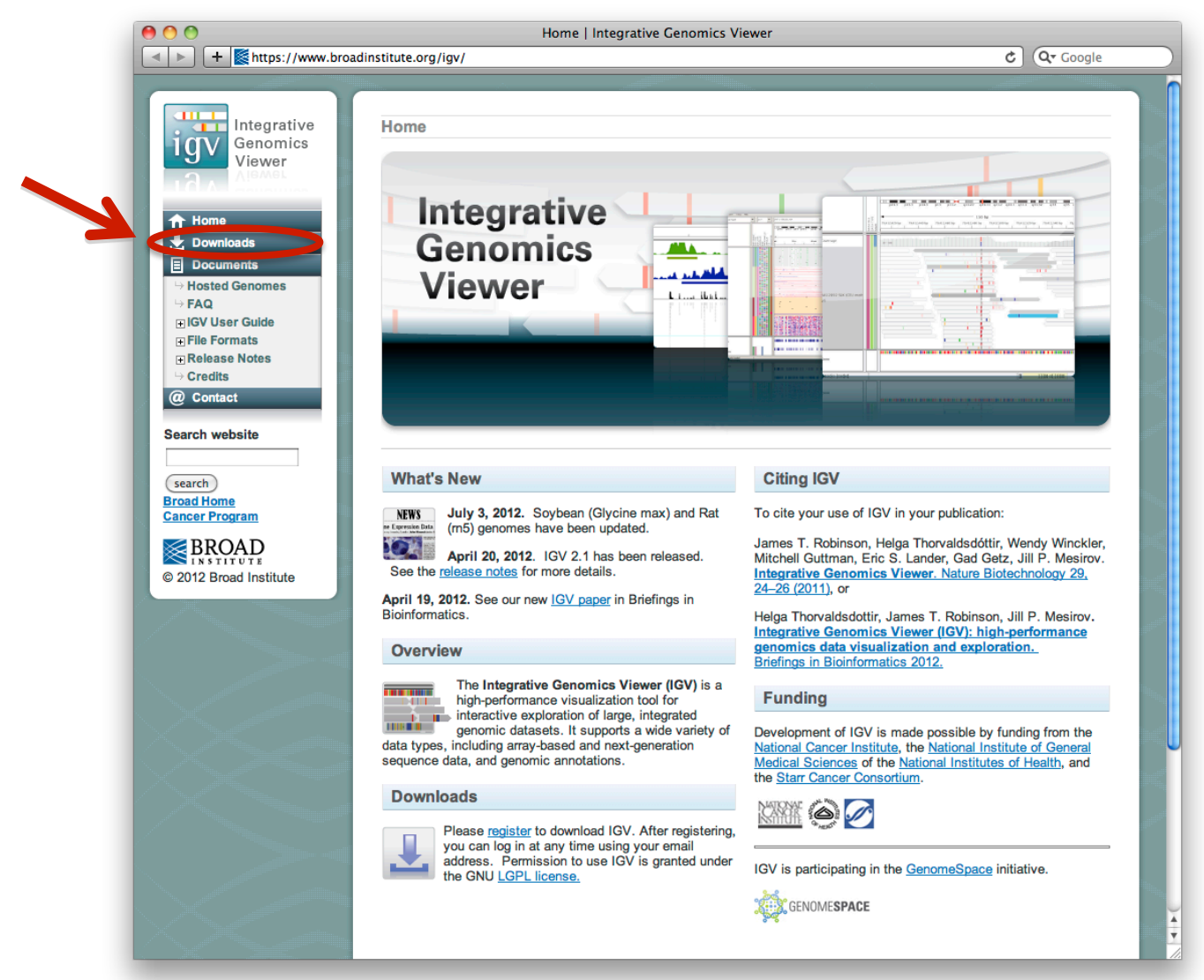

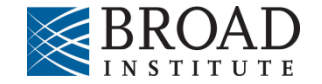

| 0 0                                                                                                  | Registration   Integrative Genomics Viewer                                                                                                    | IL <sup>21</sup> |
|----------------------------------------------------------------------------------------------------|----------------------------------------------------------------------------------------------------|------------------|
| 🔹 🕨 💽 🏼 😻 www.broadins                                                                               | titute.org/software/igv/?q=registration C Reader                                                                                                    | 0                |
|                                                                                                    |                                                                                                    |                  |
| Integrative<br>Genomics<br>Viewer                                                                    | Home > Registration Registration IGV Registration                                                                                                    |                  |
| <ul> <li>↑ Home</li> <li>★ Downloads</li> <li>E Documents</li> <li>→ Hosted Genomes</li> </ul>       | IGV is an open-source application, released under the terms of the <u>GNU Lesser General Public License (LGPL)</u> . To download IGV fill in the form below and click "Agree" to indicate you have reviewed and agreed to the licensing terms. This information is only used to help us track usage for reports to our funding agencies and will not be used for other purposes. |                  |
| <ul> <li>→ FAQ</li> <li>➡ IGV User Guide</li> <li>➡ File Formats</li> <li>➡ Release Notes</li> </ul> | Email Organization                                                                                                    |                  |
| Contact      Search website                                                                          | Agree Cancel                                                                                                    |                  |
| Broad Home<br>Cancer Program                                                                         |                                                                                                    |                  |
| © 2013 Broad Institute                                                                               |                                                                                                    |                  |
|                                                                                                    |                                                                                                    | TITT             |

Integrative Genomics

Viewer

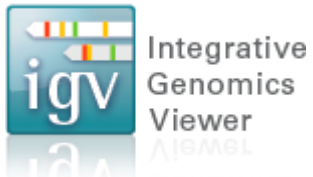

|                                          | Downloads   Integrative Genomics Viewer                                                                                                    | E.                                                                                                    |
|------------------------------------------|----------------------------------------------------------------------------------------------------|----------------------------------------------------------------------------------------------------|
| 🖻 📓 www.broadins                         | titute.org/igv/download C                                                                                                    | leader                                                                                                    |
|                                          |                                                                                                    |                                                                                                    |
| Integrative                              | Home > Downloads                                                                                                    |                                                                                                    |
| Genomics                                 | Downloads                                                                                                    |                                                                                                    |
| <b>U</b> iewer                           | Integrative Genomics Viewer (Version 2.3)                                                                                                    |                                                                                                    |
| Home<br>Downloads                        | Mac Users: Apple has pushed out an update that blocks all but the latest versions of Java. See <u>this article</u> for details. To<br>run IGV from the web launch buttons below, you need the <u>latest version of Java</u> . Another option which avoids Mac securit<br>issues is to use the "zip" distribution below. After unzipping double-click the "igv.command" file to launch IGV. | ty                                                                                                    |
| Documents                                | Java: IGV 2.3 requires Java 6 or greater. To use the launch buttons below on MacOS Java 7 is required.                                                                                                    |                                                                                                    |
| AQ<br>GV User Guide                      | Chrome: Chrome does not launch java webstart files by default. Instead, the launch buttons below will download a "jnlp" fi<br>This should appear in the lower left corner of the browser. Double-click the downloaded file to run.                                                                                                    | le.                                                                                                    |
| File Formats<br>Release Notes<br>Credits | Windows users: To run with more than 1.2 GB you must install 64-bit Java. This is often not installed by default even with<br>the latest Windows 7 machines with many GB of memory. In general trying to launch with more memory than your OS/Jav<br>combination supports will result in the obscure error "could not create virtual machine".                                             | h<br>a                                                                                                    |
| Contact                                  | 솔 Launch 솔 Launch 솔 Launch                                                                                                    |                                                                                                    |
| 1                                        | Launch with 750 MB Launch with 1.2 GB Launch with 2 GB Launch with 10 GB                                                                                                    |                                                                                                    |
| arch<br>ad Home<br>cer Program           | Maximum usable memory<br>for Windows OS with 32-bit<br>for 32-bit MacOS.                                                                                                    | in the second                                                                                                    |
| BROAD                                    | Java.                                                                                                    |                                                                                                    |
| 11 STITUTE<br>013 Broad Institute        |                                                                                                    |                                                                                                    |
|                                          | Nightly Build Latest development build.                                                                                                    |                                                                                                    |
|                                          | Archived Versions                                                                                                    | Charles and the second second s |
|                                          | igytools                                                                                                    |                                                                                                    |
|                                          | Itilities for preprocessing data files                                                                                                    |                                                                                                    |
|                                          | • jaytools 2.3.20.zip                                                                                                    |                                                                                                    |
|                                          | Developed                                                                                                    |                                                                                                    |
|                                          | Download                                                                                                    |                                                                                                    |
|                                          | A downloadable version that does not require launching from the web. For Windows, Mac OS X, and Linux.                                                                                                    | and the second                                                                                                    |
|                                          | • <u>IGV_2.3.20.zip</u>                                                                                                    |                                                                                                    |
|                                          | Source Code                                                                                                    |                                                                                                    |
|                                          | Source distribution archive:                                                                                                    |                                                                                                    |
|                                          | • <u>v2.3.20.zip</u>                                                                                                    |                                                                                                    |
|                                          | Source code repository is bested at aithub:                                                                                                    |                                                                                                    |
|                                          | Source code repository is nosted at gittub.                                                                                                    |                                                                                                    |

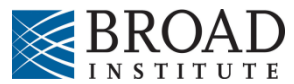

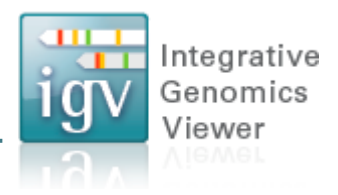

| Integrative<br>Genomics<br>Viewer       Home : Downloads         Downloads       Downloads         Downloads       Mac Users: Apple has pushed out an update that blocks all but the latest versions of Java. See this article for details.<br>In IG Yom the web launch buttons below, you need the latest versions of Java. See this article for details.<br>In IG You 23 requires Java 6 or greater. To use the launch buttons below on MacOS Java 7 is required.<br>Windows users: To run with more than 1.2 GB you must, install d+bit Java. This is often not installed by default even<br>the latest Windows To Isauch ig var webstart files by default. Instead with the latent with 0 default even<br>the latest Windows To Bourne (sing webstart files by default. Instead the latent with outcome below will download a "pip<br>This should appear in the lower left comer of the browser. Double-click the downloaded file to nun.         Windows users: To run with more than 1.2 GB you must Install d+bit Java. This is often not installed by default even<br>the latest Windows To MB       Image of the more you not should have the full that the default. Instead the latent with 0 default even<br>the latest Windows To MB       Image of the more you not should a point with avoids the see<br>to see it is a should appear in the obscure error "could not create virtual machine".       Image of the more you not should have of the should appear in the obscure error "could not create virtual machine".         Seam       Maximum usable memory<br>for Windows OS with 32bit<br>Java.       Maximum usable memory<br>for Windows OS with 32bit<br>Java.       Image of the seam of the seam of the to seam of the seam of the seam of the seam of the seam of the seam of the seam of the seam of the seam of the seam of the seam of the seam of the seam of the seam of the seam of the seam of the seam of the s                                                                                                    |                                                        | Downloads   Integ                                                                                  | rative Genomics viewer                                                                            |                                                                              |                                                                                            |
|----------------------------------------------------------------------------------------------------|--------------------------------------------------------|----------------------------------------------------------------------------------------------------|---------------------------------------------------------------------------------------------------|------------------------------------------------------------------------------|--------------------------------------------------------------------------------------------|
| Integrative<br>Genomics<br>Viewer       Mome - Downloads         Downloads       Downloads         Downloads       Integrative Genomics Viewer (Version 2.3)         Mac Users: Apple has pushed out an update that blocks all but the latest versions of Java. See this article for details.<br>In rai GV from the web launch buttons below, you need the listest version of Java. Another option which avoids Mac see<br>issues is to use the "zip" distribution below. After unzipping double-click the "gip command" file to launch IdV.<br>Java: IGV 2.3 requires Java 6 or greater. To use the launch buttons below on MacOS Java 7 is required.<br>This should appear in the lower left comer of the browser. Double-click the downloaded file to run.         Windows users: To run with more than 1.2 GB you must install 64-bit Java. This is forthen not installed by default veren<br>the latest Windows To B machines with many CB of memory.<br>In general trying to launch hit would be default veren<br>the latest Windows To B MB       Image Memory Bava To B memory<br>for Windows OS with 32:bit       Image Memory<br>for 32:bit MacOS.         Barram<br>XDD<br>Stritt<br>and Institute       Image Memory Bava To B memory<br>for Windows OS with 32:bit       Image Memory<br>for 32:bit MacOS.       Image Memory<br>for 32:bit MacOS.       Image Memory<br>for 32:bit MacOS.         Igytools       Utilities for preprocessing data files.       Image Memory Bava To Strite<br>Java.       Image Memory<br>for Xindows, Mac OS X, and Linux.         Igytools       Download       A downloadable version that does not require launching from the web. For Windows, Mac OS X, and Linux.         In Group Landow       Source distribution archive:       Sou                                                                                                    | broadinstitute.org/igv/downloa                         | ad                                                                                                 |                                                                                                   |                                                                              | Ċ Rea                                                                                      |
| Integrative<br>Genomics<br>Viewer       Home: Downloads         Downloads       Integrative Genomics Viewer (Version 2.3)         Mac Users: Apple has pushed out an update hat blocks all but the latest versions of Java. See this anticle for details.<br>In IGV from the web launch buttons below, you need the latest versions of Java. See this anticle for details.<br>In IGV from the web launch buttons below, you need the latest versions of Java. See this anticle for details.<br>In IGV from the web launch buttons below on MacOS Java 7 is required.         Chrome: Chrome does not launch java webstart files by default. Instead, the launch buttons below will download a "Init<br>This should appear in the lower left corner of the browser. Double-click the downloaded file to run.         Windows users: To run with more than 1.2 GB you must install 64-bit Java. This is often not installed by default even<br>the latest Windows 7 machines with mary GB of memory. In general trying to launch with more memory than your OS/s<br>combination supports will result in the occure error "could not create virtual machine".         Windows I and the form of the throwset for obscure error "could not create virtual machine".         Maintinum usable memory<br>for any inventor with 750 MB         Launch with 12 GB<br>Maximum usable memory<br>for about the virtual machine".         Nightty Build       Latest development build.<br>Archived Versions         Igvtools       Utilities for preprocessing data files.<br>• igvtools 2.3.20.zip         Download       A downloadable version that does not require launching from the web. For Windows, Mac OS X, and Linux.<br>• IGV 2.3.20.zip         Source Code       Source distribut                                                                                                    |                                                        | -                                                                                                  |                                                                                                   |                                                                              |                                                                                            |
| Genomics<br>Viewer       Downloads         and<br>bents       Integrative Genomics Viewer (Version 2.3)         Mac Users: Apple has pushed out an update that blocks all but the latest versions of Java. See this article for details.<br>run 1GV from the web launch buttons below, you need the latest version of Java. Another option which avoids Mac see<br>issues is to use the "grid" distribution below. After unziping double-click the "gry.command" file to launch 1GV.         Java: IGV 2.3 requires Java 6 or greater. To use the launch buttons below on MacOS Java 7 is required.         Chrome: Chrome does not launch java webstart files by default. Instead, the launch buttons below will download a "pitp<br>mats is hould appear in the lower left comer of the browser. Double-click the downloaded file to run.         Windows users: To run with more than 1.2 GB you must install 64-bit Java. This is often not installed by default even<br>the latest Windows 7 machines with mary GB of memory. In general trying to launch with more memory than your OS/<br>combination supports will result in the obscure error "could not create virtual machine".         April<br>gram<br>mats<br>and institute       Launch       Launch with 12 GB<br>Maximum usable memory<br>for Windows OS with 32-bit<br>Java.       Maximum usable memory<br>for 2-bit MacOS.       For large memory 64-bit<br>java machines.         Igytools       Listest development build.       Archived Versions       Launch       Launch with 10 GB<br>For large memory 64-bit<br>java machines.         Igytools       Listest development build.       Archived Versions       Launch       Launch with 2 GB<br>Maximum usable memory<br>in avolouis 2.3.20.zip       Listest develop                                                                                                    | ive Home > Download                                    | ads                                                                                                |                                                                                                   |                                                                              |                                                                                            |
| Integrative Genomics Viewer (Version 2.3)         ads         ads         ads         ads         ads         ads         ads         ads         ads         ads         ads         ads         ads         ads         ads         ads         ads         add adds         add adds         add                                                                                                    | cs Downloads                                           |                                                                                                    |                                                                                                   |                                                                              |                                                                                            |
| ads         ads         ands         ands         ands         Genomes         r Guide         nats         Notes         ads         ads         ints         Seconds         r Guide         nats         Notes         site         site         ads         ads         ints         Notes         site         add         add         adds         adds         adds         adds         adds         adds         adds         adds         adds         adds         adds         adds         add notitude         Add notitude         Add notitude         Add notitude         add notitude         Add notitude         Add notitude         Add notitude         Add notitude         Add notitude         Add notitude         Add notitude         A                                                                                                    | Integrative                                            | Genomics Viewer (Ver                                                                               | sion 2.3)                                                                                         |                                                                              |                                                                                            |
| Jents         Genomes         or Guide         or Kide         mats         or Notes         the latest Windows 7 machines with mary GB or memory. In general trying to launch with more memory than your CS/ combination supports will result in the obscure error "could not create virtual machine".         Windows users: To run with more than 1.2 GB you must install 64-bit Java. This is often not installed by default even the latest Windows 7 machines with mary GB or memory. In general trying to launch with more memory than your CS/ combination supports will result in the obscure error "could not create virtual machine".         windows 1750 MB       Image: Claunch         Launch with 750 MB       Image: Claunch         Launch with 750 MB       Image: Claunch         Launch with 750 MB       Image: Claunch         Launch with 750 MB       Image: Claunch         Launch with 750 MB       Image: Claunch         Launch with 750 MB       Image: Claunch         Launch with 2 GB       Maximum usable memory for '32-bit MacOS.         For large memory 64-bit java       For large memory 64-bit java         Mightly Build       Latest development build.         Archived Versions       Igvtools         Utilities for preprocessing data files.       Igvtools 2.3.20.zip         Download       A downloadable version that does not require launching from the web. For Windows, Ma                                                                                                    | Mac Users: App<br>run IGV from the<br>issues is to use | ple has pushed out an update<br>web launch buttons below, y<br>the "zip" distribution below.       | that blocks all but the lates<br>ou need the <u>latest version</u><br>After unzipping double-clic | st versions of Java. Se<br>of Java. Another optic<br>k the "igv.command" fil | ee <u>this article</u> for details. To<br>on which avoids Mac security<br>e to launch IGV. |
| Automase       Chrome: Chrome does not launch java webstart files by default. Instead, the launch buttons below will download a "jnig.         Notes       Windows users: To run with more than 1.2 GB you must install 64-bit Java. This is often not installed by default even the latest Windows To machines with many GB of memoy. In general trying to launch with more memory than your OS/ combination supports will result in the obscure error "could not create virtual machine".         site       Image: Status of the browser. Double-click the downloaded file to run.         windows users: To run with more than 1.2 GB you must install 64-bit Java. This is often not installed by default even the latest Windows of The browser. Could not create virtual machine".         site       Image: Status of the browser. Double-click the downloaded file to run.         windows users: To run with more than 1.2 GB you must install 64-bit Java. This is often not installed by default even the latest Windows of The browser. Double-click the download at "inig."         site       Image: Status of the browser. Double-click the download of the processing the obscure error "could not create virtual machine".         and institute       Image: Status of the browser.         Mightly Build_ Latest development build.         Archived Versions         igvtools         Utilities for preprocessing data files.         i igvtools 2.3.20.zip         Download         Adownloadable version that does not require launching from the web. For Windows, Mac OS X, and Linux.         i GV_2.3.20                                                                                                    | Java: IGV 2.3 m                                        | equires Java 6 or greater. To                                                                      | use the launch buttons be                                                                         | low on MacOS Java 7 i                                                        | s required.                                                                                |
| Inits         Notes         Notes         Site         site         Site         Launch with 750 MB         Devin         Joint         Institute         Nightly Build         Latest development build.         Archived Versions         Joint         Joint         J                                                                                                    | Chrome: Chrom<br>This should ap                        | ne does not launch java webst<br>pear in the lower left corner of                                  | art files by default. Instea the browser. Double-click                                            | id, the launch buttons be<br>the downloaded file to                          | elow will download a "jnlp" file.<br>run.                                                  |
| Image: Serie Serie Ser | Windows users<br>the latest Windo<br>combination sup   | s: To run with more than 1.2 C<br>ows 7 machines with many GE<br>pports will result in the obscure | B you must install 64-bit<br>of memory. In general the<br>error "could not create vi              | Java. This is often not<br>ying to launch with more<br>rtual machine".       | installed by default even with<br>e memory than your OS/Java                               |
| a       Launch with 750 MB       Launch with 1.2 GB       Launch with 2 GB       Launch with 10 GB         Maximum usable memory<br>for Windows OS with 32-bit       Maximum usable memory<br>for 32-bit MacOS.       For large memory 64-bit<br>java machines.         Nightly Build       Latest development build.         Archived Versions       Igytools         Utilities for preprocessing data files.       igytools 2.3.20.zip         Download       A downloadable version that does not require launching from the web. For Windows, Mac OS X, and Linux.         IGV 2.3.20.zip       Source Code         Source distribution archive:       Source distribution archive:                                                                                                    | ے۔<br>ایس Launch ا                                     | 🛓 Launci                                                                                           | n في L                                                                                            | aunch                                                                        | 솔 Launch                                                                                   |
| Image: State of the state of the state | Launch with 7                                          | 750 MB Launch with                                                                                 | 1.2 GB Launch                                                                                     | with 2 GB                                                                    | Launch with 10 GB                                                                          |
| Nightly Build_Latest development build.<br>Archived Versions<br>igvtools<br>Utilities for preprocessing data files.<br>• igvtools 2.3.20.zip<br>Download<br>A downloadable version that does not require launching from the web. For Windows, Mac OS X, and Linux.<br>• IGV 2.3.20.zip<br>Source Code<br>Source Code                                                                                                    |                                                        | Maximum us<br>for Windows<br>Java.                                                                 | sable memory Maximu<br>OS with 32-bit for 32-b                                                    | um usable memory<br>bit MacOS.                                               | For large memory 64-bit java machines.                                                     |
| Nightly Build_Latest development build.<br>Archived Versions<br>igvtools<br>Utilities for preprocessing data files.<br>• igvtools_2.3.20.zip<br>Download<br>A downloadable version that does not require launching from the web. For Windows, Mac OS X, and Linux.<br>• IGV_2.3.20.zip<br>Source Code<br>Source distribution archive:                                                                                                    |                                                        |                                                                                                    |                                                                                                   |                                                                              |                                                                                            |
| Archived Versions  igvtools  Utilities for preprocessing data files.  igvtools 2.3.20.zip  Download  A downloadable version that does not require launching from the web. For Windows, Mac OS X, and Linux.  iGV 2.3.20.zip  Source Code Source Code                                                                                                    | Nightly Build                                          | Latest development build.                                                                          |                                                                                                   |                                                                              |                                                                                            |
| igvtools Utilities for preprocessing data files.                                                                                                    | Archived Vers                                          | sions                                                                                              |                                                                                                   |                                                                              |                                                                                            |
| igvtools         Utilities for preprocessing data files.         • igvtools_2.3.20.zip         Download         A downloadable version that does not require launching from the web. For Windows, Mac OS X, and Linux.         • IGV_2.3.20.zip         Source Code         Source distribution archive:                                                                                                    |                                                        |                                                                                                    |                                                                                                   |                                                                              |                                                                                            |
| Utilities for preprocessing data files.<br>• igytools 2.3.20.zip<br>Download<br>A downloadable version that does not require launching from the web. For Windows, Mac OS X, and Linux.<br>• IGV 2.3.20.zip<br>Source Code<br>Source distribution archive:                                                                                                    | igvtools                                               |                                                                                                    |                                                                                                   |                                                                              |                                                                                            |
| igytools_2.3.20.zip      Download      A downloadable version that does not require launching from the web. For Windows, Mac OS X, and Linux.     IGV_2.3.20.zip      Source Code      Source distribution archive:                                                                                                    | Utilities for pre                                      | enrocessing data files                                                                             |                                                                                                   |                                                                              |                                                                                            |
| Download A downloadable version that does not require launching from the web. For Windows, Mac OS X, and Linux.  IGV 2.3.20.zip Source Code Source distribution archive:                                                                                                    | • igytools 2                                           | 3 20 zin                                                                                           |                                                                                                   |                                                                              |                                                                                            |
| A downloadable version that does not require launching from the web. For Windows, Mac OS X, and Linux.  • IGV_2.3.20.zip Source Code Source distribution archive:                                                                                                    | Doumload                                               |                                                                                                    |                                                                                                   |                                                                              |                                                                                            |
| A downloadable version that does not require launching from the web. For Windows, Mac OS X, and Linux.                                                                                                    | Download                                               |                                                                                                    |                                                                                                   |                                                                              |                                                                                            |
| IGV 2.3.20.zip Source Code Source distribution archive:                                                                                                    | A downloadabl                                          | le version that does not requ                                                                      | ire launching from the w                                                                          | veb. For Windows, M                                                          | lac OS X, and Linux.                                                                       |
| Source Code Source distribution archive:                                                                                                    | • <u>IGV_2.3.20</u>                                    | ).zip                                                                                              |                                                                                                   |                                                                              |                                                                                            |
| Source distribution archive:                                                                                                    | Source Co                                              | de                                                                                                 |                                                                                                   |                                                                              |                                                                                            |
|                                                                                                    | Source distribu                                        | ution archive:                                                                                     |                                                                                                   |                                                                              |                                                                                            |
| • <u>v2.3.20.zip</u>                                                                                                    | • <u>v2.3.20.zip</u>                                   | 2                                                                                                  |                                                                                                   |                                                                              |                                                                                            |
| Source code repository is hosted at github:                                                                                                    | Source code re                                         | epository is hosted at github                                                                      |                                                                                                   |                                                                              |                                                                                            |

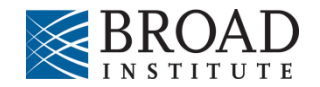

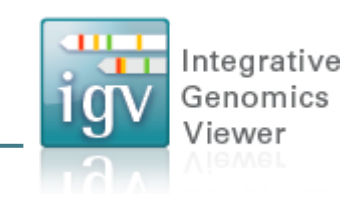

| 000          |          |                       |        | IGV            |                            |                             |
|--------------|----------|-----------------------|--------|----------------|----------------------------|-----------------------------|
| Human hg18   | ‡ All    | \$                    | Go     | 👚 🔹 🕨 🛙        | 🛛 🗶 🟳                      | +                           |
|              |          |                       |        |                |                            |                             |
|              |          |                       |        |                |                            |                             |
|              | 1        | 3                     | 5      | 7 9            | . 11 . 13 . 15             | 17 19 21 X                  |
|              |          | 2 4                   | 6      | 8              |                            | 16 18 20 22 Y               |
|              |          |                       |        |                |                            |                             |
|              |          |                       |        |                |                            |                             |
|              |          |                       |        |                |                            |                             |
|              |          |                       |        |                |                            |                             |
|              |          |                       |        |                |                            |                             |
|              |          |                       |        |                |                            |                             |
|              |          |                       |        |                |                            |                             |
|              |          |                       |        |                |                            |                             |
|              |          |                       |        |                |                            |                             |
|              |          |                       |        |                |                            |                             |
|              |          |                       |        |                |                            |                             |
|              |          |                       |        |                |                            |                             |
|              |          |                       |        |                |                            |                             |
|              |          |                       |        |                |                            |                             |
|              |          |                       |        |                |                            |                             |
|              |          |                       |        |                |                            |                             |
| RefSeq genes | and here | and the second second | - hell | المراجي ومعاده | maked as the second states | الله بالمعادية الله المعالم |
| [            |          |                       |        |                |                            |                             |
|              |          |                       |        |                |                            |                             |

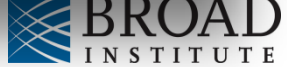

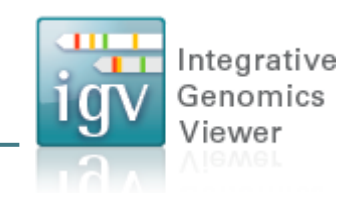

| 000          |                                                                              |                                   |
|--------------|------------------------------------------------------------------------------|-----------------------------------|
| Huma         | n hg18 🗘 All                                                                 | 15 17 19 21 X<br>14 16 18 20 22 Y |
|              | Select genome from<br>the drop-down menu                                     |                                   |
| RefSeq genes | and have no week and many her had a second and a second of the second of the |                                   |
|              |                                                                              |                                   |

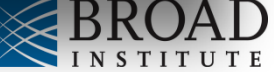

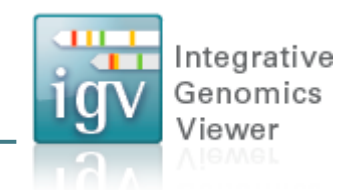

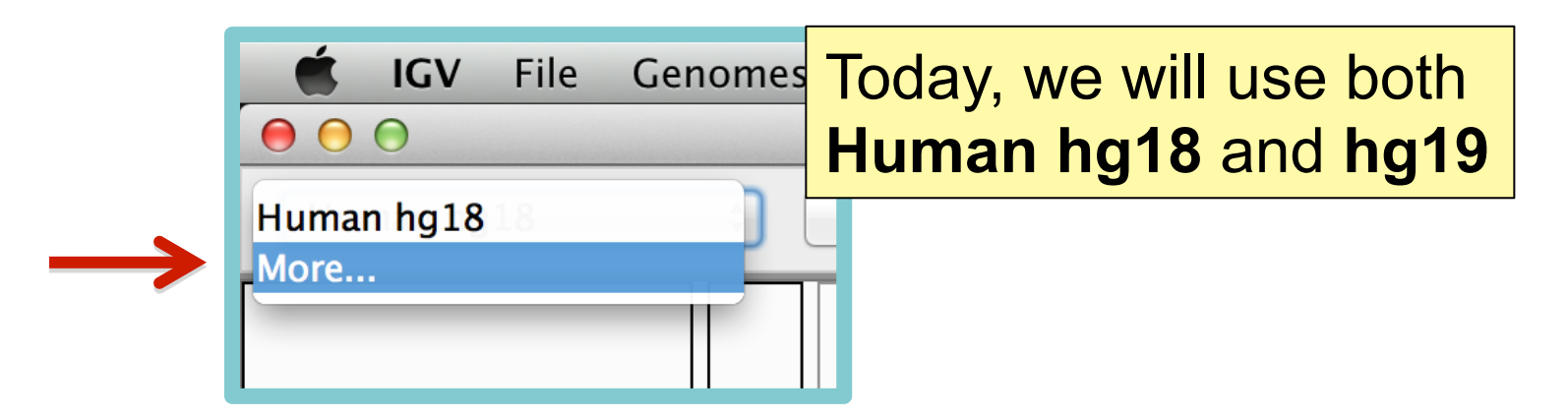

If **Human hg19** is not in the menu, then click on *More...* 

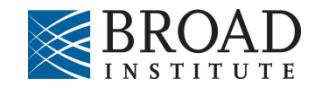

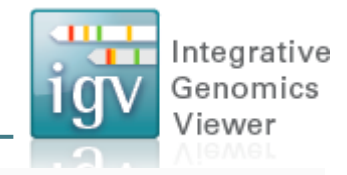

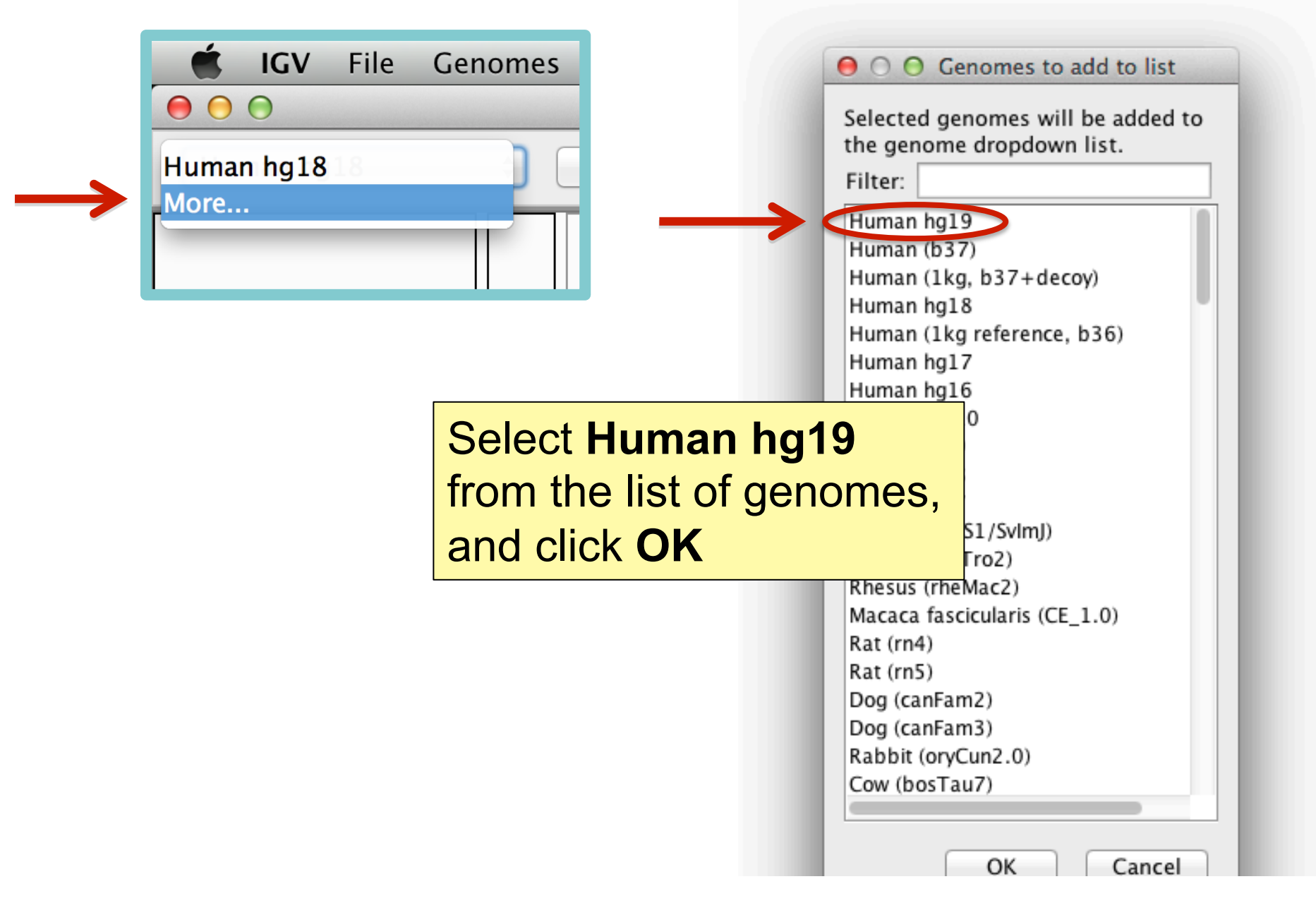

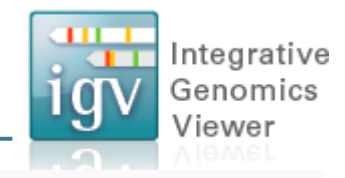

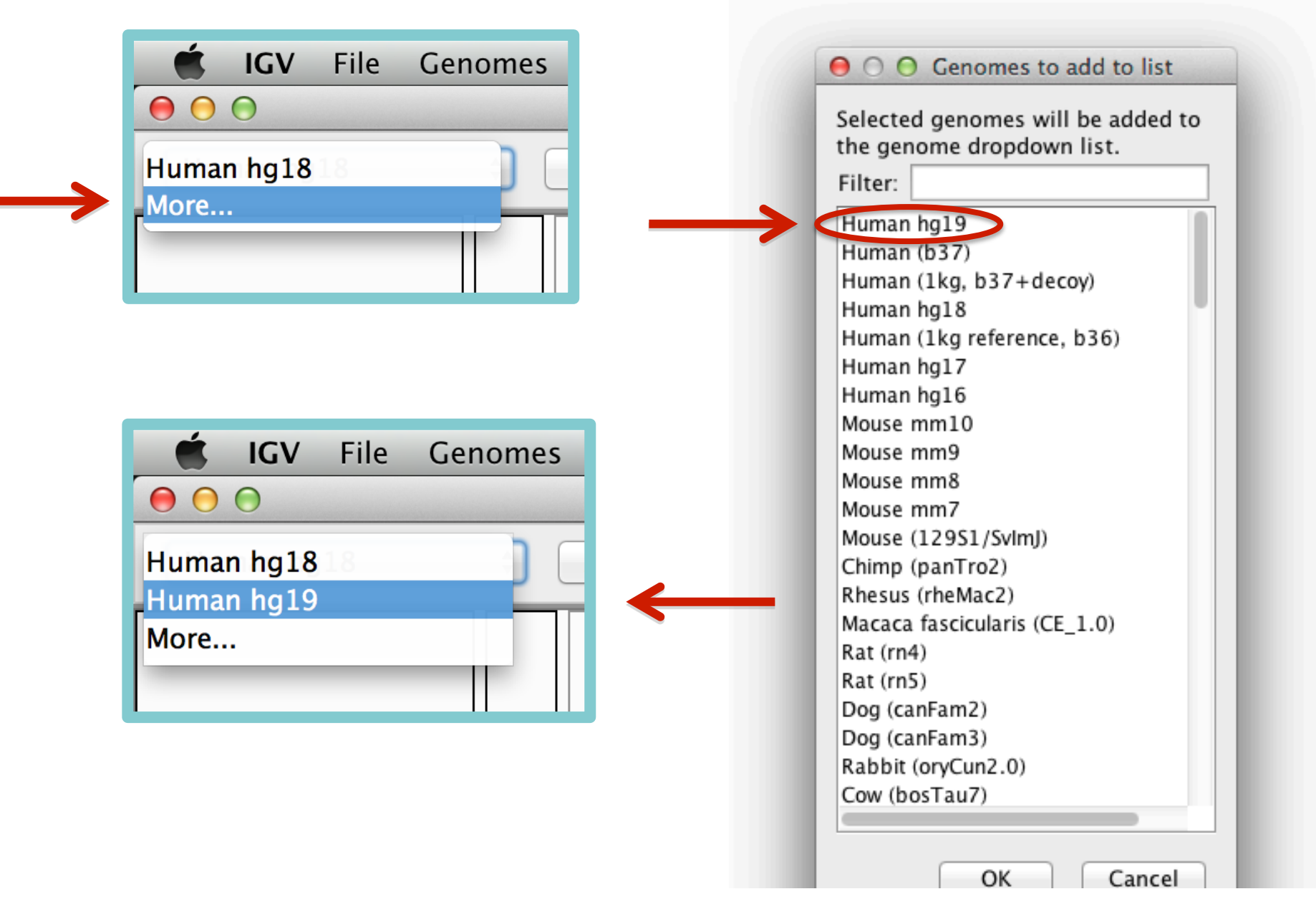

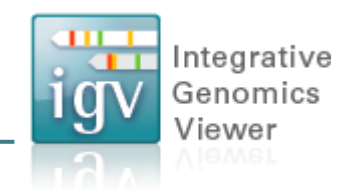

Select Human hg18

|               | Ć             | IGV    | File | Genomes |
|---------------|---------------|--------|------|---------|
| $\rightarrow$ | Human         | n hg18 |      |         |
|               | Humar<br>More | n hg19 |      | JL      |
|               |               |        |      |         |
|               |               |        |      |         |

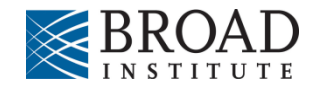

#### Load data

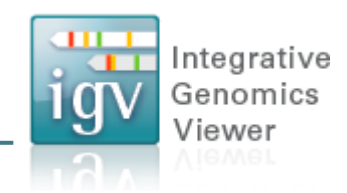

#### Select File > Load from Server...

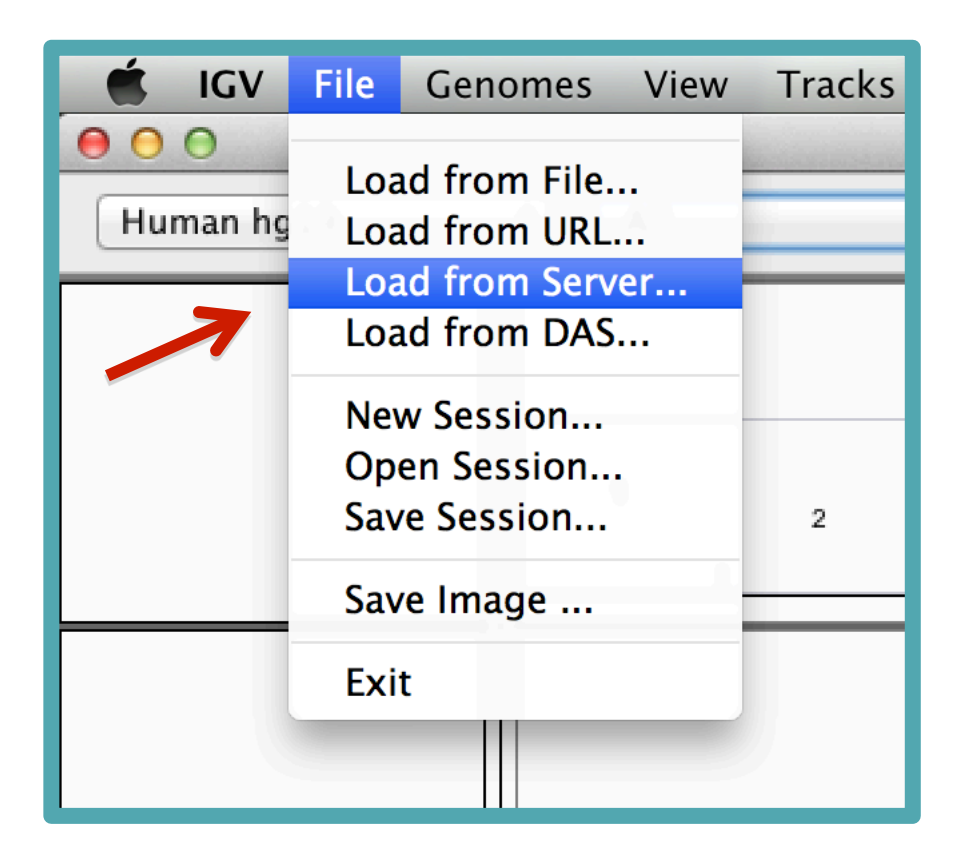

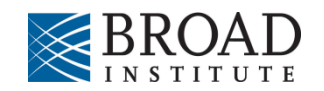

### Load data

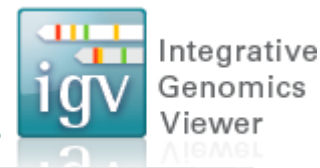

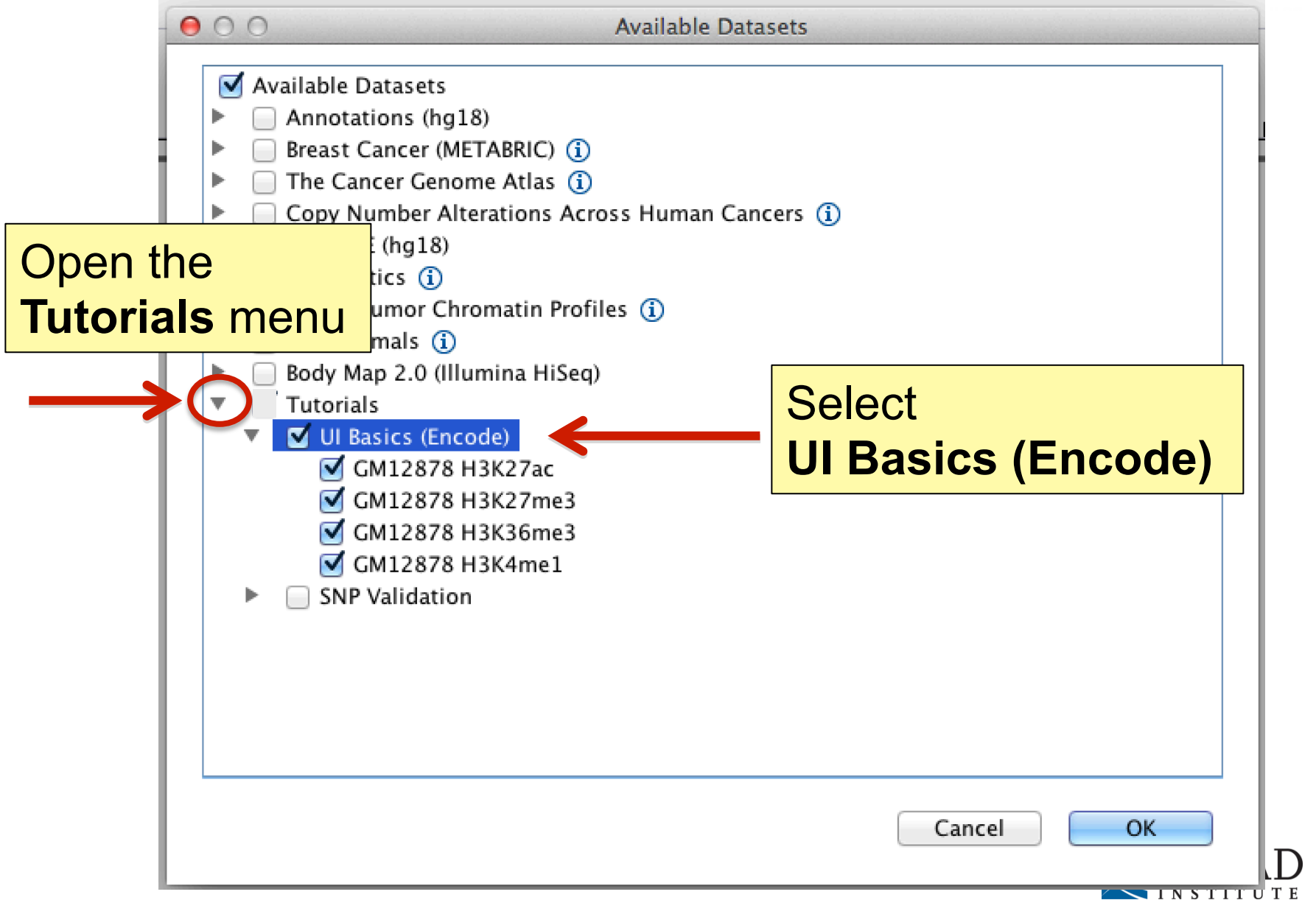

#### Screen layout

| <b>É</b>     | IGV    | Fi | le                             | Genon        | ıes           | View           | Tracks        | Reg         | ions     | Tools        | Ger       | nomeSpace       | Help                      | - Mower            |
|--------------|--------|----|--------------------------------|--------------|---------------|----------------|---------------|-------------|----------|--------------|-----------|-----------------|---------------------------|--------------------|
| Human        | hg18   |    | ;                              | All          | \$            |                |               | Ga          |          | ▶ @          | ×         | 🖵 Exome         |                           |                    |
|              |        |    |                                |              |               |                |               |             |          |              |           |                 |                           |                    |
|              |        |    | NAME<br>DATA TYPE<br>DATA FILE | 1            | 2             | 3              | 4             | 5           | 6 7<br>1 | 8<br>8<br>   | 10        | 11 13<br>12     | 15 17 19<br>14 16 18      | 20 21 X Y          |
| GM12878 H3   | K27ac  |    |                                |              |               |                | <b>.</b>      |             |          | - I. S. S. S |           |                 | Later all the states      |                    |
| GM12878 H3F  | K27me3 |    |                                |              | d             |                |               |             |          |              |           |                 |                           |                    |
| GM12878 H3   | K36me3 |    |                                |              |               |                |               |             |          |              | مع المع   |                 |                           |                    |
| GM12878 H3   | K4me1  |    |                                |              |               |                |               |             |          |              |           |                 | وروب واواولو واورون وارور |                    |
|              |        |    |                                |              |               |                |               |             |          |              |           |                 |                           |                    |
| RefSeq genes | 5      |    |                                | aline de las | dan di Kata n | and the second | il concerne a | <b>kk</b> . |          | the market a | الد سالات | ultralizated at | a sa tani i mini i sa ti  | alle a marks also. |
| 6 tracks     |        | ×  |                                |              |               |                |               |             |          |              |           |                 |                           | 140M of 304M       |

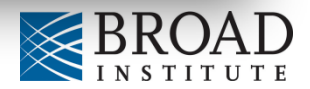

Integrative Genomics

Viewer

1gv

#### **Screen layout**

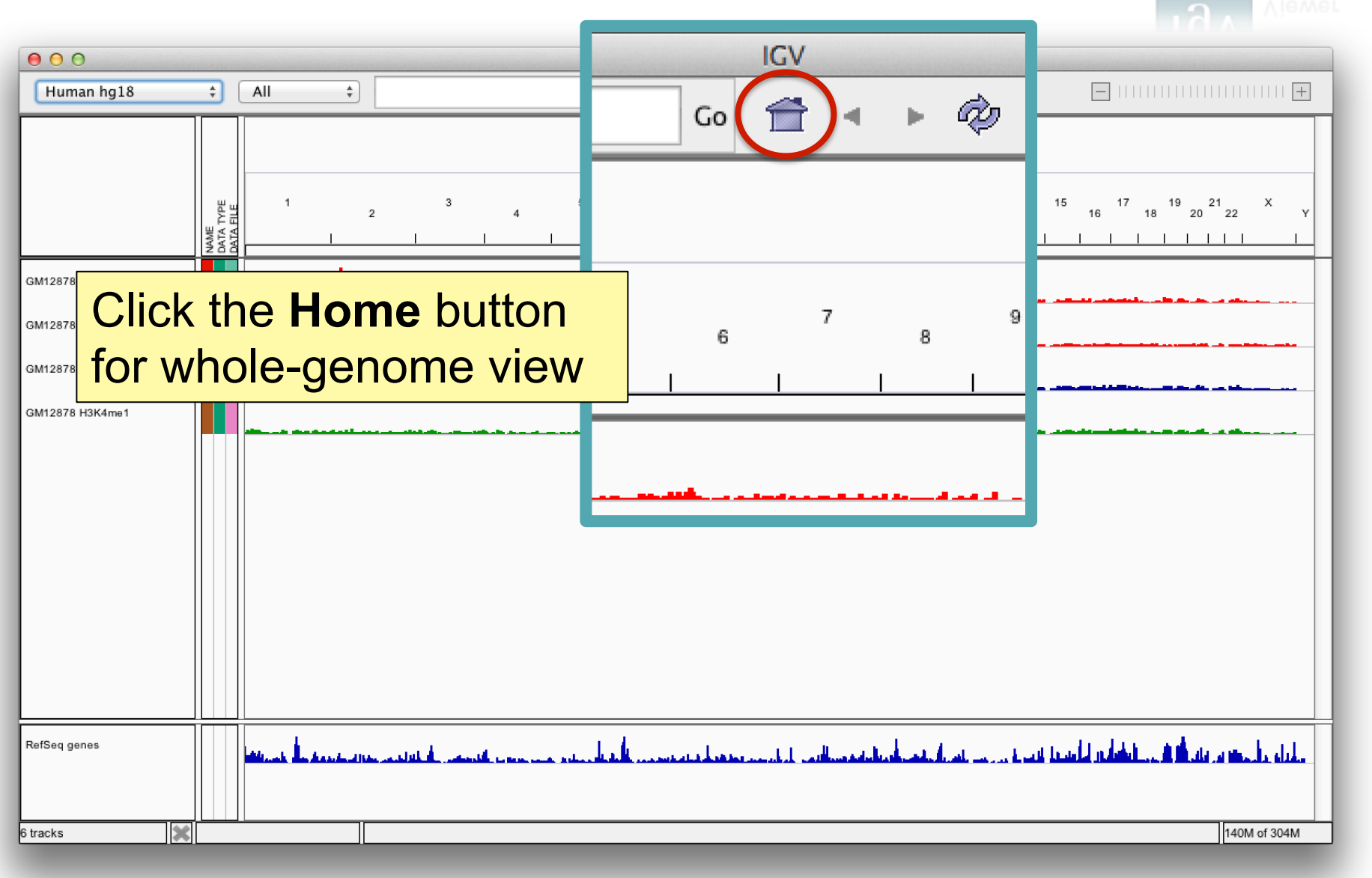

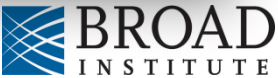

#### **Screen layout**

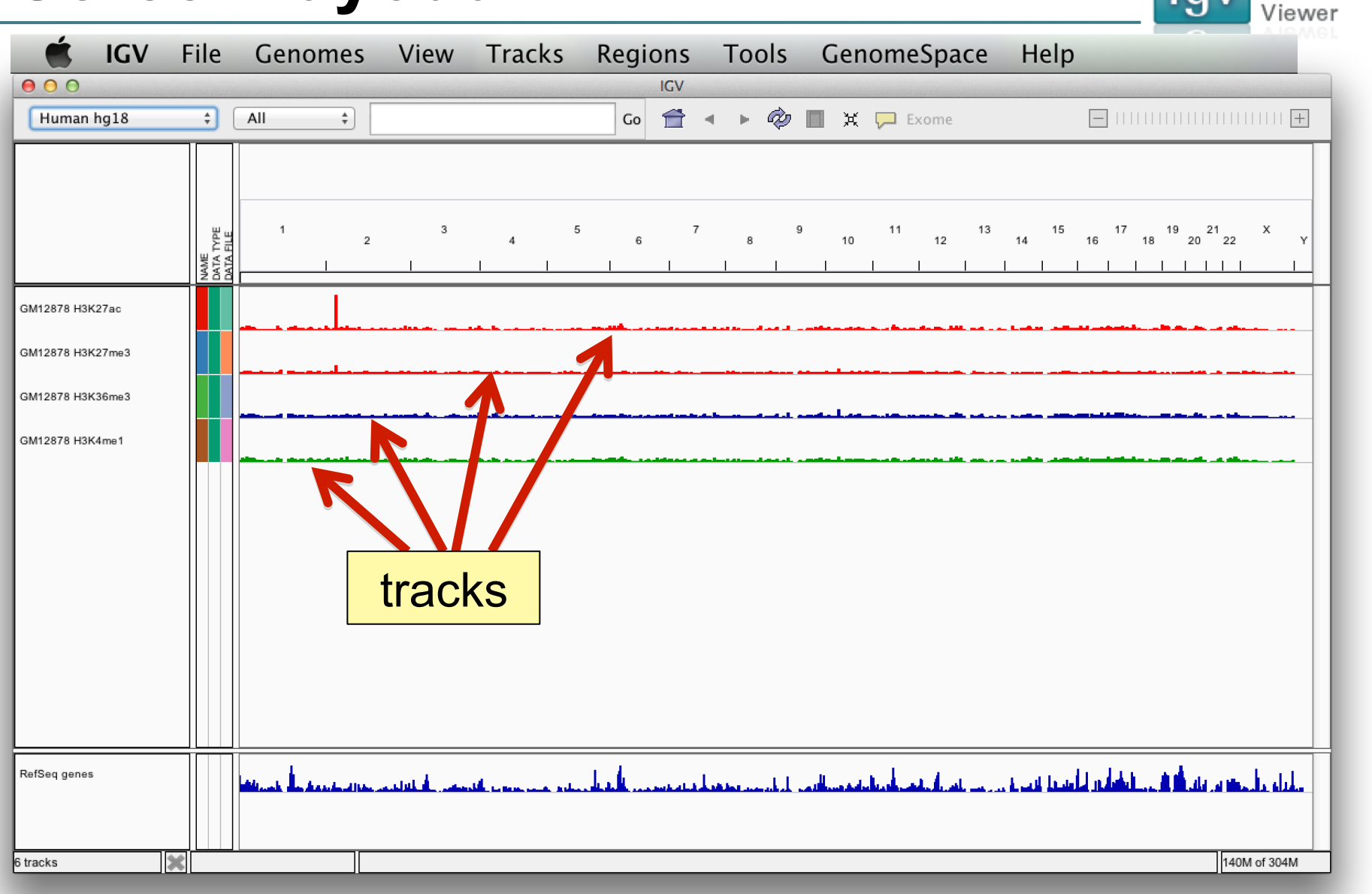

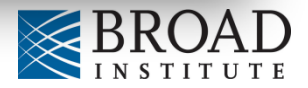

Integrative Genomics

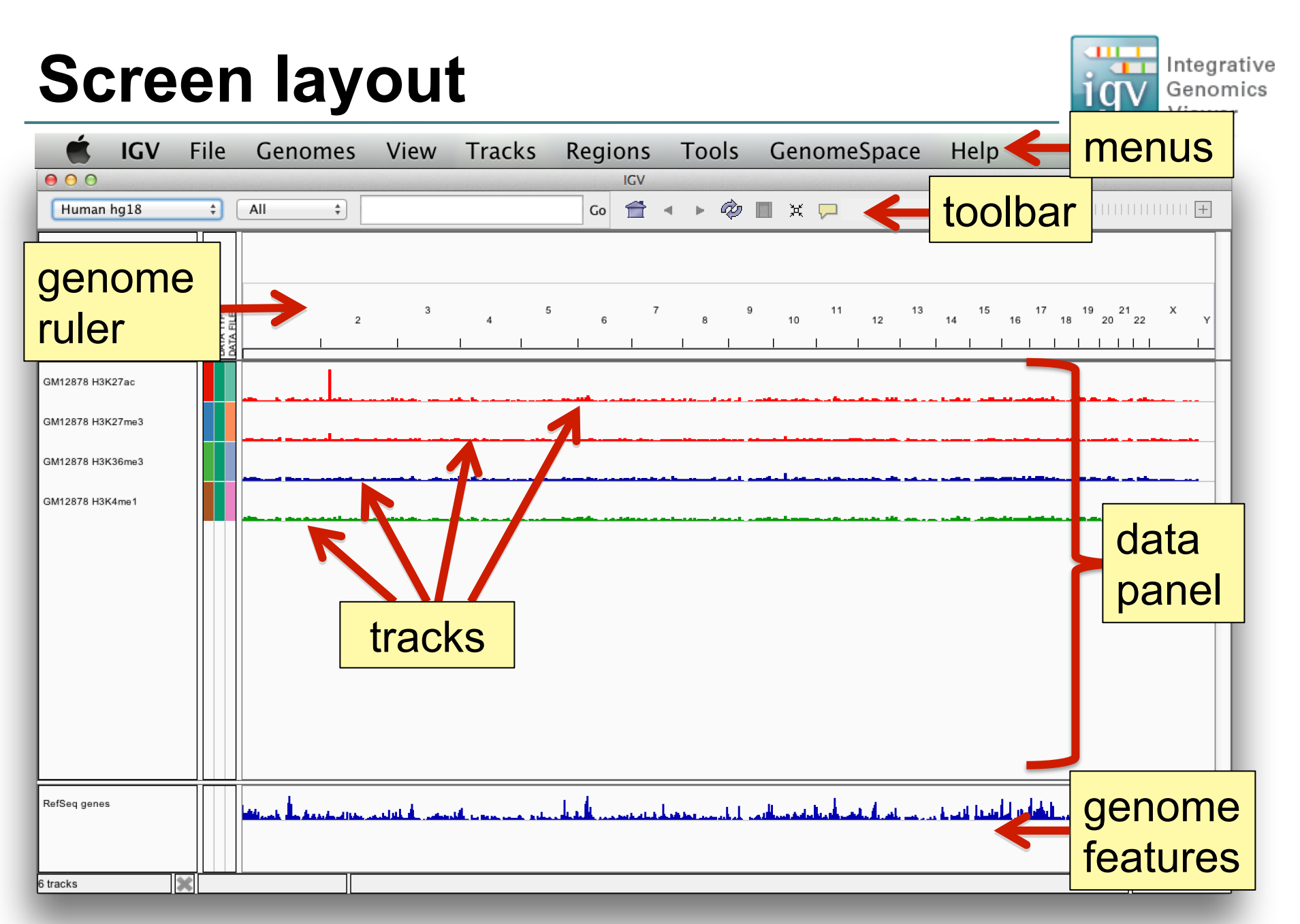

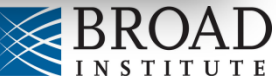

#### File formats and track types

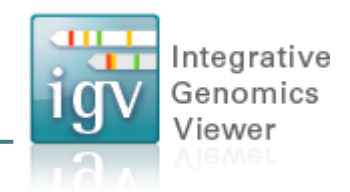

- The file format defines the track type.
- The track type determines the display options

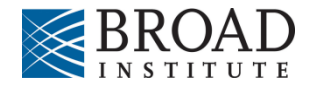

# File formats and track types

- The **file format** defines the track type.
- The **track type** determines the display options
- IGV supports many different file formats.
  - BAM
  - BED
  - BedGraph
  - bigBed
  - bigWig
  - Birdsuite Files
  - broadPeak
  - CBS
  - CN
  - Cufflinks Files
  - Custom File Formats 

    Merged BAM File
  - Cytoband
  - FASTA

- GCT
- genePred
- GFF
- GISTIC
- Goby
- GWAS
- IGV
- LOH
- MAF (Multiple Alignment Format)
- MAF (Mutation Annotation Format)
- MUT
- narrowPeak

- PSL
- RES
- SAM
  - Sample Information
- SEG
- SNP
- ТАВ
- TDF
- Track Line
- Type Line
- VCF
- WIG
- For current list see: www.broadinstitute.org/igv/FileFormats

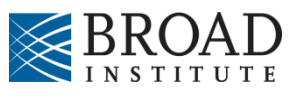

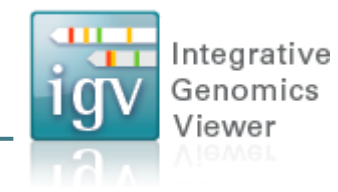

#### 00 GV All \* **a** 🔺 🕨 🤣 🔳 💥 🖵 Exome Human hg18 7 13 15 17 19 21 14 16 18 20 22 9 11 12 3 GM12878 H3K27ac 2 GM12878 H3K27me3 GM12878 H3K36me3 Click on the 1 in the GM12878 H3K4me1 genome ruler to view chromosome 1 والمراجع والمحافظ والمحافظ المردية المعادلة والمعادلة والمحاج والمحاج والمحاج والمحاج والمحاج والمحاج والمحاج RefSeq genes الأنب الكرب يتدهد 140M of 304M 6 tracks ×

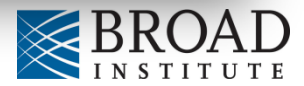

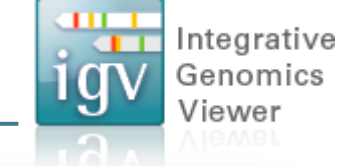

#### Navigate

X chr1:27,078,527

6 tracks

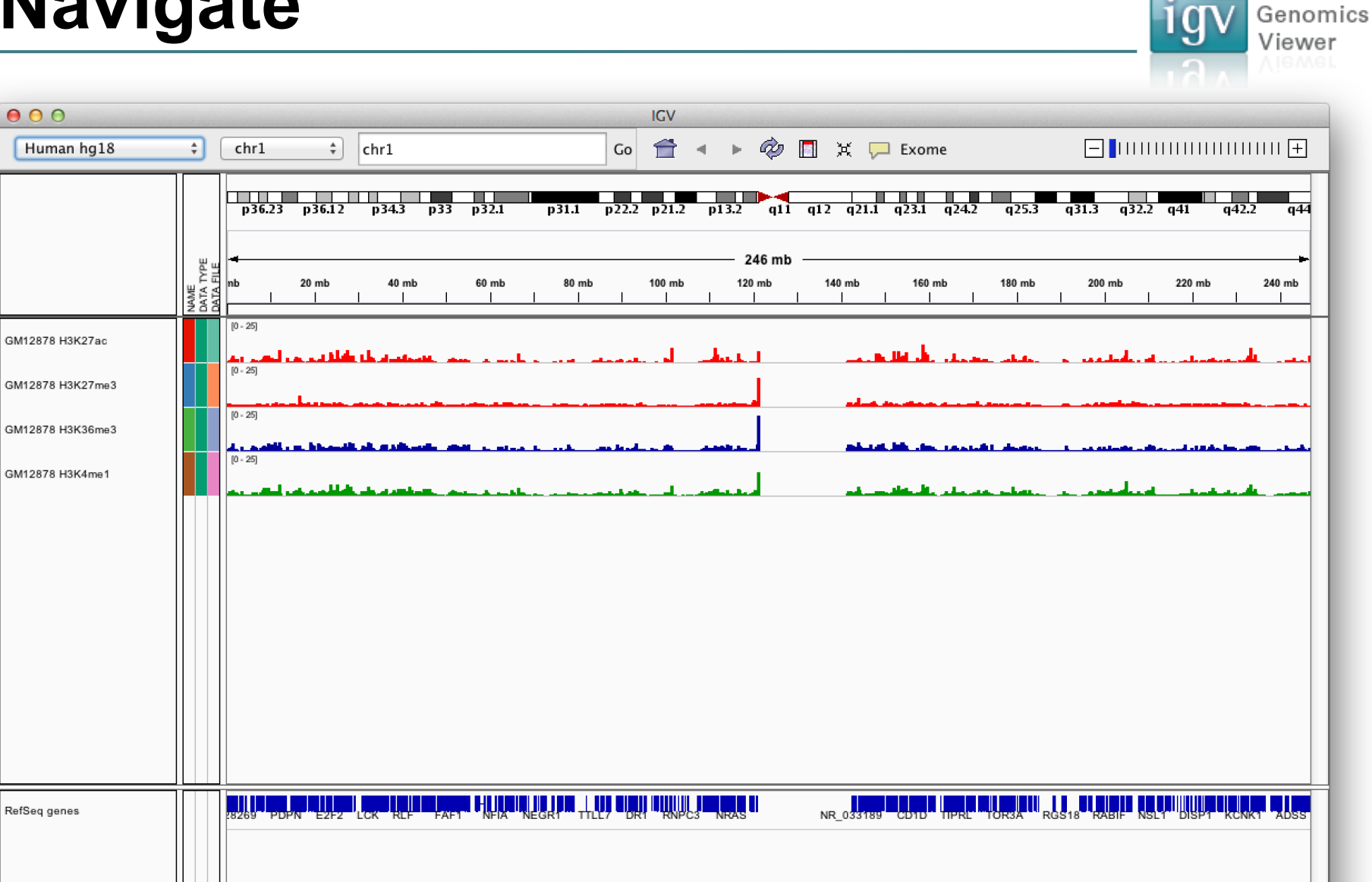

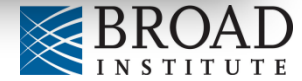

146M of 304M

Integrative

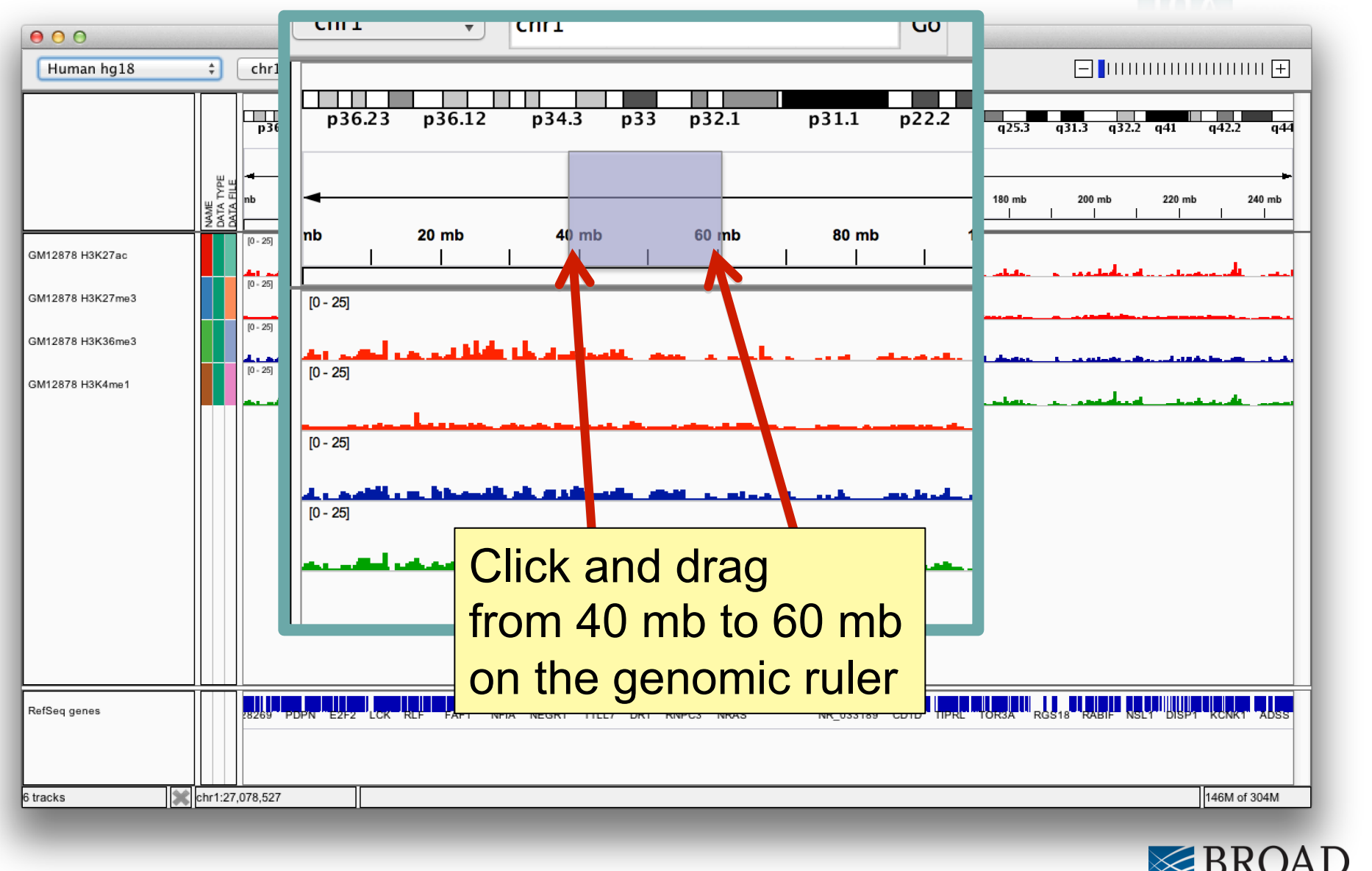

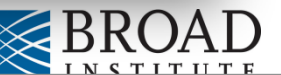

| • • •            |          |                                |             |           |                        |            |      | IGV      |       |        |           |           |           |            |        |           |           |       |
|------------------|----------|--------------------------------|-------------|-----------|------------------------|------------|------|----------|-------|--------|-----------|-----------|-----------|------------|--------|-----------|-----------|-------|
| Human hg18       |          | \$                             | chr1        | \$        | chr1:39,985,114-60,2   | 30,740     | Go   | Ê        | < ►   | Þ      | 🔲 X 🛛     |           |           | E          | -      |           |           | 🕂     |
|                  |          |                                | p36.23 p3   | 6.12      | p34.3 p33 p32.1        | p31.1 p    | 22.2 | p21.2    | p13.2 | q11    | q12 q21   | l.1 q23.1 | q24.2 q2  | 25.3 q31.3 | q32.   | 2 q41     | q42.2     | q44   |
|                  |          | NAME<br>DATA TYPE<br>DATA FILE | mb          | 42 mb<br> | 44 mb                  | 46 mb      | 41   | 8 mb<br> | 1     | 20 mb  | 52        | : mb<br>  | 54 mb<br> | 56 ml      | )<br>  | 58 mb<br> |           | 60 ml |
| GM12878 H3K27ac  |          |                                | [0 - 25]    |           | مار ماد ماد.           | ي أيطن     | 1.   | _        |       |        |           | للط المر  | الم الم   |            |        |           | باست.     |       |
| GM12878 H3K27me3 |          |                                | [0 - 25]    |           |                        |            |      |          |       |        |           |           |           |            |        |           | -         |       |
| GM12878 H3K36me3 |          |                                | [0 - 25]    |           | na hit sit has in she. | uls dit d  |      |          |       |        | -         | A 6.6 m   | a dala    | d B        |        |           |           |       |
| GM12878 H3K4me1  |          |                                | [0 - 25]    | L.        | مالي والمحاود الم      | mand to    |      |          | _     |        |           | و مادر م  | لم بير    | a da di    |        |           |           |       |
|                  |          |                                |             |           |                        |            |      |          |       |        |           |           |           |            |        |           |           |       |
| RefSeq genes     |          |                                | IE RIMS3 ED | N2 RI     | MKLA TIE1 KLF17 URO    | D IPP FAAH | TAL1 | SKINTL   | AGBL  | .4 DMF | TA2 EPS15 | ORC1 C    | PT2 CDCP2 | USP24      | PPAP2B | DAB1      | → MA1 I   | GGY   |
| 6 tracks         | chr1:4   | 3.056                          | 729         |           |                        |            |      |          |       |        |           |           |           |            |        |           | 131M of 2 | 1704  |
| Judoka           | 01111.40 | 5,050,                         | 2.5         |           |                        |            | _    | _        | _     | _      | _         | _         |           | _          | _      | _         |           |       |

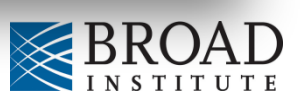

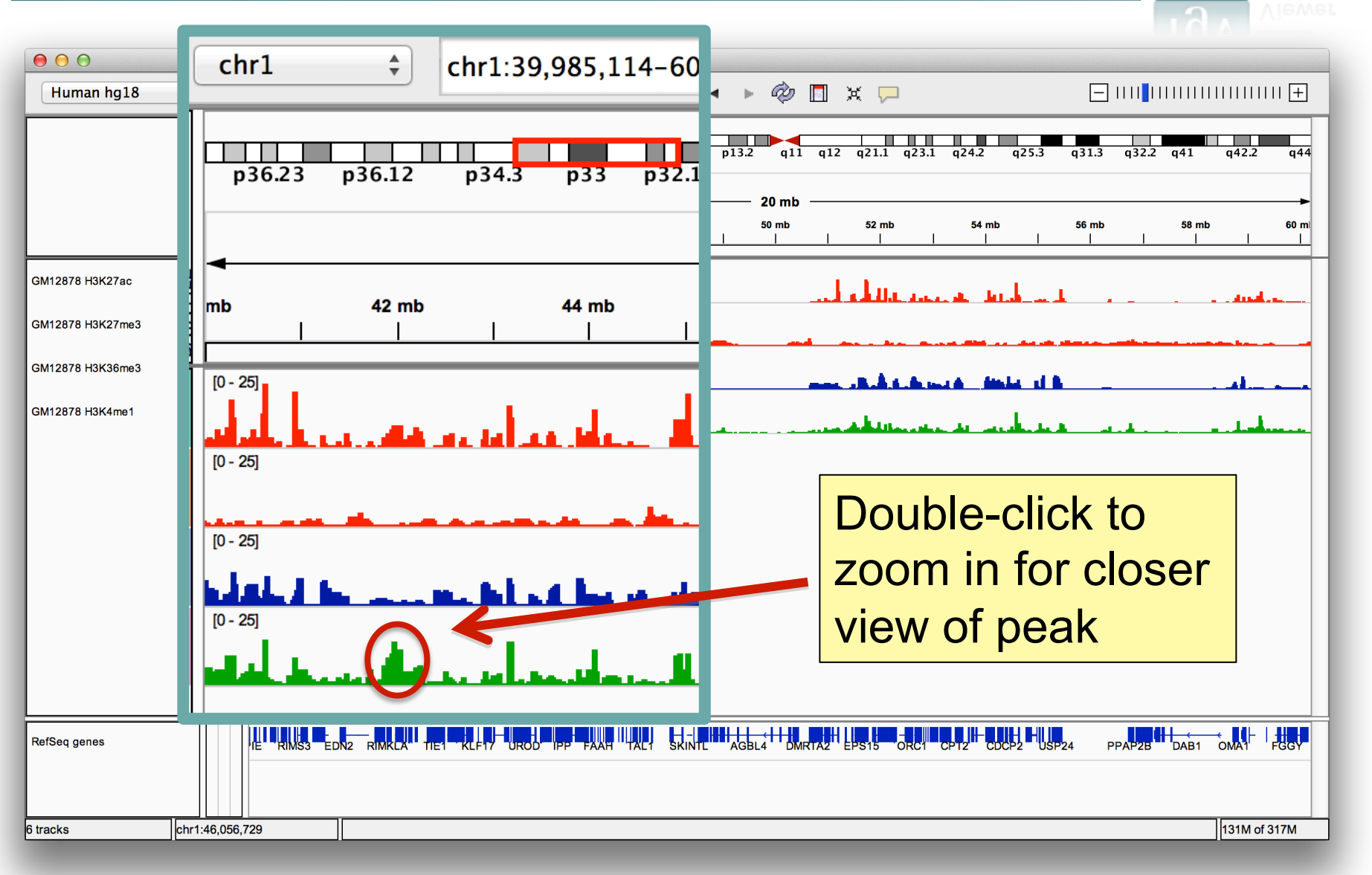

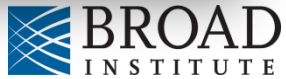

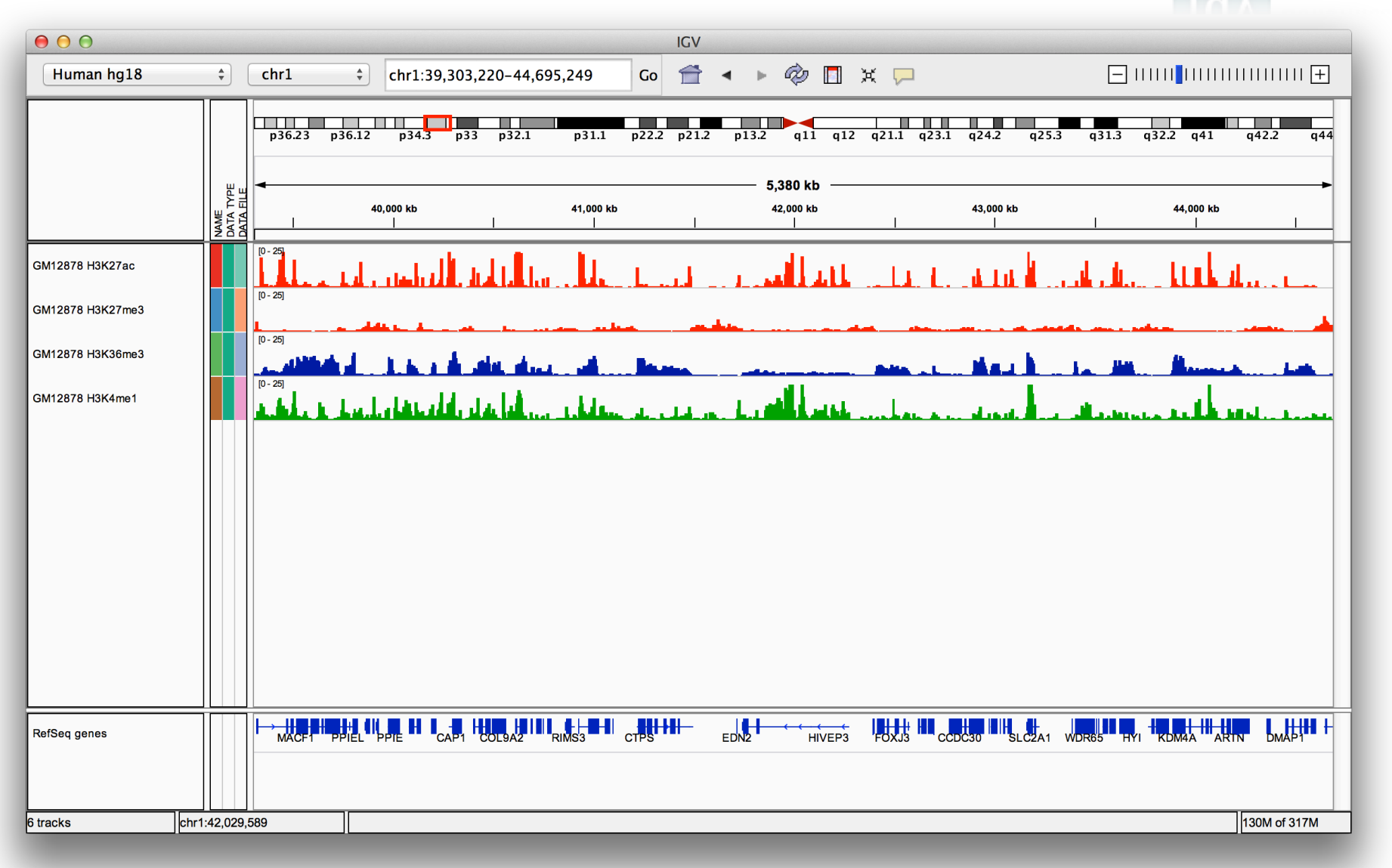

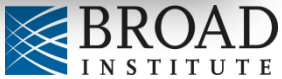

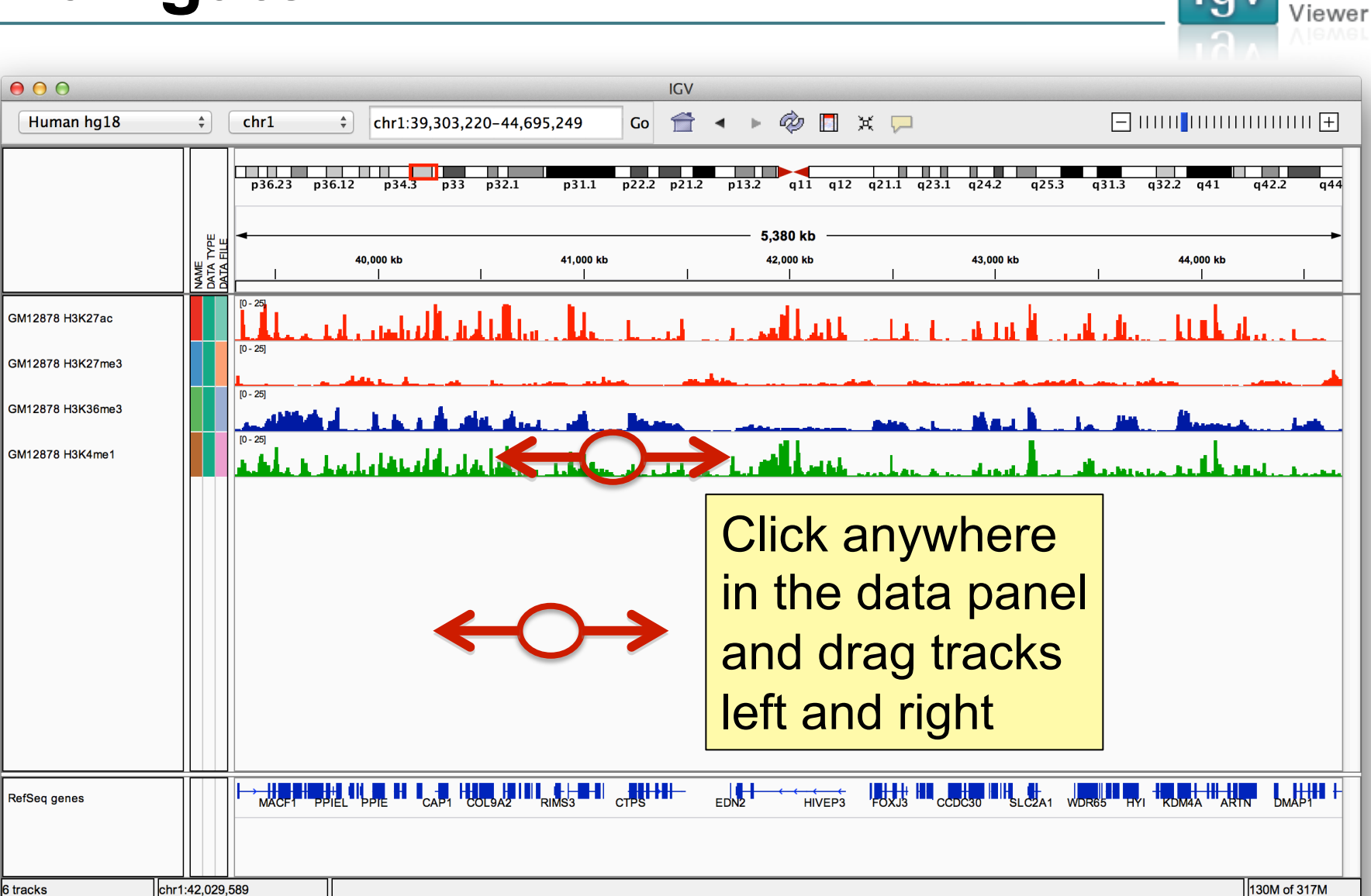

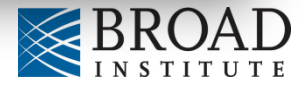

Integrative Genomics

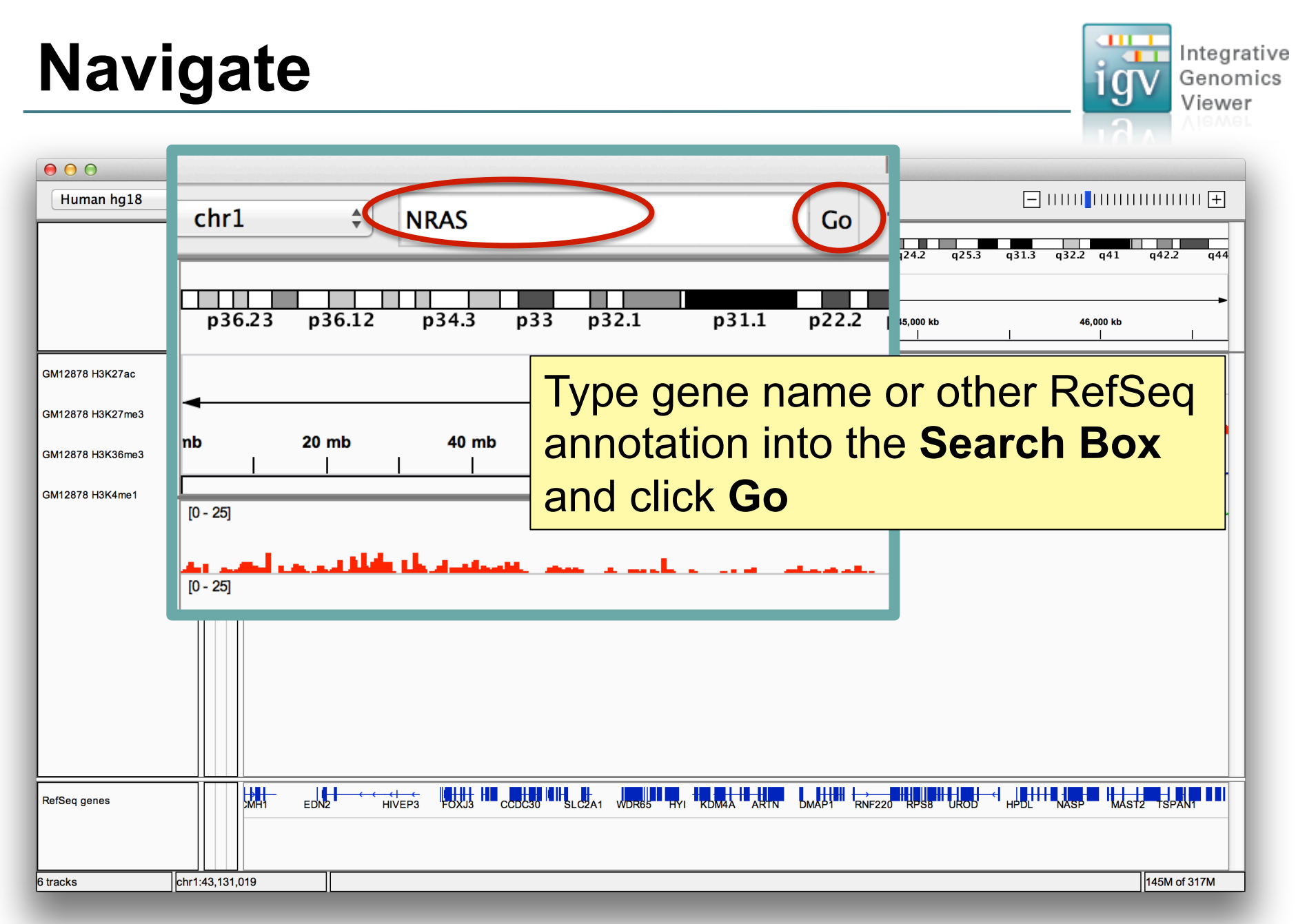

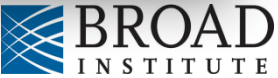

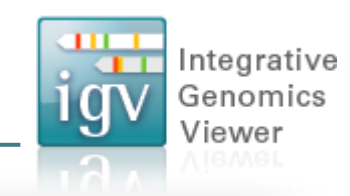

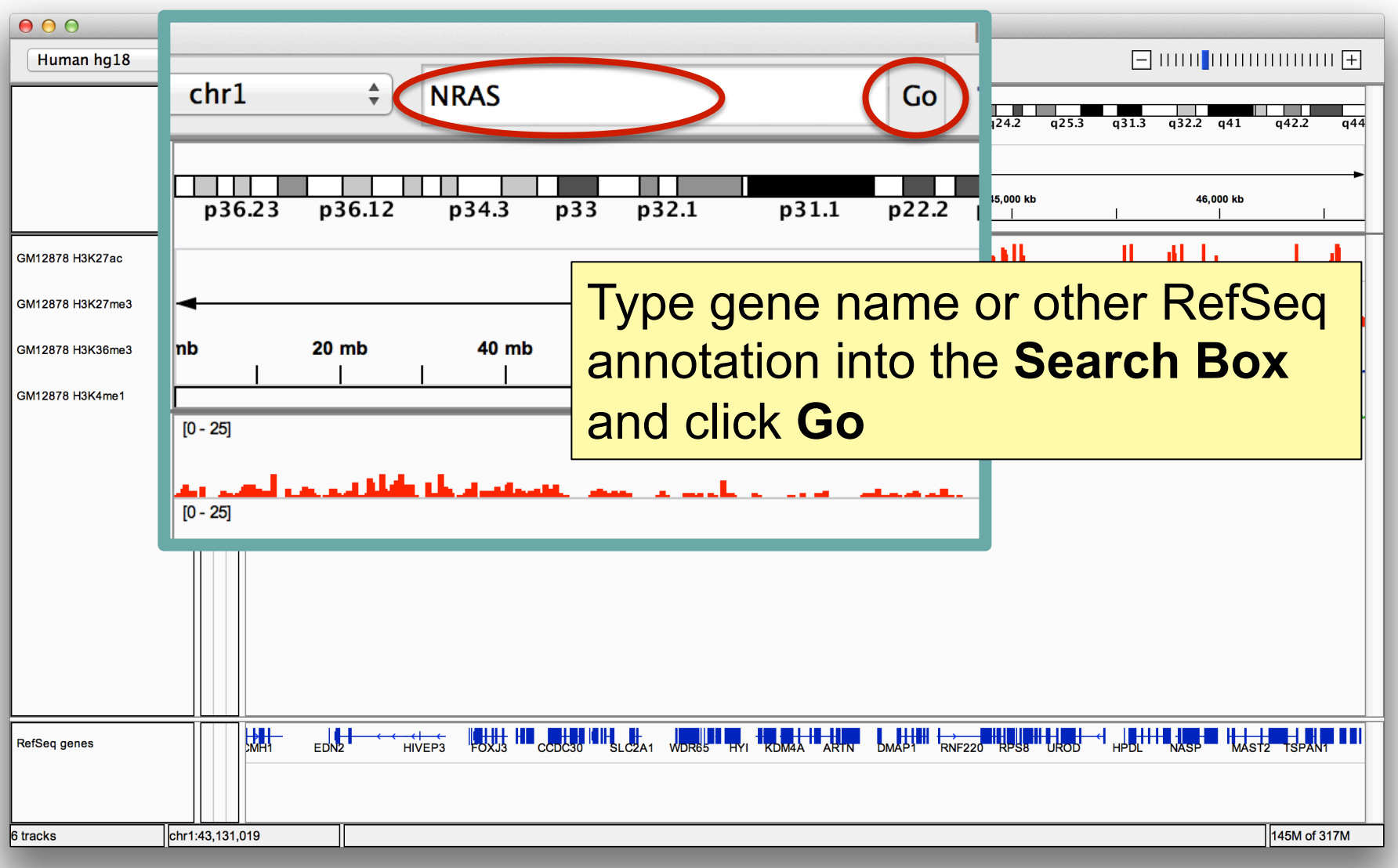

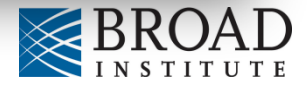

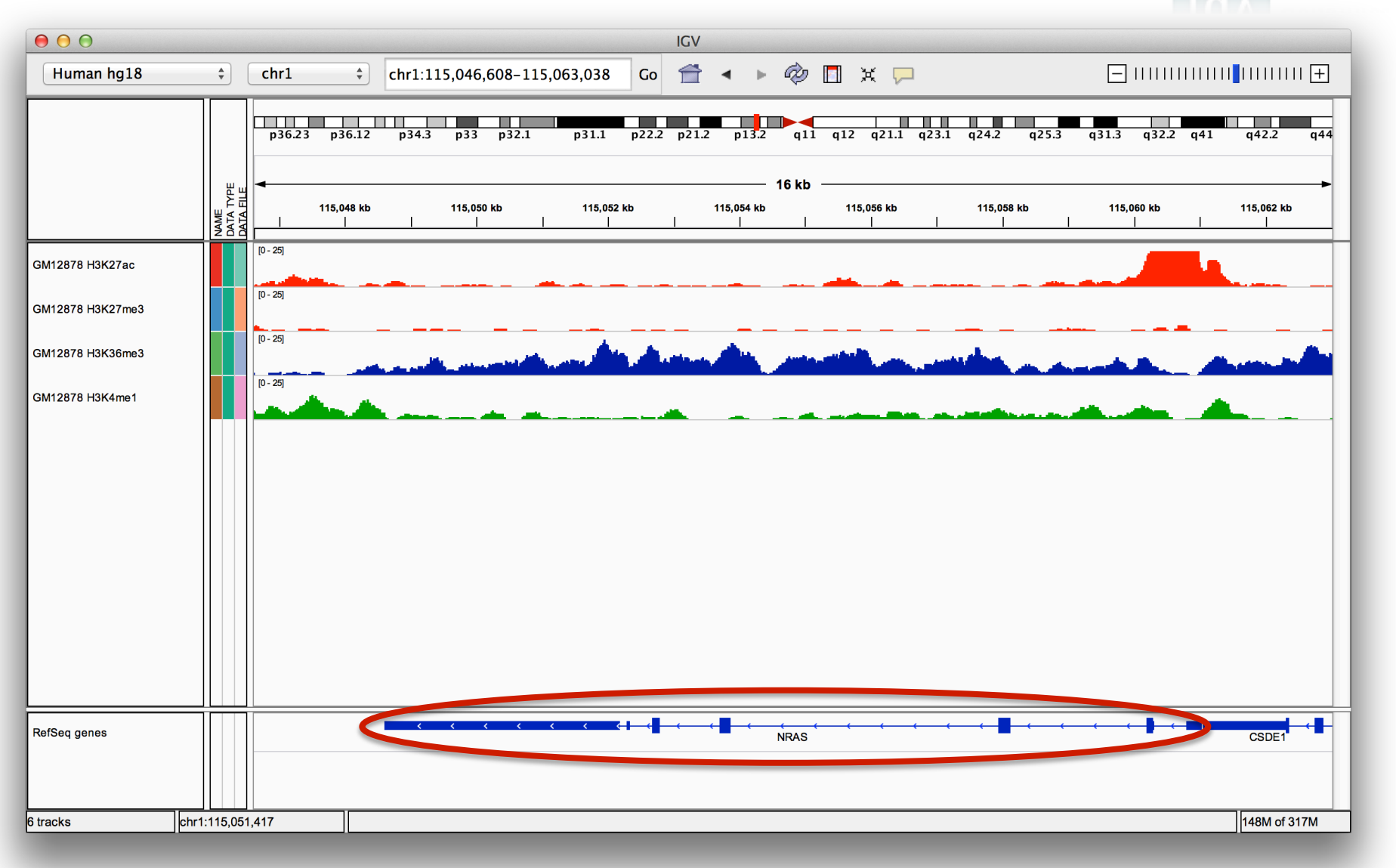

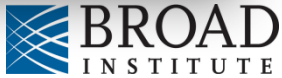

#### Navigate Genomics Viewer $\Theta \Theta \Theta$ IGV +Go 👚 🔺 🕨 Human hg18 chr1 \$ chr1:115,046,608-115,063,038 -p36.23 p36.12 p34.3 p33 p32.1 p31.1 p22.2 p21.2 p13.2 q32.2 q41 q44 q25.3 q31.3 q42.2 EU 115,048 kb 115,050 kb 115,052 kb 115,054 kb NAME DATA DATA [0 - 25] GM12878 H3K27ac [0 - 25] GM12878 H3K27me3 115,060 kb 115,062 kb [0 - 25] GM12878 H3K36me3 [0 - 25] GM12878 H3K4me1 Click on the last tick on the "railroad track" to zoom in to maximum resolution CSDE1 RefSeq genes NRAS chr1:115,051,417 148M of 317M 6 tracks

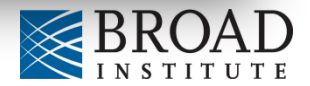

Integrative

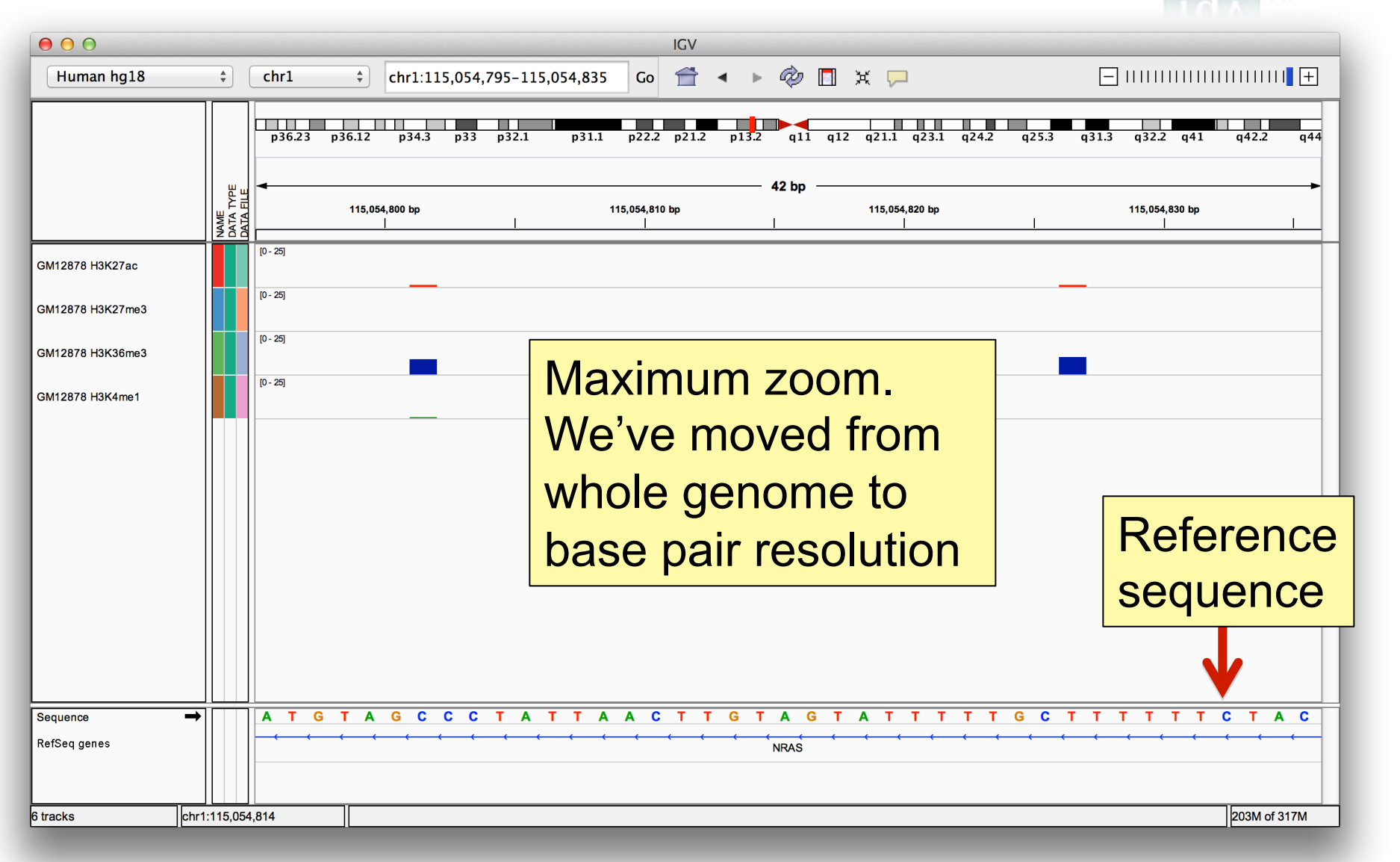

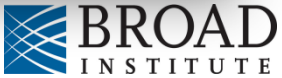
### **Reference sequence**

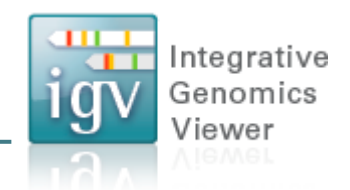

Click anywhere on the sequence to see a 3 frame translation.

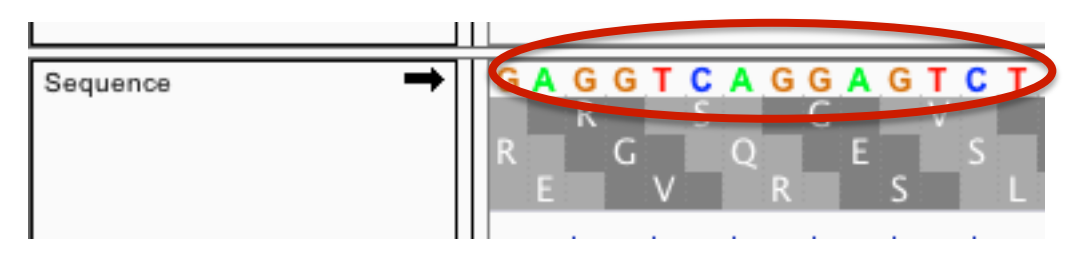

By default the sequence for the forward strand is shown.

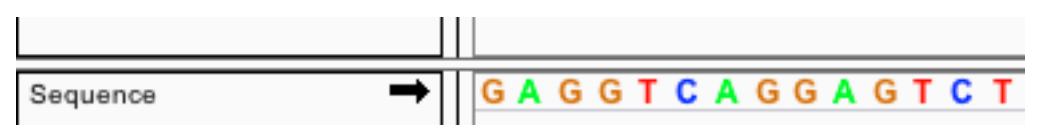

Click the arrow on the left to reverse the strand.

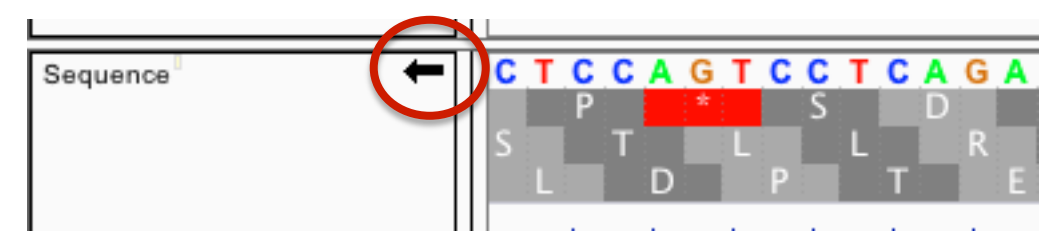

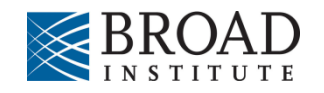

### **Genome annotation track**

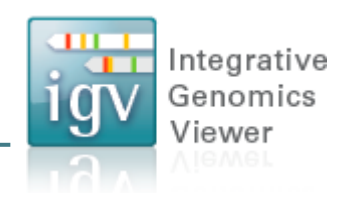

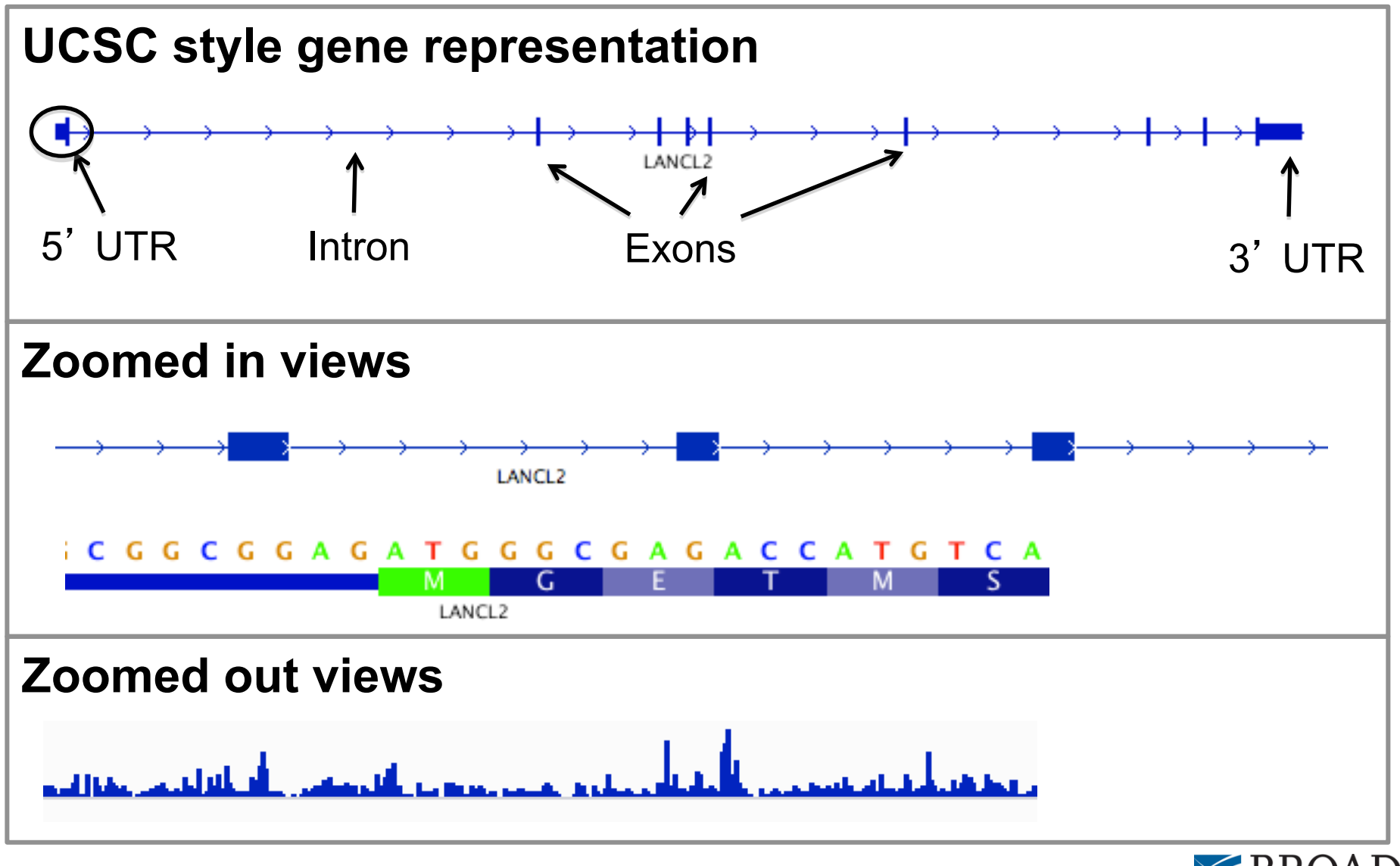

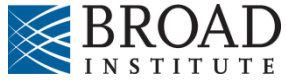

### Annotation display mode

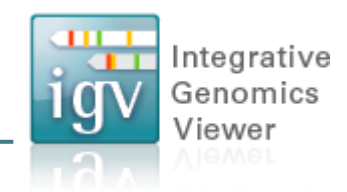

1. Features are drawn in a single row, by default

2. Expand the track using the popup menu

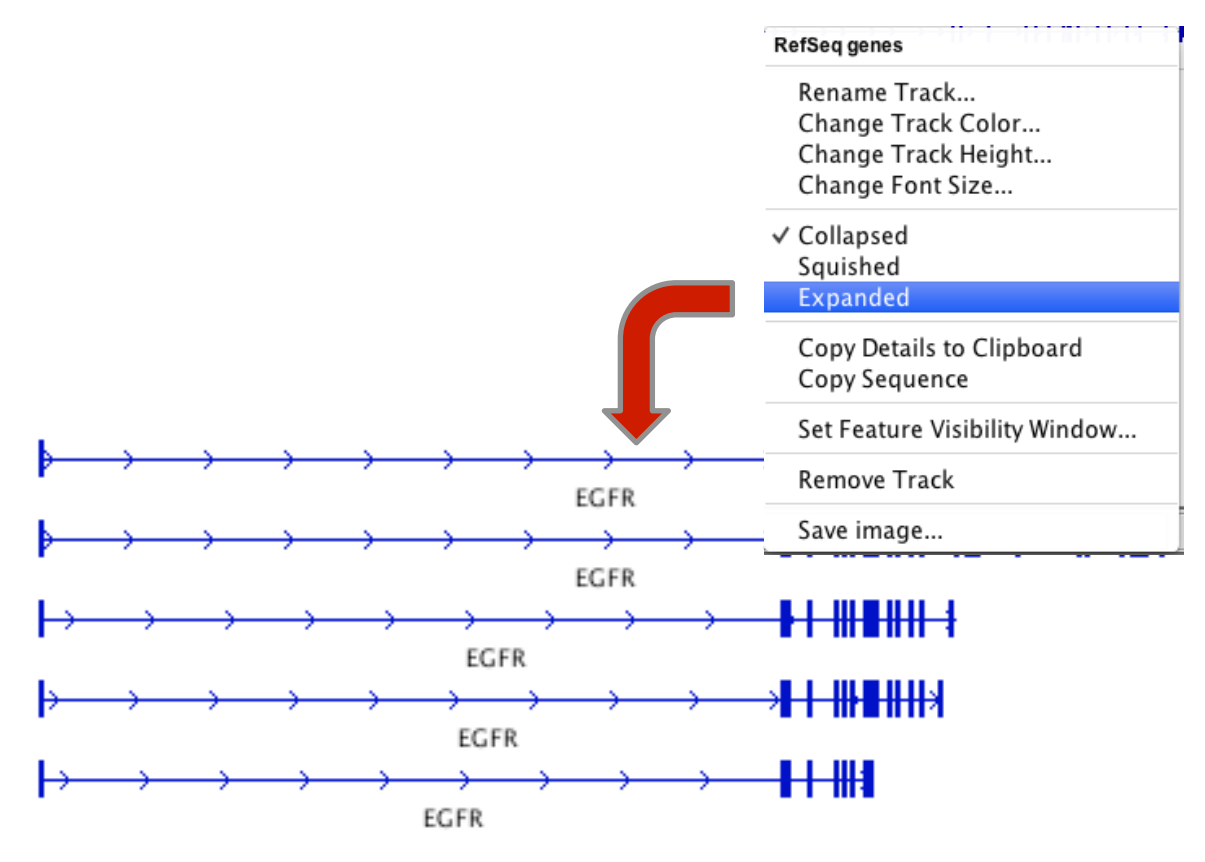

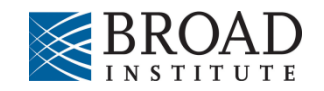

### Annotation display mode

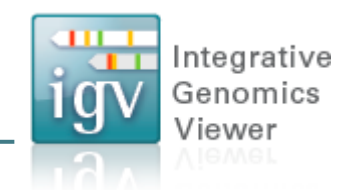

#### 3. For a compact view of all variants use "Squished"

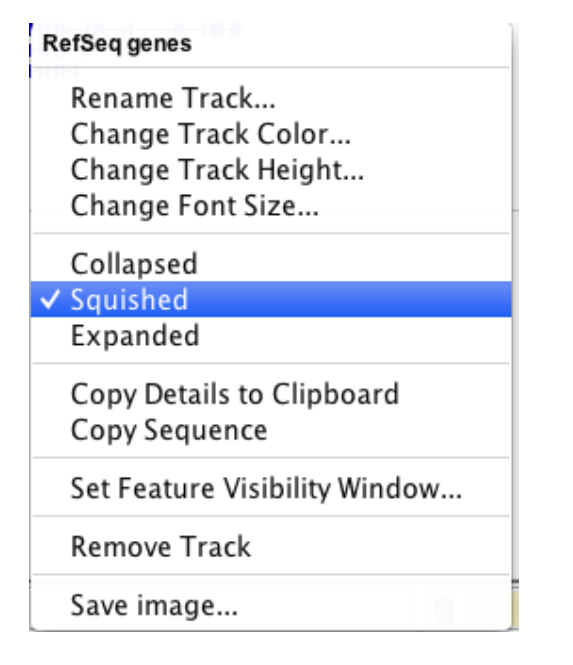

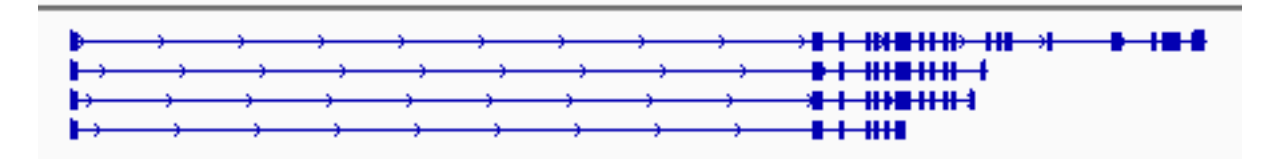

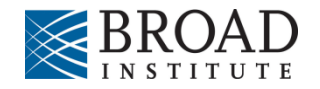

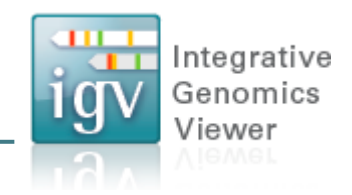

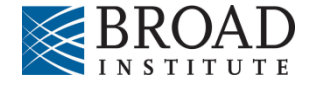

Integrative Genomics Viewer

| Human hg18       | A<br>T            | chr16     | ÷              |                         | Go 👚 🖣   | • 🕨 🛷 🔲 🗙         |        |          | -               |                   | a  |
|------------------|-------------------|-----------|----------------|-------------------------|----------|-------------------|--------|----------|-----------------|-------------------|----|
|                  |                   | chr12     |                |                         | chr12    |                   |        | chr16    |                 |                   | -  |
|                  | NAME<br>DATA TYPE | DATA FILE | chr12:40739052 | 2-41147391              |          | chr12:52642358-52 | 648797 |          | chr16:8121350-1 | 3070296           |    |
| GM12878 H3K27me3 |                   | [0 - 25]  |                |                         | [0 - 25] | And the second    |        | [0 - 25] |                 |                   |    |
| GM12878 H3K36me3 |                   | [0 - 25]  | A sector a     | star been Juliahouselle | [0 - 25] |                   |        | [0 - 25] |                 |                   |    |
| GM12878 H3K4me1  |                   | [0 - 25]  | a haa haakiin. | the the beauties        | [0 - 25] |                   |        | [0 - 25] | 1. 4. 4         | We like the ender |    |
| GM12878 H3K4me2  |                   | [0 - 25]  |                | LA                      | [0 - 25] |                   |        | [0 - 25] | and the lat     |                   |    |
|                  |                   |           |                |                         |          |                   |        |          |                 |                   | -  |
|                  |                   |           |                |                         |          |                   |        |          |                 |                   |    |
|                  |                   |           |                |                         |          |                   |        |          |                 |                   |    |
|                  |                   |           |                |                         |          |                   |        |          |                 |                   |    |
|                  |                   |           |                |                         |          |                   |        |          |                 |                   |    |
|                  |                   |           |                |                         |          |                   |        |          |                 |                   |    |
|                  |                   |           |                |                         |          |                   |        |          |                 |                   |    |
|                  |                   |           |                |                         |          |                   |        |          |                 |                   |    |
|                  |                   |           |                |                         |          |                   |        |          |                 |                   |    |
|                  |                   |           |                |                         |          |                   |        |          |                 |                   |    |
|                  |                   |           |                |                         |          |                   |        |          |                 |                   |    |
| RefSeq genes     |                   | GXYLT1    | YAF2           | ZCRB1 PPHLN1 PRIC       | < <<br>⊮ | HOTAIR            |        | TMEM114  | GRIN2A TEKT5    | TNP2 GSPT1 CPPE   |    |
|                  |                   |           |                |                         |          |                   |        |          |                 |                   | ΓE |
|                  |                   | 11        |                |                         | 1        |                   |        |          |                 |                   |    |

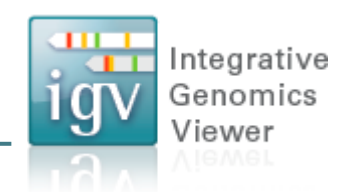

• Search box

Enter multiple loci or features in the search box

| 00           |       |       |           |          |        |       | IGV   | ' |    |
|--------------|-------|-------|-----------|----------|--------|-------|-------|---|----|
| Human hg18 🛟 | chr16 | \$    | CDKN2A TI | P53 MDM2 | 2 MDM4 | Go 1  | ₹ <   |   | G, |
|              | p13.3 | p13.2 | p13.12    | p12.3    | p12.1  | p11.2 | p11.1 |   | C  |
|              |       |       |           |          |        |       |       |   |    |

• Regions > Gene Lists...

Select from a number of pre-defined gene lists, or Create your own persistent list

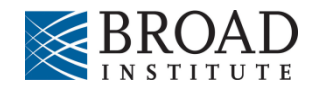

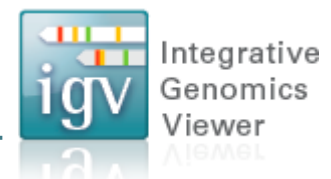

To go back to the standard, single-region view:

- *double-click* on a region label or –
- right-click and select "Switch to standard view"

| 0 0              |                |                                                                                                    | IGV                     |                                                                                                    |
|------------------|----------------|----------------------------------------------------------------------------------------------------|-------------------------|----------------------------------------------------------------------------------------------------|
| Human hg18       | A<br>Y         | chr16 🗘                                                                                                    | ] co 🕋 🔺 🕨 🏟 🖪 🗶 🖵      |                                                                                                    |
|                  |                | chr12                                                                                                    | chr12                   | chr16                                                                                                    |
|                  |                |                                                                                                    |                         |                                                                                                    |
|                  | E -            | chr12:40739052-41147391                                                                                        | chr12:52642358-52648797 | chr16:8121350-13070296                                                                                          |
|                  | NAME<br>DATA T |                                                                                                    |                         |                                                                                                    |
| GM12878 H3K27me3 |                | [0 - 25]                                                                                                    | [0 - 25]                | [0 - 25]                                                                                                    |
| GM12878 H3K36me3 |                | (0 - 25)                                                                                                    | [0 - 25]                | [0 - 25]                                                                                                    |
|                  |                | (0 - 25)                                                                                                    | [0 - 25]                |                                                                                                    |
| GM12878 H3K4me1  |                | and a second second second second second second second second second second second second second second second | 0.25                    | a second at a second second second second second second second second second second second second second second |
| GM12878 H3K4me2  |                |                                                                                                    | (v - 20)                |                                                                                                    |
|                  |                |                                                                                                    |                         |                                                                                                    |
|                  |                |                                                                                                    |                         |                                                                                                    |
|                  |                |                                                                                                    |                         |                                                                                                    |
|                  |                |                                                                                                    |                         |                                                                                                    |
|                  |                |                                                                                                    |                         |                                                                                                    |
|                  |                |                                                                                                    |                         |                                                                                                    |
|                  |                |                                                                                                    |                         |                                                                                                    |
|                  |                |                                                                                                    |                         |                                                                                                    |
|                  |                |                                                                                                    |                         |                                                                                                    |
|                  |                |                                                                                                    |                         | I                                                                                                    |
|                  |                |                                                                                                    |                         |                                                                                                    |

# Viewing NGS Data

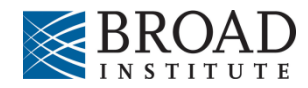

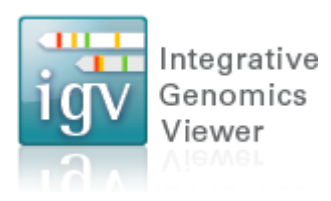

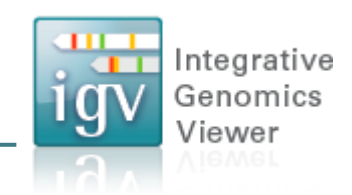

#### Whole chromosome view

| 00                                   |                      |                                         | IGV                                         |                               |                                |
|--------------------------------------|----------------------|-----------------------------------------|---------------------------------------------|-------------------------------|--------------------------------|
| Human hg18                           | ¢ chr1               | chr1                                    | Go 👚                                        | • 🏟 🗖 🛪 🖵                     | -                              |
|                                      | p36.23 p36.12 p34.3  | p33 p32.1 p31.1 p22.2<br>nb 60 mb 80 mb | p21.1 p1 3.1<br>246 mb<br>100 mb 120 mb<br> | q12 q21.1 q23.2 q24.3 q25.3   | q31.3 q32.2 q42.11 q43         |
| NA19240 SLX (YRI daughter) Co<br>age | [0 - 96]             |                                         |                                             | Li                            |                                |
| NA19240 SLX (YRI daughter)           |                      |                                         | Zoom in to see alig                         | gnments.                      |                                |
| RefSeq genes                         | 28269 KAZN SYF2 SFPQ | STIL CSA AK4 CRYZ UOX DR                | 1 RNPC3 NRAS                                | NR_033189 IFI16 XCL2 ABL2 FAN | ISC PKP1 RD3 HHIPL2 RBM34 NLRI |
| 4 tracks loaded                      | chr1:95,509,957      |                                         |                                             |                               | 185M of 266M                   |

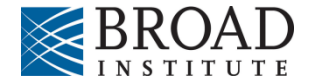

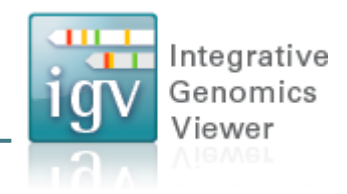

#### Zoom in to view alignments

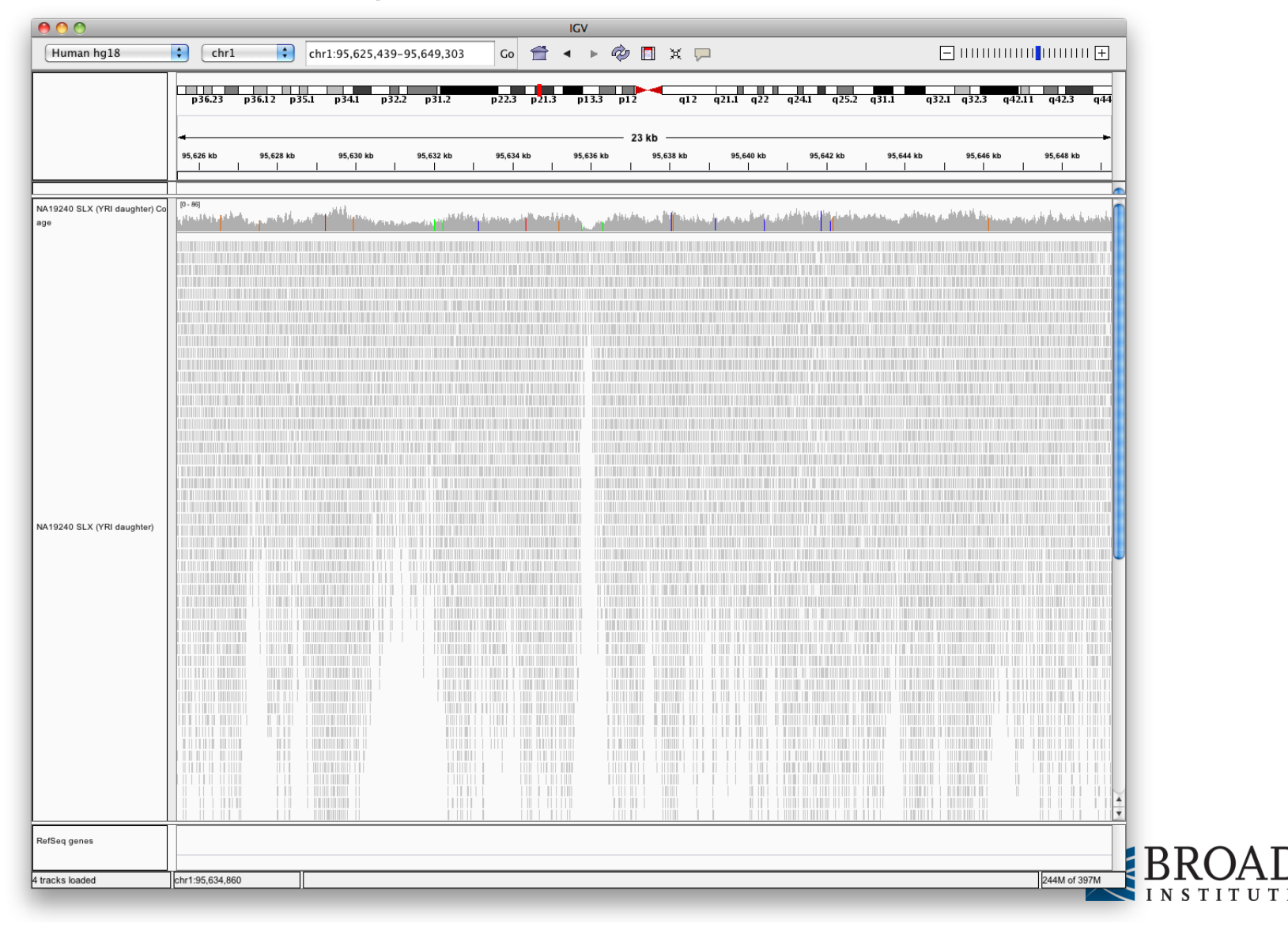

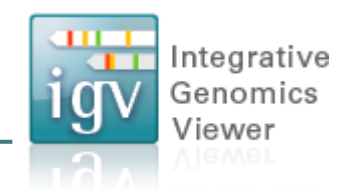

#### Coverage track now has more detail

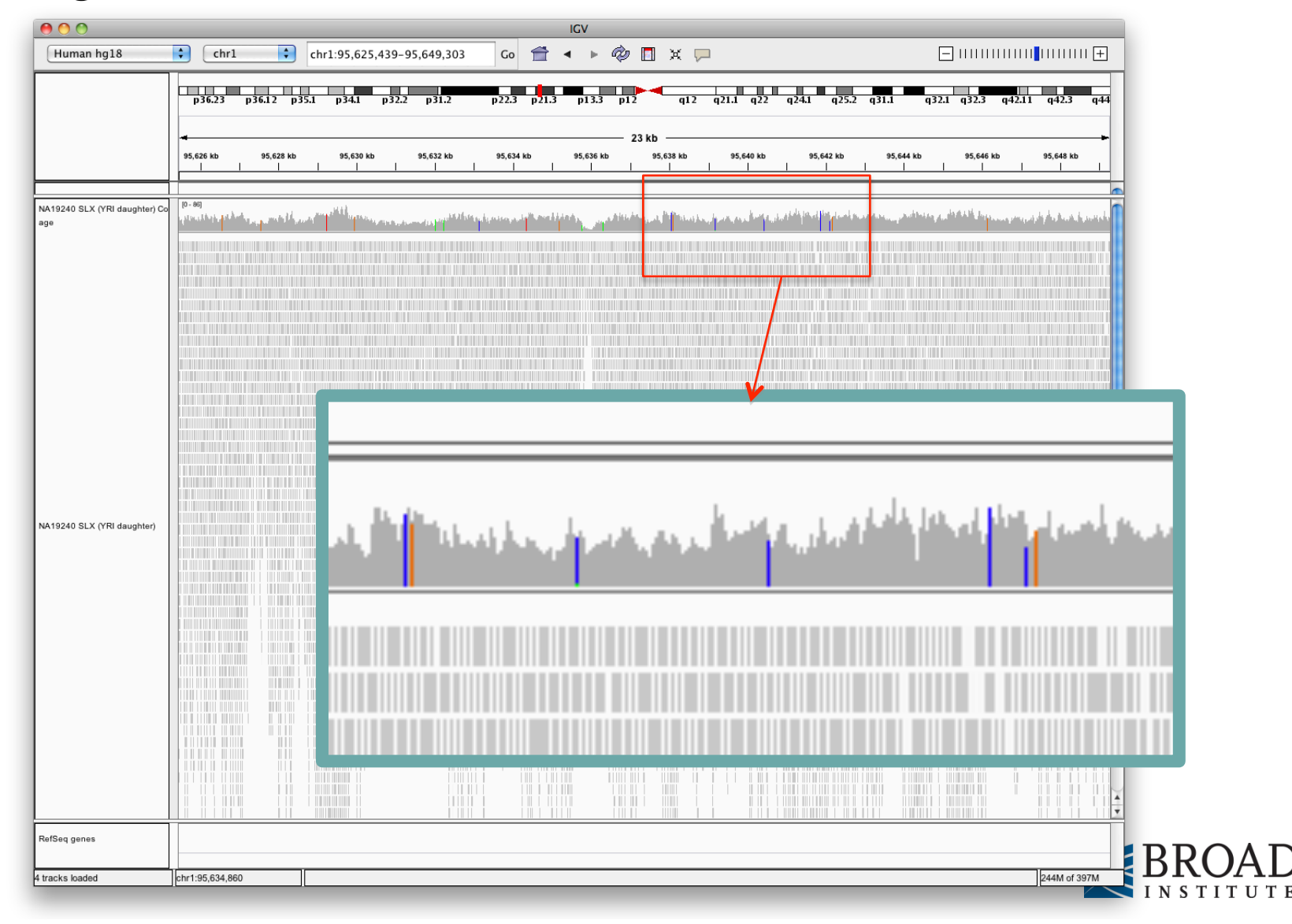

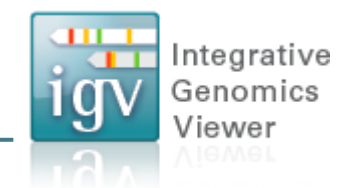

#### Zoom in to see more detail

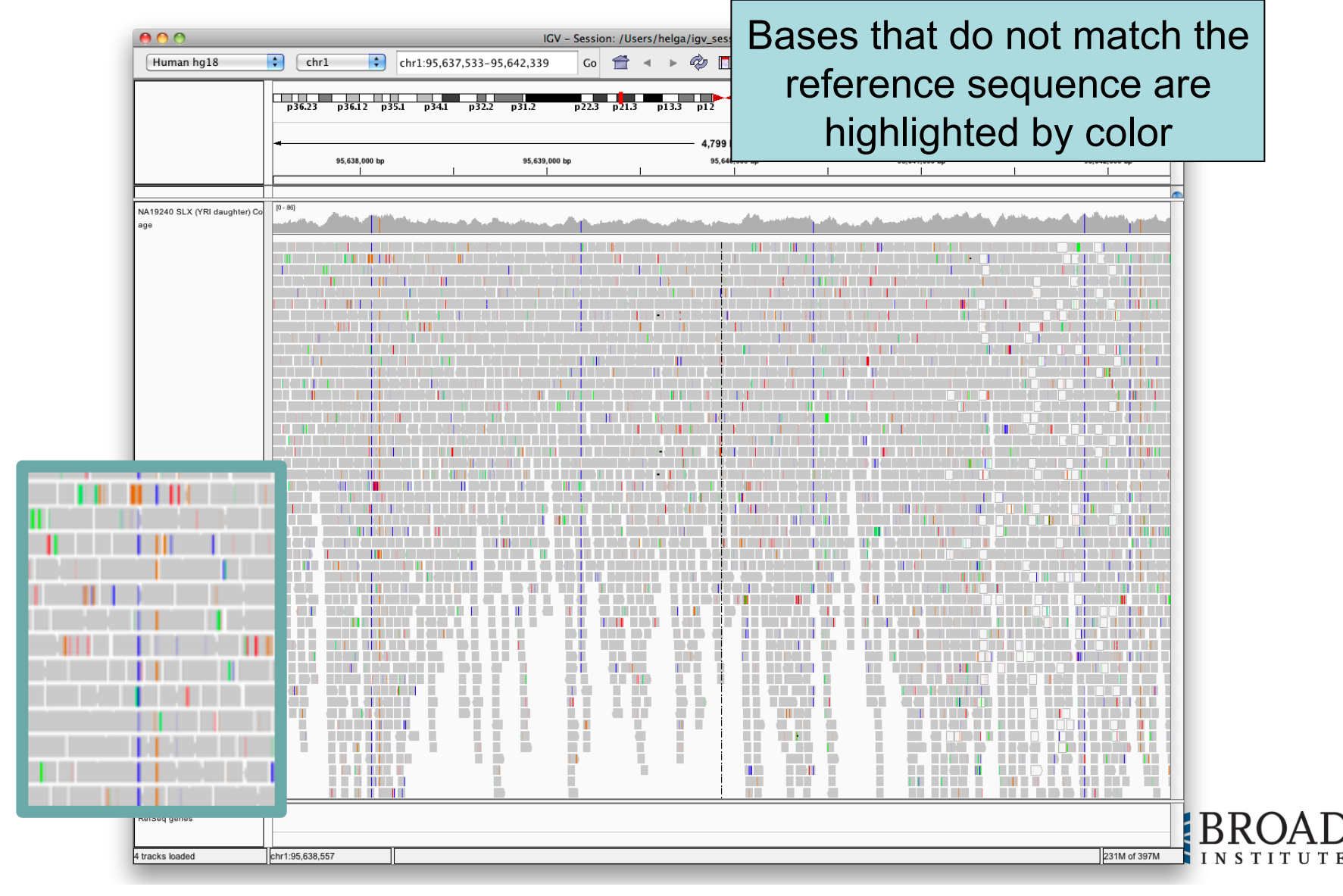

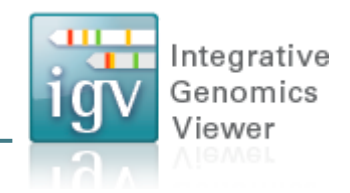

#### Zoom in to see more detail

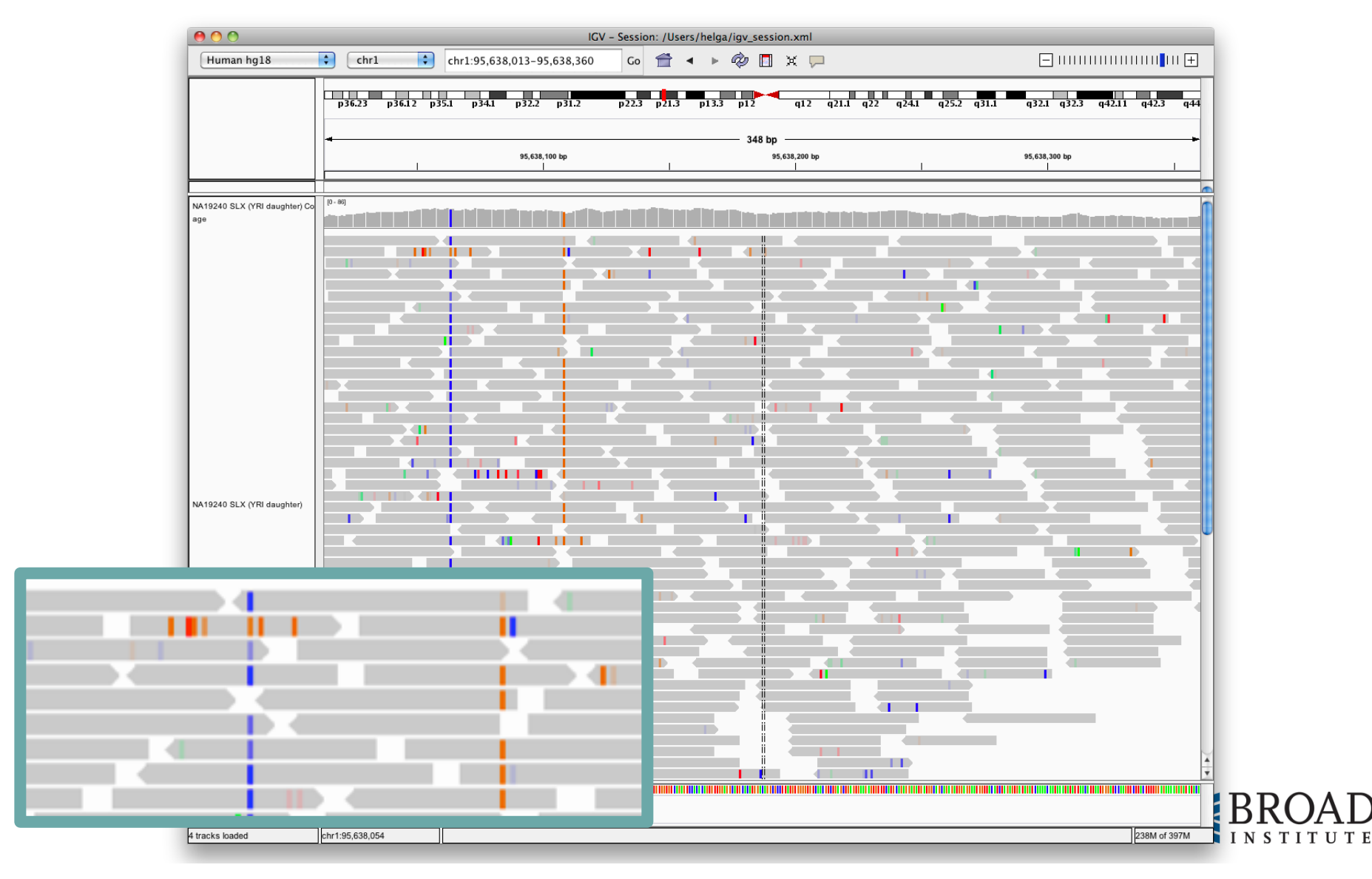

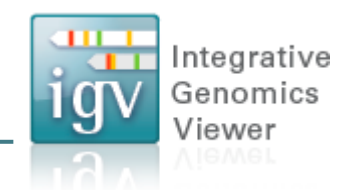

#### Zoom in to see more detail

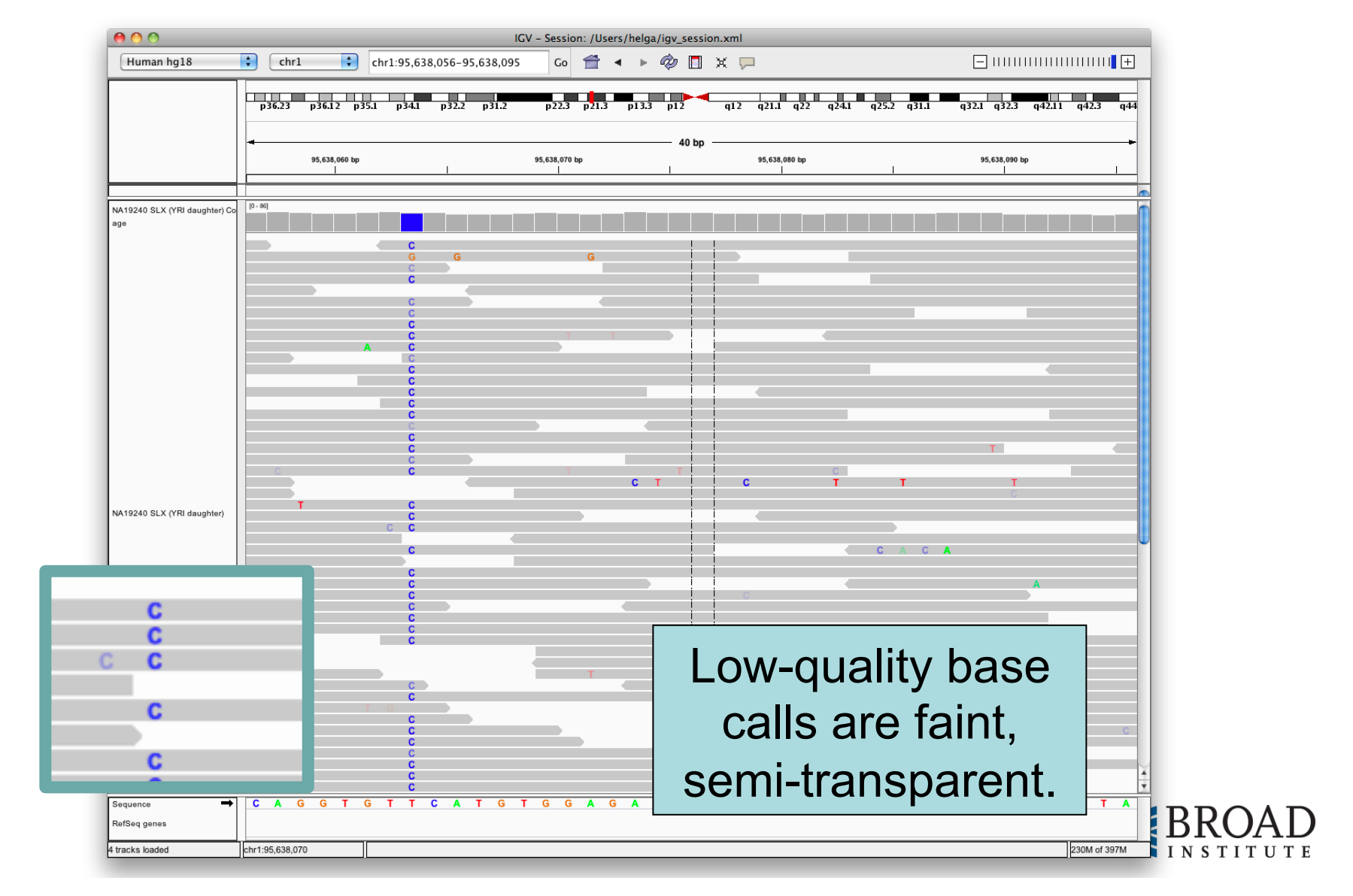

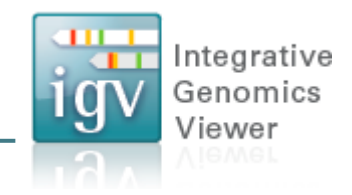

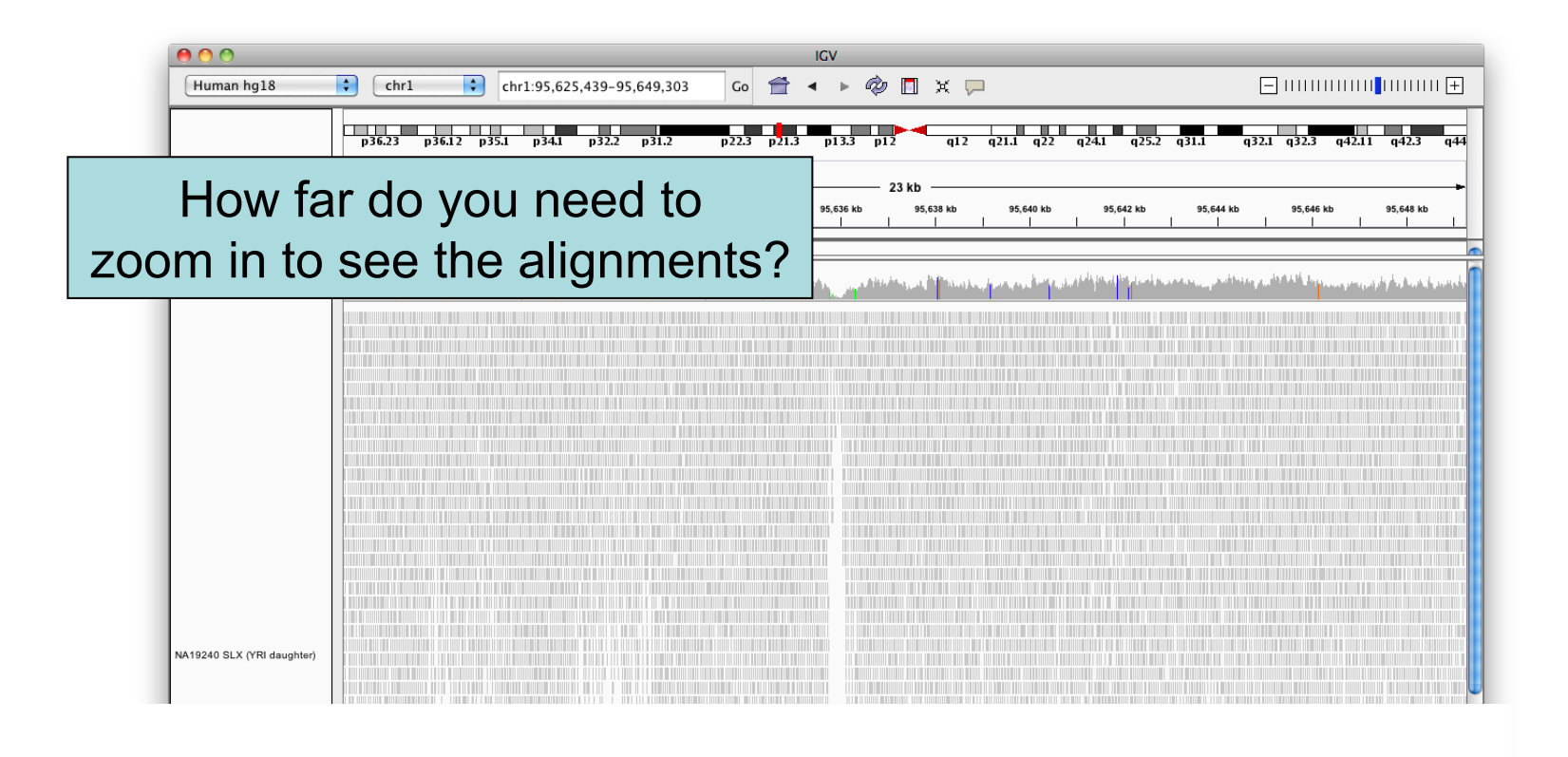

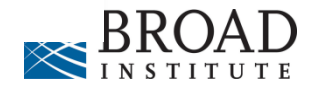

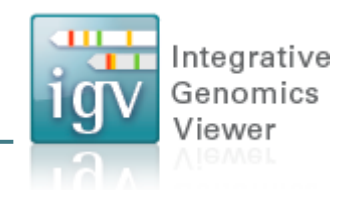

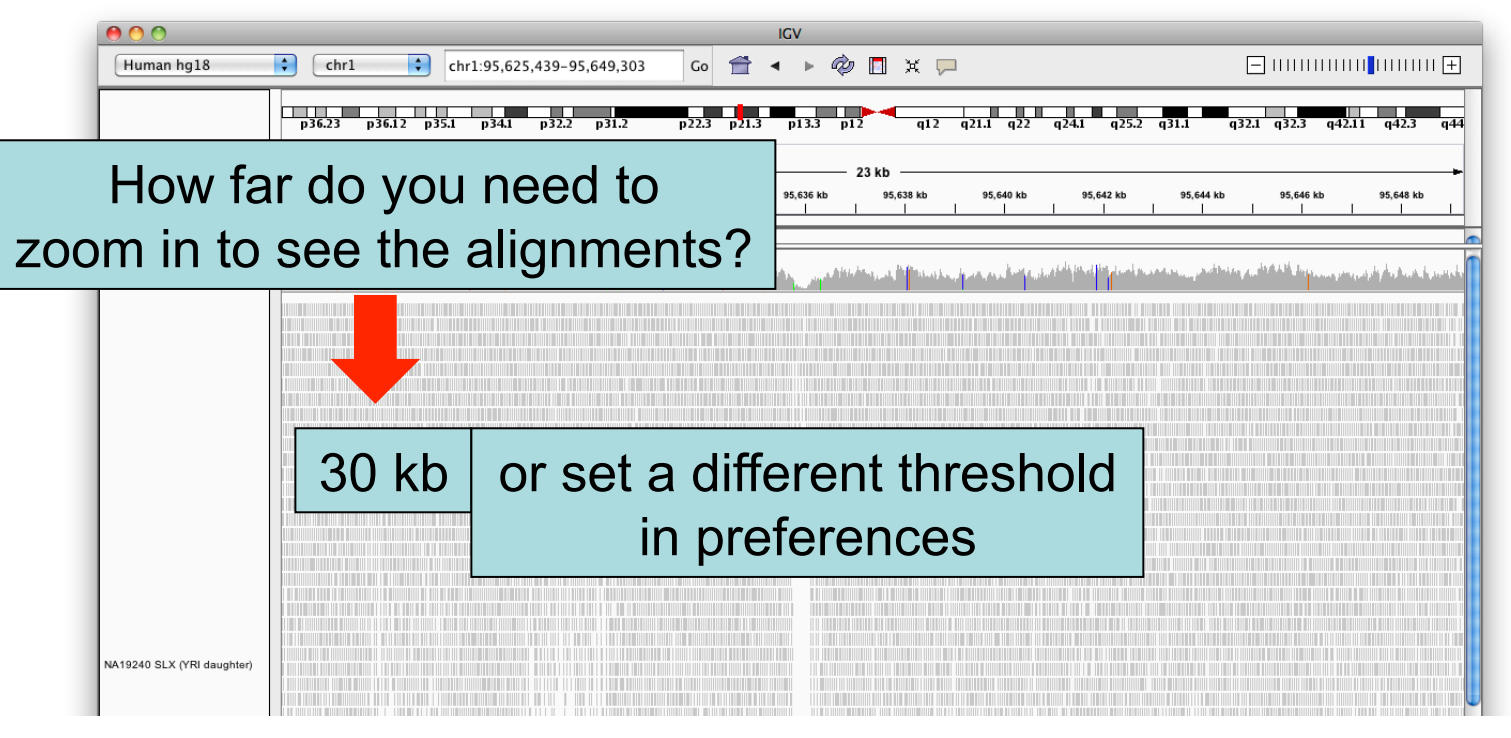

- Higher value (larger region) → requires more memory
- Low coverage files  $\rightarrow$  ok to use higher value
- Very deep coverage files → use lower value

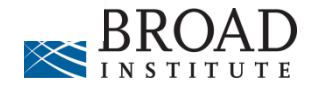

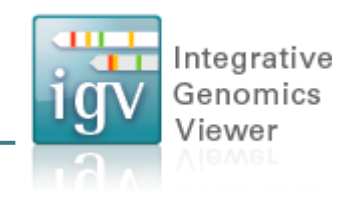

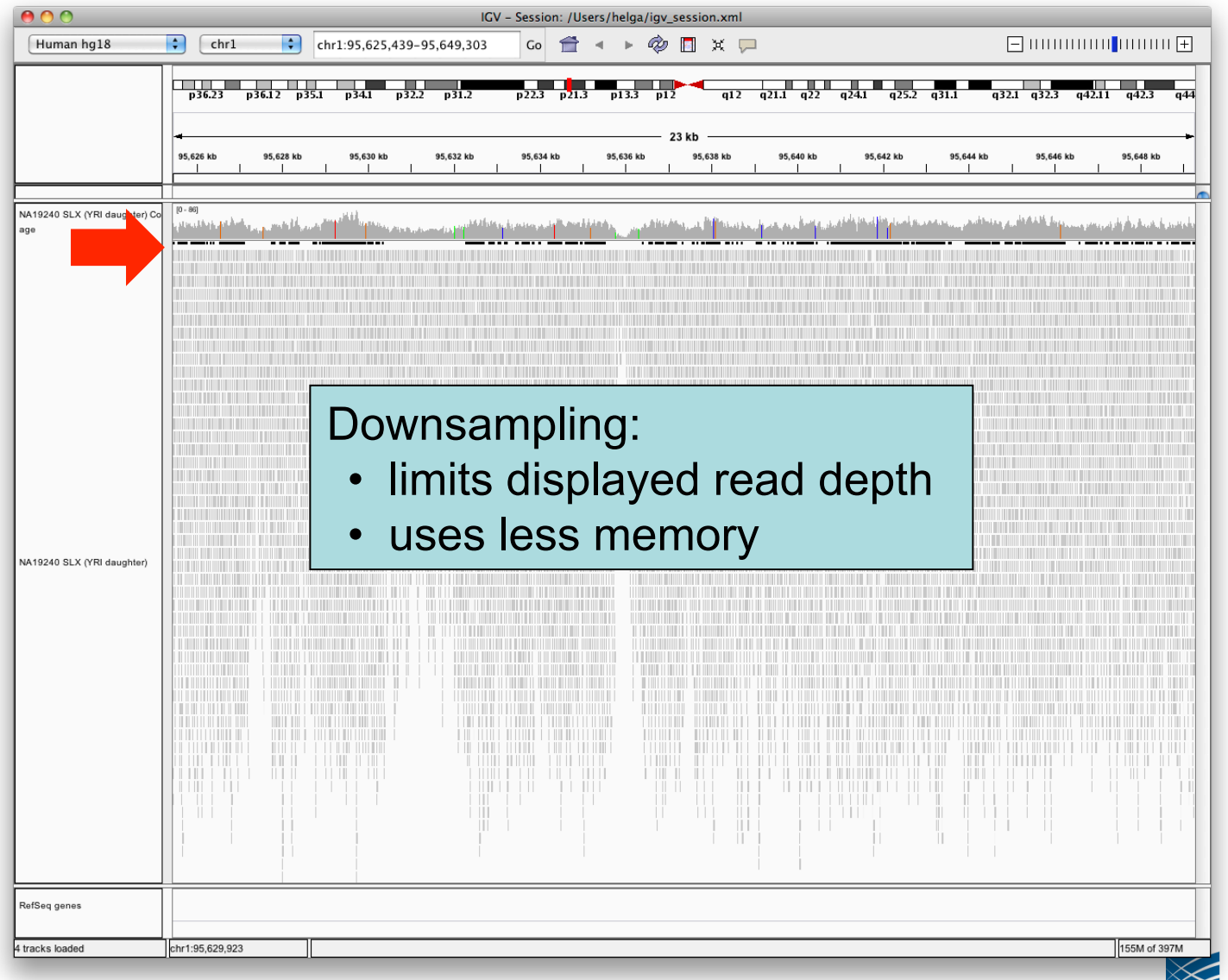

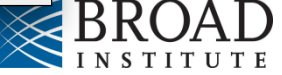

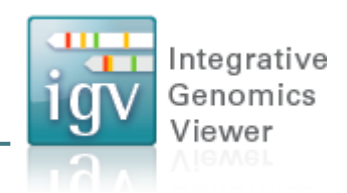

Hands-on exercise

- · Load alignments from whole genome sequencing
- View sites where SNPs were called
- Sort and color to highlight patterns

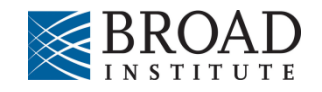

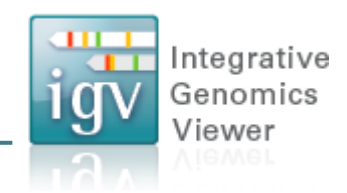

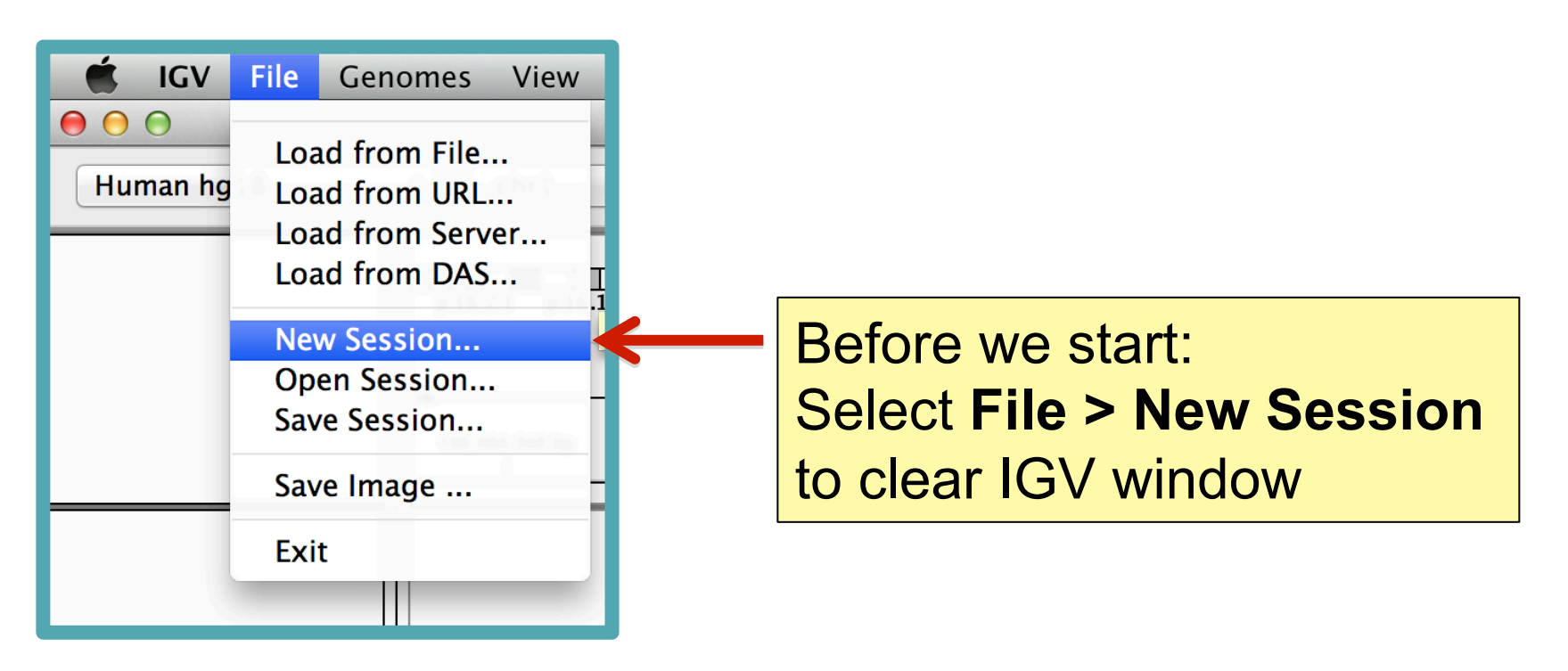

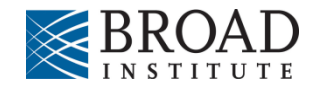

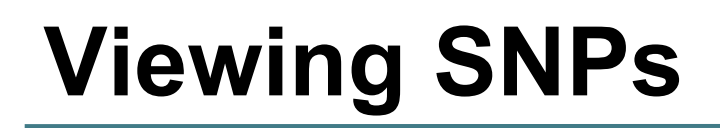

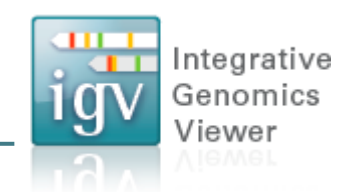

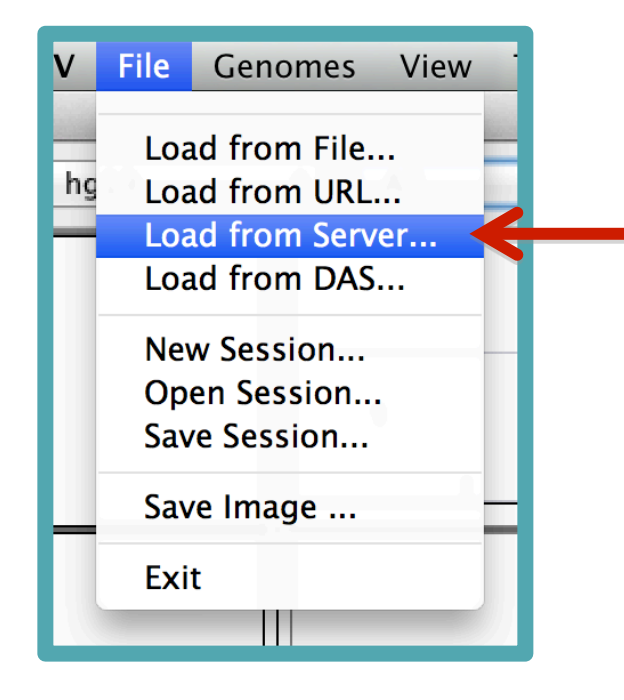

#### Select File > Load from Server...

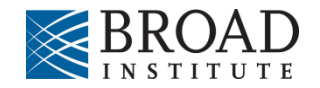

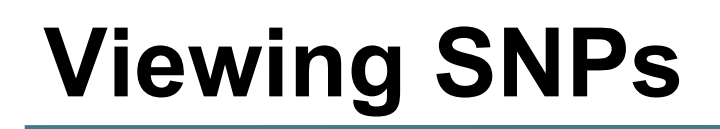

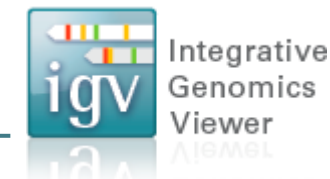

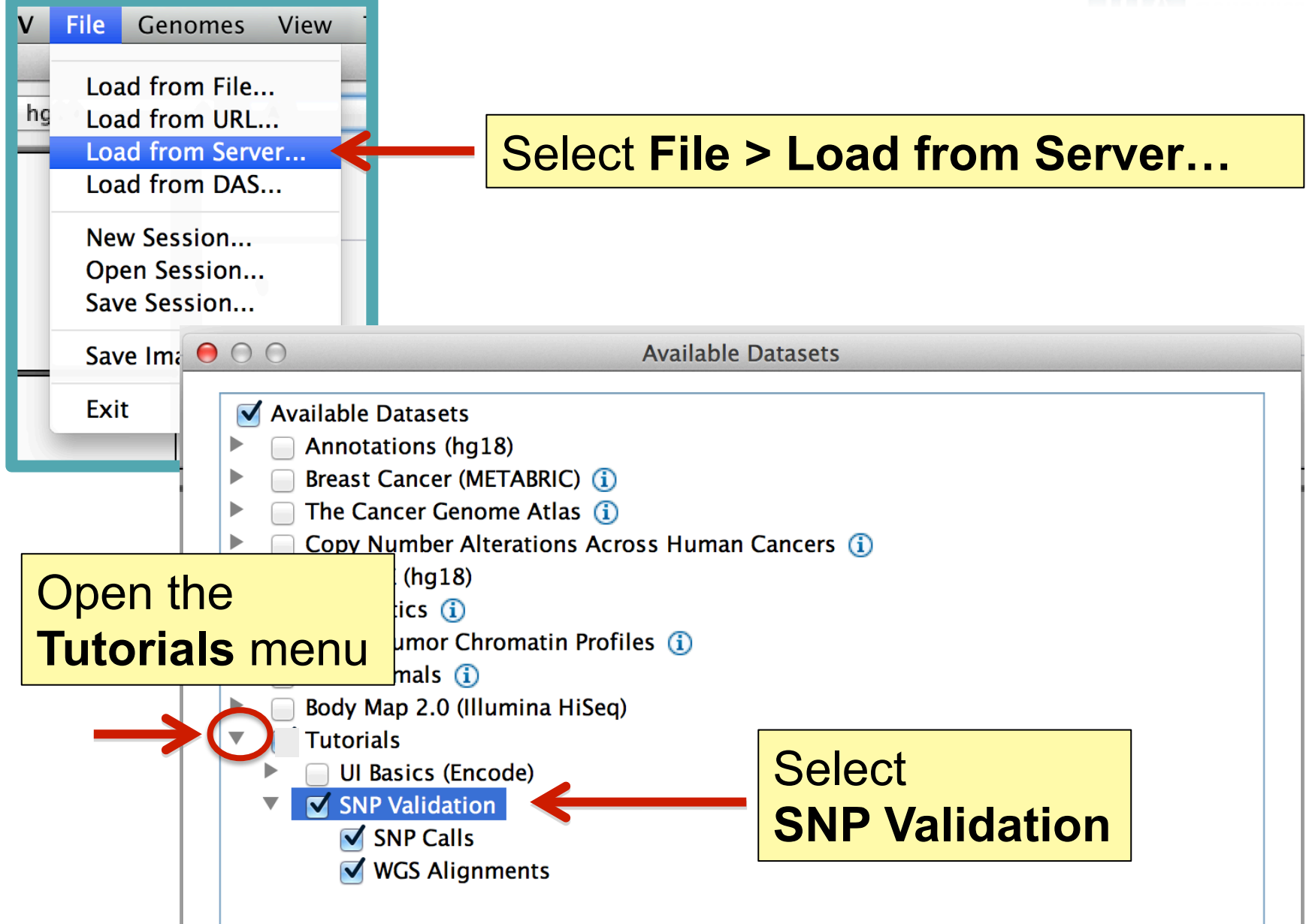

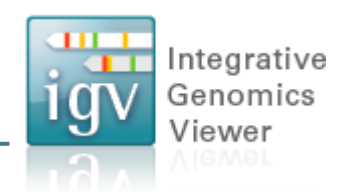

| <b>É</b> | IGV        | File | Genomes | View | Tracks | Regions | Tools | GenomeSpace | Help |
|----------|------------|------|---------|------|--------|---------|-------|-------------|------|
| •        | $\bigcirc$ |      |         |      |        |         |       |             | IGV  |
| Hu       | man hg     | 18   | *       | chr7 | \$     | snp1    |       | Ga          |      |
|          |            |      |         |      |        |         |       |             |      |

Type "snp1" in the Search Box and click Go

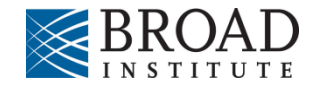

| Viewi                   | ng          | SN               | <b>Ps</b>       |                 |          |         |                  |             | ig               | Integra<br>Genon<br>Viewe |
|-------------------------|-------------|------------------|-----------------|-----------------|----------|---------|------------------|-------------|------------------|---------------------------|
| 00                      |             |                  |                 |                 | IGV      |         |                  |             | 10               | Aiomo                     |
| Human hg18              | ¢ chr1      | <b></b>          | chr1:9,718,605- | -9,718,645      | Go 👚     | ►       | 🧼 🖪 🗙            |             |                  | <b> </b>   <b> </b>       |
|                         | p36.23 p36  | 6.12 p34.3       | 3 p33 p32.1     | p31.1 p22.2     | p21.1 p1 | 3.1     | q12 q21.1 q23.1  | q24.2 q25.3 | q31.3 q32.2 q41  | q42.2 q44                 |
|                         |             | 9,718,610 bp<br> |                 | 9,718,620 b<br> | p        | 41 bp - | 9,718,630 bp<br> |             | 9,718,640 bp<br> |                           |
| /GS Alignments Coverage | [0 - 50]    |                  |                 |                 |          |         |                  |             |                  |                           |
|                         |             |                  |                 |                 |          |         |                  | т           |                  | T A T                     |
|                         |             |                  |                 | Т               |          | T       |                  |             |                  |                           |
|                         |             |                  |                 |                 |          |         |                  | -           |                  | т                         |
|                         |             |                  |                 |                 |          | т       |                  |             |                  |                           |
|                         |             |                  |                 |                 |          | т       |                  |             |                  |                           |
|                         |             |                  | A A             | С               |          | T       |                  |             |                  | А                         |
| /GS Alignments          |             |                  |                 |                 |          | Ţ       |                  | G           | Α                | _                         |
|                         |             |                  | •               |                 |          |         |                  |             |                  |                           |
|                         |             |                  |                 |                 |          | T       |                  |             |                  |                           |
|                         | G           |                  |                 | C G             | С        | T       | С                |             |                  |                           |
|                         |             |                  |                 |                 |          |         |                  |             | A                | G C                       |
|                         |             |                  |                 | A               |          |         |                  |             |                  |                           |
| equence →               | СТТС        | ; Т Т А          | TCCG            | C G A G T       | TTC      | C C G   | G A A C G        | GAGA        | GTTAAG           | C C A G                   |
| efSeq genes             | K           | K                | D A             |                 | K        | CLSTN1  | S R              |             |                  | G A                       |
| NP Calls                |             |                  |                 |                 |          | one 1   |                  |             |                  |                           |
| acks loaded chr         | 1:9,718,618 |                  |                 |                 |          | sipi    |                  |             |                  | 202M of 266M              |

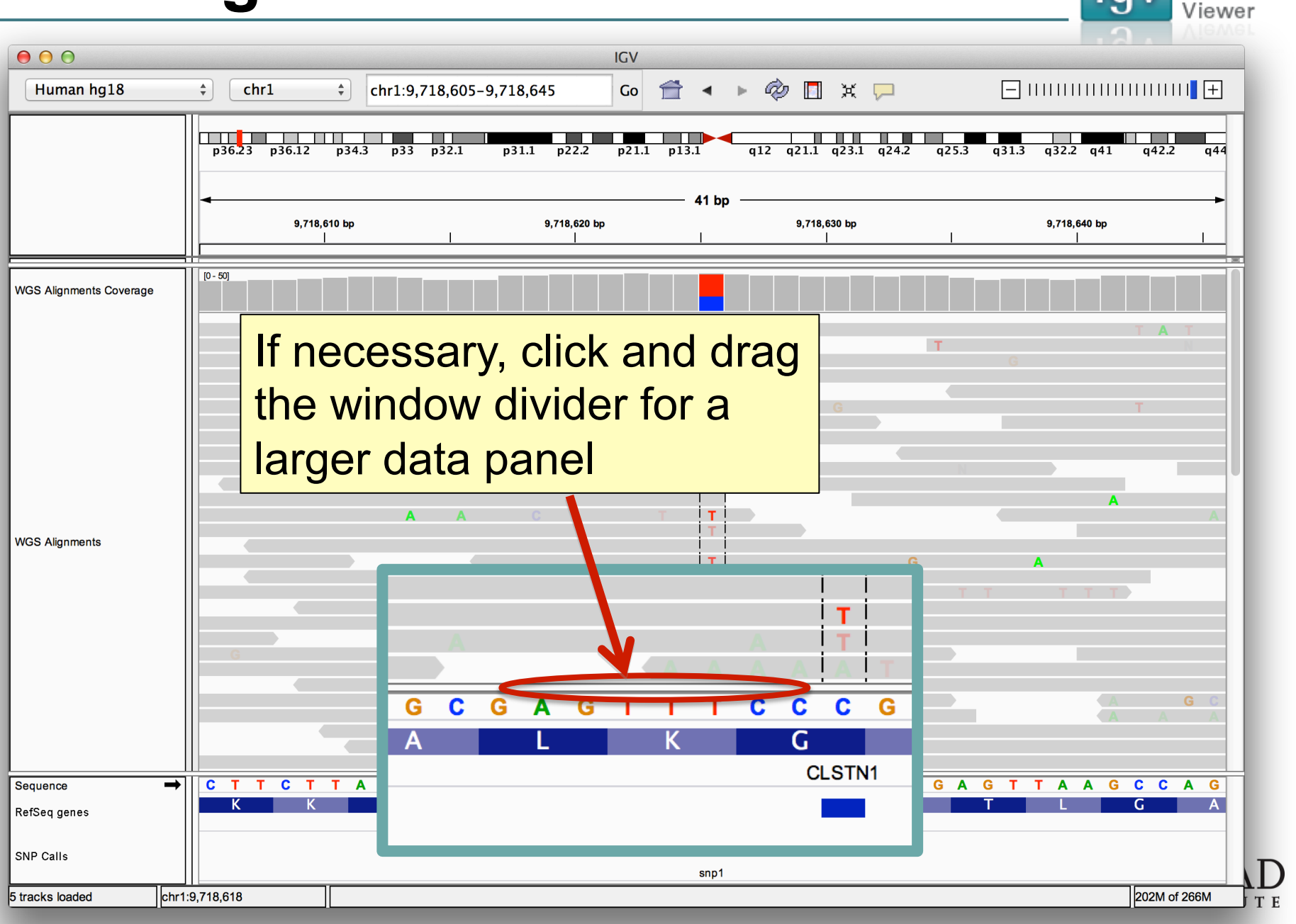

Integrative Genomics

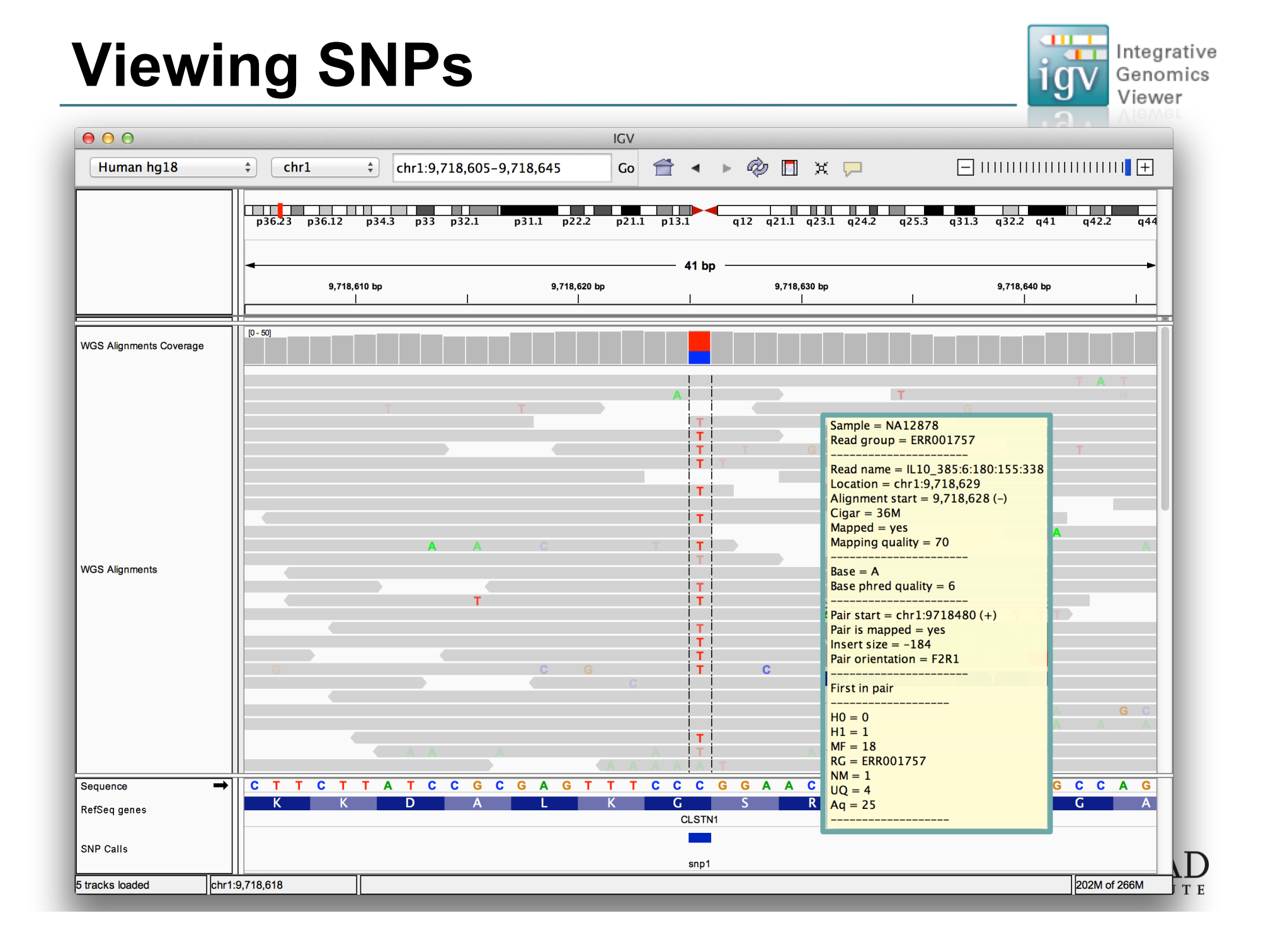

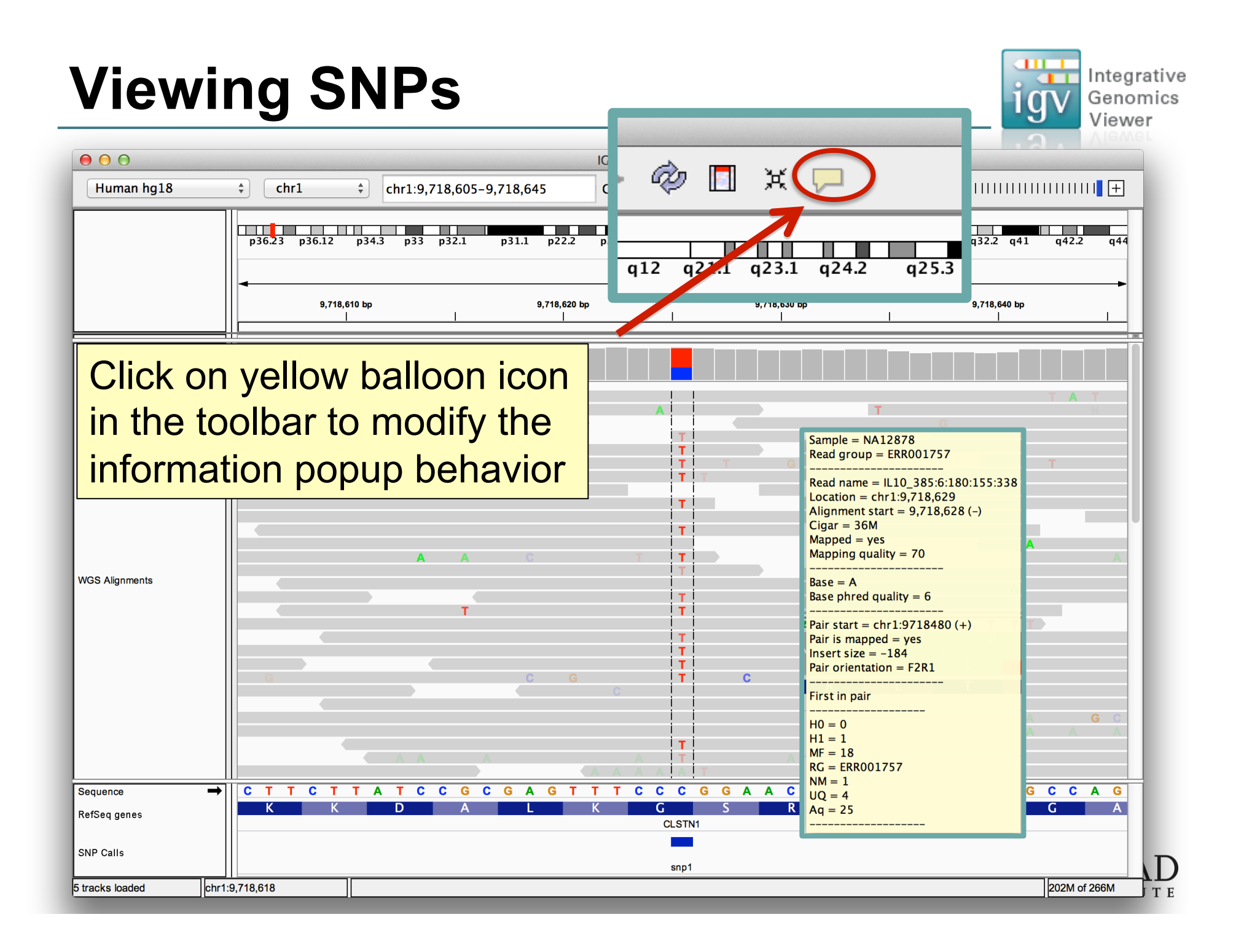

| • • •                                 |                                              |                                               | IGV                               |                     |              |              |                                   | Viewe           |
|---------------------------------------|----------------------------------------------|-----------------------------------------------|-----------------------------------|---------------------|--------------|--------------|-----------------------------------|-----------------|
| Human hg18                            | ¢ chr1                                       | ¢ chr1:9,718,605-9,7                          | 718,645 Go                        | <b>₫</b> • ►        | 🤣 🖪 🗙 🗖      |              | =                                 | I I I I I I 📕 🛨 |
|                                       | p36.23 p36.12                                | p34.3 p33 p32.1                               | p31.1 p22.2 p21.1<br>9,718,620 bp | p13.1 q             | 9,718,630 bp | 24.2 q25.3   | q31.3 q32.2 q41 q<br>9,718,640 bp | q42.2 q44       |
| WGS Alignments Covera                 | age                                          |                                               |                                   |                     |              |              |                                   |                 |
| WGS Alignments                        | Click & o<br>position<br>bases b<br>center g | drag to<br>mismatch<br>etween th<br>uidelines |                                   |                     | C            | G            | C<br>T<br>A<br>A<br>A<br>A        |                 |
|                                       |                                              |                                               |                                   | Ţ                   | A            |              | A                                 | A A             |
| Sequence<br>RefSeq genes<br>SNP Calls |                                              | T A T C C G C<br>D A                          | GAGTTT<br>LK                      | C C C G<br>C CLSTN1 | GAACG<br>SR  | GAGAG<br>L T | T T A A G C                       | C A G           |
| tracks loaded                         | chr1:9,718,618                               |                                               |                                   | snp1                |              |              | 20                                | 02M of 266M     |

Integrative Genomics Viewer

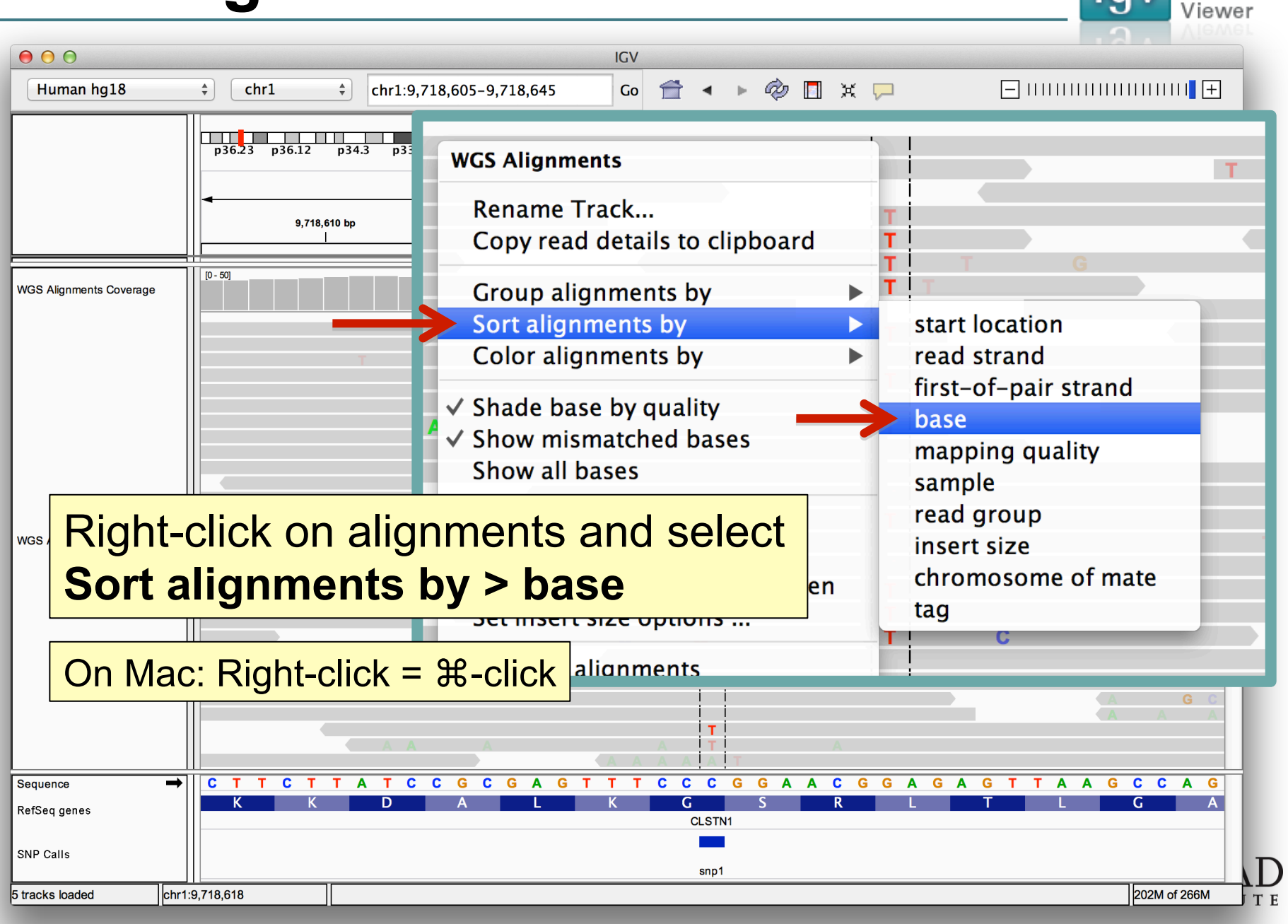

Integrative Genomics

| View                    | ing S         | NPs              |                  |                                                                                             |                   |                | igv              | Integra<br>Genon<br>Viewe |
|-------------------------|---------------|------------------|------------------|---------------------------------------------------------------------------------------------|-------------------|----------------|------------------|---------------------------|
| 000                     |               |                  | [                | GV                                                                                          |                   |                |                  |                           |
| Human hg18              | \$ chr1       | ¢ chr1:9,718,605 | -9,718,645       | Go 👚 🖣 🛛                                                                                    | • 🧼 🖪 x 🗖         |                | ]                | +                         |
|                         | p36.23 p36.12 | p34.3 p33 p32.1  | p31.1 p22.2      | p21.1 p13.1                                                                                 | q12 q21.1 q23.1 c | 24.2 q25.3 q31 | .3 q32.2 q41 q4  | 2.2 q44                   |
|                         | 9,718,4       | 610 bp           | 9,718,620 bp<br> | 41 bp                                                                                       | 9,718,630 bp<br>  | I              | 9,718,640 bp<br> |                           |
| /GS Alignments Coverage | [0 - 50]      |                  |                  |                                                                                             |                   |                |                  |                           |
| /GS Alignments          |               |                  | C G              | T<br>T<br>T<br>T<br>T<br>T<br>T<br>T<br>T<br>T<br>T<br>T<br>T<br>T<br>T<br>T<br>T<br>T<br>T | C<br>T<br>G       | G<br>C<br>T    |                  |                           |
| quence                  | → C T T C T   | T A T C C G      | CGAGTT           | TCCCG                                                                                       | GAAC G            | G A G A G T    | TAAGC            | C A G                     |
| fSeq genes              | КК            | D A              | L K              |                                                                                             | S R               | LT             | L G              | A                         |
| P Calls                 |               |                  |                  | snp1                                                                                        |                   |                |                  |                           |
| acks loaded cl          | hr1:9,718,607 |                  |                  |                                                                                             |                   |                | 237              | M of 266M                 |

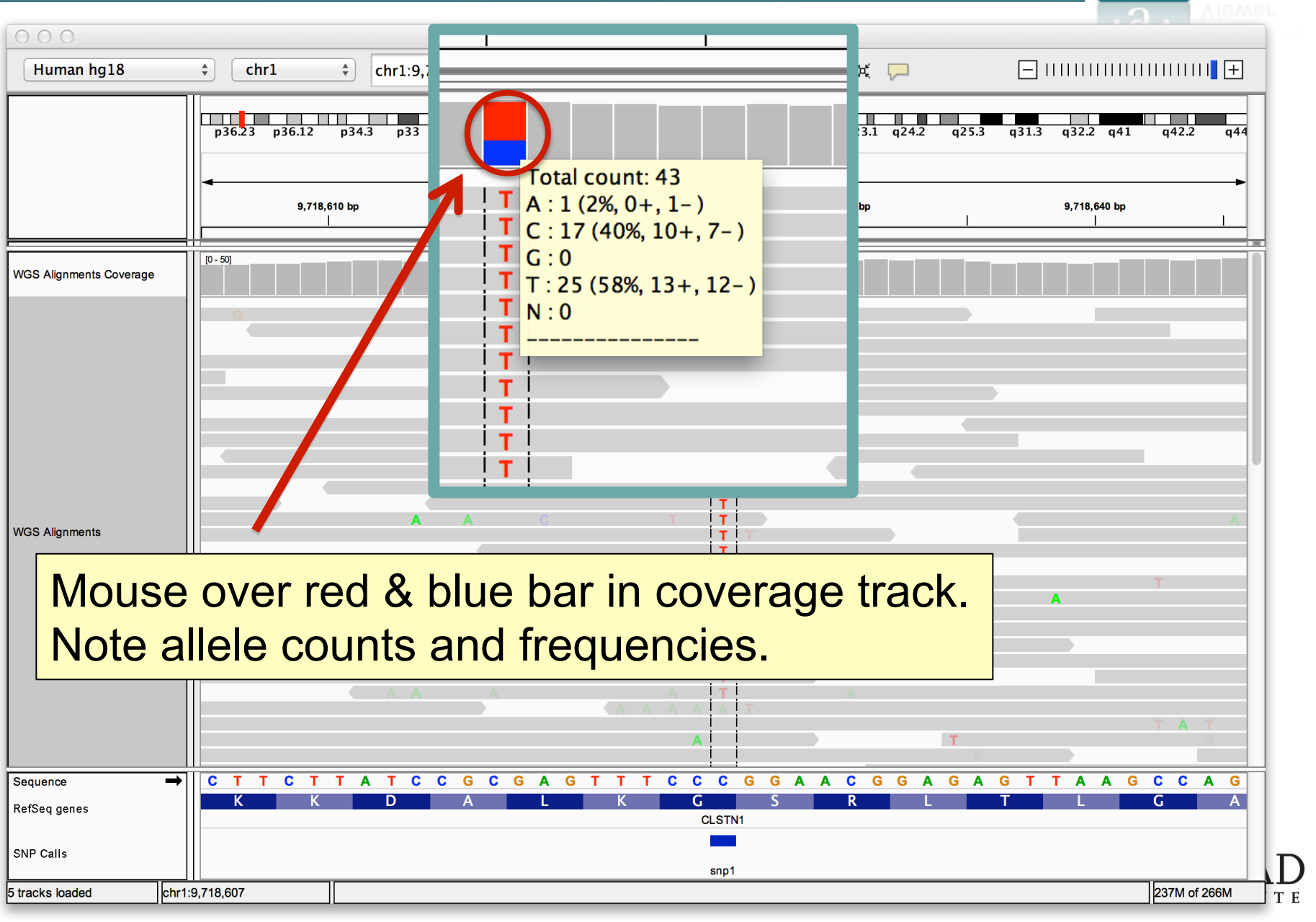

Integrative Genomics Viewer

| Viewing SNPs                      |                                                                                                    |                                                                     |  |  |  |  |  |  |  |
|-----------------------------------|----------------------------------------------------------------------------------------------------|---------------------------------------------------------------------|--|--|--|--|--|--|--|
| Human hg18                        | the chr1 the snp2 Co                                                                                                    |                                                                     |  |  |  |  |  |  |  |
| Type "snp<br>and click            | o2" in the <b>Search Box</b><br>Go                                                                                                    | 13.1 q12 q21.1 q23.1 q24.2 q25.3 q31.3 q32.2 q41 q42.2 q44<br>41 bp |  |  |  |  |  |  |  |
| WGS Alignments Coverage           | $\begin{bmatrix} 0 - 56 \end{bmatrix}$ $\begin{bmatrix} G & G \\ & G \\ & G \\ & G \\ & G \\ & G \\ & G \\ & A \\ & G \\ & A \\ & A \\ & G \\ & A \\ & A \\ & G \\ & C \\ & C \\ & C \\ & C \\ & C \\ & G \\ & C \\ & C \\ & C \\ & C \\ & C \\ & C \\ & A \\ & A \\$ |                                                                     |  |  |  |  |  |  |  |
| Note:<br>Large % of<br>and scatte | of low quality base calls,<br>er of "C" mismatches                                                                                                    | A C A G C C A C T C T G A C C C T A G G A<br>T A T L T L G<br>MM40L |  |  |  |  |  |  |  |
| SNP Calls<br>5 tracks loaded chr1 | :159,464,343                                                                                                    | snp2 233M of 376M T E                                               |  |  |  |  |  |  |  |

|                       | 0                                                                                 |                                                                                                  | Viewe |
|-----------------------|-----------------------------------------------------------------------------------|--------------------------------------------------------------------------------------------------|-------|
| 00                    |                                                                                   | IGV                                                                                              |       |
| Human hg18            | thr1     snp2                                                                     | 🔤 😋 🛨 🔹 🤣 🛅 💥 📮 🛛 🖃 💷 🖂                                                                          | +     |
|                       | p36.23 p36.12 p34.3 p33 p32.1 p31.1 p22.2                                         | 2 p21.1 p13.1 q12 q21.1 q23.1 q24.2 q25.3 q31.3 q32.2 q41 q42.2                                  | q44   |
|                       | ↓         159,464,350 bp           ↓         ↓                                    |                                                                                                  | 1!    |
| WGS Alignments Covera | ige                                                                               |                                                                                                  |       |
| WGS Alignments        | Click & drag to<br>position locus with<br>5 blue C's between<br>center guidelines | C G C<br>A A A A A A<br>A<br>C<br>C C C C<br>C C C<br>C C C<br>C C                               | c     |
| Sequence              | → A G T A T C G G G G A G A T G A                                                 | G<br>C<br>C<br>C<br>C<br>C<br>C<br>C<br>C<br>C<br>C<br>C<br>C<br>C<br>C<br>C<br>C<br>C<br>C<br>C | G A   |
| RefSeq genes          | E Y R G D D                                                                       | D Y T A T L T L T<br>TOMM40L                                                                     | G     |
| SNP Calls             |                                                                                   | sup2                                                                                             |       |
| tracks loaded         | chr1:159,464,343                                                                  | 233M of 5                                                                                        | 376M  |

Integrative Genomics

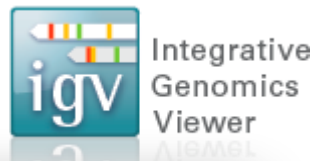

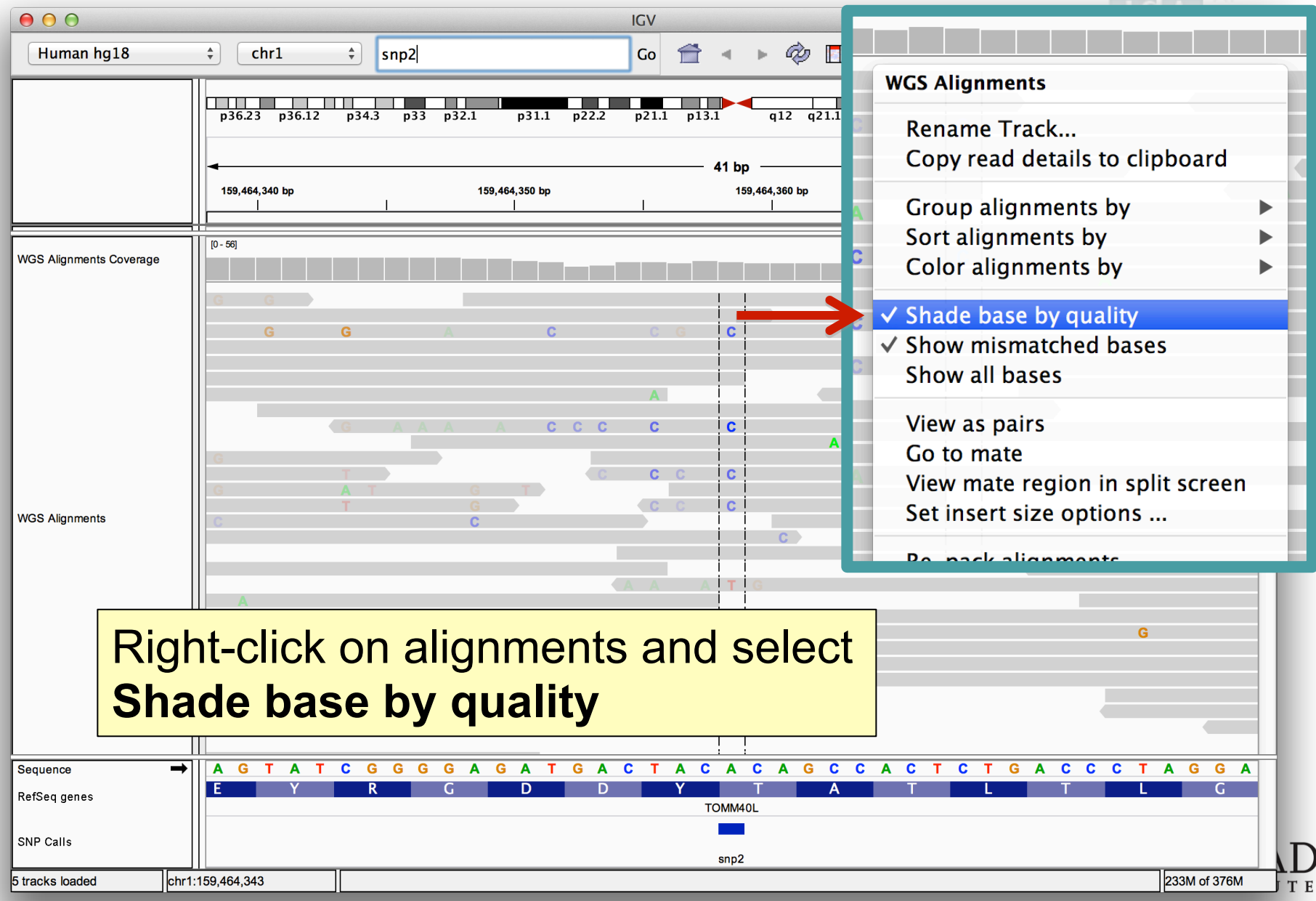

| Viewi                   | ng SNPs                                                                                                    | GV<br>GV<br>Viev | grat<br>omi<br>wer |
|-------------------------|----------------------------------------------------------------------------------------------------|------------------|--------------------|
| 00                      | IGV                                                                                                    |                  |                    |
| Human hg18              | chr1 ↓ chr1:159,464,338-159,464,378 Go                                                                                                    |                  |                    |
|                         | p36.23 p36.12 p34.3 p33 p32.1 p31.1 p22.2 p21.1 p13.1 q12 q21.1 q23.1 q24.2 q25.3 q31.3 q32.2 q                                                                   | 41 q42.2 q44     | 4                  |
|                         | 41 bp           159,464,340 bp         159,464,350 bp         159,464,360 bp         159,464,370 bp           1         1         1         1         1         1 |                  | -                  |
| /GS Alignments Coverage |                                                                                                    |                  |                    |
| /GS Alignments          | G G G A C C G C G C A A A A A A A A A A                                                                                                    | C<br>C<br>G      |                    |
| Sequence                | A G T A T C G G G G A G A T G A C T A C A G C C A C T C T G A C C C       E     Y     R     G     D     D     Y     T     A     T     L     T                     | T A G G A        |                    |
| NP Calls                | TOMM40L                                                                                                    |                  | -                  |
| racks loaded chr        | 1:159,464,348                                                                                                    | 267M of 376M     |                    |

Integrative Genomics Viewer

| Human hg18              | thr1                                                                                                    |                                                                                                    |                                                           |  |  |  |
|-------------------------|----------------------------------------------------------------------------------------------------|----------------------------------------------------------------------------------------------------|-----------------------------------------------------------|--|--|--|
|                         |                                                                                                    | WGS Alignments                                                                                       |                                                           |  |  |  |
|                         | p36.23 p36.12 p34.3 p33 p32.1 p                                                                                                    | Rename Track                                                                                         |                                                           |  |  |  |
|                         | •                                                                                                    | Copy read details to clipboard                                                                       |                                                           |  |  |  |
|                         | 159,464,340 bp 159,464,340 bp 159,460 bp 159,460 bp 150,460 bp 150,460 bp 150,460 bp 150,460 bp 150,460 bp 150,460 bp 150,460 bp 150,460 bp 150,460 bp 150,460 bp 150,460 bp 150,460 bp 150,460 bp 150,460 bp 150,460 bp 150,460 bp 150,460 bp 150,460 | Group alignments by                                                                                  |                                                           |  |  |  |
|                         | [0 - 56]                                                                                                    | Sort alignments by                                                                                   | start location                                            |  |  |  |
| WGS Alignments Coverage |                                                                                                    | Color alignments by                                                                                  | read strand —                                             |  |  |  |
|                         | G G A                                                                                                    | <ul> <li>✓ Shade base by quality</li> <li>✓ Show mismatched bases</li> <li>Show all bases</li> </ul> | first-of-pair strand<br>base<br>mapping quality<br>sample |  |  |  |
|                         | G A A A A A A A A A A A A A A A A A A A                                                                                                    | View as pairs<br>Go to mate<br>View mate region in split screen                                      | read group<br>insert size<br>chromosome of mate           |  |  |  |
| WGS Alignments          | <b>Right-click on alig</b>                                                                                                    | lag                                                                                                  |                                                           |  |  |  |
|                         | Sort alignments                                                                                                    | by > read strand                                                                                     |                                                           |  |  |  |
|                         |                                                                                                    | C                                                                                                    | G                                                         |  |  |  |
| Sequence                |                                                                                                    | T G A C T A C A C A G C C A C T C                                                                    | T G A C C C T A G G A                                     |  |  |  |
| RefSeq genes            |                                                                                                    | TOMM40L                                                                                              |                                                           |  |  |  |
| SNR Calls               |                                                                                                    |                                                                                                    |                                                           |  |  |  |
|                         |                                                                                                    | snp2                                                                                                 |                                                           |  |  |  |
| 5 tracks loaded         | chr1:159,464,343                                                                                                    |                                                                                                    | 233M of 376M J T E                                        |  |  |  |
## **Viewing SNPs**

| Human hg18                        | ¢ chr1                                                                                                    | \$ snp2                             |                                                                                                    |                                                     |                                                                                                    |  |  |  |  |  |  |  |  |
|-----------------------------------|----------------------------------------------------------------------------------------------------|-------------------------------------|----------------------------------------------------------------------------------------------------|-----------------------------------------------------|----------------------------------------------------------------------------------------------------|--|--|--|--|--|--|--|--|
|                                   | p36.23       p36.12       p34.3       p33       p32.1         159,464,340 bp       159,464         1       1       159,464         1       1       1         1       1       1         1       1       1         1       1       1         1       1       1         1       1       1         1       1       1         1       1       1         1       1       1         1       1       1         1       1       1         1       1       1         1       1       1         1       1       1         1       1       1         1       1       1         1       1       1         1       1       1         1       1       1         1       1       1         1       1       1         1       1       1         1       1       1         1       1       1         1       1       1 |                                     | WGS Alignments                                                                                                    |                                                     |                                                                                                    |  |  |  |  |  |  |  |  |
|                                   |                                                                                                    |                                     | Rename Track<br>Copy read details to clipboard                                                                               |                                                     |                                                                                                    |  |  |  |  |  |  |  |  |
|                                   |                                                                                                    |                                     | Group alignments by<br>Sort alignments by                                                                                    | •                                                   | 6                                                                                                    |  |  |  |  |  |  |  |  |
| WGS Alignments Coverage           |                                                                                                    |                                     | <ul> <li>Color alignments by</li> <li>✓ Shade base by quality</li> <li>✓ Show mismatched bases<br/>Show all bases</li> </ul> |                                                     | <ul> <li>no color<br/>insert size<br/>pair orientation</li> <li>insert size and pair orientation</li> <li>read strand</li> </ul> |  |  |  |  |  |  |  |  |
|                                   |                                                                                                    |                                     | View as pairs<br>Go to mate<br>View mate region in split screen<br>Set insert size options                                   | first-of-pair strand<br>read group<br>sample<br>tag |                                                                                                    |  |  |  |  |  |  |  |  |
| WGS Alignments                    | Right-cli                                                                                                    | ight-click on alignments and select |                                                                                                    |                                                     |                                                                                                    |  |  |  |  |  |  |  |  |
| Color alignments by > read strand |                                                                                                    |                                     |                                                                                                    |                                                     |                                                                                                    |  |  |  |  |  |  |  |  |
|                                   |                                                                                                    |                                     | C                                                                                                    |                                                     | G                                                                                                    |  |  |  |  |  |  |  |  |
| Sequence →                        | A G T A T                                                                                                    | T C T G A C C C T A G G A           |                                                                                                    |                                                     |                                                                                                    |  |  |  |  |  |  |  |  |
| RefSeq genes                      | TOMM40L                                                                                                    |                                     |                                                                                                    |                                                     |                                                                                                    |  |  |  |  |  |  |  |  |
| INP Calls                         |                                                                                                    |                                     |                                                                                                    |                                                     |                                                                                                    |  |  |  |  |  |  |  |  |
| 5 tracks loaded chr1              | 1:159,464,343                                                                                                    |                                     | 233M of 376M T E                                                                                                    |                                                     |                                                                                                    |  |  |  |  |  |  |  |  |

Integrative Genomics

Viewer

igv

## **Viewing SNPs**

|                         |                |                                                                                                    | ICV             |                |       |                 | We |  |  |  |
|-------------------------|----------------|----------------------------------------------------------------------------------------------------|-----------------|----------------|-------|-----------------|----|--|--|--|
| Human hg18              | ≜ chr1         | * snn2                                                                                                    | Go              | 🚔 🔺 💩 🗖        | 1 ¥ 🗖 |                 | ล  |  |  |  |
| - Tuman ng 10           |                |                                                                                                    |                 |                |       |                 |    |  |  |  |
|                         | n36.23 n36.12  | n343 n33 n321 n                                                                                                    | 31.1 p222 p21.1 | p131 g12 g211  |       |                 | 44 |  |  |  |
|                         |                | p3 115 p35 p3211 p                                                                                                    | Jiii prin prin  |                |       |                 |    |  |  |  |
|                         |                |                                                                                                    |                 | 41 bp          |       |                 | •  |  |  |  |
|                         | 159,464,340 bp | 159,464,3                                                                                                    | 50 bp           | 159,464,360 bp | 159,4 | 64,370 bp · · · | 1: |  |  |  |
|                         |                |                                                                                                    | ÷               | ·              | ·     |                 |    |  |  |  |
| /GS Alignments Coverage | [0 - 56]       |                                                                                                    |                 |                |       |                 |    |  |  |  |
|                         |                | C A                                                                                                    |                 | e lei          |       |                 |    |  |  |  |
|                         |                |                                                                                                    |                 |                |       | AA              |    |  |  |  |
|                         |                |                                                                                                    |                 | c c            |       |                 |    |  |  |  |
|                         |                | 6                                                                                                    |                 | ATG            |       |                 |    |  |  |  |
|                         |                |                                                                                                    | G               | C              |       |                 |    |  |  |  |
|                         | G G G          | A                                                                                                    |                 |                |       |                 |    |  |  |  |
|                         |                |                                                                                                    |                 |                |       |                 |    |  |  |  |
|                         |                |                                                                                                    |                 |                |       |                 |    |  |  |  |
| GS Alignments           | G              |                                                                                                    |                 | A              | •     | С               |    |  |  |  |
|                         | G              | AT G                                                                                                    |                 | С              |       | C               | :  |  |  |  |
|                         |                |                                                                                                    |                 |                |       |                 |    |  |  |  |
|                         | G              |                                                                                                    |                 |                |       | G               |    |  |  |  |
|                         |                |                                                                                                    | А               |                |       |                 |    |  |  |  |
|                         | С              | С                                                                                                    |                 |                |       |                 |    |  |  |  |
|                         | A              |                                                                                                    |                 |                |       |                 |    |  |  |  |
|                         |                |                                                                                                    |                 |                |       |                 |    |  |  |  |
| equence 🔿               | A G T A T      | A G T A T C G G G G A G A T G A C T A C A C A G C C A C T C T G A C C C T A G G A<br>F Y R G D D Y T A T T T T T T T G A C C C T A G G A |                 |                |       |                 |    |  |  |  |
| fSeq genes              |                | TOMM40L                                                                                                    |                 |                |       |                 |    |  |  |  |
| SNP Calls               |                |                                                                                                    |                 |                |       |                 |    |  |  |  |
| racks loaded            | 1:159 464 376  | 1                                                                                                    |                 | snp2           |       | DOGM of DOGM    |    |  |  |  |
| doks loaded Chr         | 1.100,404,070  | 11                                                                                                    |                 |                |       | 230101 370101   | _  |  |  |  |

Integrative Genomics

# **Viewing Structural Events**

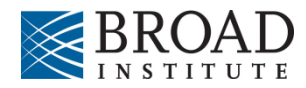

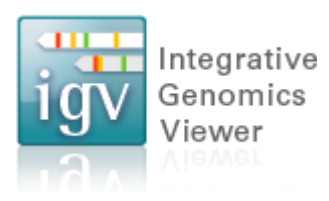

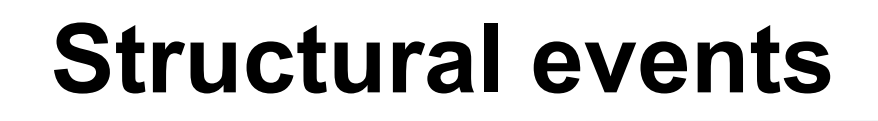

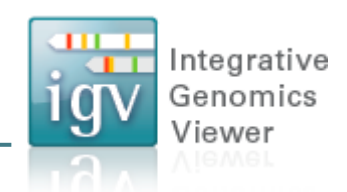

- Paired reads can yield evidence for genomic "structural events", such as deletions, translocations, and inversions.
- Alignment coloring options help highlight these events based on:
  - Inferred insert size (template length)
  - Pair orientation (relative strand of pair)

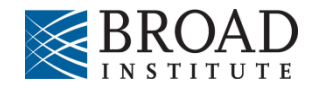

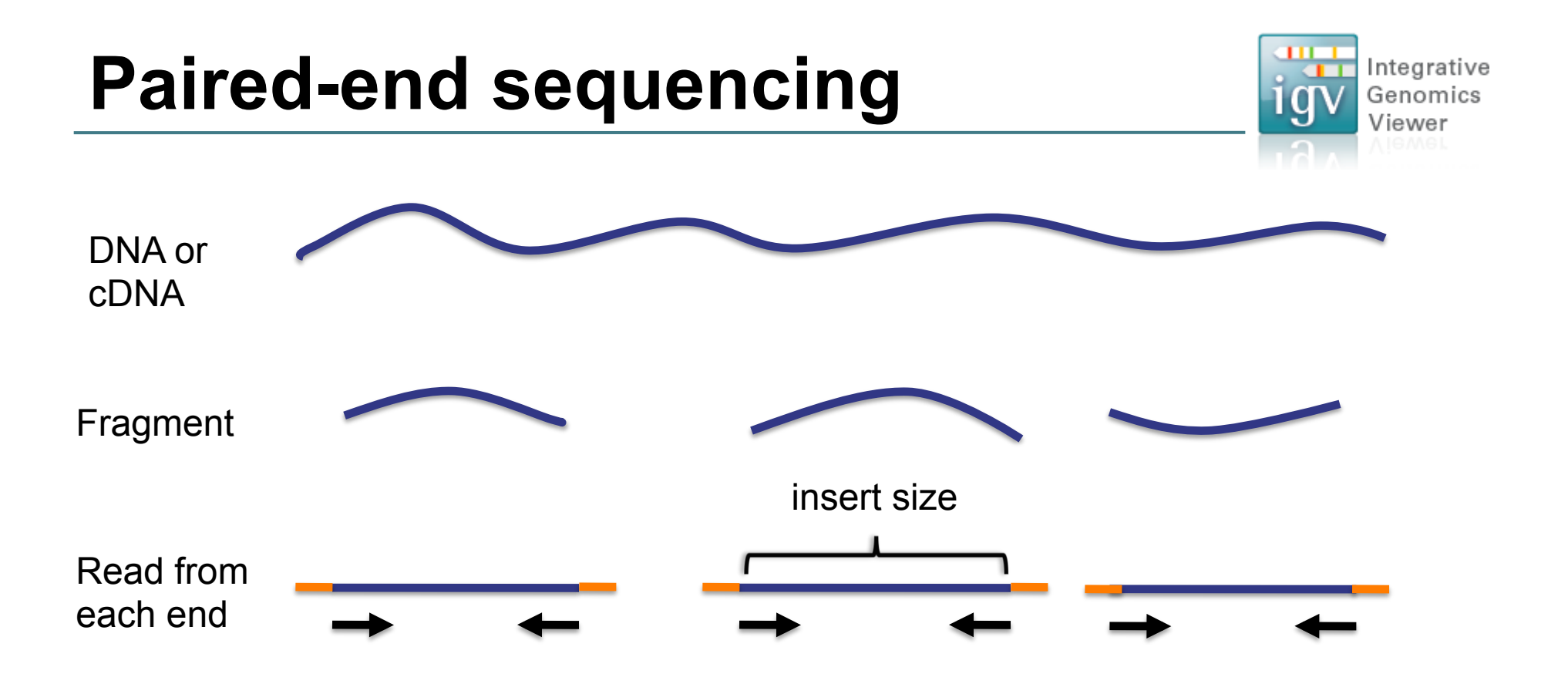

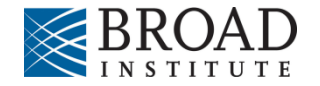

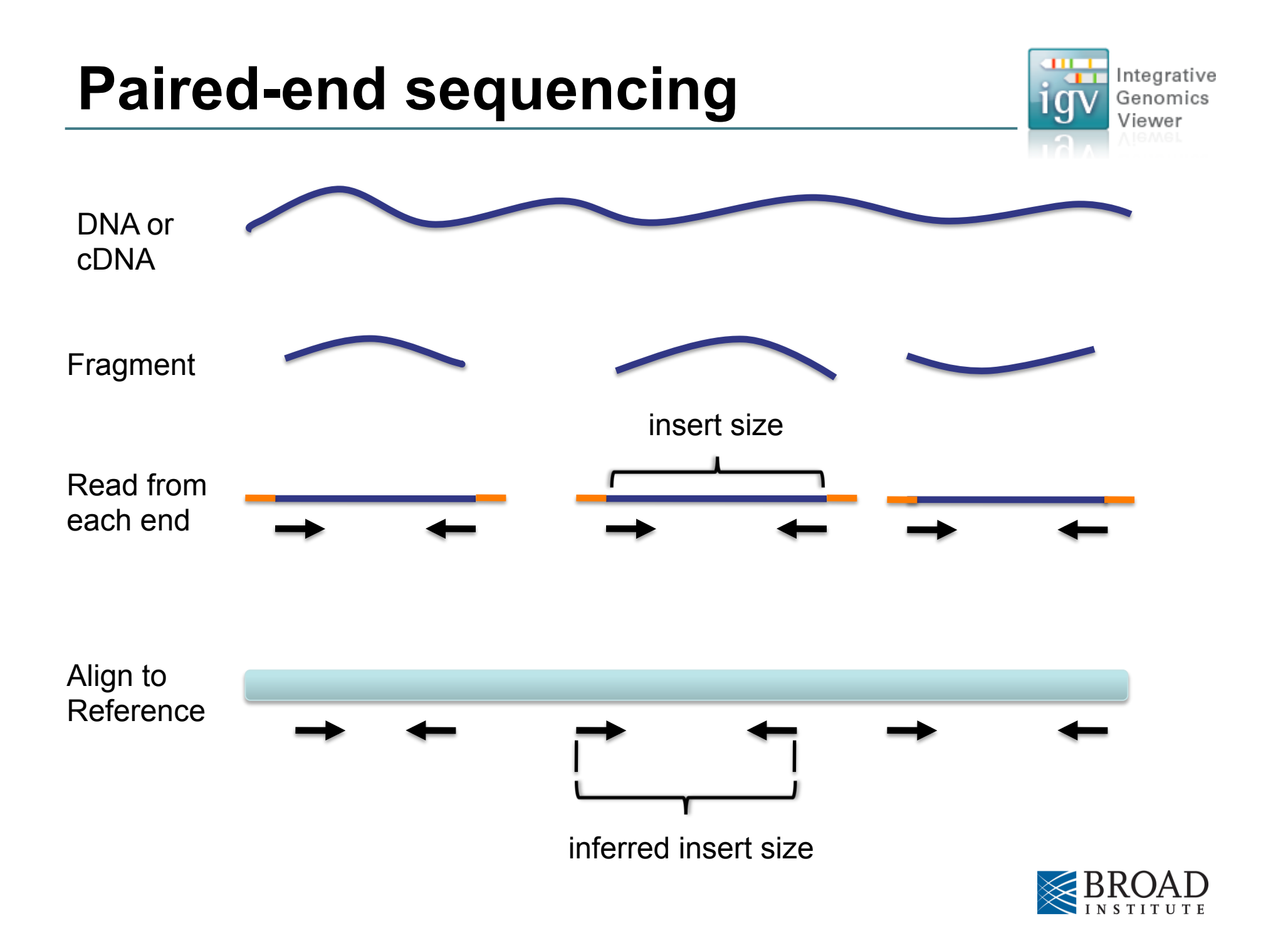

# **Interpreting Insert Size**

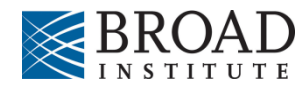

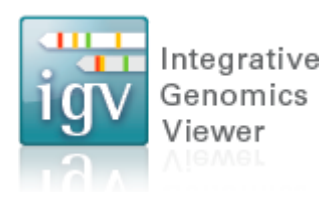

#### Interpreting inferred insert size

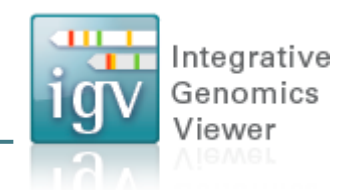

The "inferred insert size" can be used to detect structural variants, including:

- Deletions
- Insertions
- Inter-chromosomal rearrangements: (Undefined insert size)

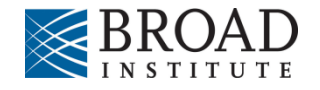

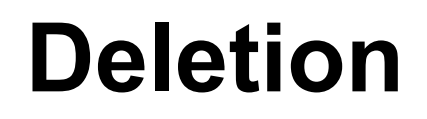

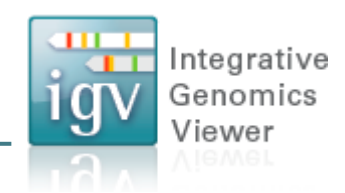

# What is the effect of a deletion on inferred insert size?

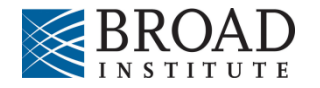

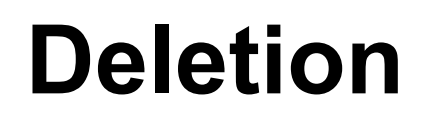

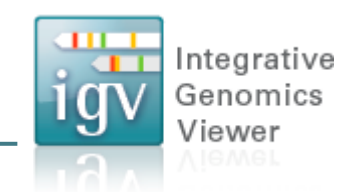

Reference Genome

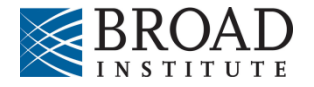

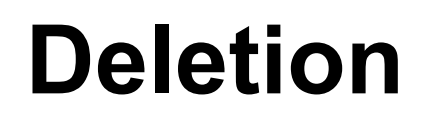

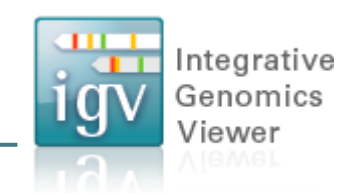

Reference Genome

Subject

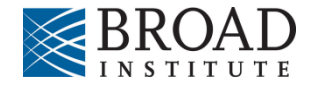

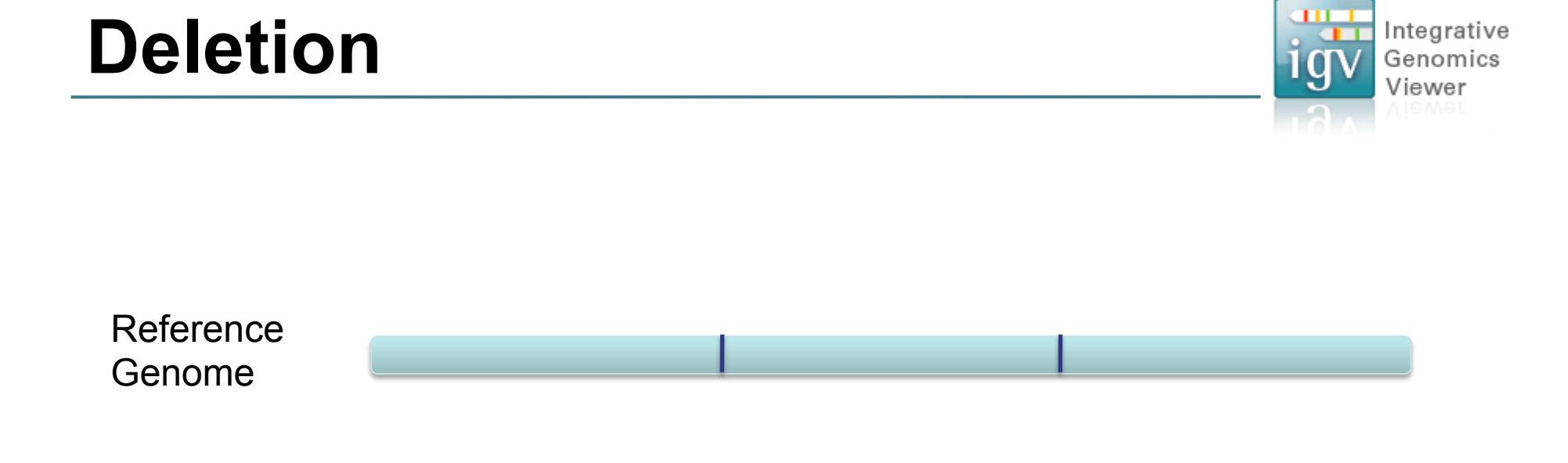

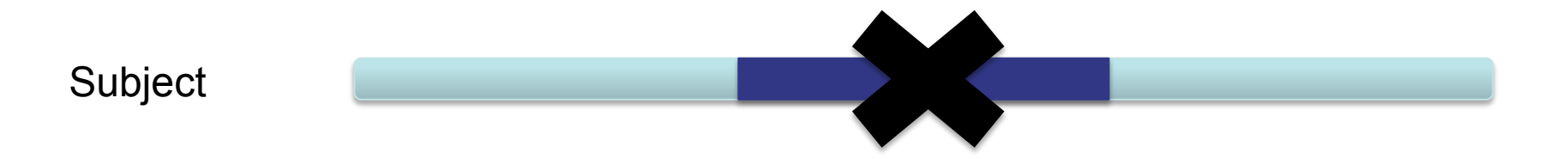

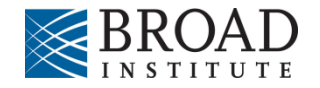

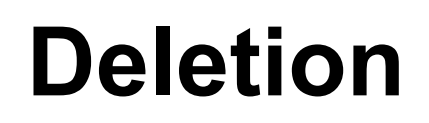

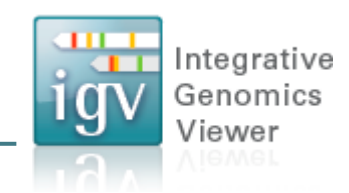

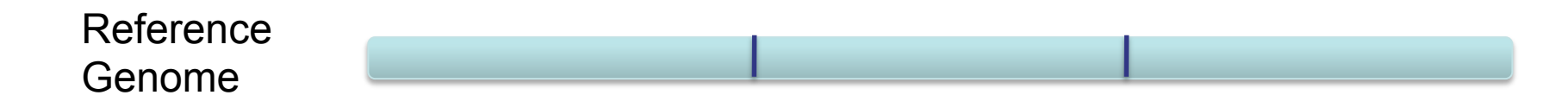

Subject

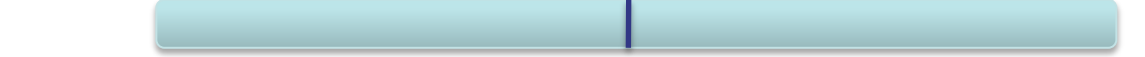

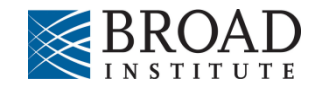

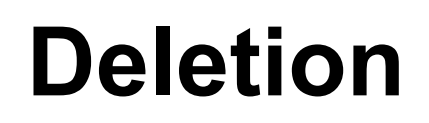

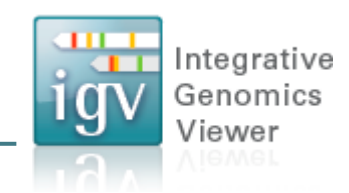

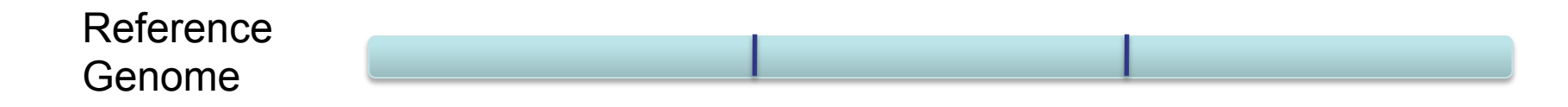

Subject

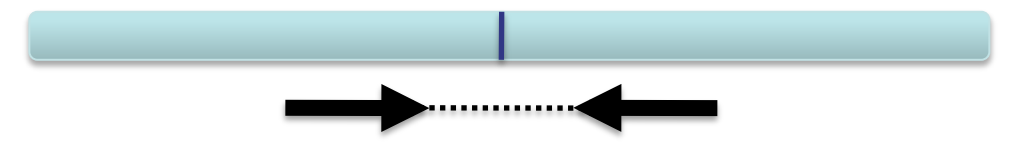

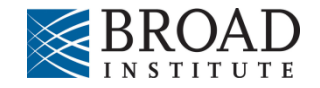

#### Deletion

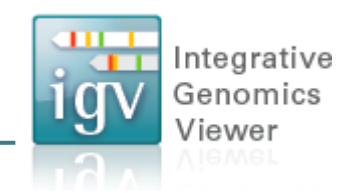

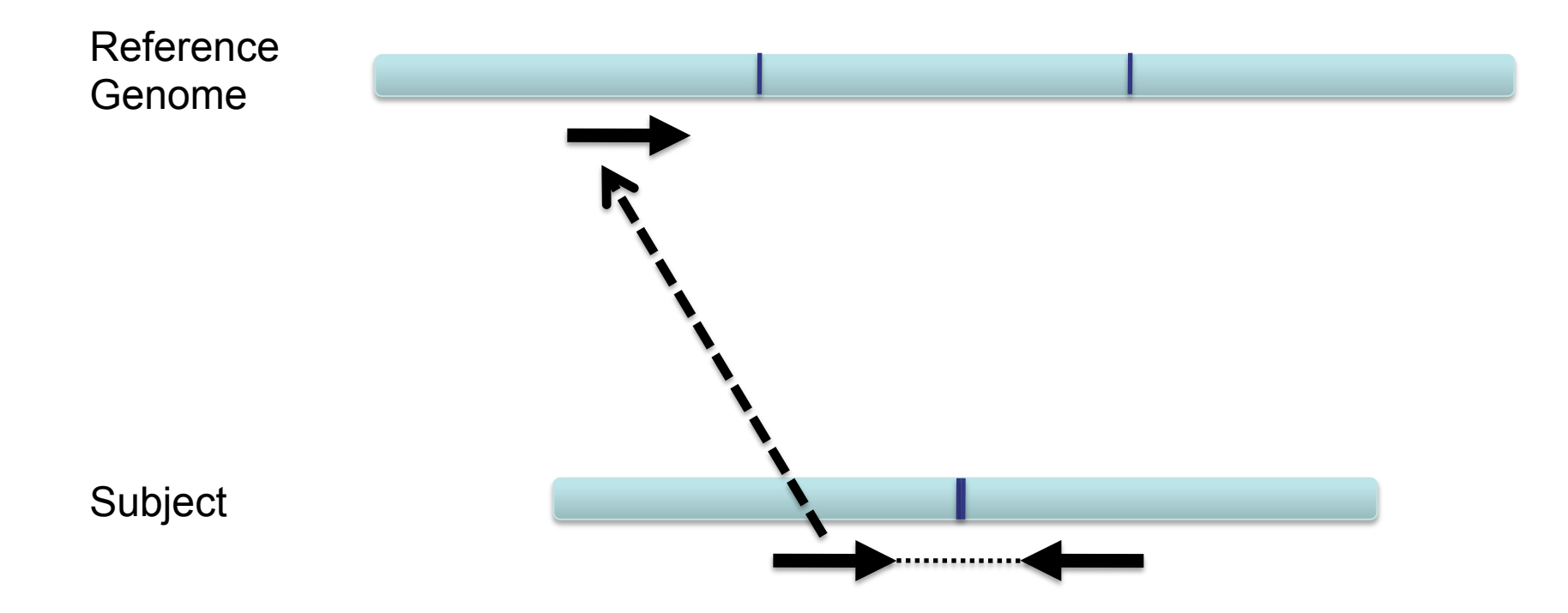

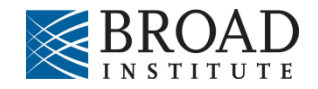

#### Deletion

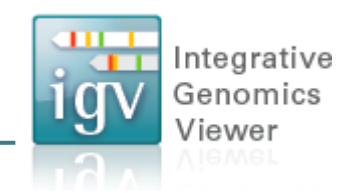

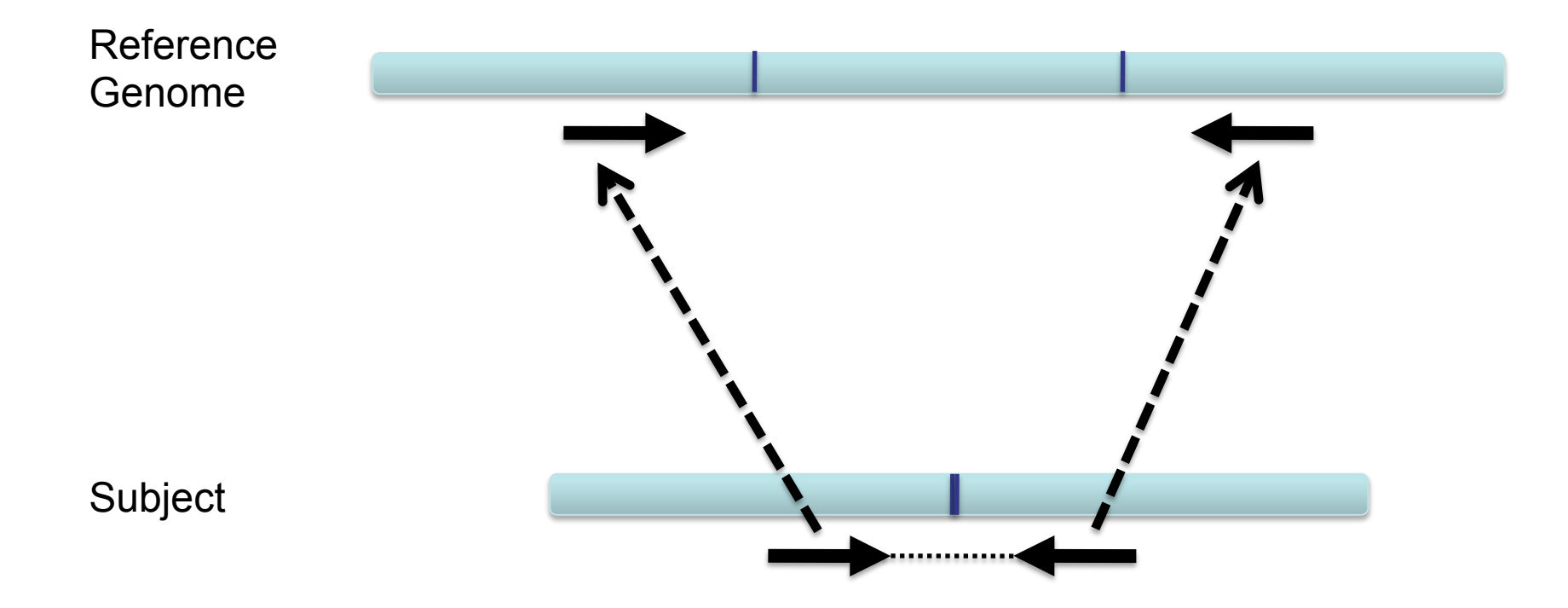

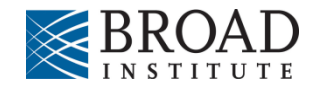

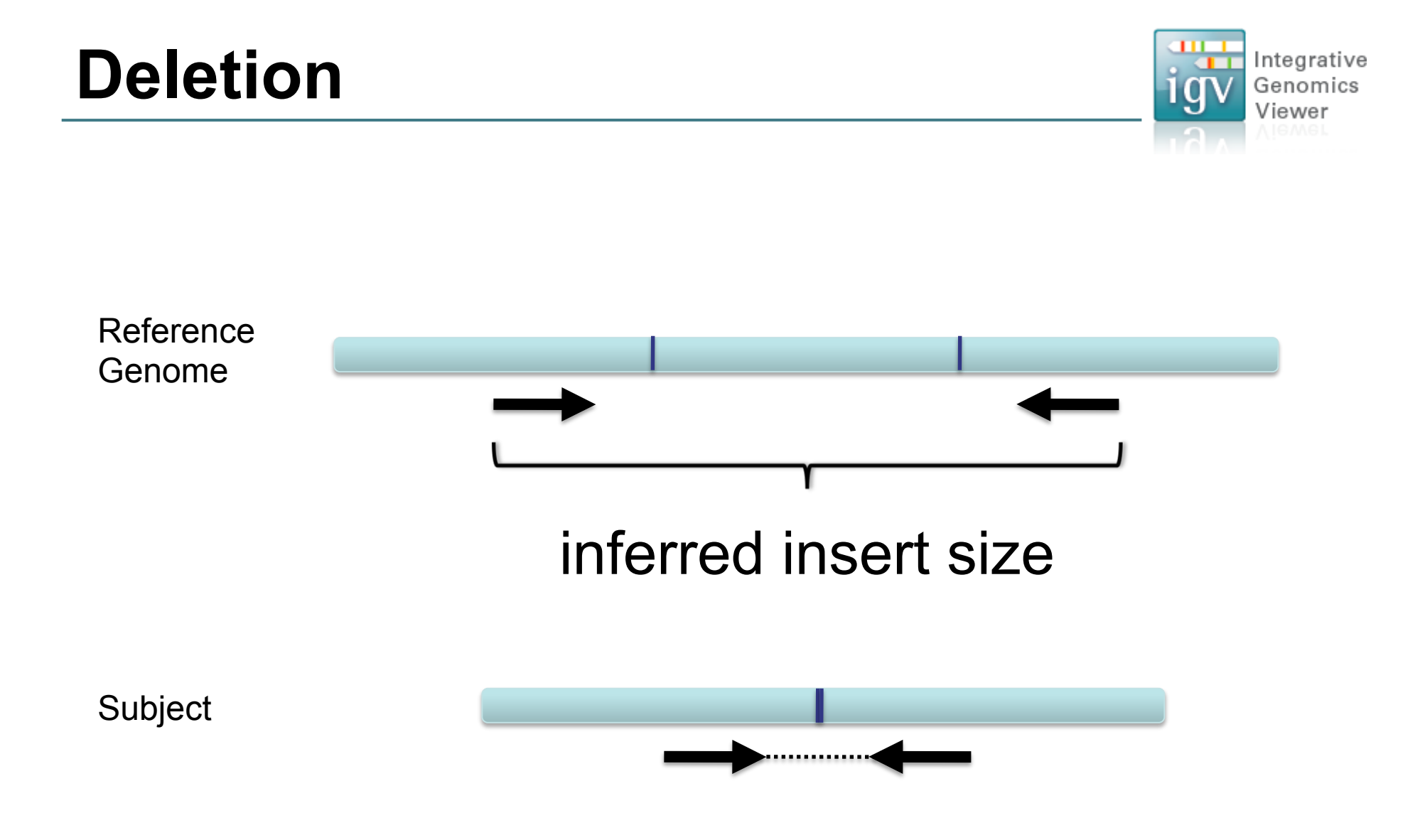

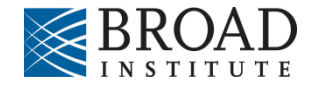

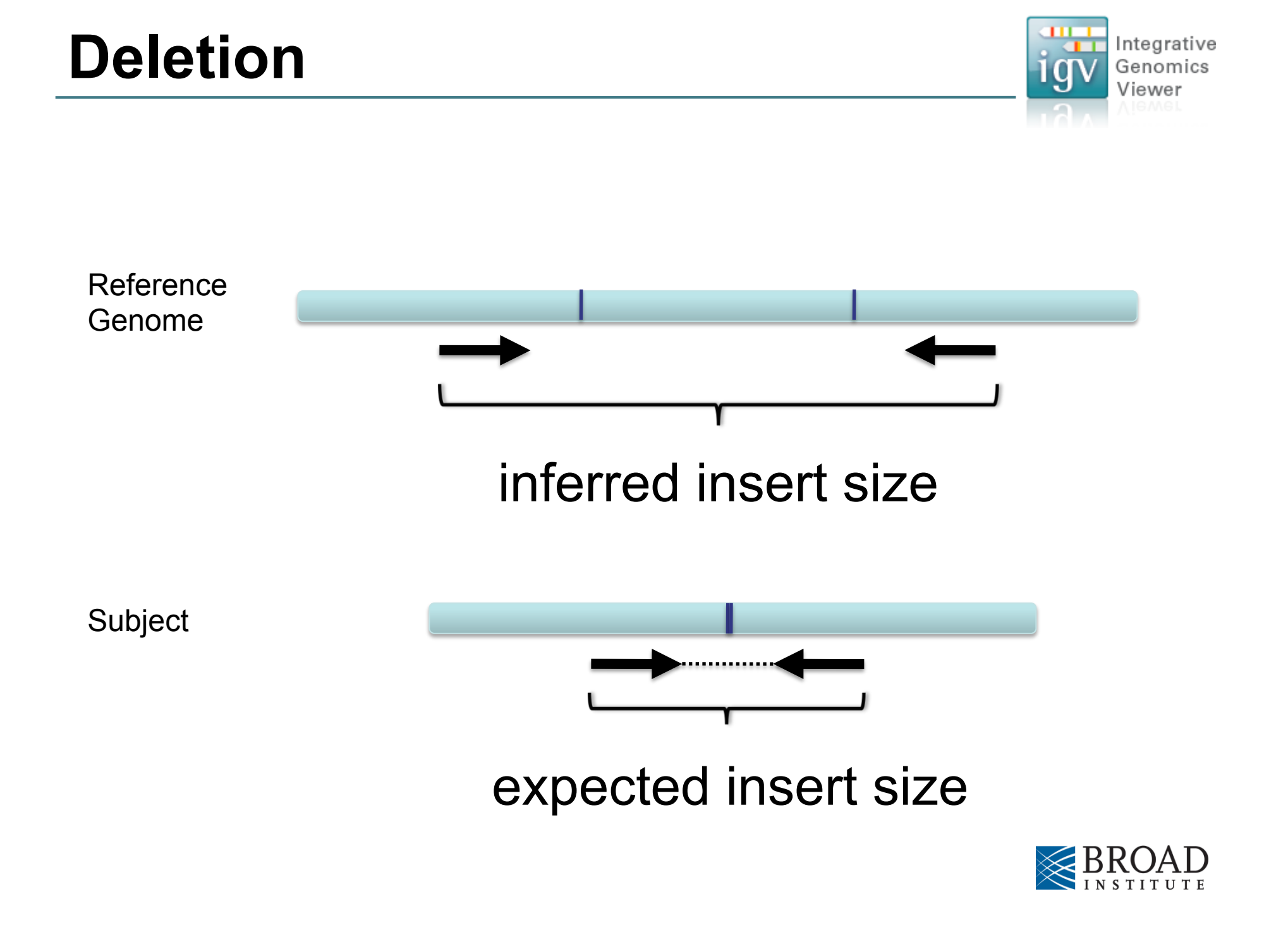

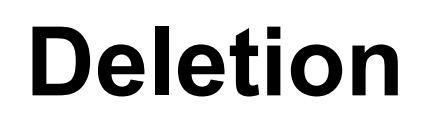

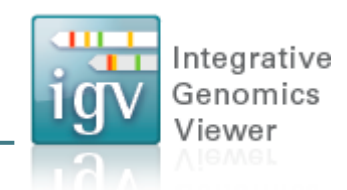

#### Inferred insert size is > expected value

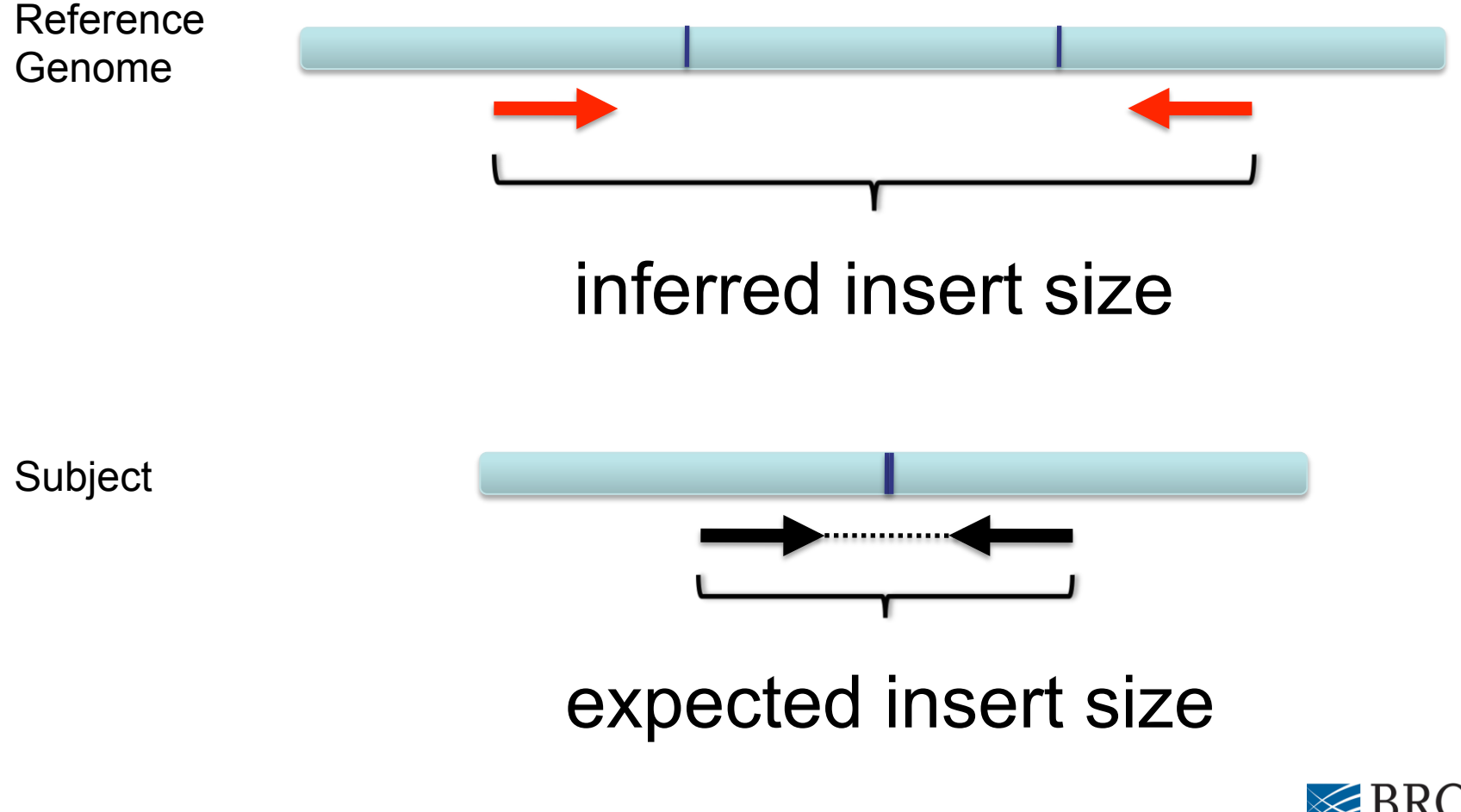

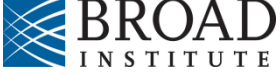

#### Deletion

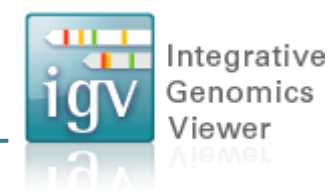

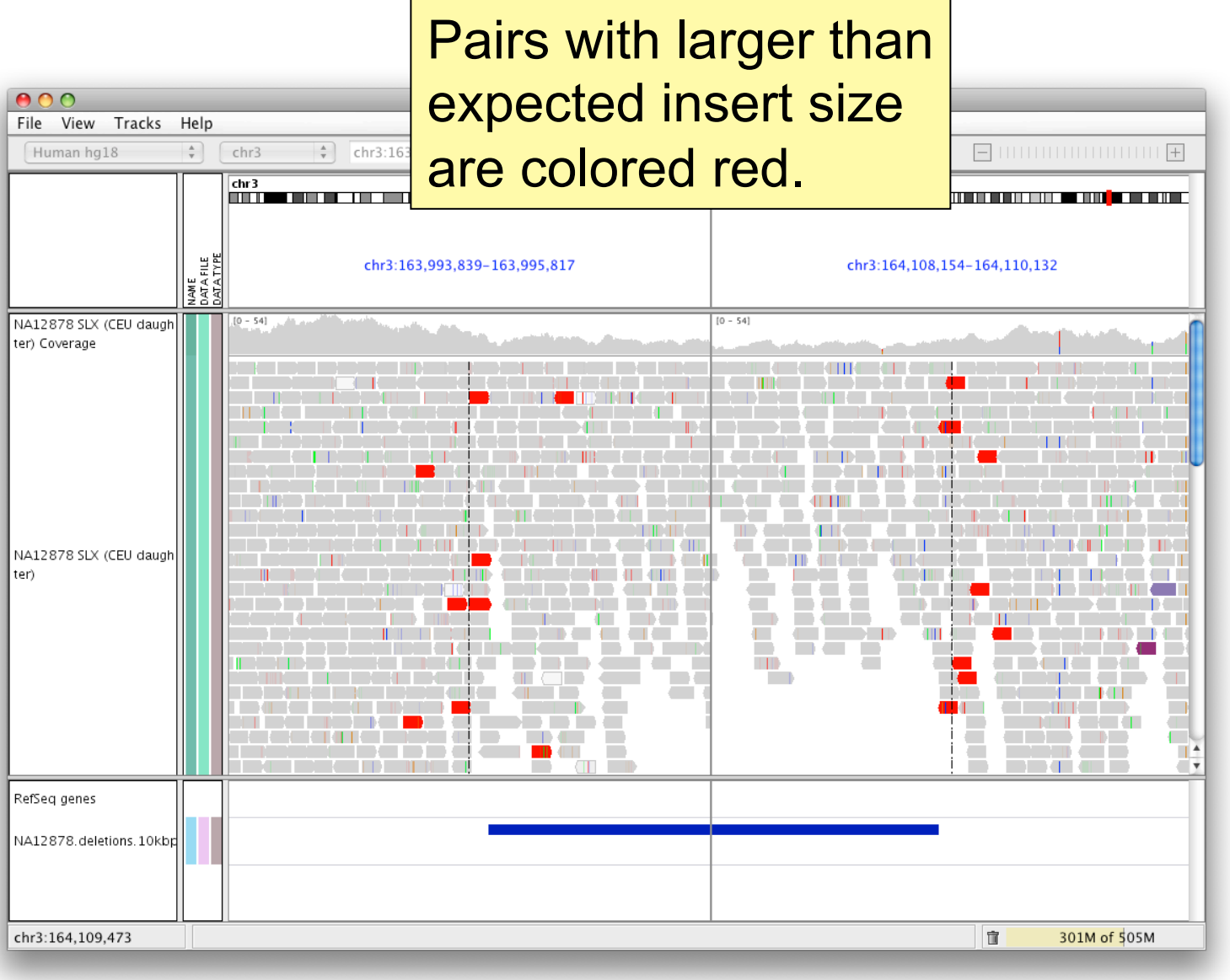

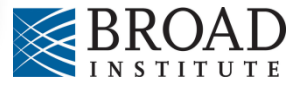

## Deletion

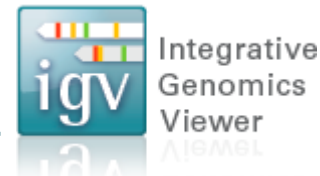

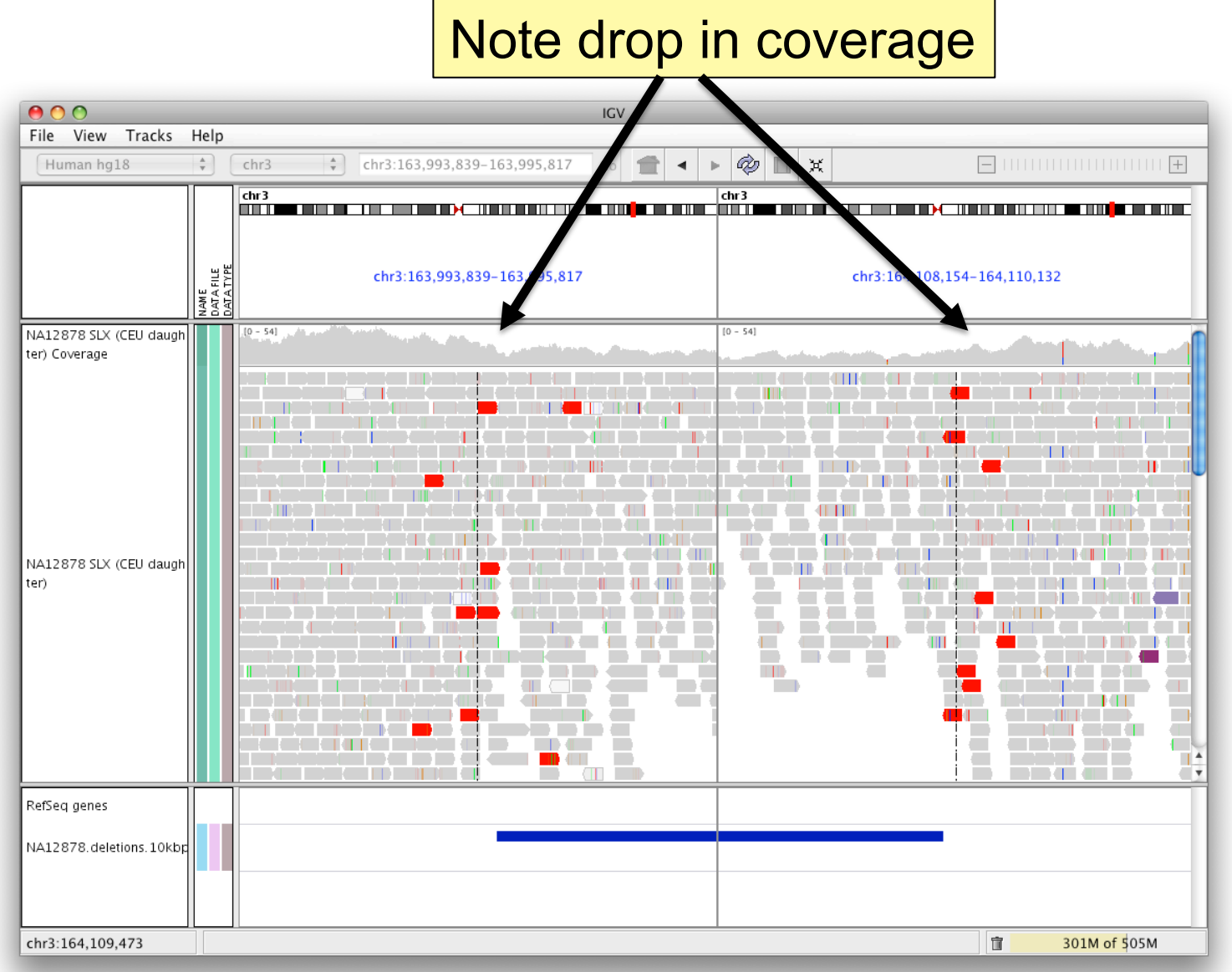

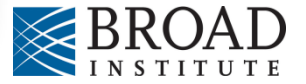

- Smaller than expected insert size:
- Larger than expected insert size:
- Pairs on different chromosomes

Each end colored by chromosome of its mate

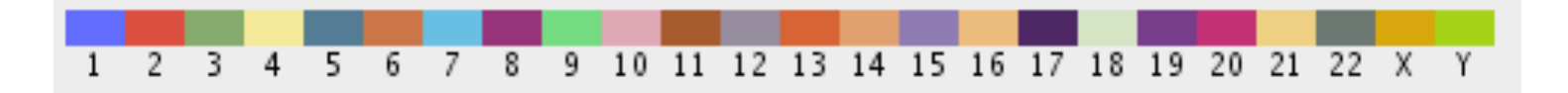

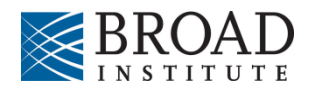

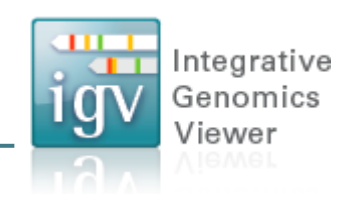

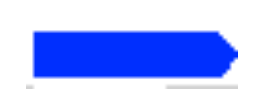

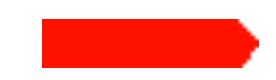

#### Rearrangement

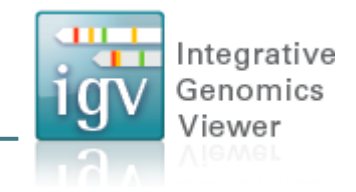

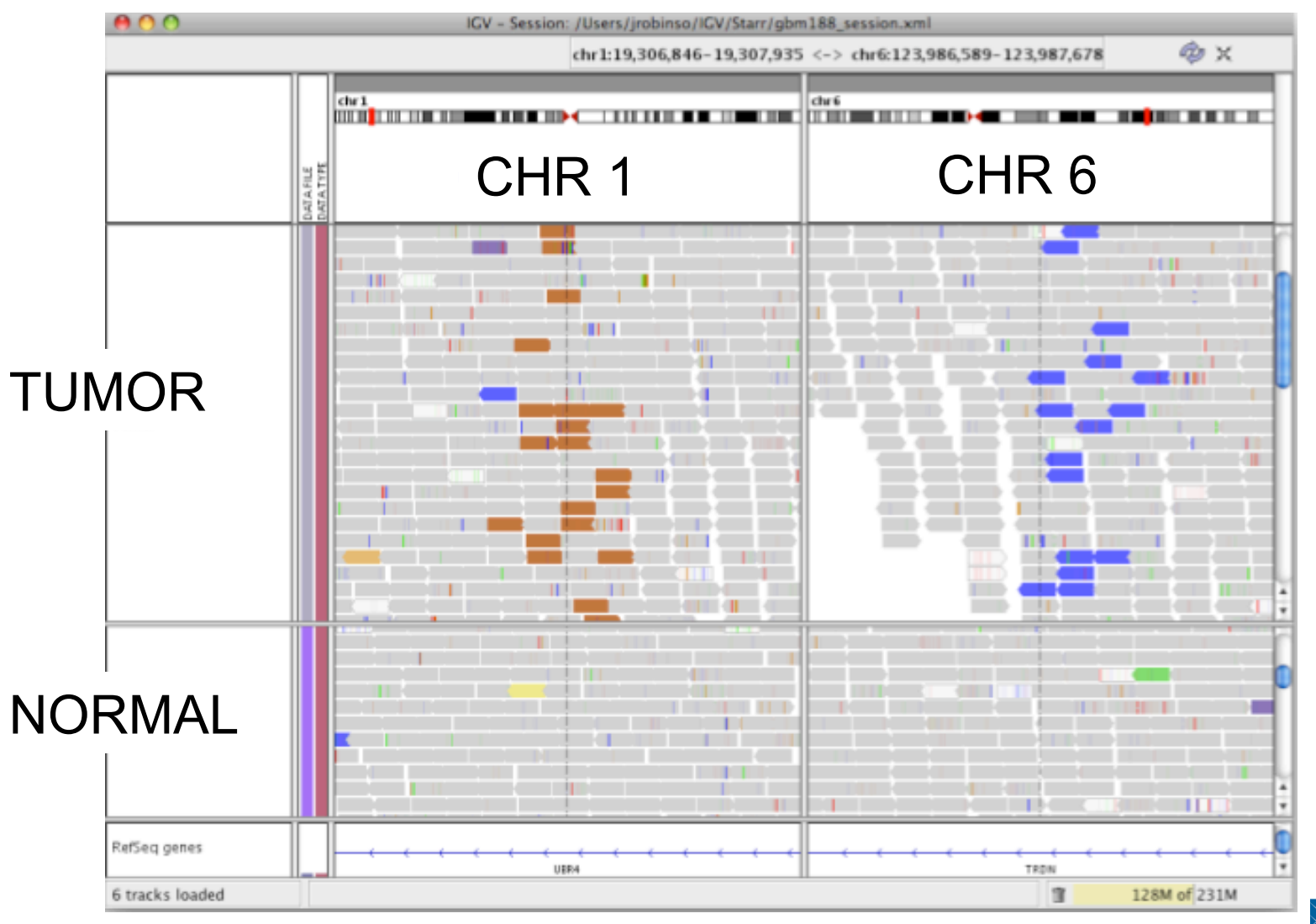

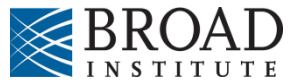

#### Rearrangement

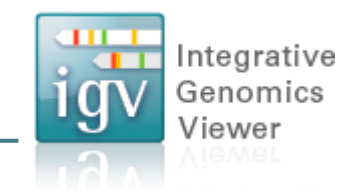

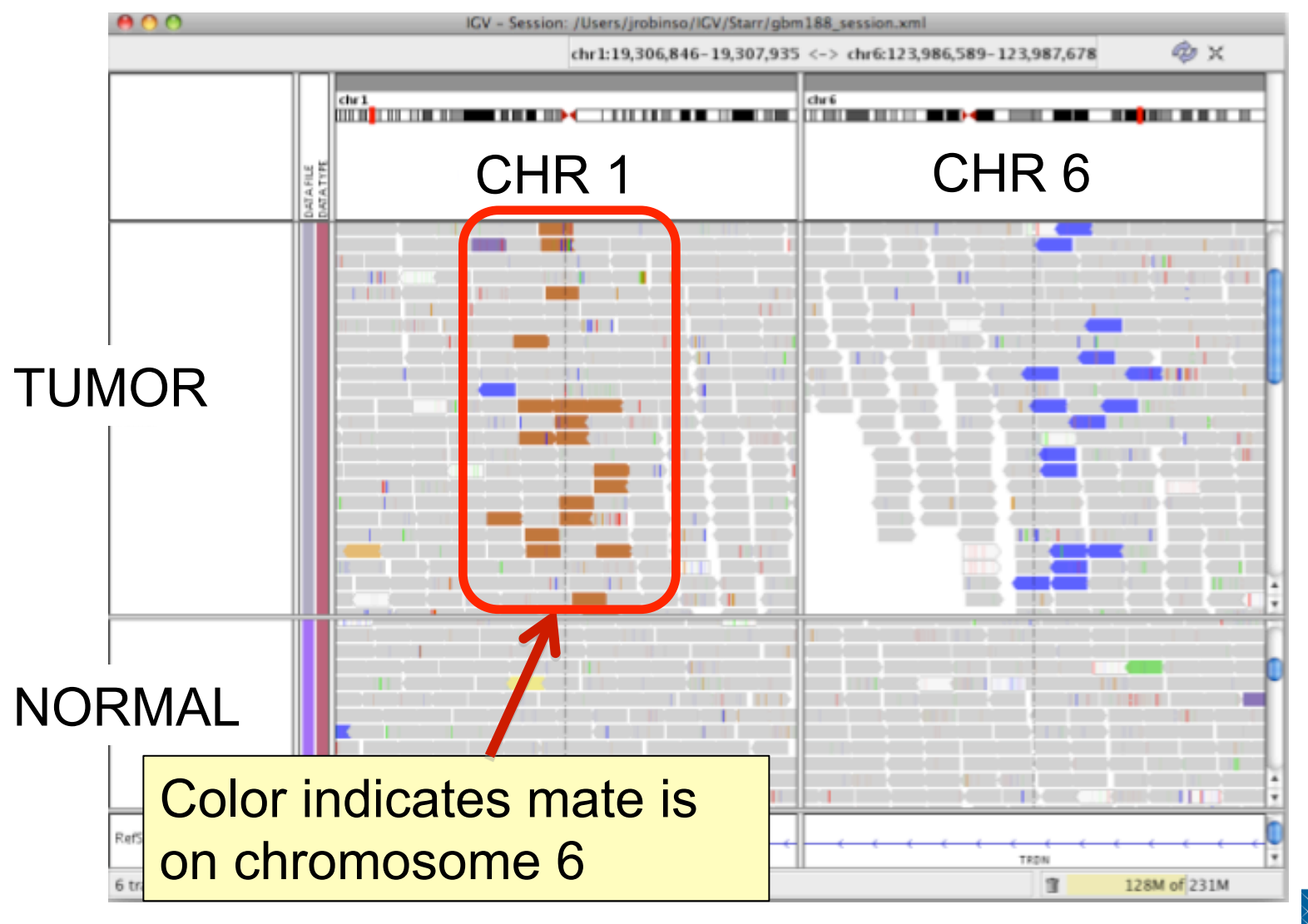

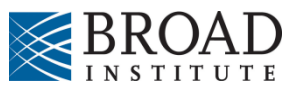

# **Interpreting Pair Orientations**

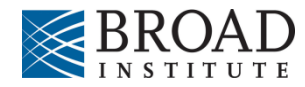

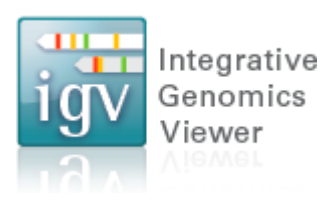

## Interpreting pair orientations

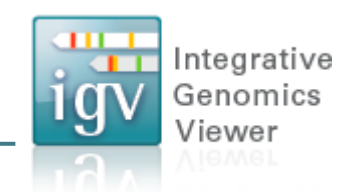

Orientation of paired reads can reveal structural events, including:

- inversions
- duplications
- translocations

Orientation is defined in terms of

- read strand, left vs right, and
- read order, first vs second

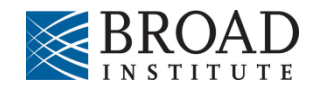

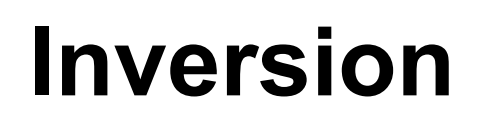

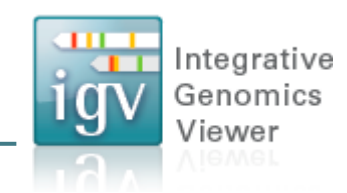

Reference genome

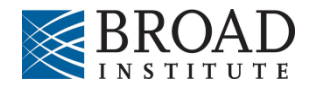

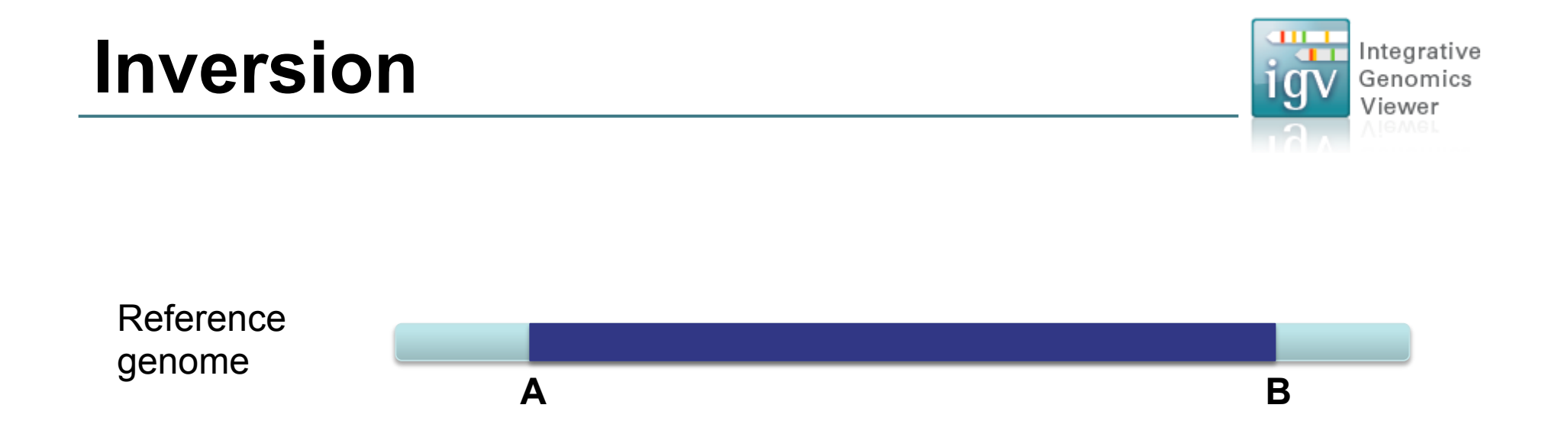

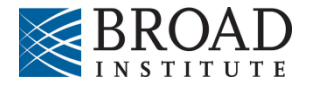

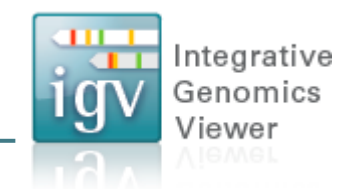

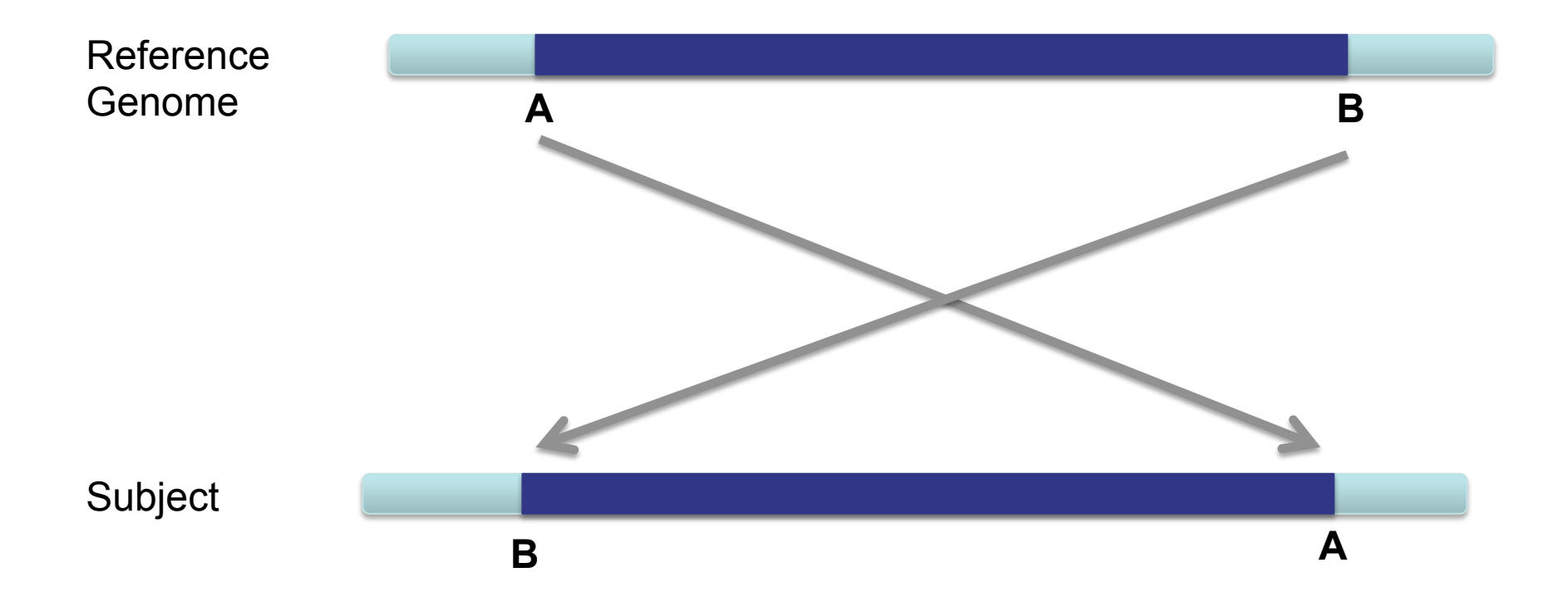

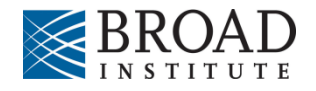

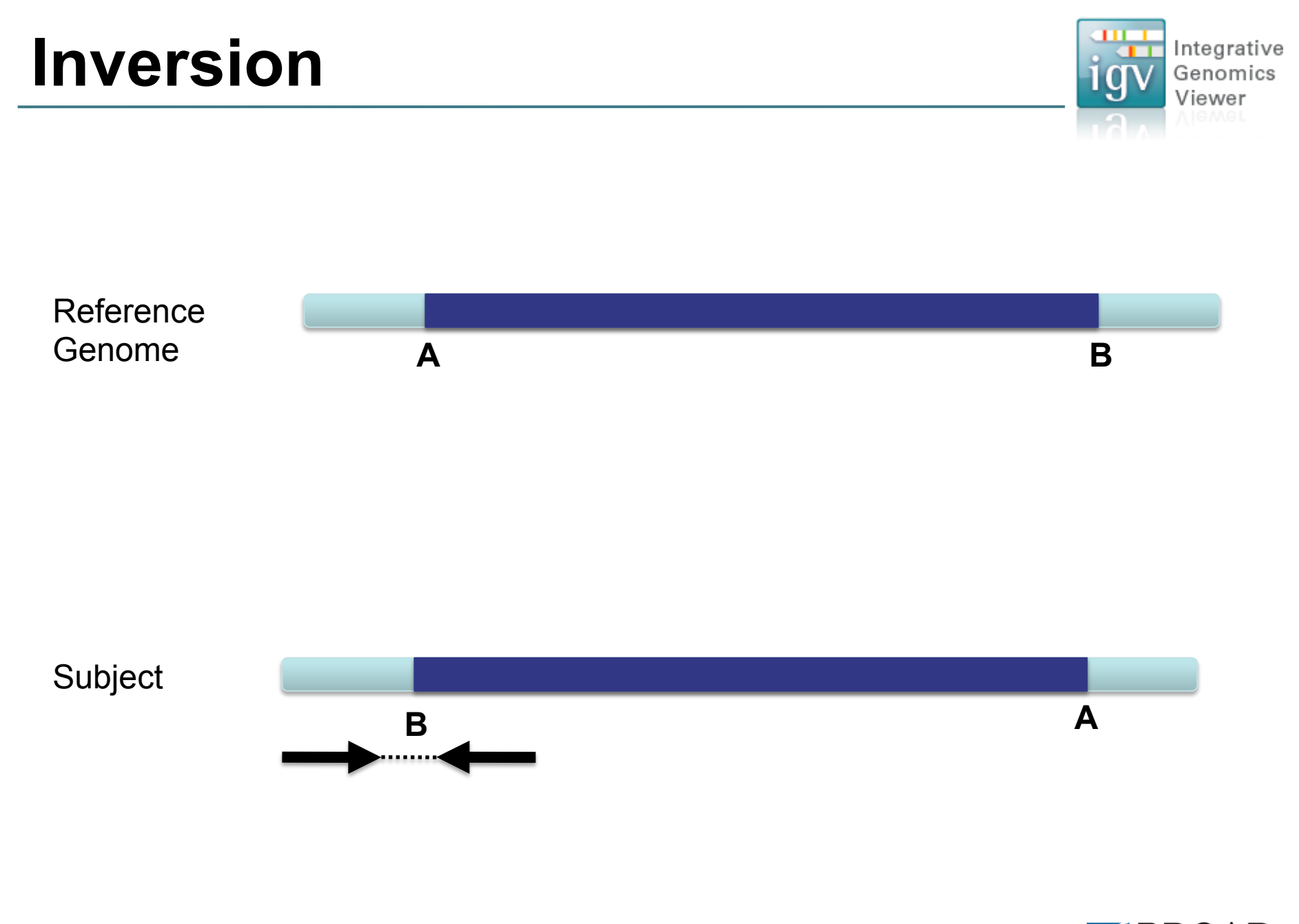

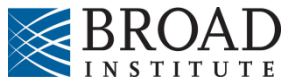

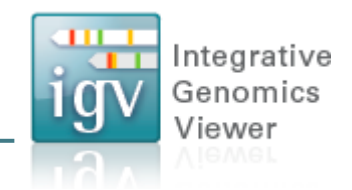

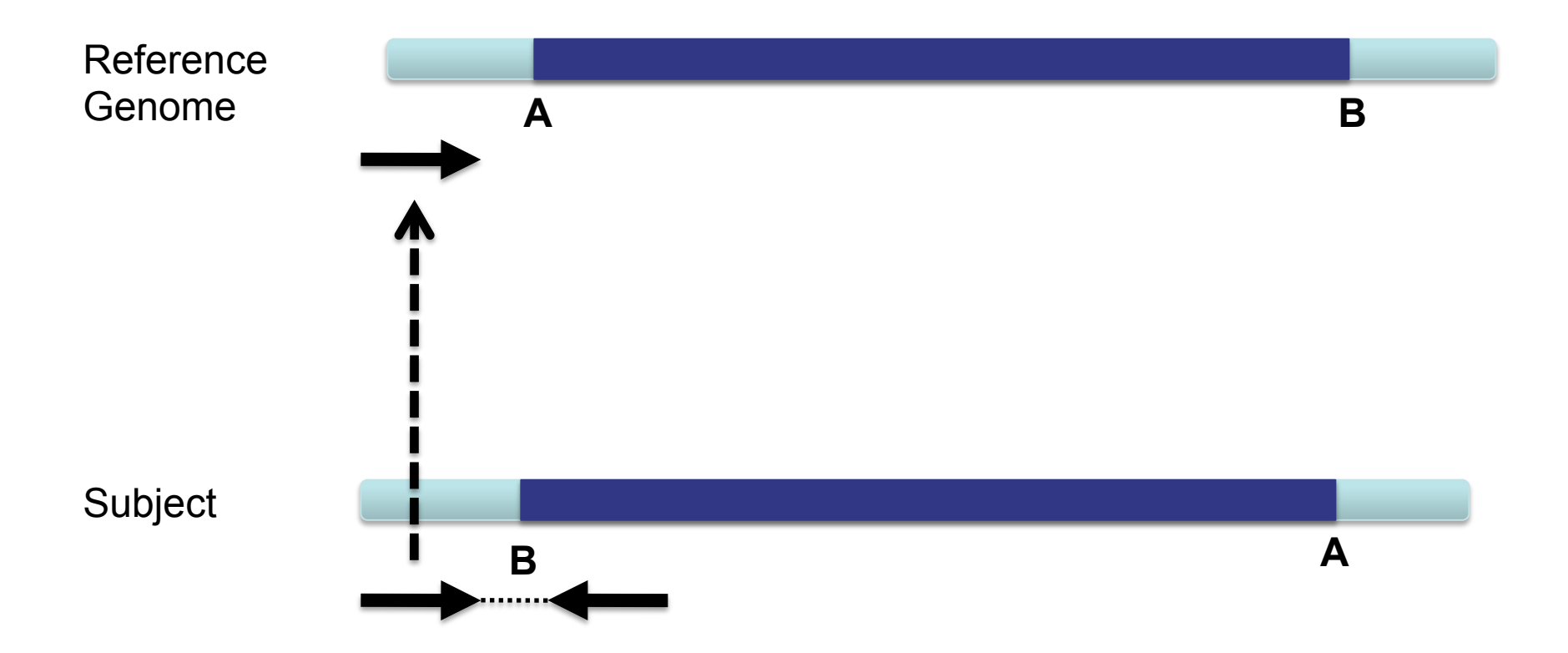

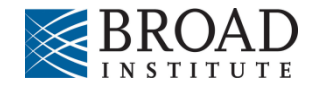

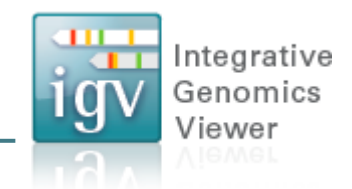

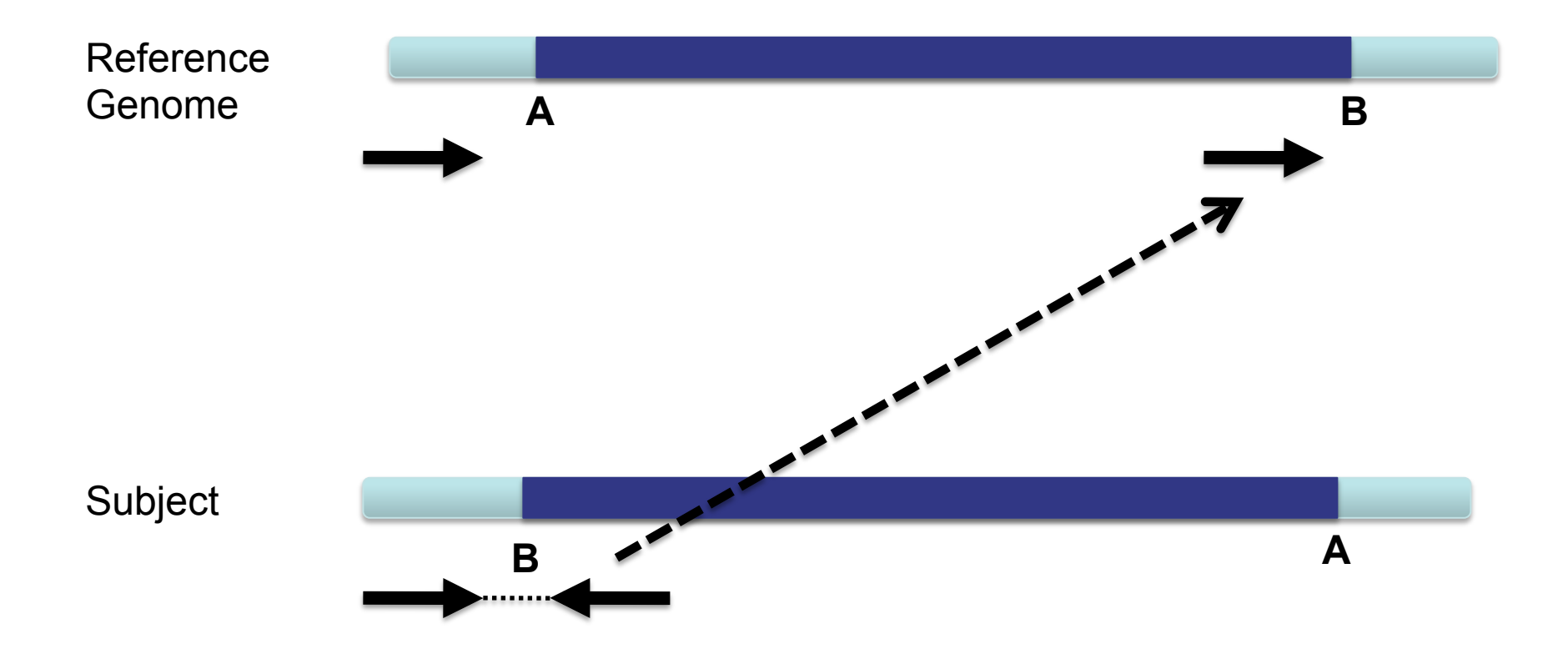

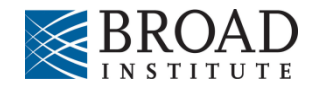

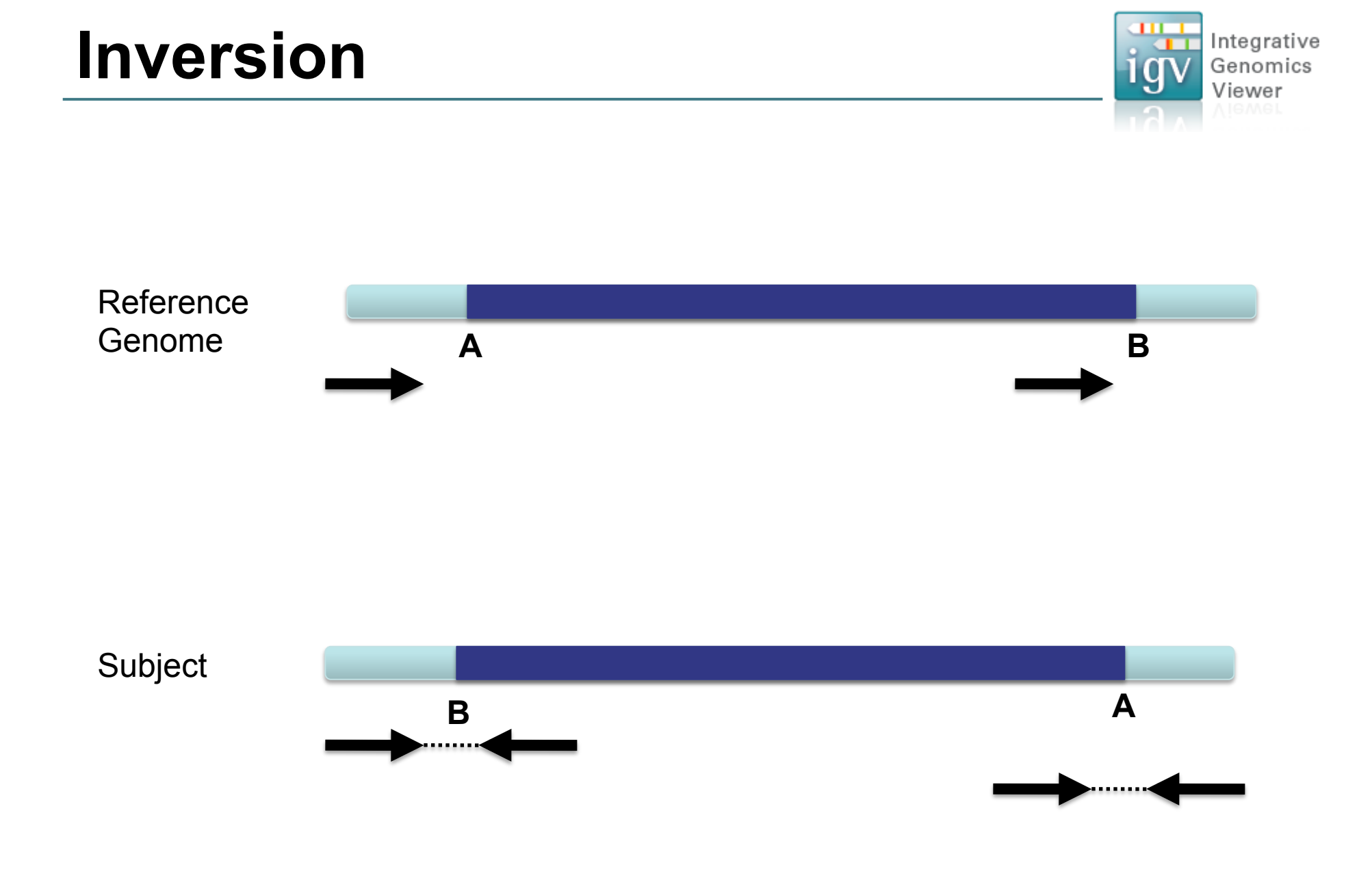

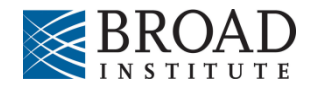

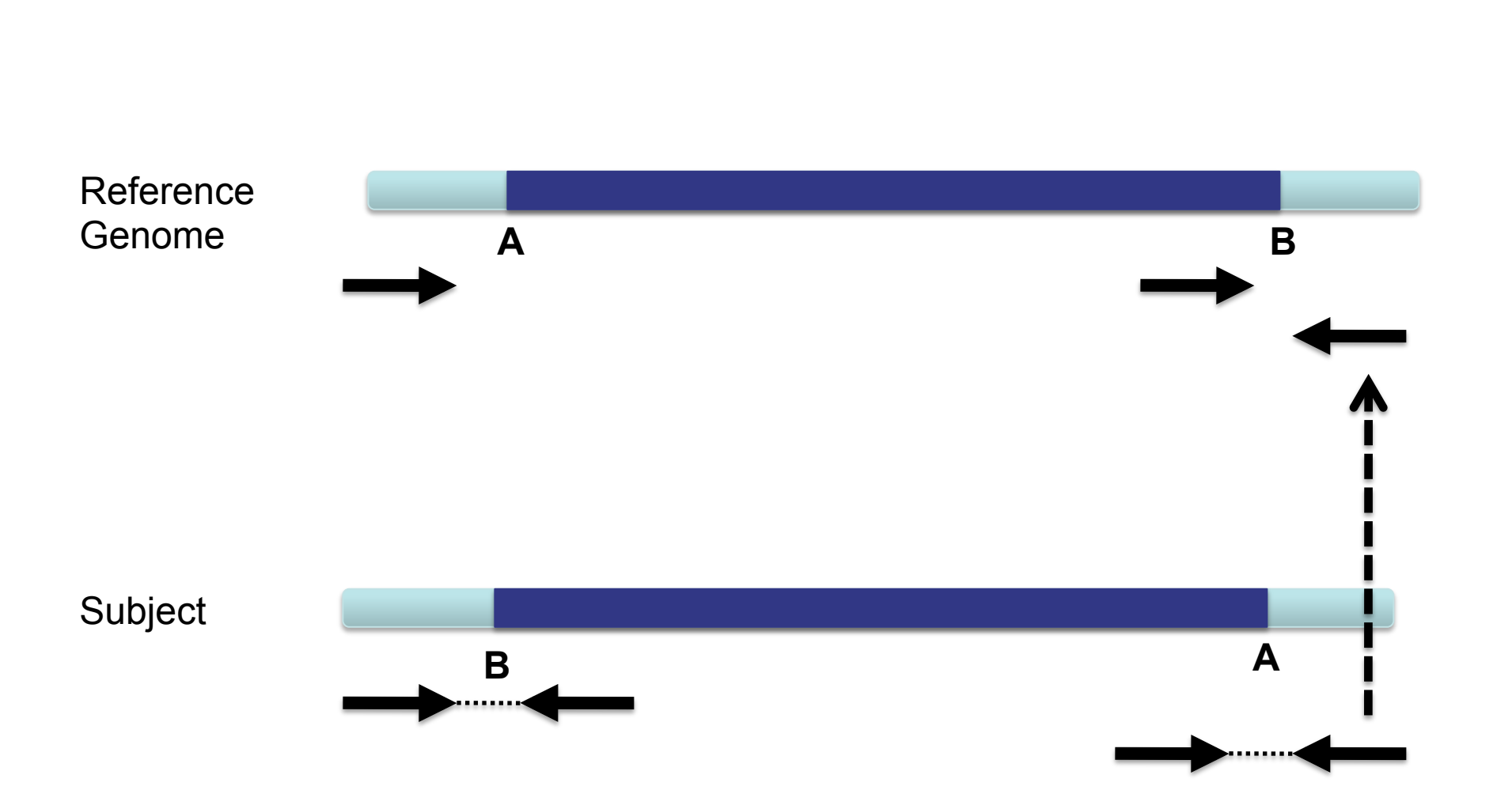

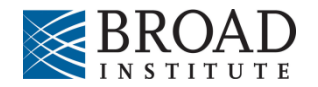

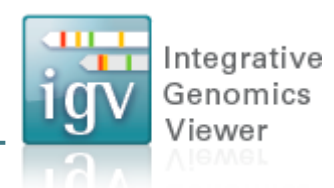

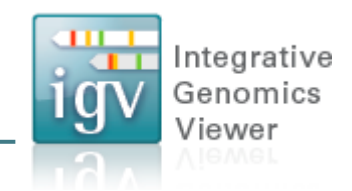

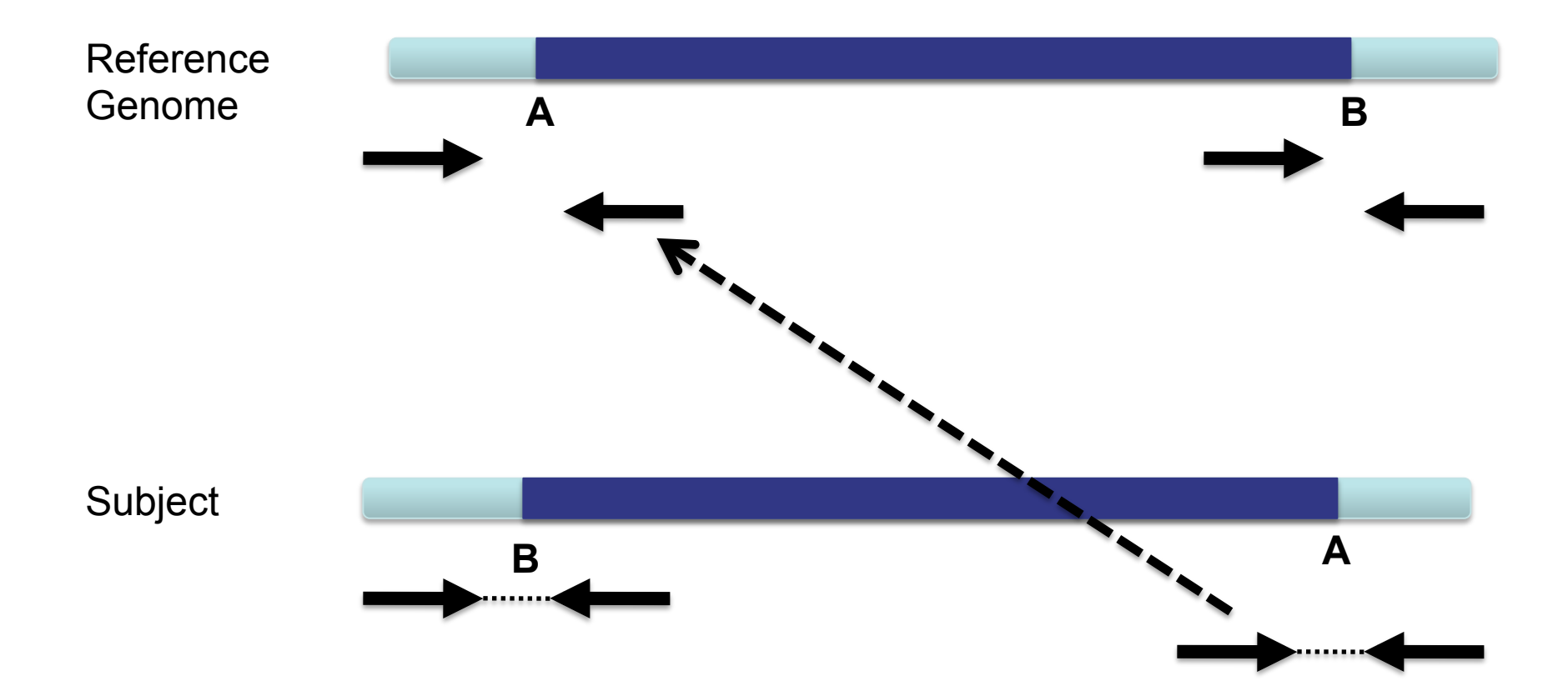

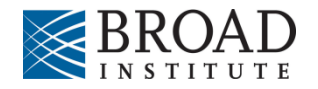

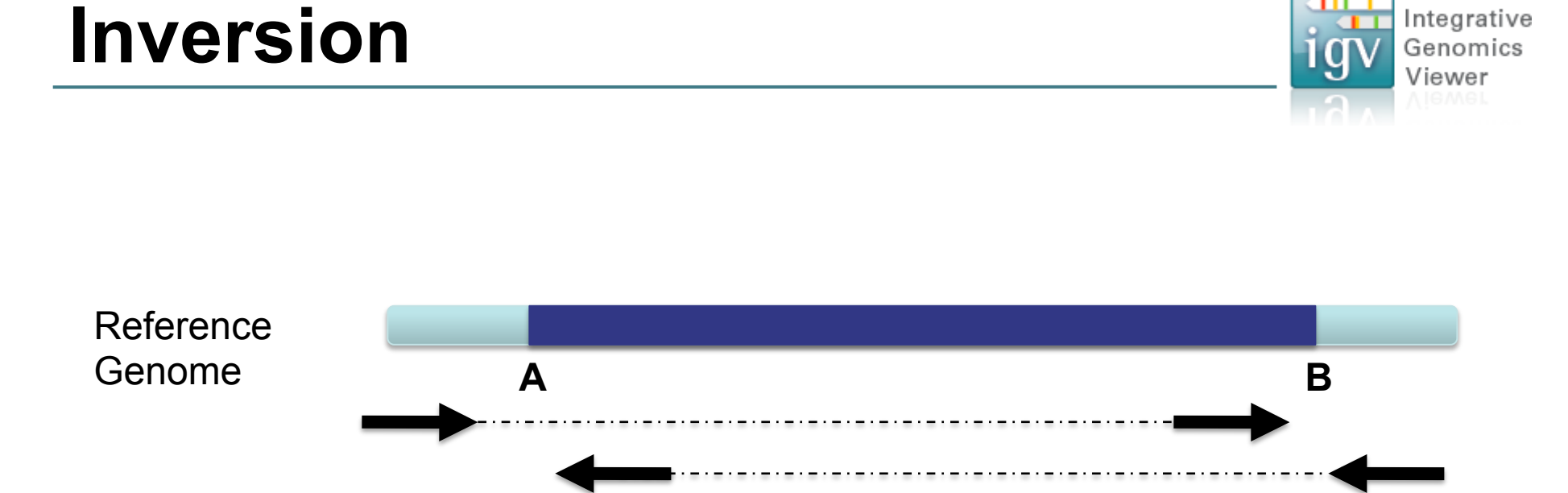

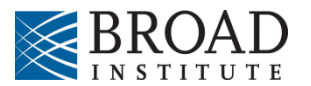

Integrative
#### Inversion

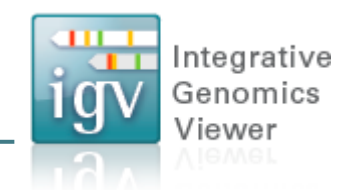

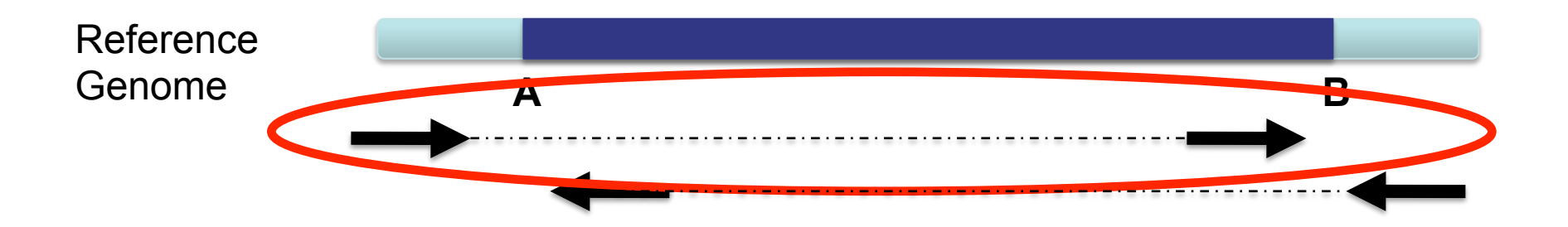

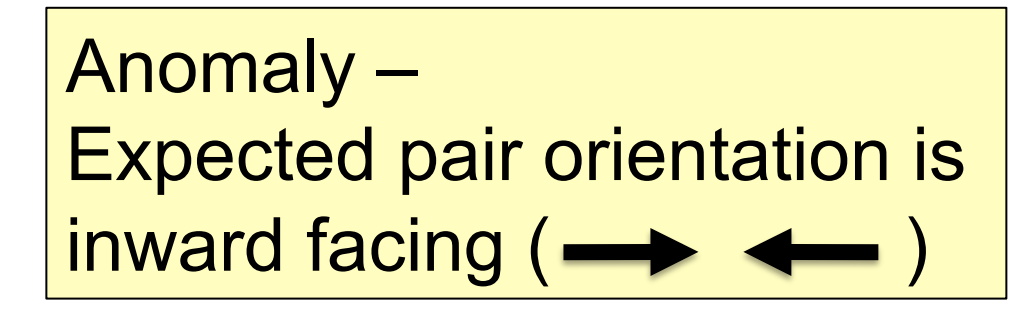

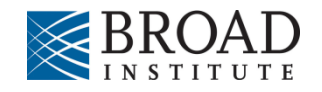

#### Inversion

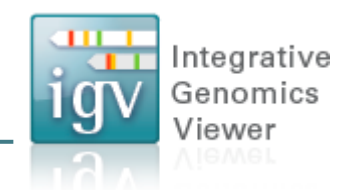

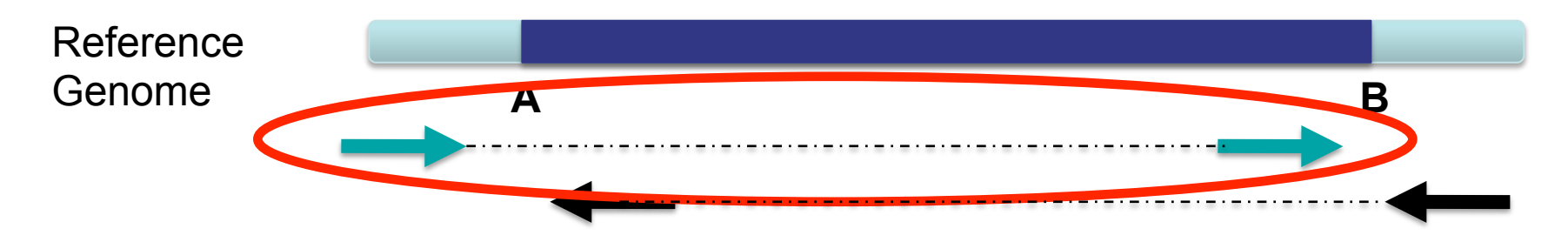

"Left" side pair

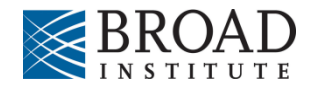

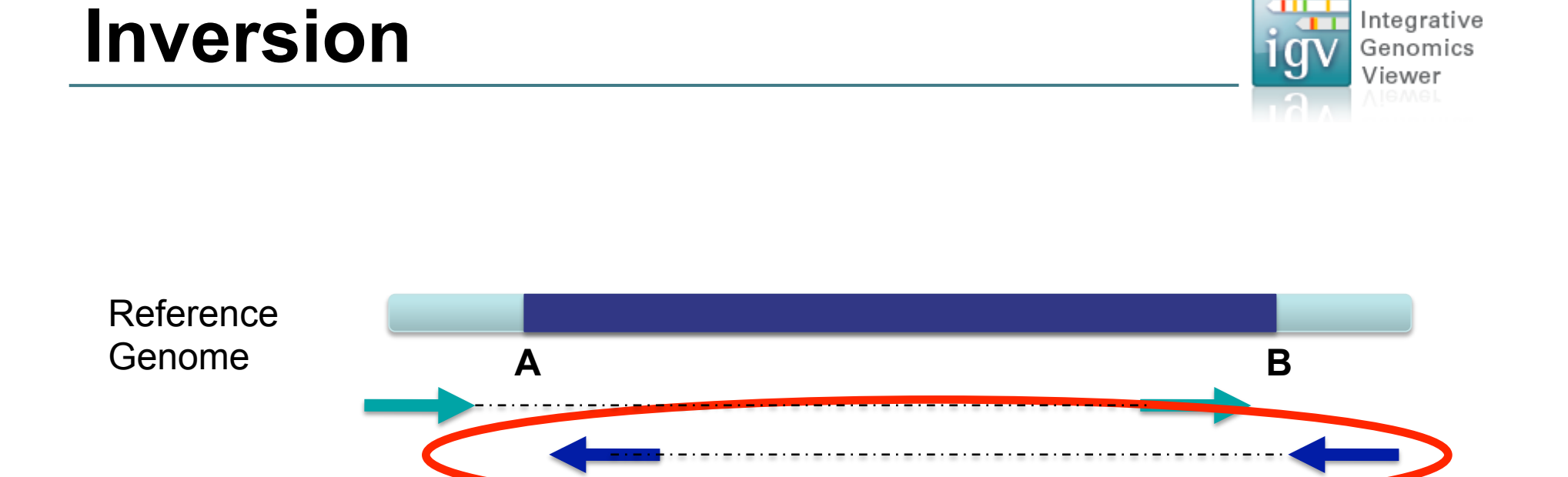

#### "Right" side pair

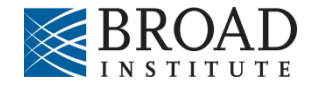

## **Color by pair orientation**

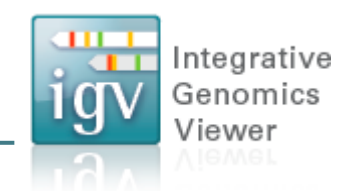

| NA12878 WGS                                                                                          |                                                                                      |
|----------------------------------------------------------------------------------------------------|--------------------------------------------------------------------------------------|
| Rename Track<br>Copy read details to clipboard                                                       |                                                                                      |
| Group alignments by Sort alignments by                                                               |                                                                                      |
| Color alignments by                                                                                  | no color                                                                             |
| <ul> <li>✓ Shade base by quality</li> <li>✓ Show mismatched bases</li> <li>Show all bases</li> </ul> | insert size<br>✓ pair orientation<br>insert size and pair orientation<br>read strand |
| View as pairs<br>Go to mate<br>View mate region in split screen<br>Set insert size options           | first-of-pair strand<br>read group<br>sample<br>tag<br>bisulfite mode                |
| Re-pack alignments                                                                                   |                                                                                      |

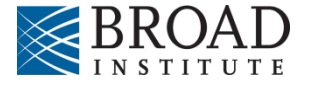

#### Inversion

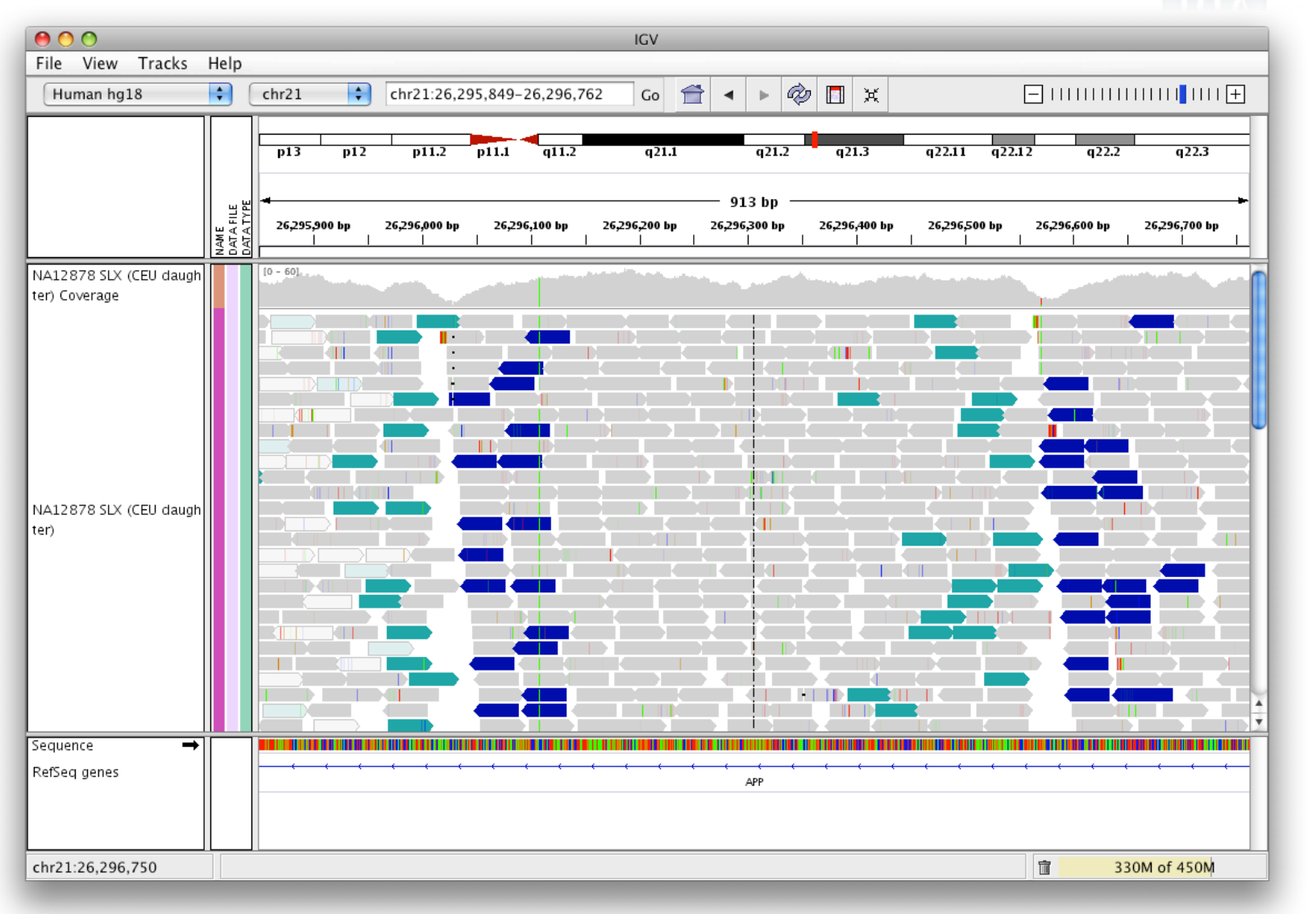

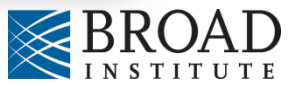

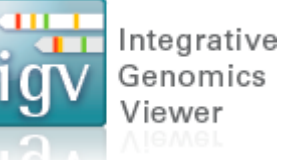

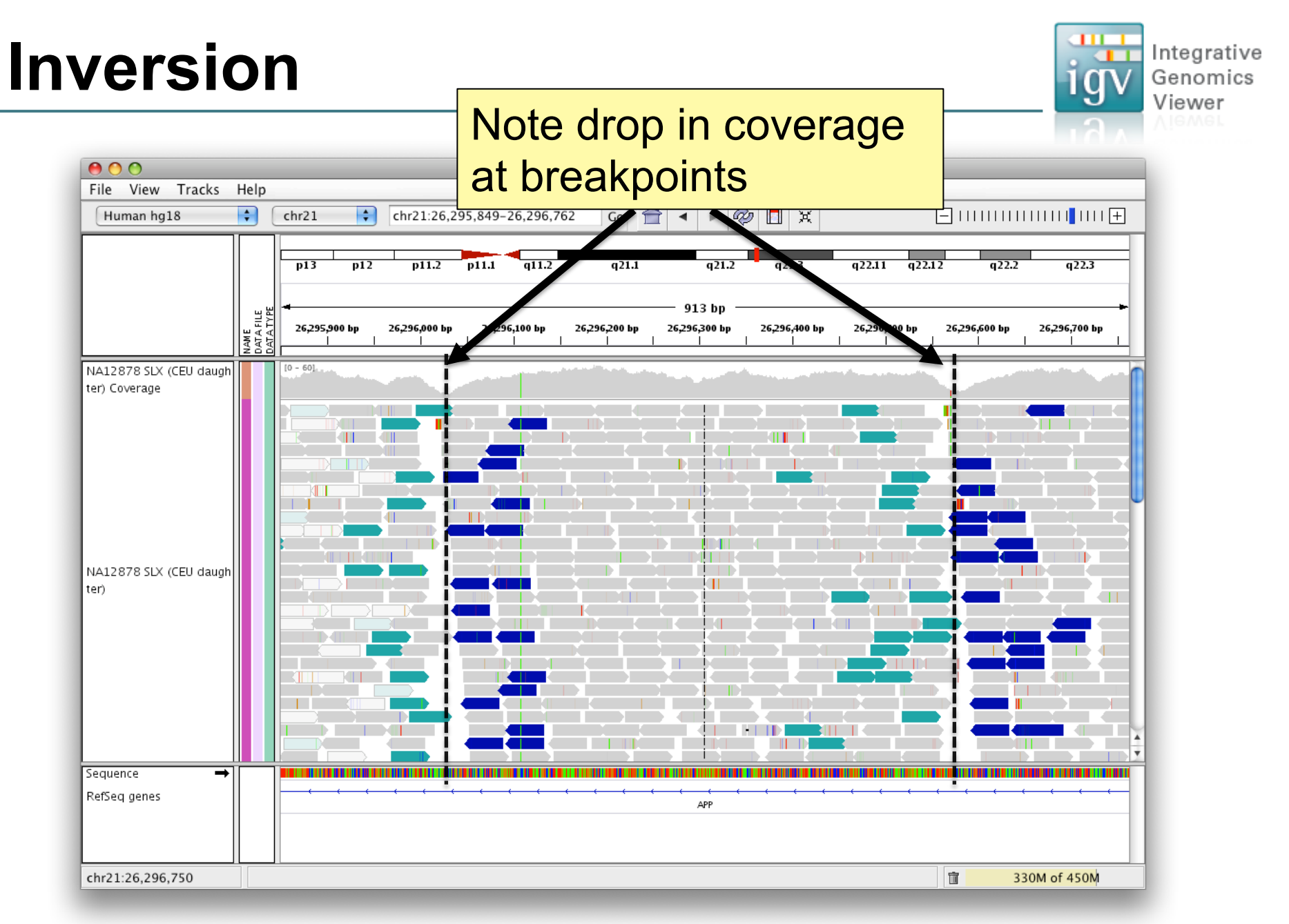

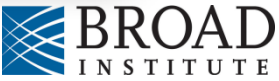

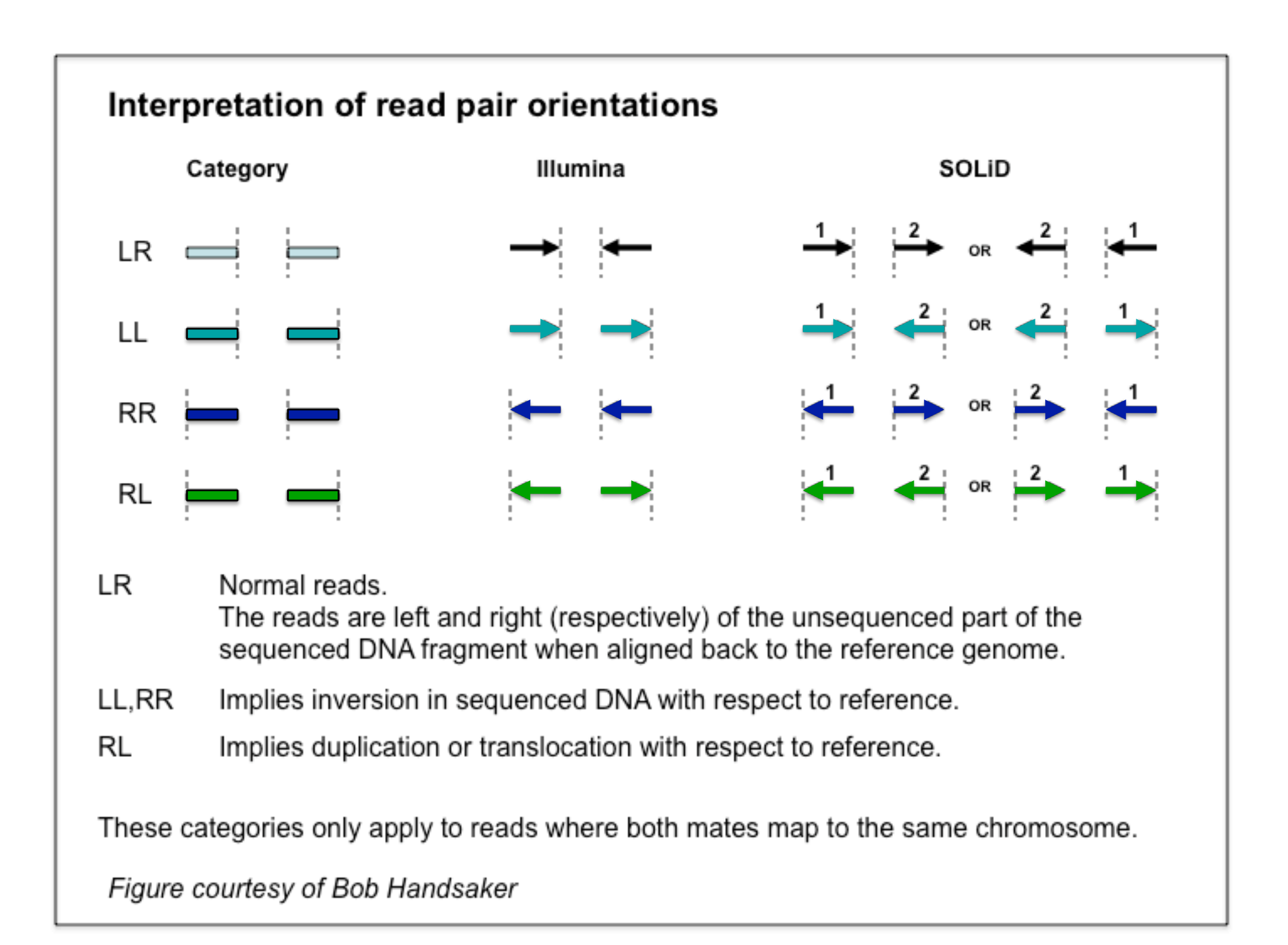

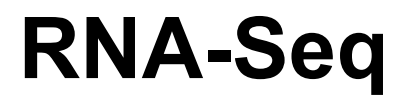

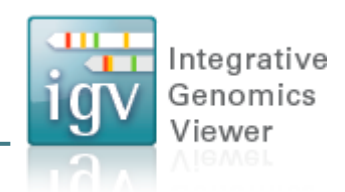

Hands-on exercise

- Examine tissue-specific alternative splicing.
- Data: Illumina BodyMap 2.0

http://www.illumina.com/science/data\_library.ilmn

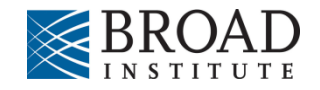

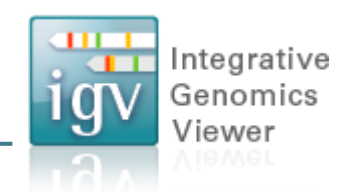

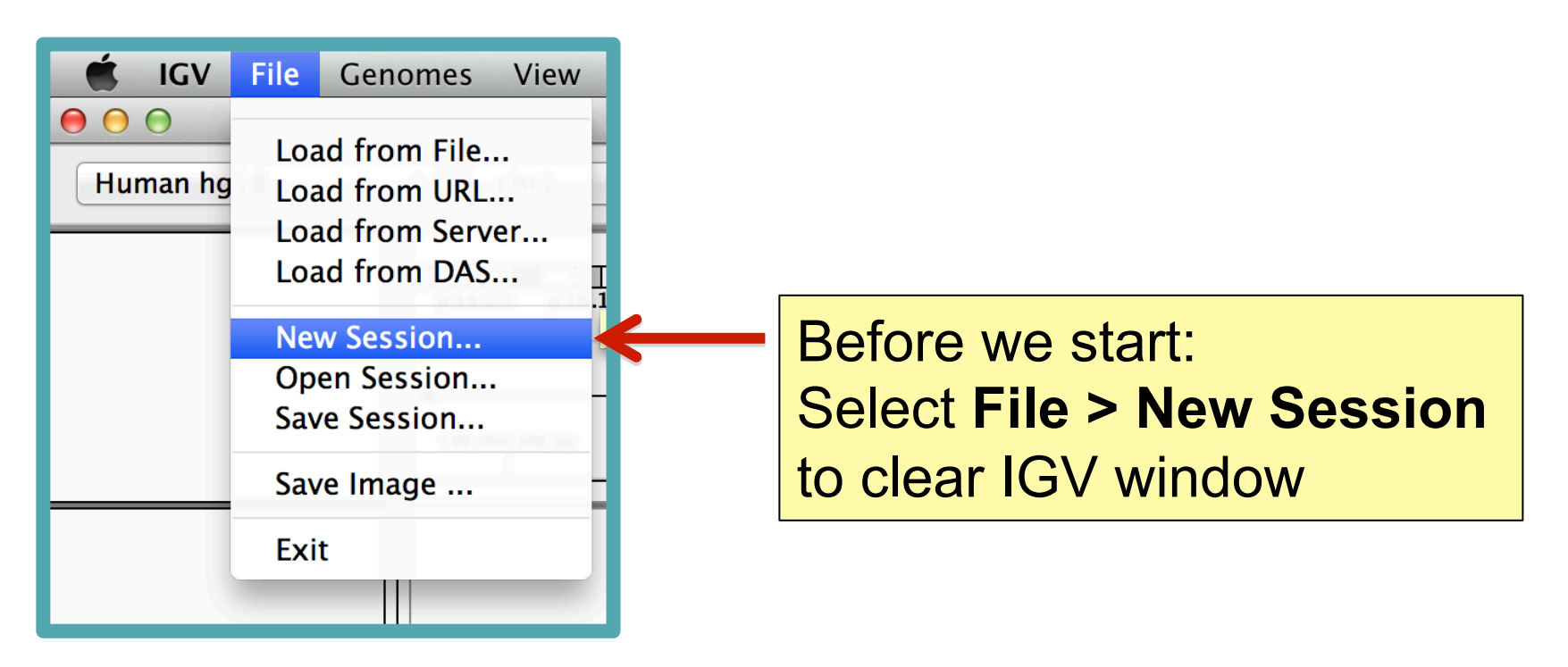

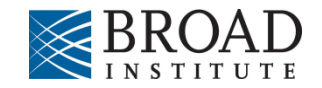

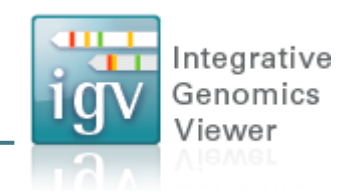

• Step 1: Tune settings for RNA.

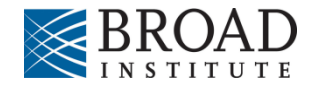

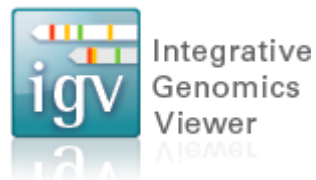

| Select View > Preferences |           |                                                                                                    |                    |             |      |
|---------------------------|-----------|----------------------------------------------------------------------------------------------------|--------------------|-------------|------|
|                           |           | 4                                                                                                    |                    |             |      |
| 🗯 IGV 2.3 Fil             | e Genomes | View Tracks Regi                                                                                                    | ons Tools          | GenomeSpace | Help |
| Human hg19                | ÷ All     | Preferences<br>Color Legends                                                                                                    |                    | IGV         |      |
|                           | 1         | <ul> <li>✓ Show Name Panel<br/>Set Name Panel Wid</li> <li>✓ Show Attribute Disp<br/>Select Attributes to</li> <li>✓ Show Header Panel</li> <li>Reorder Panels</li> </ul> | th<br>blay<br>Show | 7<br>6 8    | 9    |
|                           |           | Go to                                                                                                    | •                  |             |      |

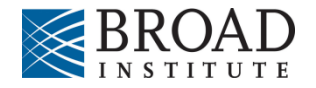

Integrative Genomics Viewer

#### Click Alignments tab

| luman hg18 |                                                                                                    |              |
|------------|----------------------------------------------------------------------------------------------------|--------------|
|            | General Tracks Mutations Char Alignments robes Proxy Advanced IonTorrent                                                                                                    |              |
|            | Visibility range threshold (kb): 30 Nominal window size at which alignments become visible                                                                                                    | q42.2 q44    |
|            | ✓ Downsample reads Max read count: 100 per window size (bases): 50                                                                                                    | 15           |
| _          | Filter and shading options                                                                                                    |              |
| ence       | Coverage allele-freq threshold     0.2     Mapping quality threshold:     0                                                                                                    | <b>FAGGA</b> |
| eq genes   | ✓ Filter duplicate reads ✓ Show center line                                                                                                    | G            |
|            | ✓ Filter vendor failed reads ✓ Show coverage track                                                                                                    |              |
|            | Filter secondary alignments     Show soft-clipped bases                                                                                                    |              |
|            | □ Flag unmapped pairs                                                                                                    |              |
|            | Shade mismatched bases by quality: 5 to 20                                                                                                    |              |
|            | Flag insertions larger than:     bases                                                                                                    |              |
|            | Filter alignments by read group     URL or path to filter file                                                                                                    |              |
|            | Splice Junction Track Options         Show junction track       Min flanking width:         Show flanking regions                                                                                                    |              |
|            | □ Insert Size Options                                                                                                    |              |
|            | These options control the color coding of paired alignments by inferred insert size. Base pair values set default values. If "compute" is selected values are computed from the actual size distribution of each library. |              |
|            | Defaults Minimum (bp): 50 Compute Minimum (percentile): 0.5                                                                                                    |              |
|            | Maximum (bp): 1000 Maximum (percentile): 99.5                                                                                                    |              |
|            | OK Canc                                                                                                    | el           |

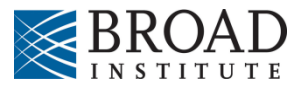

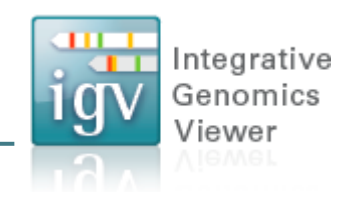

| 000         | IGV                                                                                                    |           |
|-------------|----------------------------------------------------------------------------------------------------|-----------|
| Human hg18  | 00                                                                                                    |           |
|             | General Tracks Mutations Charts Alignments Probes Proxy Advanced IonTorrent                                                                                                    |           |
|             | Visibility range threshold (kb): 500 Nominal window size at which alignments become visible                                                                                                    | q42.2 q44 |
|             | ✓ Downsample reads Max read count: 100 per window size (bases): 50                                                                                                    | 15        |
|             | Filter and shading options                                                                                                    |           |
| equence     | Coverage allele-freq threshold         0.2         Mapping quality threshold:         0                                                                                                    | T A G G A |
| efSeq genes | ✓ Filter duplicate reads ✓ Show center line                                                                                                    | G         |
|             | ✓ Filter vendor failed reads ✓ Show coverage track                                                                                                    |           |
|             | ☐ Filter secondary alignments ☐ Show soft-clipped bases                                                                                                    |           |
|             | ☐ Flag unmapped pairs                                                                                                    |           |
|             | Shade mismatched bases by quality: 5 to 20                                                                                                    |           |
|             | Flag insertions larger than:     bases                                                                                                    |           |
|             | Filter alignments by read group     URL or path to filter file                                                                                                    |           |
|             | Show junction track Options<br>Show junction track<br>Structure function<br>Insert Size Options<br>These options control the color coding of paired alignments by inferred insert size. Base pair values set default<br>values. If "compute" is selected values are computed from the actual size distribution of each library.                                                                                                    | n track   |
|             | Defaults Minimum (bp): 50 Solution Solution Solu |           |
|             | Maximum (bp): 1000 Maximum (percentile): 99.5                                                                                                    |           |
|             | OK Can                                                                                                    | rel       |
|             |                                                                                                    |           |

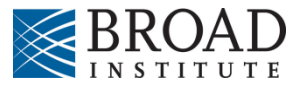

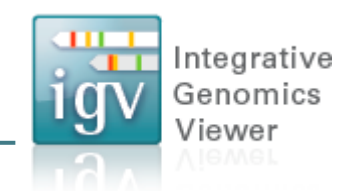

| 000          | IGV                                                                                                    |              |
|--------------|----------------------------------------------------------------------------------------------------|--------------|
| Human hg18   | 0 0                                                                                                    |              |
|              | General         Tracks         Mutations         Charts         Alignments         Probes         Proxy         Advanced         IonTorrent                                                                                                    |              |
|              | Visibility range threshold (kb): 500 Nominal window size at which alignments become visible                                                                                                    | q42.2 q44    |
|              | Downsample reads Max read count: 100 per window size (bases): 50                                                                                                    | 15           |
|              | Filter and shading options                                                                                                    |              |
| Sequence     | Coverage allele-freq threshold 0.2 Mapping quality threshold: 0                                                                                                    | T A G G A    |
| RefSeq genes | ✓ Filter duplicate reads ✓ Show center line                                                                                                    | _ G          |
|              | ✓ Filter vendor failed reads ✓ Show coverage track                                                                                                    |              |
|              | □ Filter secondary alignments □ Show soft-clipped bases                                                                                                    |              |
|              | □ Flag unmapped pairs                                                                                                    |              |
|              | Shade mismatched bases by quality: 5 to 20                                                                                                    |              |
|              | Flag insertions larger than: bases                                                                                                    |              |
|              | Filter alignments by read group     URL or path to filter file                                                                                                    |              |
|              | Splice Junction Track Options         Show junction track       Min flanking width:         Show flanking regions                                                                                                    |              |
|              | Insert Size Options<br>These options control the color coding of paired alignments by inferred insert size. Base pair values set default<br>values. If "compute" is selected values are computed from the actual size distribution of each library. |              |
|              | Defaults     Minimum (bp):     50     Image: Compute Minimum (percentile):     0.5       Maximum (bp):     1000     Maximum (percentile):     99.5                                                                                                  |              |
| 5 tracks loa | ick OK to save changes                                                                                                    | 386M of 866M |

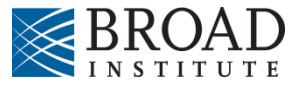

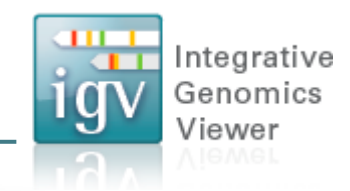

| HuHuman hg18<br>Human hg19<br>More | Select Human hg19<br>From genome menu                                     | q42.2 q4 <sup>2</sup> |
|------------------------------------|---------------------------------------------------------------------------|-----------------------|
|                                    |                                                                           | 15                    |
|                                    |                                                                           |                       |
|                                    |                                                                           |                       |
|                                    |                                                                           |                       |
|                                    |                                                                           |                       |
|                                    |                                                                           |                       |
|                                    |                                                                           |                       |
|                                    |                                                                           |                       |
| Sequence 🔿                         | A G T A T C G G G G A G A T G A C T A C A C A G C C A C T C T G A C C C T | AGGA                  |
| RefSeq genes                       | E Y R G D D Y T A T L T L<br>TOMM40L                                      | G                     |
| 2 tracks loaded                    | chr1:159,464,339                                                          | 392M of 866M          |

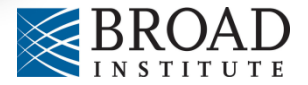

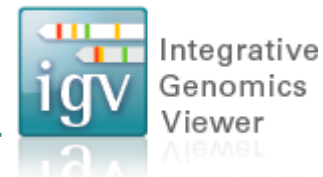

| 🗯 IGV 2.3  | File Genomes View                                                                                                   | v Tracks    |                                    |
|------------|----------------------------------------------------------------------------------------------------|-------------|------------------------------------|
| Human hg19 | Load from File<br>Load from URL<br>Load from Server<br>Load from DAS<br>New Session<br>Open Session<br>Save Session | server<br>3 | Select:<br>File > Load from Server |
|            | Exit                                                                                                    |             |                                    |

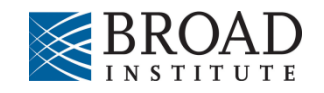

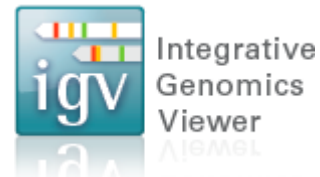

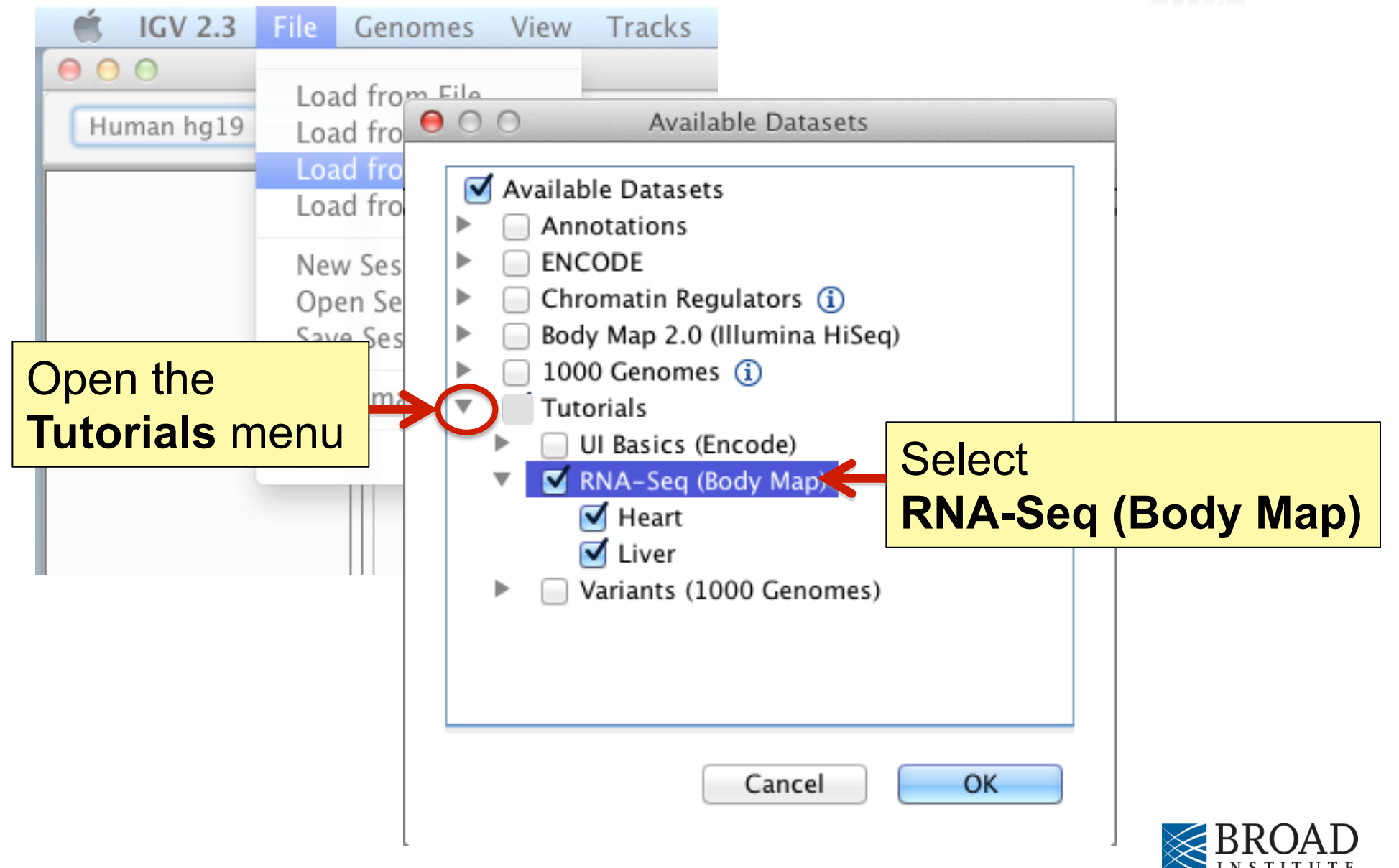

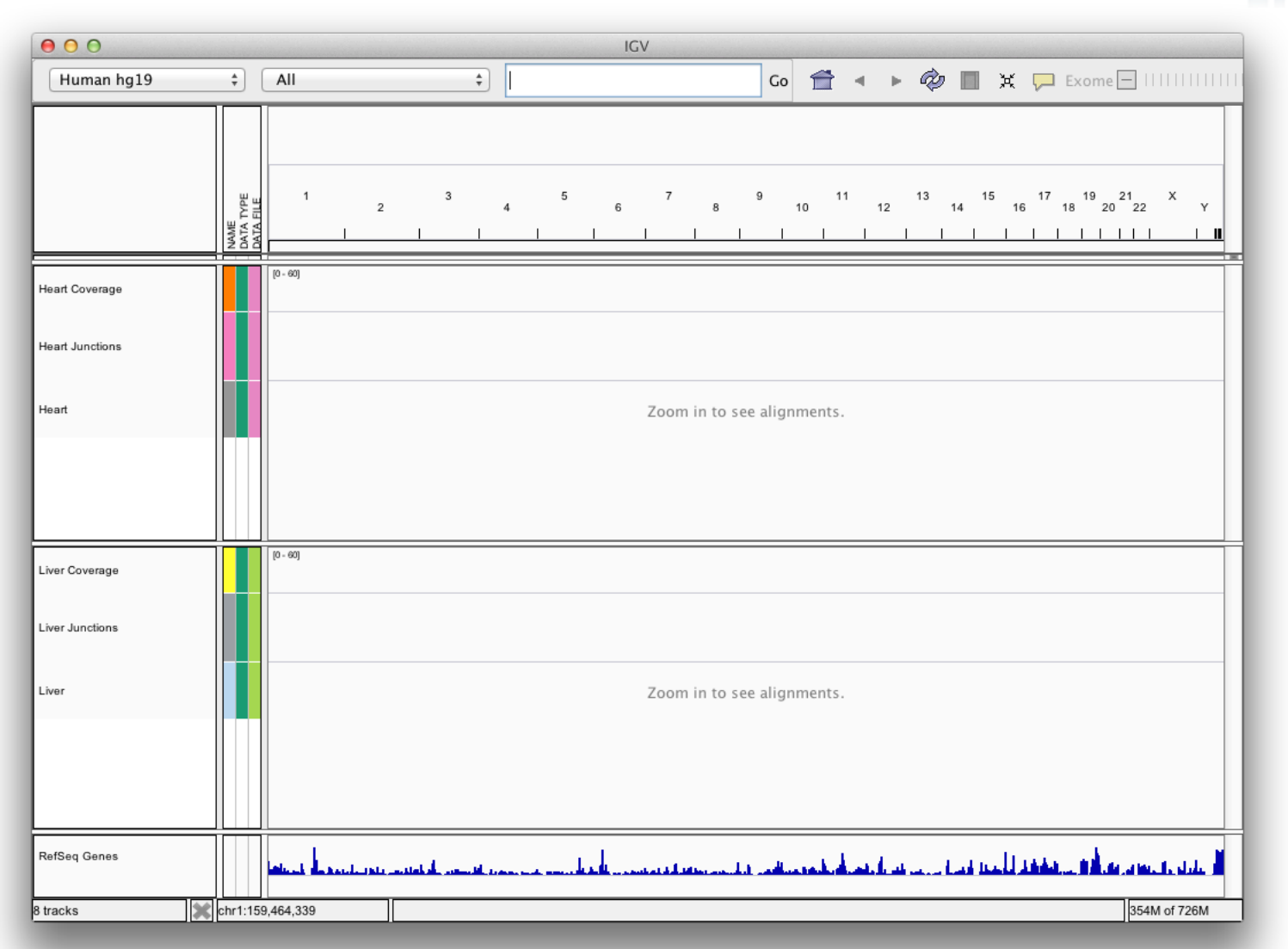

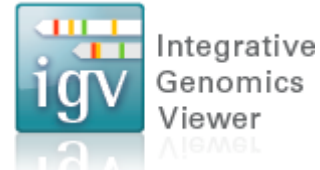

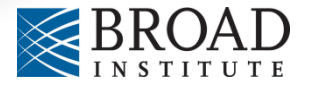

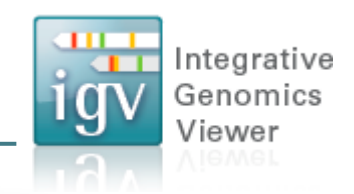

| ype SLC2                          | 5A                             |                                                                                                    |
|-----------------------------------|--------------------------------|----------------------------------------------------------------------------------------------------|
|                                   | NAME<br>DATA TYPE<br>DATA FILE | SLC25A30<br>SLC25A31<br>SLC25A32         Jump to gene or locus           1         2         SLC25A34<br>SLC25A35         6         7         9         11         13         15         17         19         21         X           1         2         SLC25A34<br>SLC25A35         6         8         10         12         14         16         18         20         22         Y           SLC25A36         -         -         -         -         -         -         -         -         -         -         -         -         -         -         -         -         -         -         -         -         -         -         -         -         -         -         -         -         -         -         -         -         -         -         -         -         -         -         -         -         -         -         -         -         -         -         -         -         -         -         -         -         -         -         -         -         -         -         -         -         -         -         -         -         -         -         -         -         -         - |
| Heart Coverage<br>Heart Junctions |                                |                                                                                                    |
| Heart                             |                                | Zoom in to see alignments.                                                                                                    |
| Liver Coverage                    |                                | [0 - 60]                                                                                                    |
| Liver Junctions<br>Liver          |                                | Zoom in to see alignments.                                                                                                    |
|                                   |                                |                                                                                                    |
| RefSeq Genes                      |                                | later te sere and the second second second second second second states to the second states at the second states at second states of                                                                                                    |
| 8 tracks                          | chr1:159,4                     | 9,464,339 356M of 726M                                                                                                    |

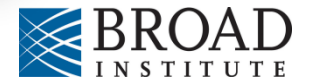

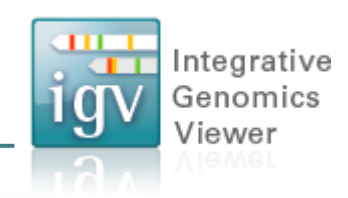

| 000             | anan sa an                     | IGV                                                                                                    |
|-----------------|--------------------------------|----------------------------------------------------------------------------------------------------|
| Human hg19      | ÷                              |                                                                                                    |
|                 | NAME<br>DATA TYPE<br>DATA FILE | SLC25A30<br>SLC25A30<br>SLC25A31<br>SLC25A32<br>SLC25A33<br>1 2 3<br>SLC25A34<br>4 7 8 10 12 14 16 18 20 22 Y<br>SLC25A35<br>5 SLC25A35<br>5 SLC25A36 |
| Heart Coverage  |                                | [0 - 60]                                                                                                    |
| Heart Junctions |                                |                                                                                                    |
| Heart           |                                | Zoom in to see alignments.                                                                                                    |
|                 |                                |                                                                                                    |
| Liver Coverage  |                                | [0 - 60]                                                                                                    |
| Liver Junctions |                                |                                                                                                    |
| Liver           |                                | Zoom in to see alignments.                                                                                                    |
|                 |                                |                                                                                                    |
| RefSeq Genes    |                                | an an an an an an an an an an an an an a                                                                                                    |
| 8 tracks        | chr1:15                        | i9,464,339 356M of 726M                                                                                                    |

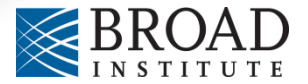

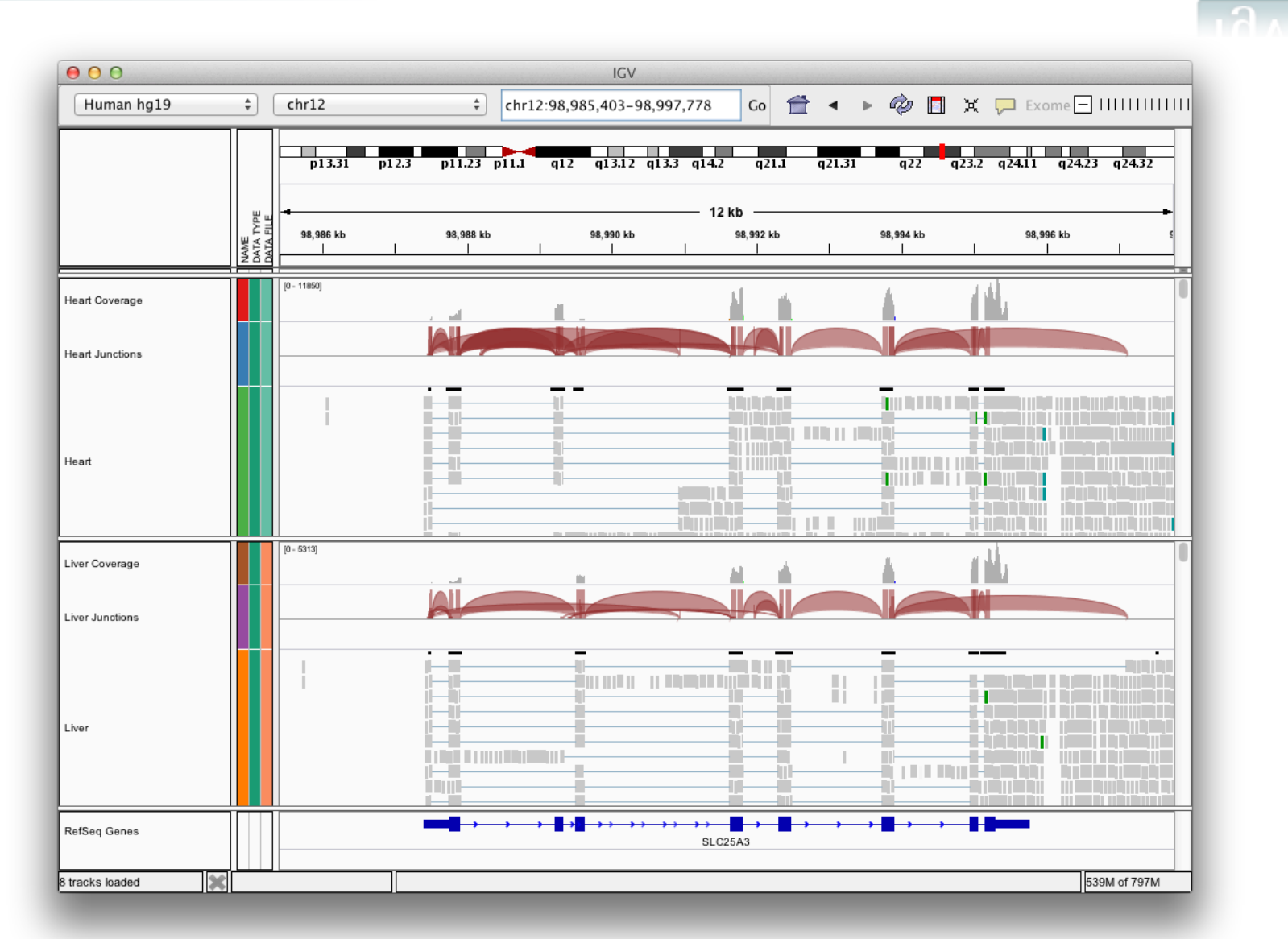

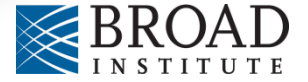

Integrative Genomics Viewer

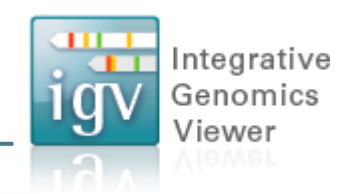

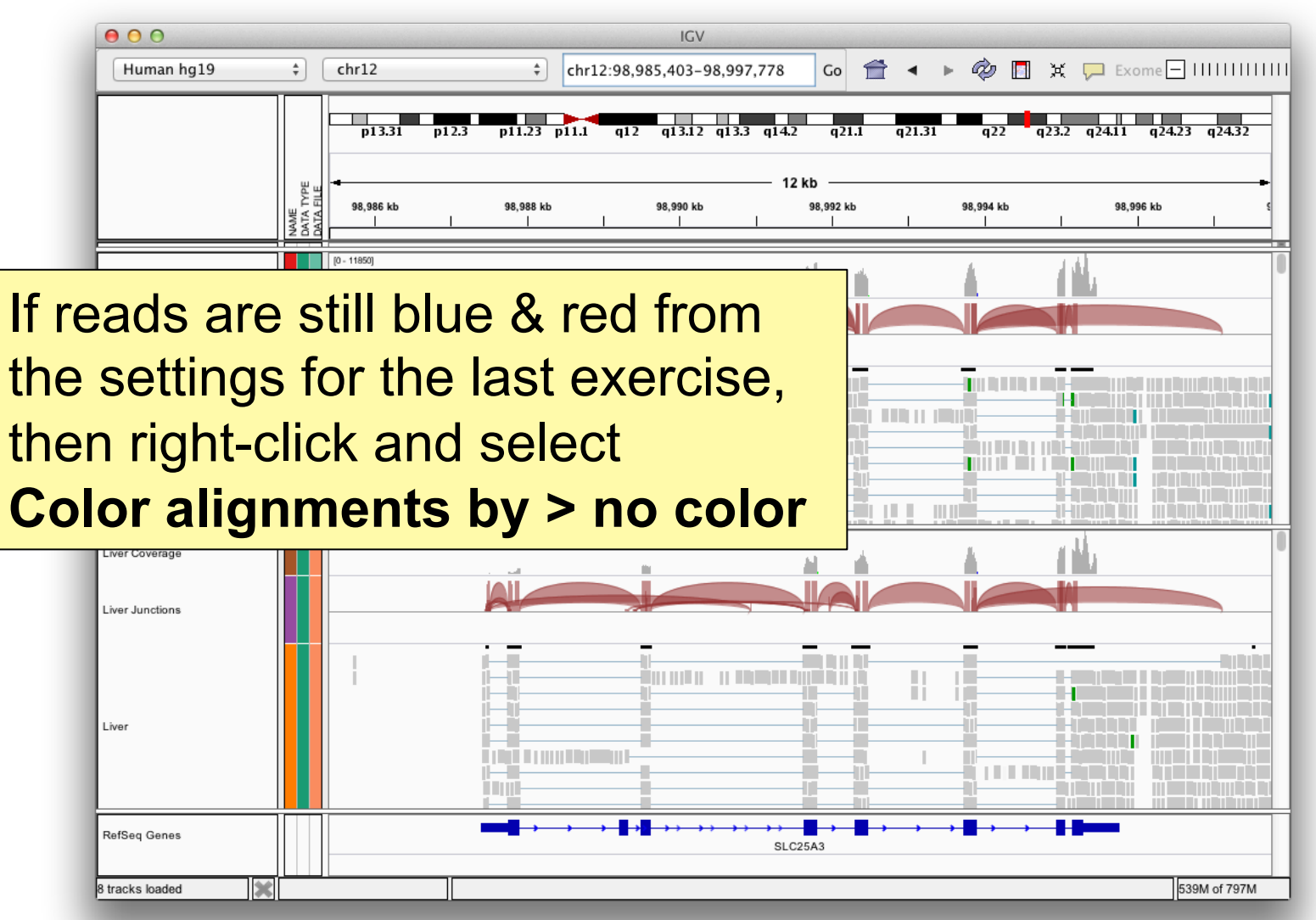

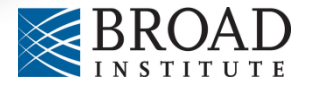

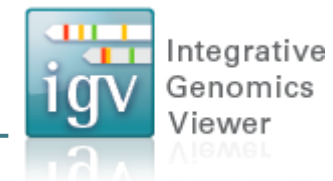

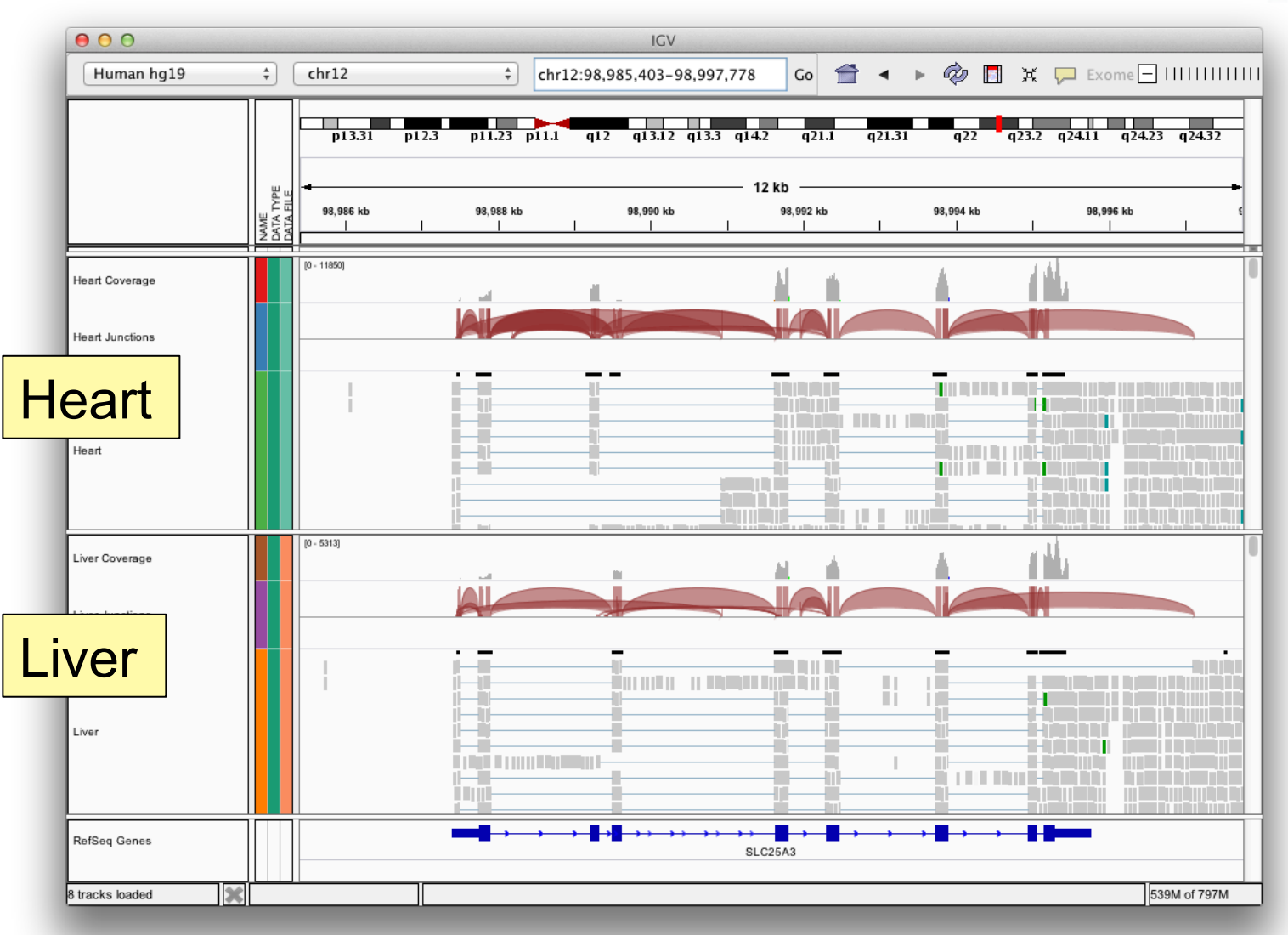

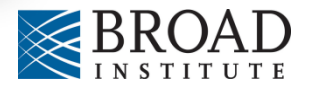

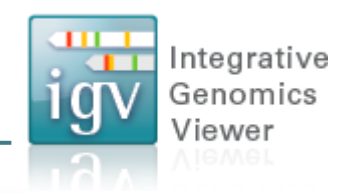

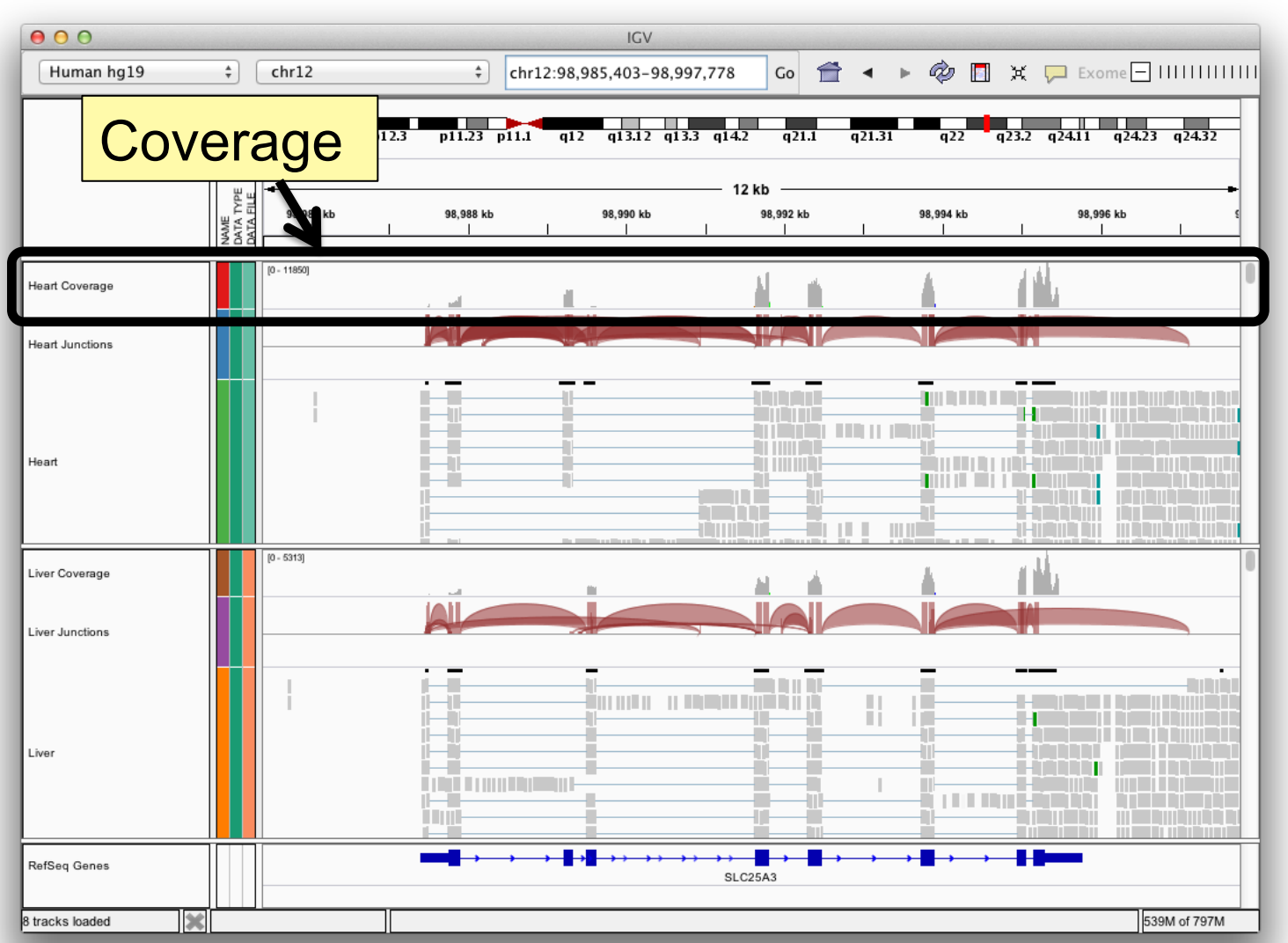

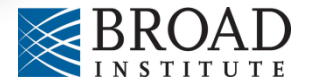

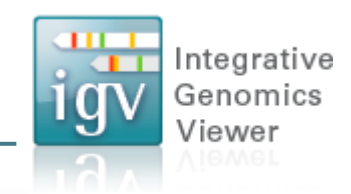

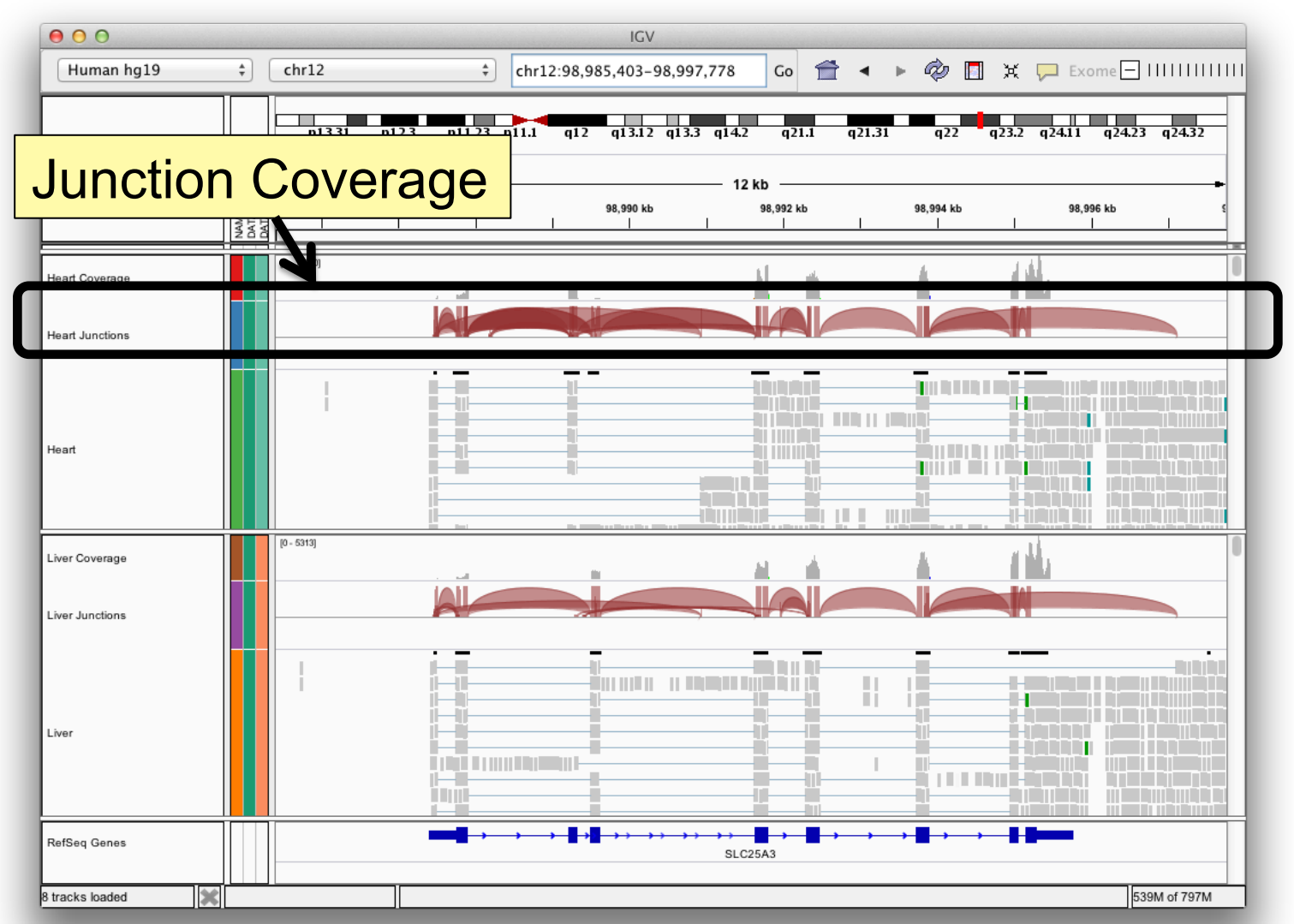

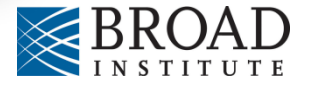

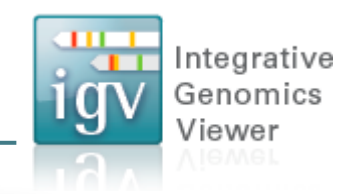

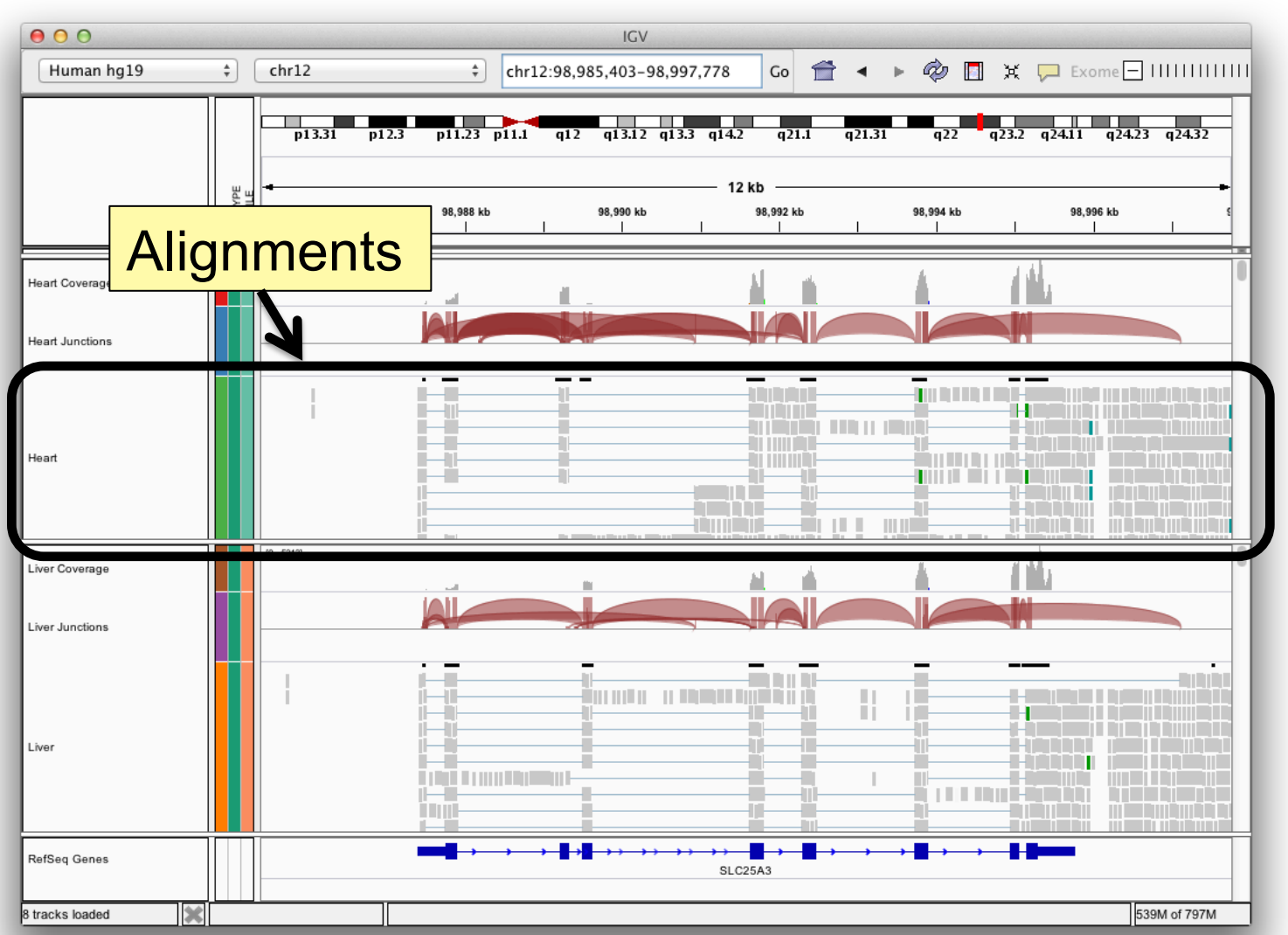

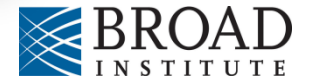

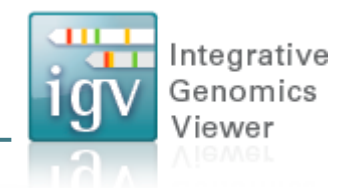

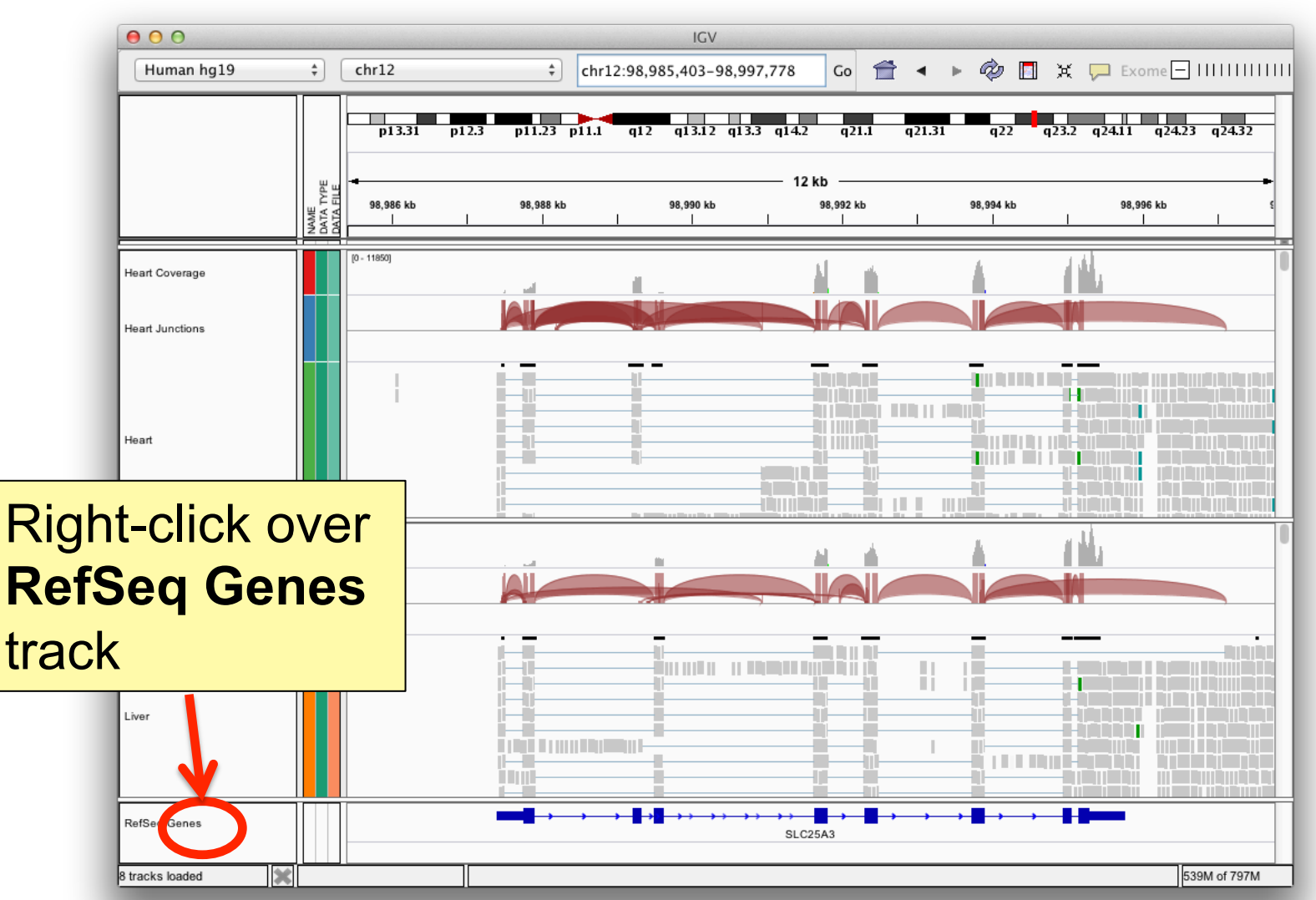

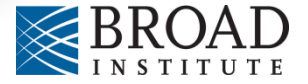

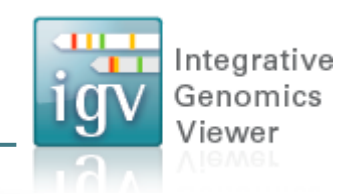

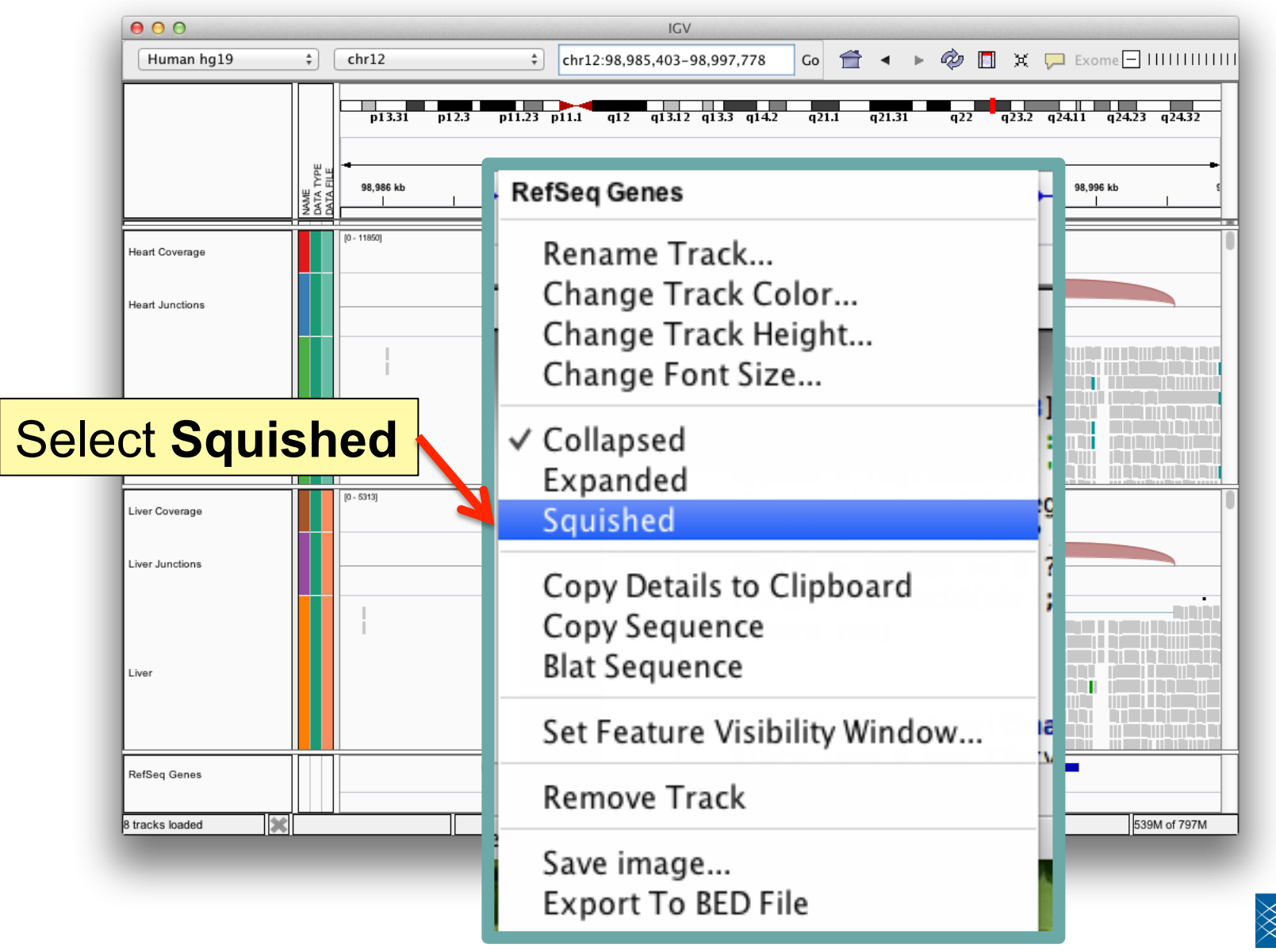

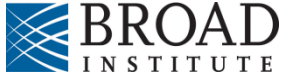

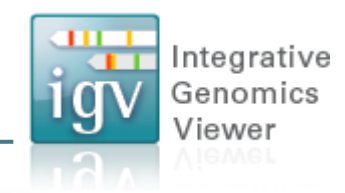

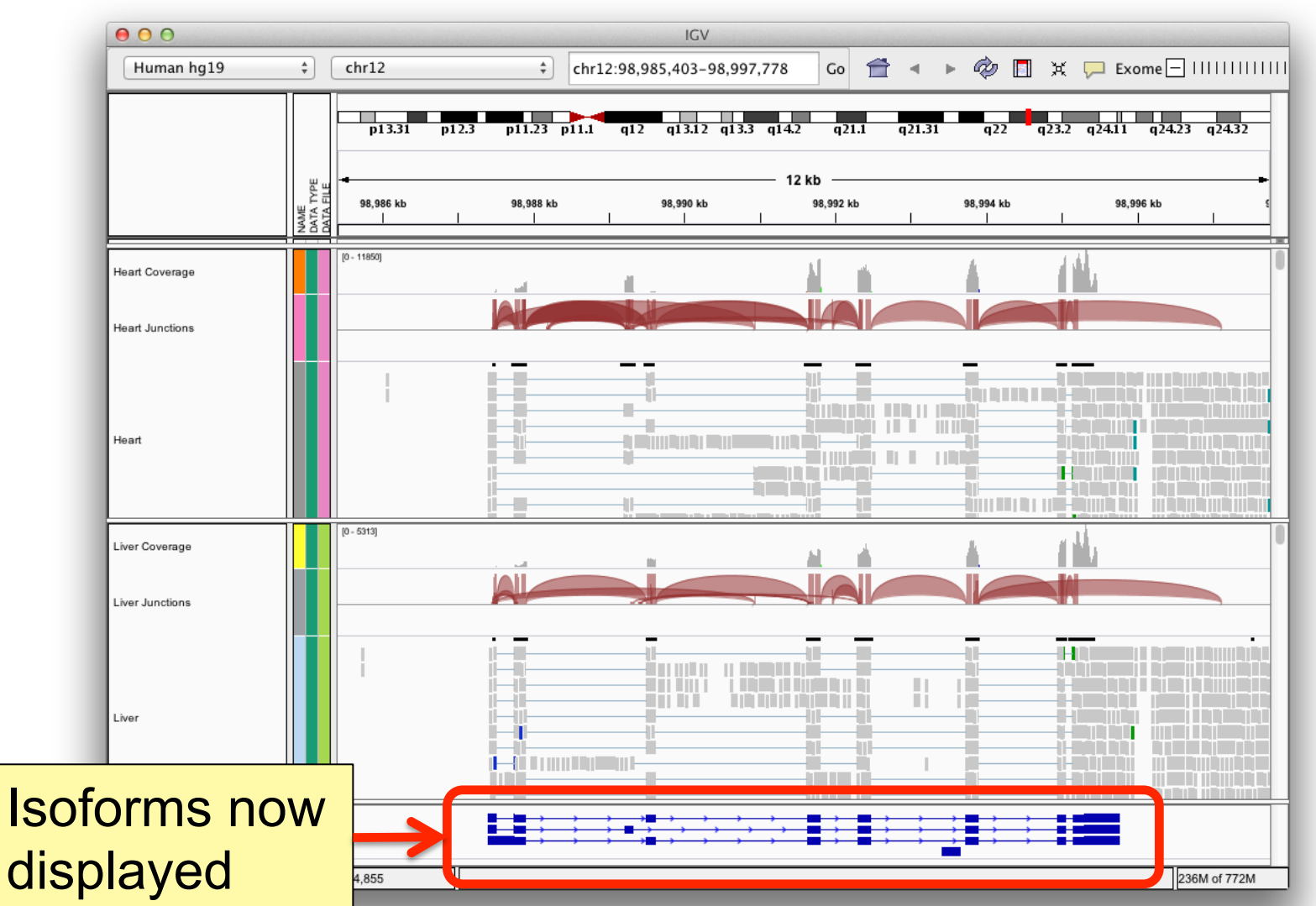

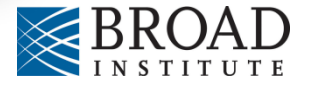

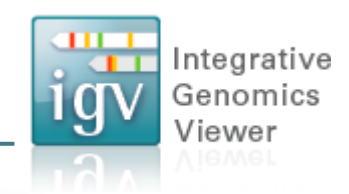

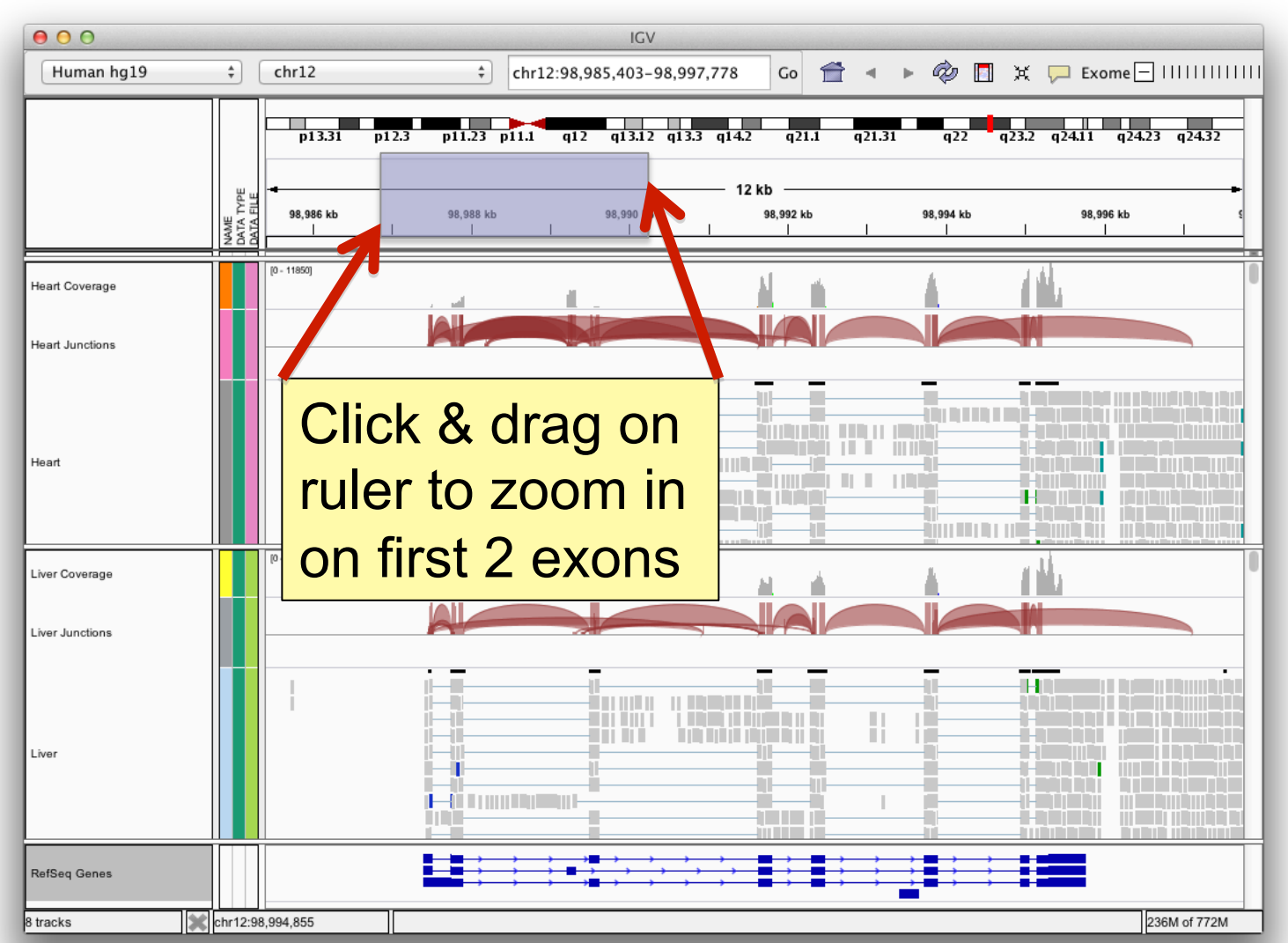

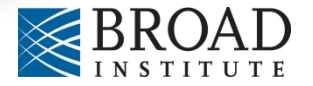

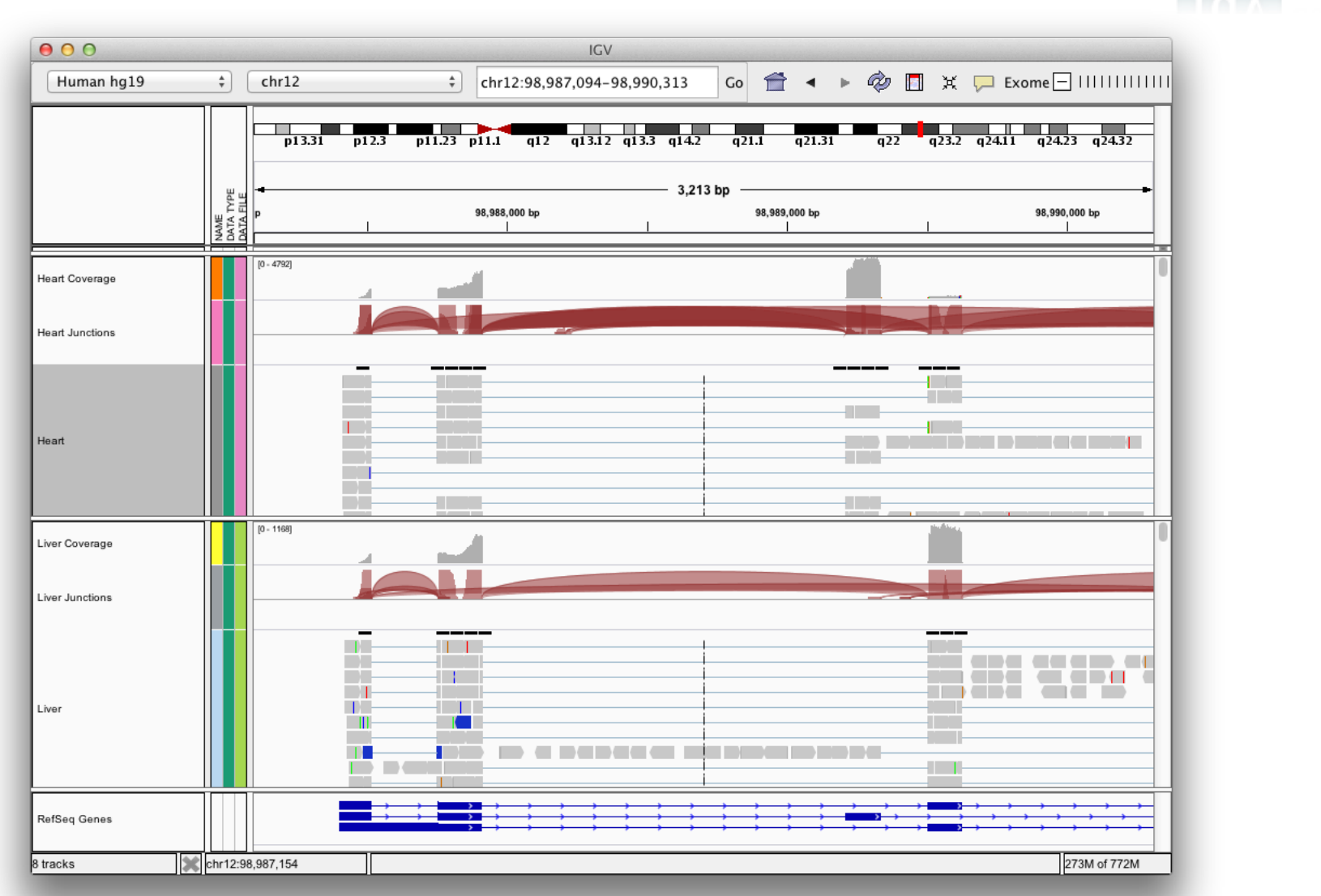

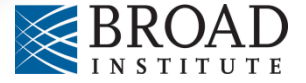

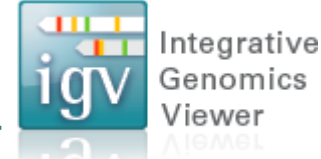

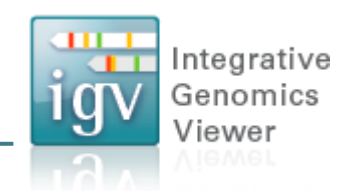

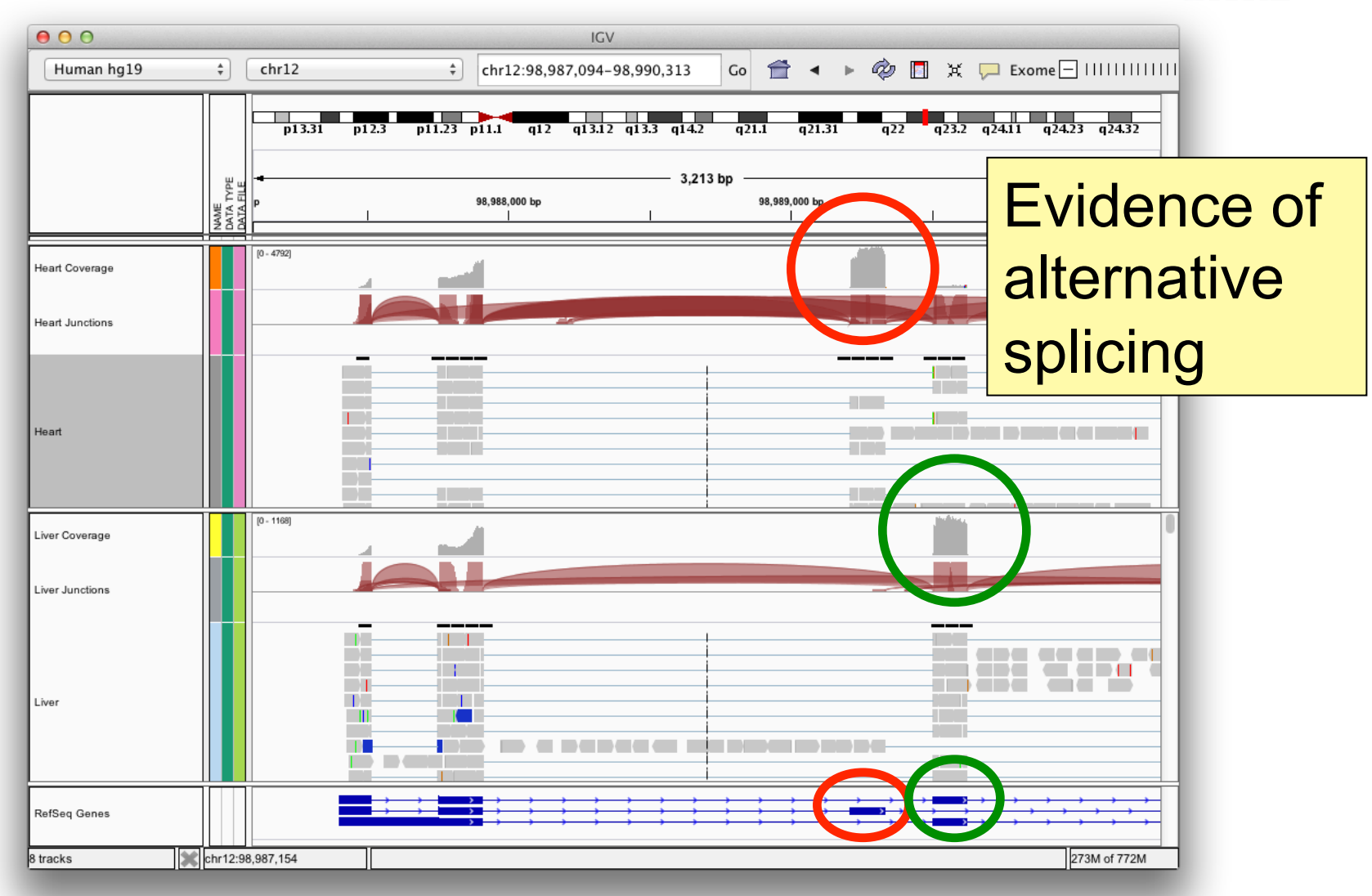

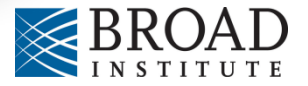

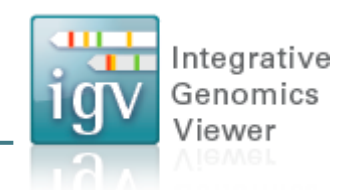

Viewing RNA splicing with Sashimi Plots

Reference: Katz Y, Wang ET, Silterra J, Schwartz S, Wong B, Mesirov JP, Airoldi EM, Burge, CB. *Sashimi plots: Quantitative visualization of RNA sequencing read alignments.* arXiv:1306.3466 [qbio.GN], 2013

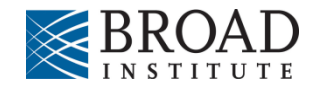

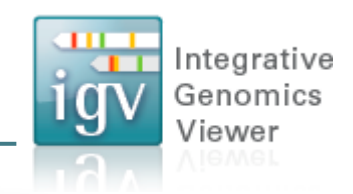

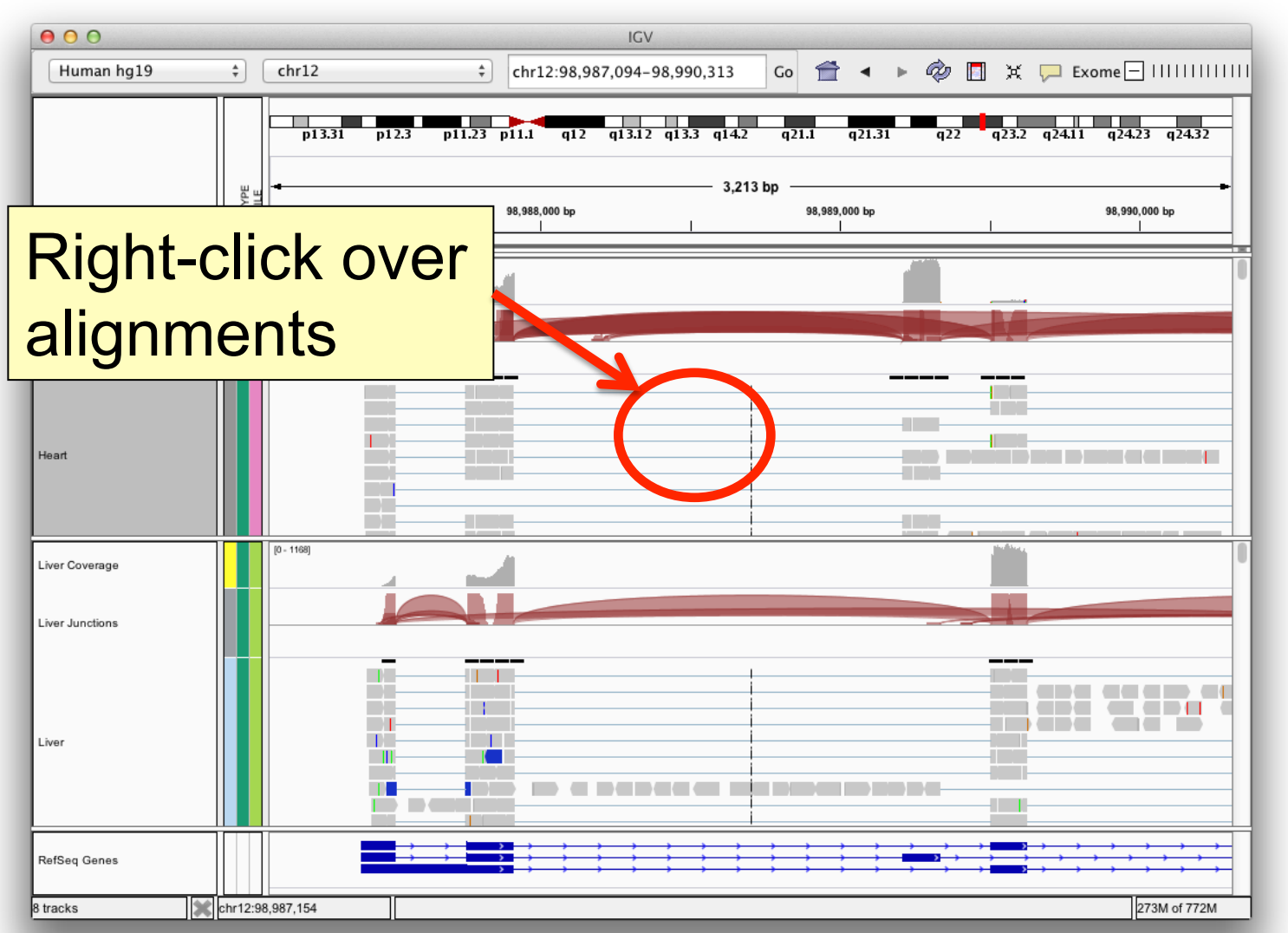

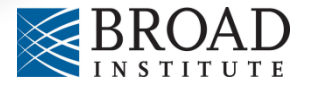

#### Heart

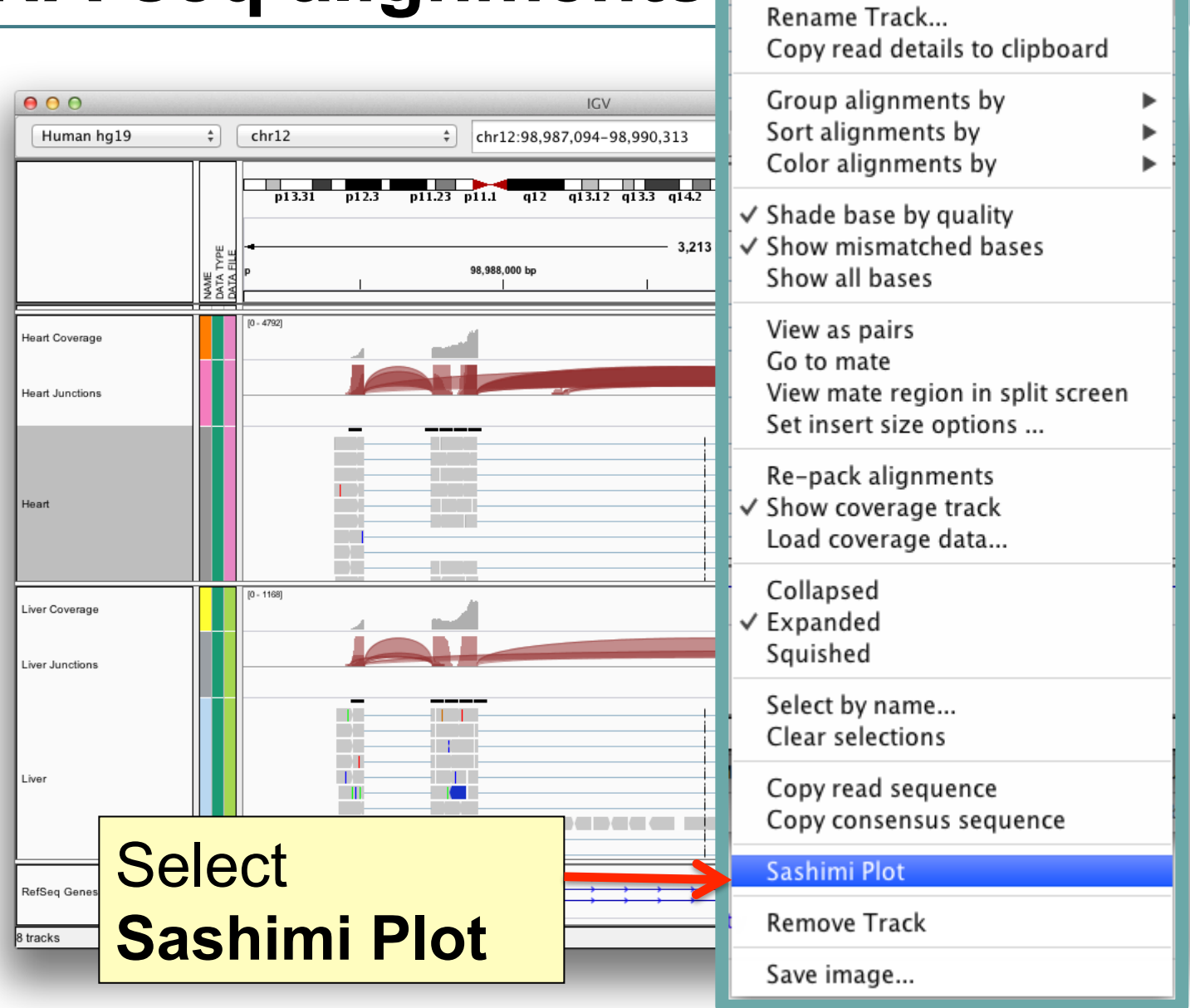

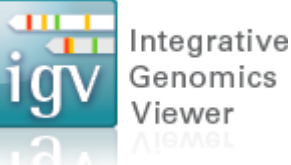

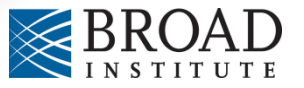

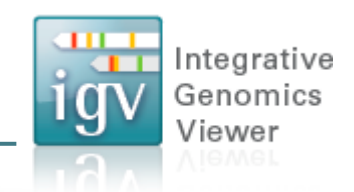

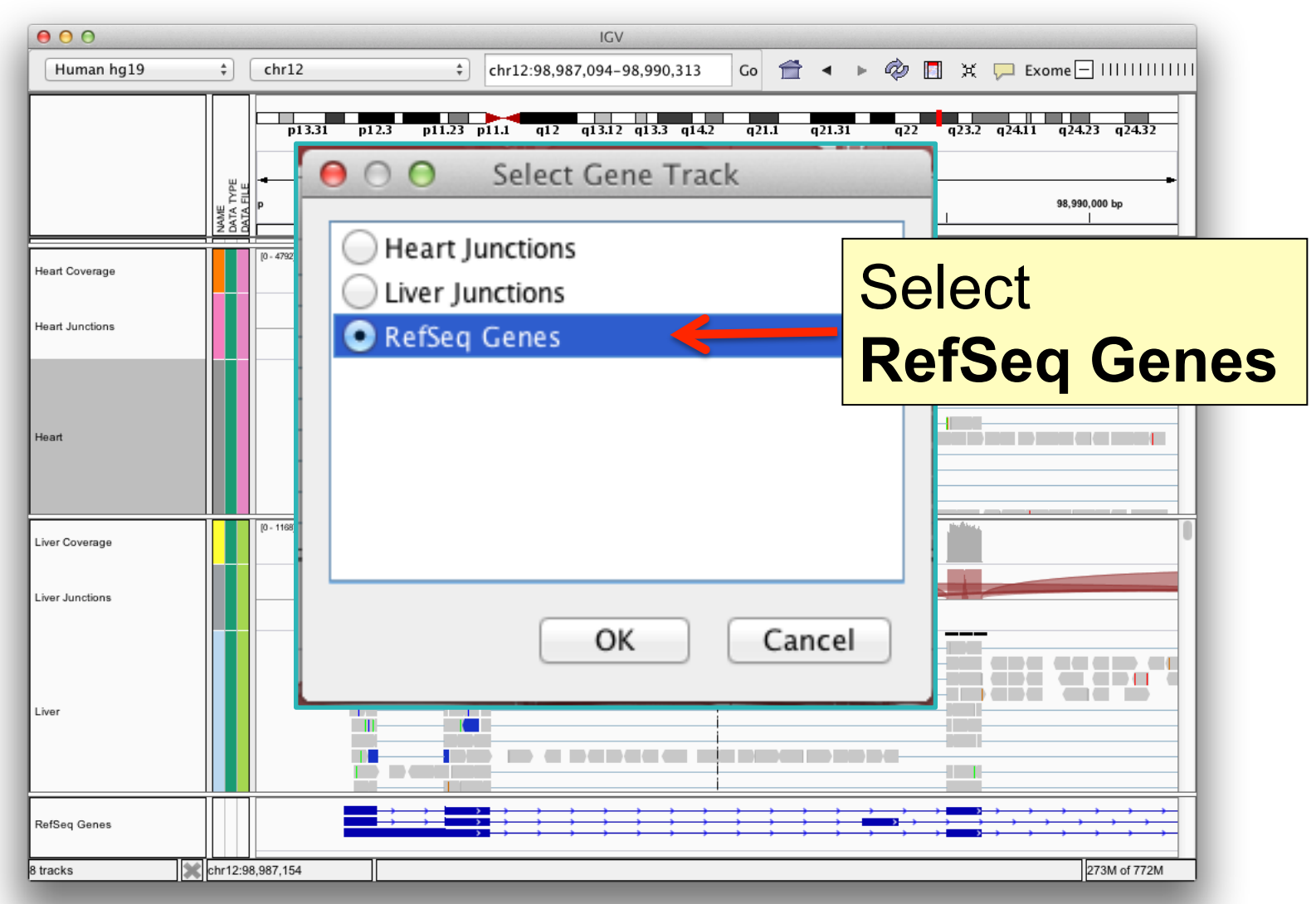

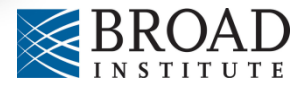
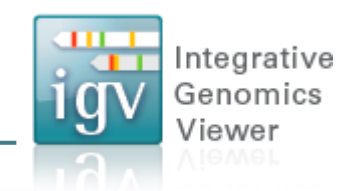

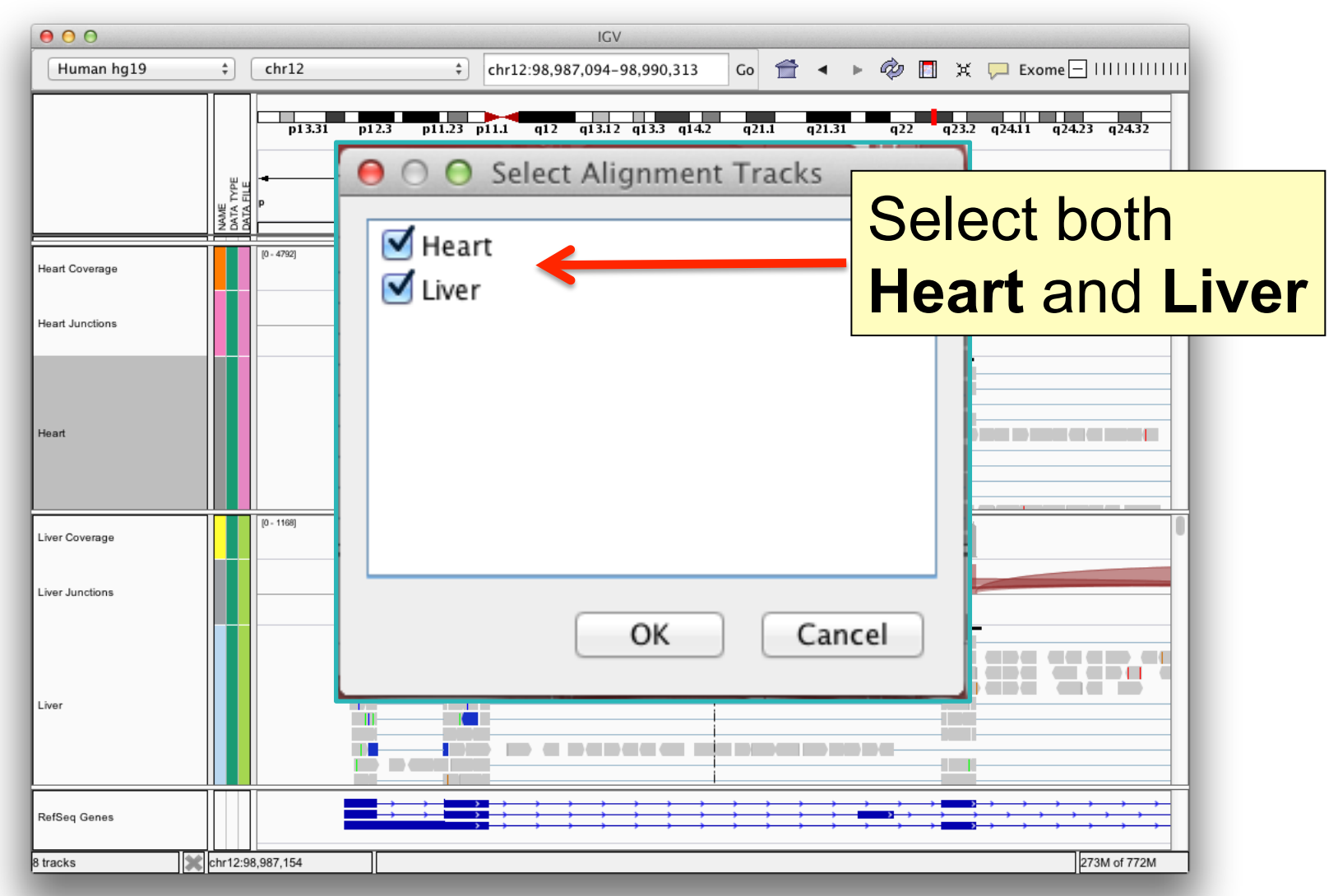

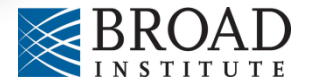

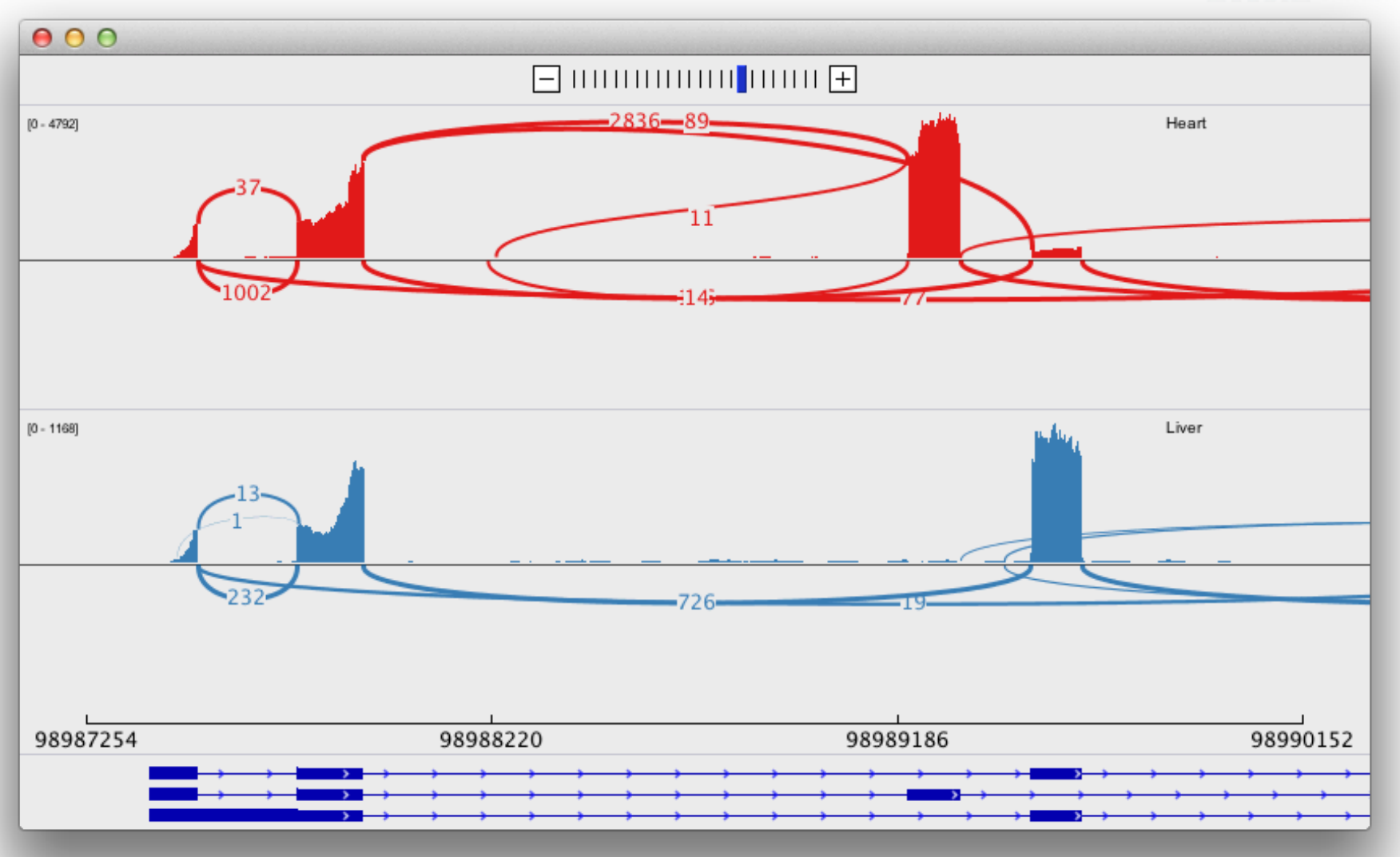

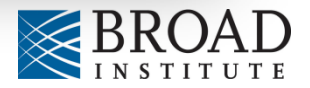

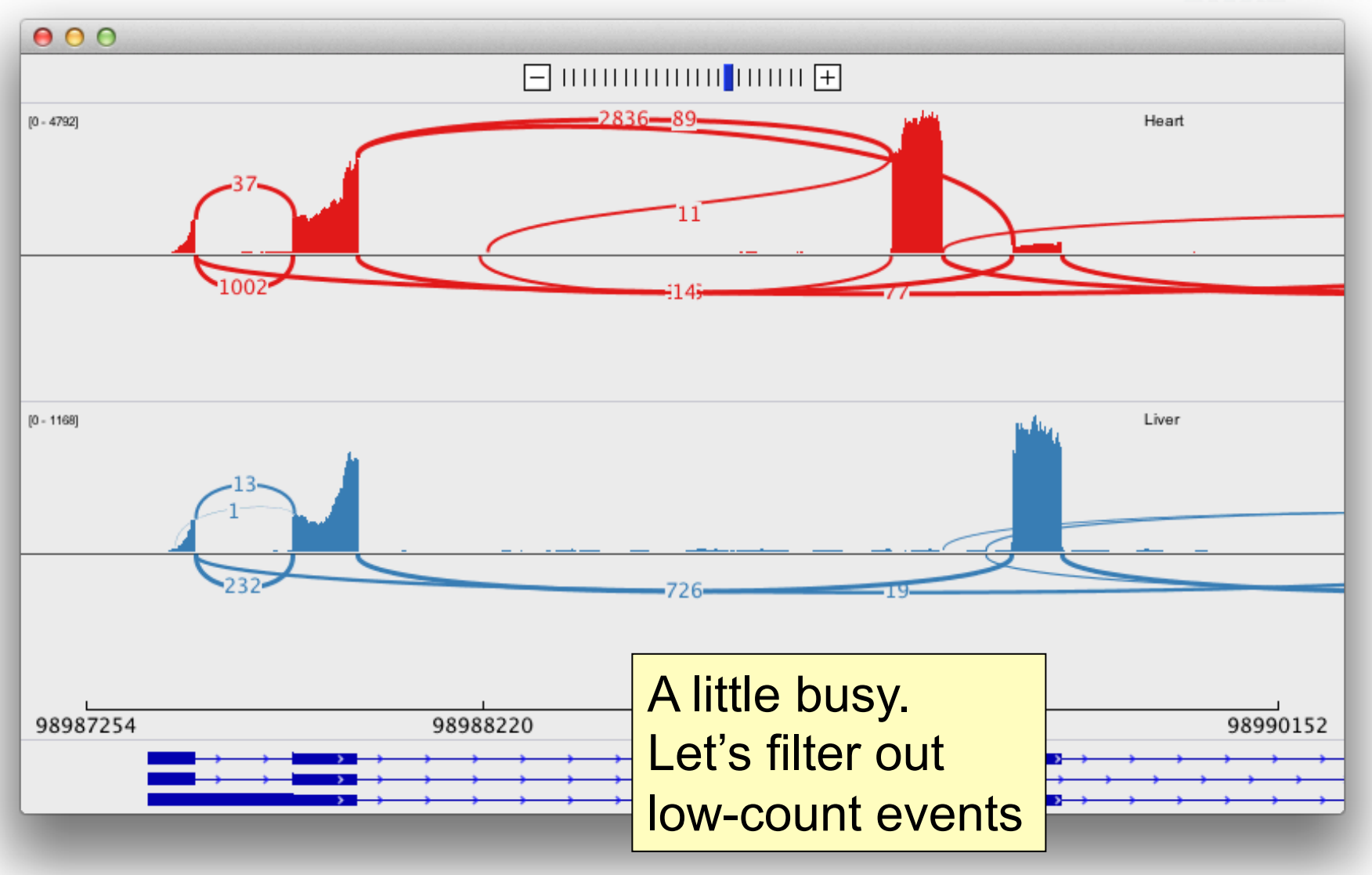

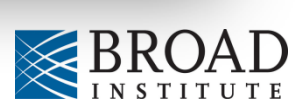

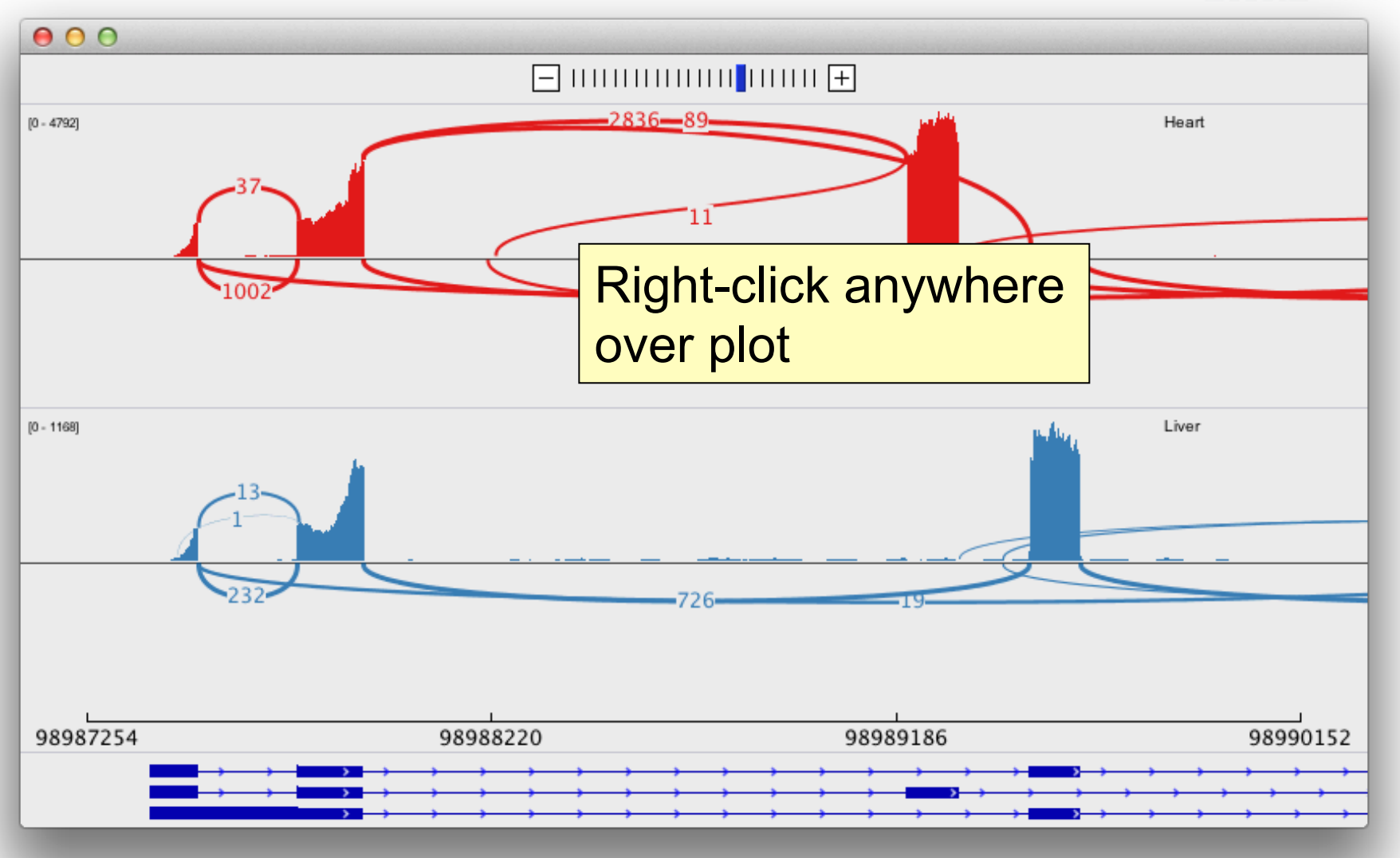

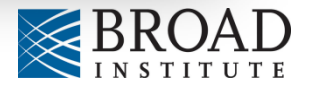

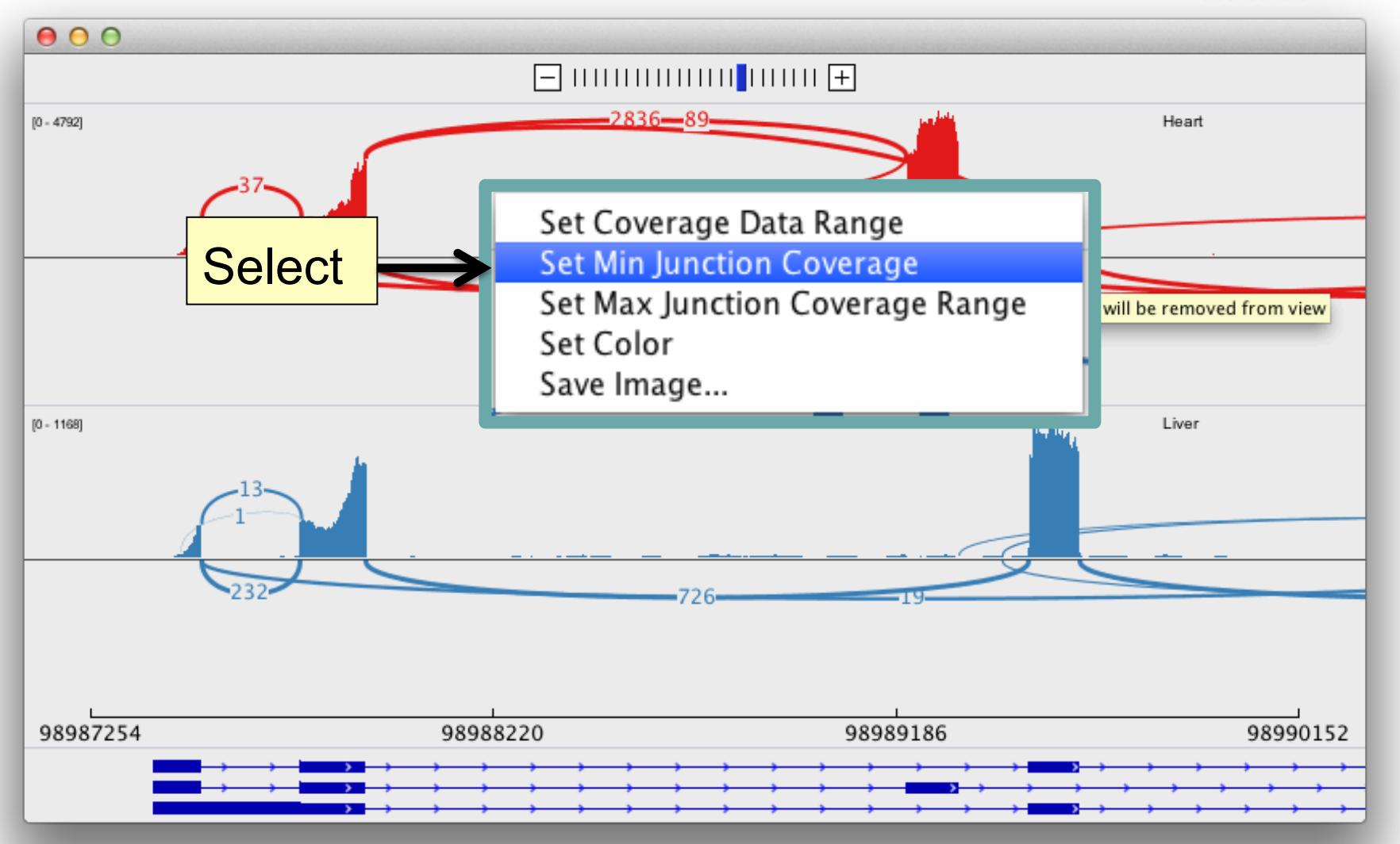

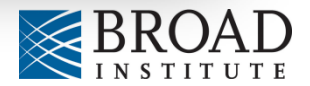

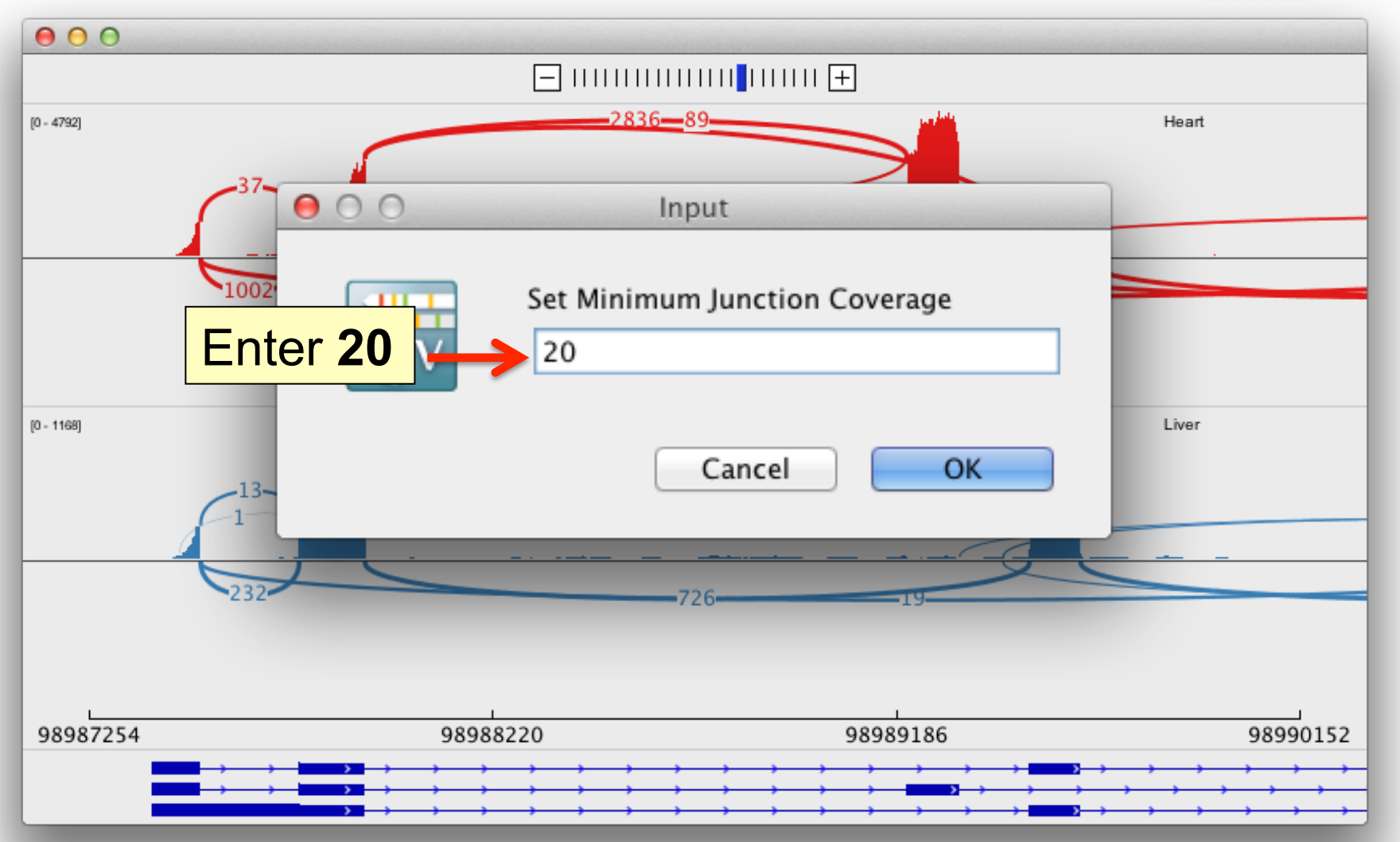

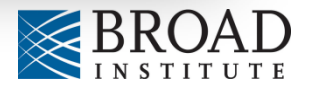

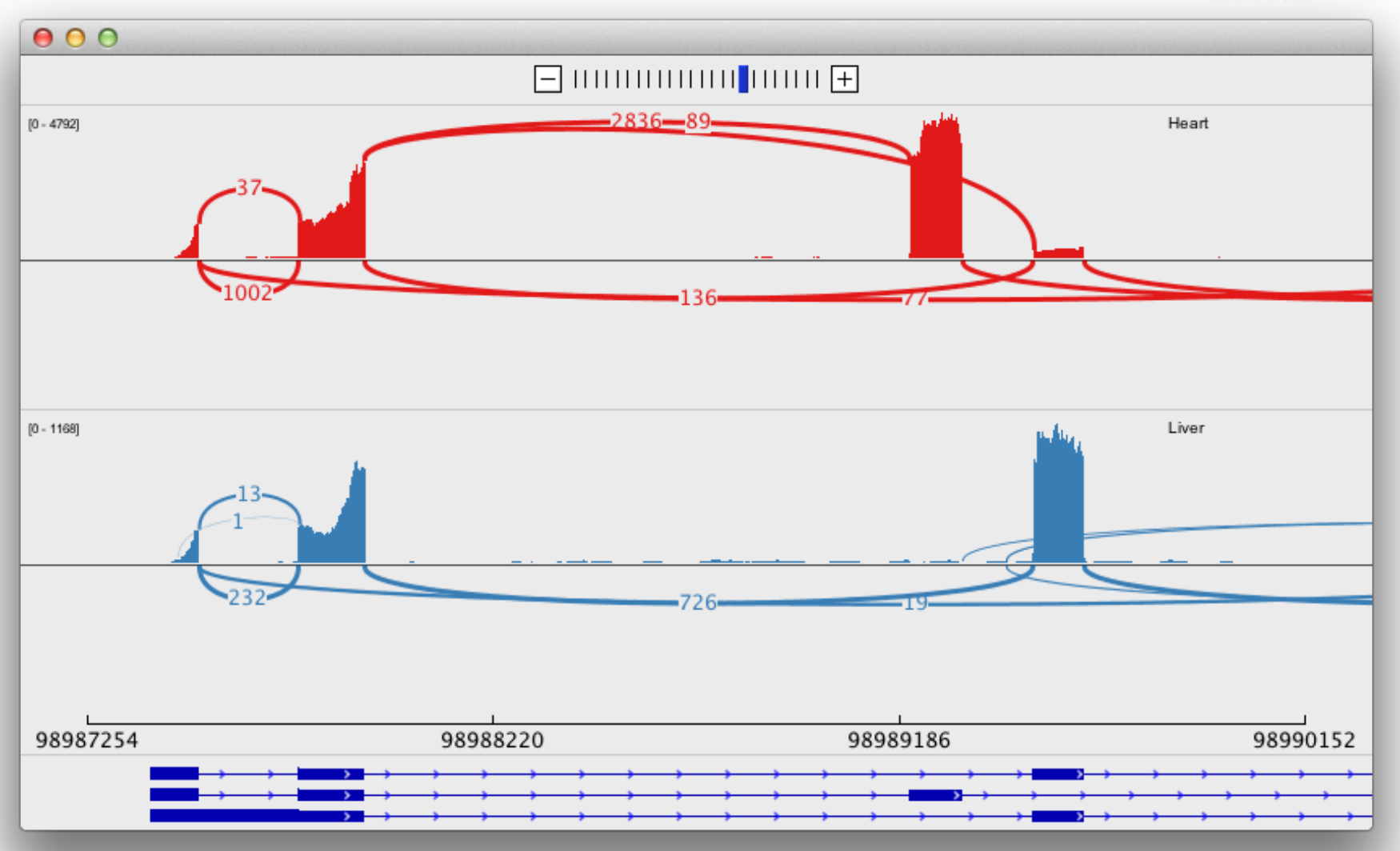

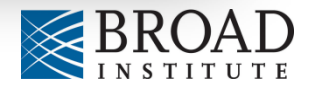

# igvtools

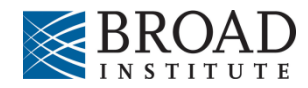

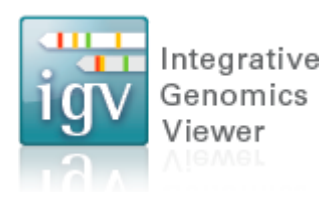

## igvtools

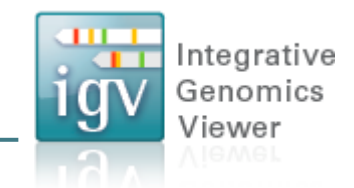

A set of utilities for preparing files for efficient display.

| toTDF | <ul> <li>Converts sorted data file to a binary tiled data file (TDF).</li> <li>Supported file formats: .wig, .cn, .snp, .igv, .gct</li> </ul>                                              |
|-------|----------------------------------------------------------------------------------------------------|
| count | <ul> <li>Computes average alignment or feature density over a specified window size across the genome.</li> <li>Supported file formats: .sam, .bam, .aligned, .sorted.txt, .bed</li> </ul> |
| sort  | <ul> <li>Sorts file by genomic start position.</li> <li>Supported file formats: .cn, .igv, .sam, .aligned, .bed.</li> </ul>                                                                |
| index | <ul> <li>Creates an index file for alignment or feature file.</li> <li>Supported file formats: .sam, .aligned, .sorted.txt, .bed</li> </ul>                                                |

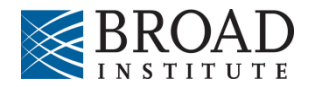

## igvtools

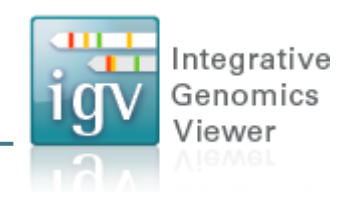

- Can be launched from the IGV user interface *File > Run igvtools...*
- Or run from the command line

| Command Count                                 |       |       |        |        | ÷      |
|-----------------------------------------------|-------|-------|--------|--------|--------|
| nput File                                     |       |       |        |        | Browse |
| Output File                                   |       |       |        |        | Browse |
| Genome hg19                                   |       |       |        |        | Browse |
| Tile and Count Opti                           | ons   |       |        |        |        |
| Zoom Levels                                   | 7 ‡   |       |        |        |        |
| Window Functions                              | 🗌 Min | 🗌 Max | 🗹 Mean | Median |        |
|                                               | 2%    | 10%   | 90%    | 98%    |        |
| Probe to Loci Mappir                          | ng    |       |        |        | Browse |
| Window Size                                   | 25    |       |        |        |        |
| Temp Directory<br>Max Records 500             | 000   | Clas  | e Pup  |        | Browse |
| Temp Directory<br>Max Records 500             | 000   | Clos  | e Run  |        | Browse |
| Temp Directory<br>Max Records 500             | 000   | Clos  | e Run  |        | Browse |
| Temp Directory<br>Max Records 500<br>Messages | 000   | Clos  | e Run  |        | Browse |
| Temp Directory Max Records 500 Messages       | 000   | Clos  | e Run  |        | Browse |
| Temp Directory Max Records 500 Messages       | 000   | Clos  | e Run  |        | Browse |
| Temp Directory Max Records 500                | 000   | Clos  | e Run  |        | Browse |
| Temp Directory Max Records 500                | 000   | Clos  | e Run  |        | Browse |
| Temp Directory<br>Max Records 500             | 000   | Clos  | e Run  |        | Browse |
| Temp Directory<br>Max Records 500<br>Messages | 000   | Clos  | e Run  |        | Browse |

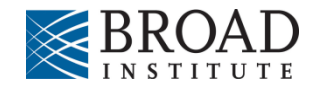

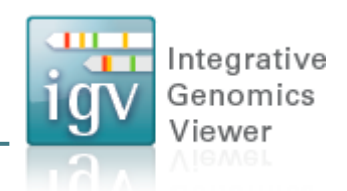

The **toTDF** utility converts large ASCII data files into tiled data format (.tdf) files.

TDF files have the following advantages:

- Data is indexed for efficient retrieval.
- Data is preprocessed for zoomed out views.
- TDF files are web friendly large data files can be shared over the web. Only small slices of the file are actually transferred as needed.

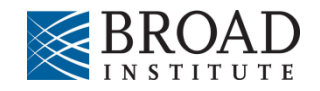

## igvtools count

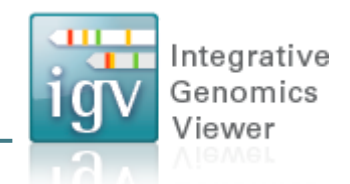

The **count** command is used to transform alignment files to read density TDF files, e.g. for ChIP-Seq, RNA-Seq, and similar alignment counting experiments.

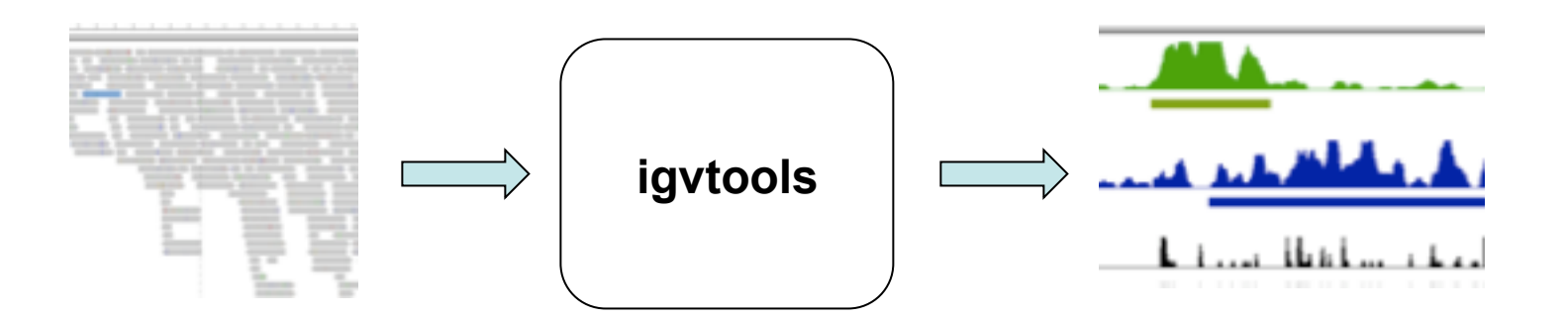

#### Alignments

Alignments in bam/sam, .aligned, or bed format

#### **Read Density**

TDF format, indexed and optimized for fast retrieval at multiple resolution scales

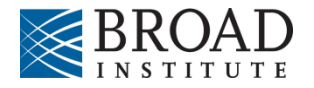

## igvtools sort

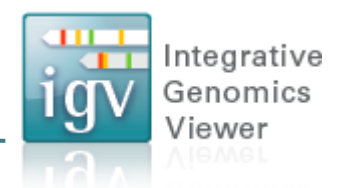

- Sorts IGV-supported genomic formats by start position.
- The index command requires sorted files.

#### Example:

igvtools sort -m 1000000 –t ~/myTmpDir inputFile.sam outputFile.sorted.sam

• Uses combination of memory and disk to handle large files.

-m = maximum # of lines to hold in memory. When this number is exceeded a temporary file is created.

-t = directory used to create temporary files during sorting.

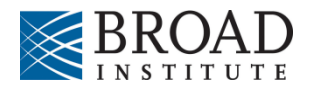

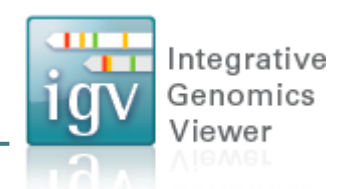

Creates an index file for viewing large files in bed, gff, or vcf formats. An index is optional for bed or gff files, but required for vcf files.

An alternative indexing tool is "tabix". Tabix both compresses and indexes genomic files. IGV can read either type of index (igvtools or tabix).

**Example:** igvtools index myFeatures.bed

The index file must remain in the same directory as the input file

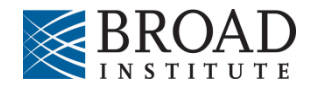

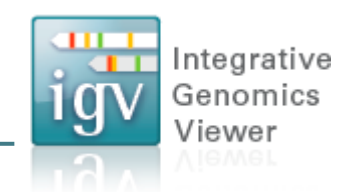

Hands-on exercise

• Compute alignment coverage from a BAM file using igvtools count command.

Data source

Illumina BodyMap

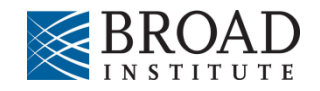

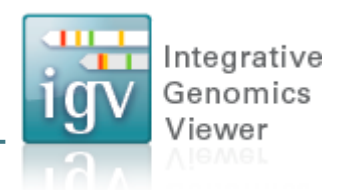

Download data files required for this exercise from: <u>ftp://ftp.broadinstitute.org/pub/igv/CSH\_2013/files.zip</u>

Files included in the zip: heart.bodyMap.bam heart.bodyMap.bam.bai sacCer3.fa (used in <u>next</u> exercise)

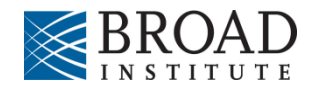

| 00                | IGV                                                                                                    |
|-------------------|----------------------------------------------------------------------------------------------------|
| File Genomes View | w Tracks Regions Tools GenomeSpace Help                                                                                                    |
| Human ng19        | Run igytools                                                                                                    |
|                   | Gitools Heatmaps                                                                                                    |
|                   | BEDTools<br>1 Combine Data Tracks 7 9 11 13 15 17 19 21 X                                                                                                    |
|                   | 2 8 10 12 14 16 18 20 22 Y                                                                                                    |
|                   |                                                                                                    |
|                   | Select Tools > Run igvtools                                                                                                    |
|                   |                                                                                                    |
|                   |                                                                                                    |
|                   |                                                                                                    |
|                   |                                                                                                    |
|                   |                                                                                                    |
|                   |                                                                                                    |
|                   |                                                                                                    |
|                   |                                                                                                    |
|                   |                                                                                                    |
|                   |                                                                                                    |
|                   |                                                                                                    |
|                   |                                                                                                    |
| fear Gapas        |                                                                                                    |
| loed onlies       | Andere S. A. Sere Lands and and the second states of the second states of the second states o |
| <b></b>           | <br>   <br> 112M of 291M                                                                                                    |
|                   |                                                                                                    |

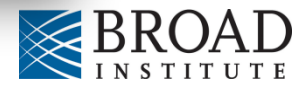

Integrative Genomics

Viewer

1gv

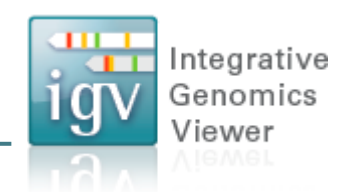

| Command Count                                                                                                    | Select C       | ount com<br><sup> </sup>               |        | Browse  Browse   |
|----------------------------------------------------------------------------------------------------|----------------|----------------------------------------|--------|------------------|
| Dutput File<br>Dutput File<br>Senome hg19<br>Tile and Count Options<br>Zoom Levels 7 ÷<br>Window Functions Min<br>2%<br>Probe to Loci Mapping<br>Window Size 25 | Select C       | ount com<br><sup> </sup>               | Median | Browse<br>Browse |
| Output File<br>Genome hg19<br>Tile and Count Options<br>Zoom Levels 7 ‡<br>Window Functions Min<br>2%<br>Probe to Loci Mapping<br>Window Size 25                | Select C       | ount com<br><sup> </sup>               | Median | Browse           |
| Genome hg19 Tile and Count Options Zoom Levels 7 \$ Window Functions Min 2% Probe to Loci Mapping Window Size 25                                                | □ Max<br>□ 10% | Mean                                   |        | Browse           |
| Tile and Count Options<br>Zoom Levels 7 ‡<br>Window Functions Min<br>2%<br>Probe to Loci Mapping<br>Window Size 25                                              | ☐ Max<br>☐ 10% | <ul><li>✓ Mean</li><li>○ 90%</li></ul> | Median |                  |
| Zoom Levels 7 +<br>Window Functions Min<br>2%<br>Probe to Loci Mapping<br>Window Size 25                                                                        | ☐ Max<br>☐ 10% | ✓ Mean 90%                             | Median |                  |
| Window Functions Min<br>2%<br>Probe to Loci Mapping<br>Window Size 25                                                                                           | ☐ Max<br>☐ 10% | ✓ Mean ○ 90%                           | Median |                  |
| Probe to Loci Mapping Window Size 25                                                                                                    | 10%            | 90%                                    | 98%    |                  |
| Probe to Loci Mapping Window Size 25                                                                                                    |                |                                        | 90%    |                  |
| Window Size 25                                                                                                    |                |                                        |        | Browse           |
|                                                                                                    |                |                                        |        |                  |
| Sort Options                                                                                                    |                |                                        |        |                  |
| Temp Directory                                                                                                    |                |                                        |        | Browse           |
| Max Records 500000                                                                                                    |                |                                        |        |                  |
| Messages                                                                                                    | Close          | e Run                                  |        |                  |

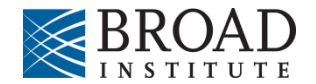

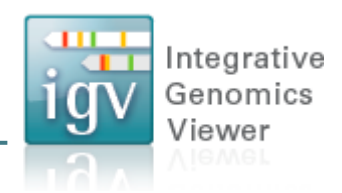

| nput File /Users/jrobinso/files/heart.bodyMap.bam<br>Dutput File /Users/jrobinso/files/heart.bodyMap.bam.tdf<br>Tenome hg19<br>Tile and Count Options<br>Zoom Levels 7 ÷<br>Window Functions 22% 0000<br>Probe to Loci Mapping<br>Window Size 25<br>Sort Options<br>Temp Directory<br>Max Records 500000<br>Close Run<br>Messages |                        |                                    | ÷                                   |
|----------------------------------------------------------------------------------------------------|------------------------|------------------------------------|-------------------------------------|
| butput File /Users / Jrobinso / Hies / heart.bodyMap.bam.tdf  Eerome hg19  Tile and Count Options Zoom Levels 7 2 Window Functions 22% 00tput filename will be filled in automatically. Sort Options Temp Directory Max Records 500000  Close Run  Messages                                                                       | Input File /Users/jr   | obinso/files/heart.bodyMap.bam     | Browse                              |
| ienome hg 19   Tile and Count Options   Zoom Levels 7 ÷   Select input file heart.bodyMap.ban Output filename will be filled in automatically. Sort Options   Temp Directory   Max Records 50000   Messages                                                                                                    | Output File /Users/jre | obinso/files/heart.bodyMap.bam.tdf | Browse                              |
| Tile and Count Options Zoom Levels 7 Window Functions 2% Dottput file heart.bodyMap.ban Output filename will be filled in automatically. Sort Options Temp Directory Max Records 500000 Close Run Messages                                                                                                    | Genome hg19            |                                    | Browse                              |
| Zoom Levels 7 1<br>Window Functions Min Max<br>2% 004<br>Probe to Loci Mapping<br>Window Size 25<br>Soft Options<br>Temp Directory<br>Max Records 500000<br>Close Run<br>Messages                                                                                                    | Tile and Count Optic   | ons                                |                                     |
| Window Functions   2%   00   Probe to Loci Mapping   Window Size   25     Sort Options   Temp Directory     Max Records   500000     Close     Messages                                                                                                    | Zoom Levels            | 7 ‡                                | Select input file heart hodyMan har |
| Probe to Loci Mapping                                                                                                    | Window Functions       | Min Max                            | ociect input nic near thoughtap.ban |
| Window Size 25     Sort Options     Temp Directory     Max Records     500000     Close     Run     Messages                                                                                                    | Deska ta Lasi Manain   | 2% 10%                             | Output filename will be filled in   |
| Automatically. Sort Options Temp Directory Max Records 500000 Close Run Messages                                                                                                    | Probe to Loci Mappin   | 25                                 |                                     |
| Sort Options Temp Directory Max Records 50000  Close Run  Messages                                                                                                    | window Size            | 25                                 | automatically.                      |
| Temp Directory Browse Max Records 50000  Close Run  Messages                                                                                                    | Sort Options           |                                    |                                     |
| Max Records 50000 Close Run Messages                                                                                                    | Temp Directory         |                                    | Browse                              |
| Close       Run         Messages       Image: Close                                                                                                    | Max Records 5000       | 000                                |                                     |
| Messages                                                                                                    |                        |                                    | Close Run                           |
| Messages                                                                                                    |                        |                                    |                                     |
|                                                                                                    | Messages               |                                    |                                     |
|                                                                                                    |                        |                                    |                                     |
|                                                                                                    |                        |                                    |                                     |
|                                                                                                    |                        |                                    |                                     |
|                                                                                                    |                        |                                    |                                     |
|                                                                                                    |                        |                                    |                                     |
|                                                                                                    |                        |                                    |                                     |
|                                                                                                    |                        |                                    |                                     |
|                                                                                                    |                        |                                    |                                     |

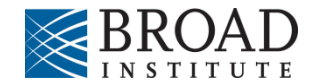

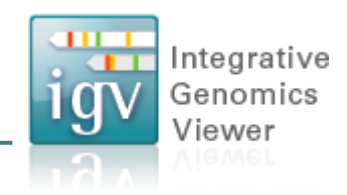

| 00          |             |                  |                   |        |          |        |
|-------------|-------------|------------------|-------------------|--------|----------|--------|
| Command     | Count       |                  |                   |        |          | \$     |
| nput File   | /Users/jrol | oinso/files/hear | t.bodyMap.bam     |        |          | Browse |
| Output File | /Users/jrol | oinso/files/hear | t.bodyMap.bam.tdf |        |          | Browse |
| lenome      | hg19        |                  |                   |        |          | Browse |
| Tile and Co | ount Option | 5                |                   |        |          |        |
| Zoom Leve   | ls          | 7 ‡              |                   |        |          |        |
| Window Fu   | nctions     | 🗌 Min            | 🗌 Max             | 🗹 Mean | 🗌 Median |        |
|             |             | 2%               | 10%               | 90%    | 98%      |        |
| Probe to Lo | oci Mapping |                  |                   |        |          | Browse |
| Window Siz  | ze          | 25               |                   |        |          |        |
| Sort Optio  | ns          |                  |                   |        |          |        |
| Temp Direc  | ctory       |                  |                   |        | Click Ru | Browse |
| Max Record  | ds 50000    | )0               |                   |        |          | ••     |
|             |             |                  |                   |        |          |        |
|             |             |                  | Close             | Run    |          |        |
|             |             |                  |                   |        |          |        |
| Messages    |             |                  |                   |        |          |        |
|             |             |                  |                   |        |          |        |
|             |             |                  |                   |        |          |        |
|             |             |                  |                   |        |          |        |
|             |             |                  |                   |        |          |        |
|             |             |                  |                   |        |          |        |
|             |             |                  |                   |        |          |        |
|             |             |                  |                   |        |          |        |
|             |             |                  |                   |        |          | _      |

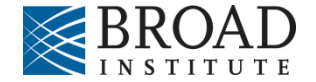

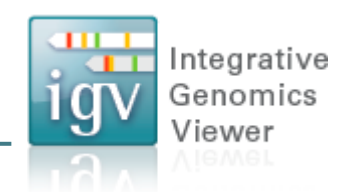

| Command                    | Count       |                    |                 |           |          | \$     |
|----------------------------|-------------|--------------------|-----------------|-----------|----------|--------|
| nput File                  | /Users/jro  | binso/files/heart. | bodyMap.bam     |           |          | Browse |
| Output File                | /Users/jro  | binso/files/heart. | bodyMap.bam.tdf |           |          | Browse |
| Genome                     | hg19        |                    |                 |           |          | Browse |
| Tile and C                 | ount Optior | 15                 |                 |           |          |        |
| Zoom Leve                  | els         | 7 \$               |                 |           |          |        |
| Window Fu                  | unctions    | 🗌 Min              | Max             | 🗹 Mean    | 🗌 Median |        |
|                            |             | 2%                 | 10%             | 90%       | 98%      |        |
| Probe to L                 | oci Mapping |                    |                 |           |          | Browse |
| Window Si                  | ze          | 25                 |                 |           |          |        |
| Max Recor                  | ds 5000     | 50                 | Wait for '      | Done" m   | essage   |        |
| Messages                   |             |                    | (should h       | ne tasti  |          |        |
| Messages<br>100.0%<br>Done | 7           |                    | (should t       | be fast). |          |        |
| Messages<br>100.0%<br>Done |             |                    | (should t       | oe fast). |          |        |
| Messages<br>100.0%<br>Done |             |                    | (should t       | oe fast). |          |        |
| Messages<br>100.0%<br>Done | Ĵ           |                    | (should t       | oe fast). |          |        |

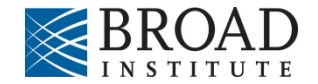

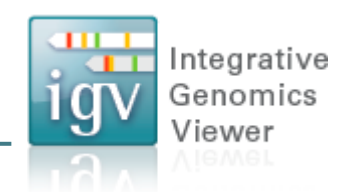

| 00                                                      |             |                     |              |        |          |        |
|---------------------------------------------------------|-------------|---------------------|--------------|--------|----------|--------|
| ommand                                                  | Count       |                     |              |        |          | ÷      |
| nput File                                               | /Users/jrob | oinso/files/heart.l | oodyMap.bam  |        |          | Browse |
| Dutput File /Users/jrobinso/files/heart.bodyMap.bam.tdf |             |                     |              |        |          |        |
| Genome hg19                                             |             |                     |              |        |          | Browse |
| Tile and C                                              | ount Option | 5                   |              |        |          |        |
| Zoom Leve                                               | els         | 7 ‡                 |              |        |          |        |
| Window Fu                                               | inctions    | 🗌 Min               | 🗌 Max        | 🗹 Mean | 🗌 Median |        |
|                                                         |             | 2%                  | 10%          | 90%    | 98%      |        |
| Probe to L                                              | oci Mapping |                     |              |        |          | Browse |
| Window Si                                               | ze          | 25                  |              |        |          |        |
| Sort Optio                                              |             |                     |              |        |          |        |
| Temp Dire                                               | ctory       |                     |              |        |          | Browse |
| May Pasar                                               |             | CIICK               | <b>Close</b> |        |          |        |
| Max Recor                                               | us 5000     |                     |              |        |          |        |
|                                                         |             |                     | Clos         | e Run  |          |        |
|                                                         |             |                     |              |        |          |        |
| Messages                                                |             |                     |              |        |          |        |
| 100.0%                                                  |             |                     |              |        |          |        |
| Done                                                    |             |                     |              |        |          |        |
|                                                         |             |                     |              |        |          |        |
|                                                         |             |                     |              |        |          |        |
|                                                         |             |                     |              |        |          |        |
|                                                         |             |                     |              |        |          |        |
|                                                         |             |                     |              |        |          |        |
|                                                         |             |                     |              |        |          |        |
|                                                         |             |                     |              |        |          |        |

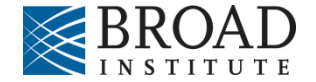

| File Genomes View                           | Tracks Regions T         | Select<br>File > Load from File                                                                                  | Exome - !!!!!!!!!!!!!!                                                                                           |
|---------------------------------------------|--------------------------|----------------------------------------------------------------------------------------------------|----------------------------------------------------------------------------------------------------|
| New Session<br>Open Session<br>Save Session | 1                        | 3 5 7 9 11 13<br>4 6 8 10 12                                                                                     | 15 17 19 21 X<br>14 16 18 20 22 Y                                                                                |
| Save Image                                  |                          |                                                                                                    |                                                                                                    |
| Exit                                        |                          |                                                                                                    |                                                                                                    |
|                                             |                          |                                                                                                    |                                                                                                    |
| RefSeq Genes                                | lateral destants out and | and the second second second second second second second second second second second second second second second | an kanal tanah dalam kanal dalam dalam dalam dalam dalam dalam dalam dalam dalam dalam dalam dalam dalam dalam d |
|                                             |                          |                                                                                                    | 139M of 407M                                                                                                    |

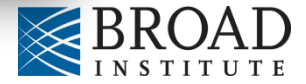

Integrative Genomics

Viewer

1gv

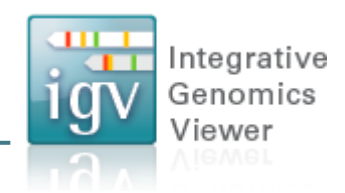

| 000                                                                                                    |                                                        | Select Files                 |                                                       |
|----------------------------------------------------------------------------------------------------|--------------------------------------------------------|------------------------------|-------------------------------------------------------|
|                                                                                                    | 🔟   🎟 🖢 🚺 files                                        | \$                           | ٩                                                     |
| FAVORITES                                                                                                    | Name<br>heart.bodyMap.bam.bai<br>heart.bodyMap.bam.tdf | ▲ Da<br>To<br>To<br>To<br>To | Select heartBodyMap.bam.tdf<br>(output from igvtools) |
| <ul> <li>Downloads</li> <li>Music</li> <li>jrobinso</li> <li>Pictures</li> <li>Movies</li> <li>projects</li> </ul> |                                                        |                              |                                                       |
| SHARED<br>DEVICES<br>DiDisk<br>MEDIA<br>Music                                                                      |                                                        |                              |                                                       |
| New Folder                                                                                                    |                                                        | -                            | Cancel Open                                           |

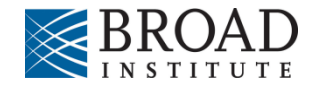

| File Cenomes View Tracks Regions Tools CenomeSpace Help<br>Human hg19 C All c Co Co Co Co Co Co Co Co Co Co Co Co Co                                                                                                    | 000                   | IGV                                                                                |                       |
|----------------------------------------------------------------------------------------------------|-----------------------|------------------------------------------------------------------------------------|-----------------------|
| Image: See coverage blip at whole-genome view.         The BAM file only has data around a single gene on chr 12.                                                                                                    | File Genomes View     | v Tracks Regions Tools GenomeSpace Help                                            |                       |
| Image: See coverage blip at whole-genome view.         The BAM file only has data around a single gene on chr 12.                                                                                                    | Human hg19            |                                                                                    |                       |
| heart.bodyMap.bam.tdf       Image: Contract of the second second se |                       | 1 2 3 5 7 9 11 12 13 15 17 19 21 X<br>2 4 6 8 10 12 14 16 18 20 22 Y               |                       |
| RefSeq Genes       Main Lanzant Lanzant Lanzan | heart.bodyMap.bam.tdf |                                                                                    |                       |
| RefSeq Genes Genes gene on chr 12.                                                                                                    |                       | See coverage blip at whole-genome view<br>The BAM file only has data around a sing | <mark>.</mark><br>gle |
|                                                                                                    | RefSeq Genes          | gene on chr 12.                                                                    |                       |
|                                                                                                    |                       |                                                                                    |                       |

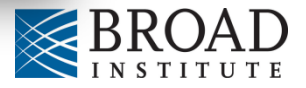

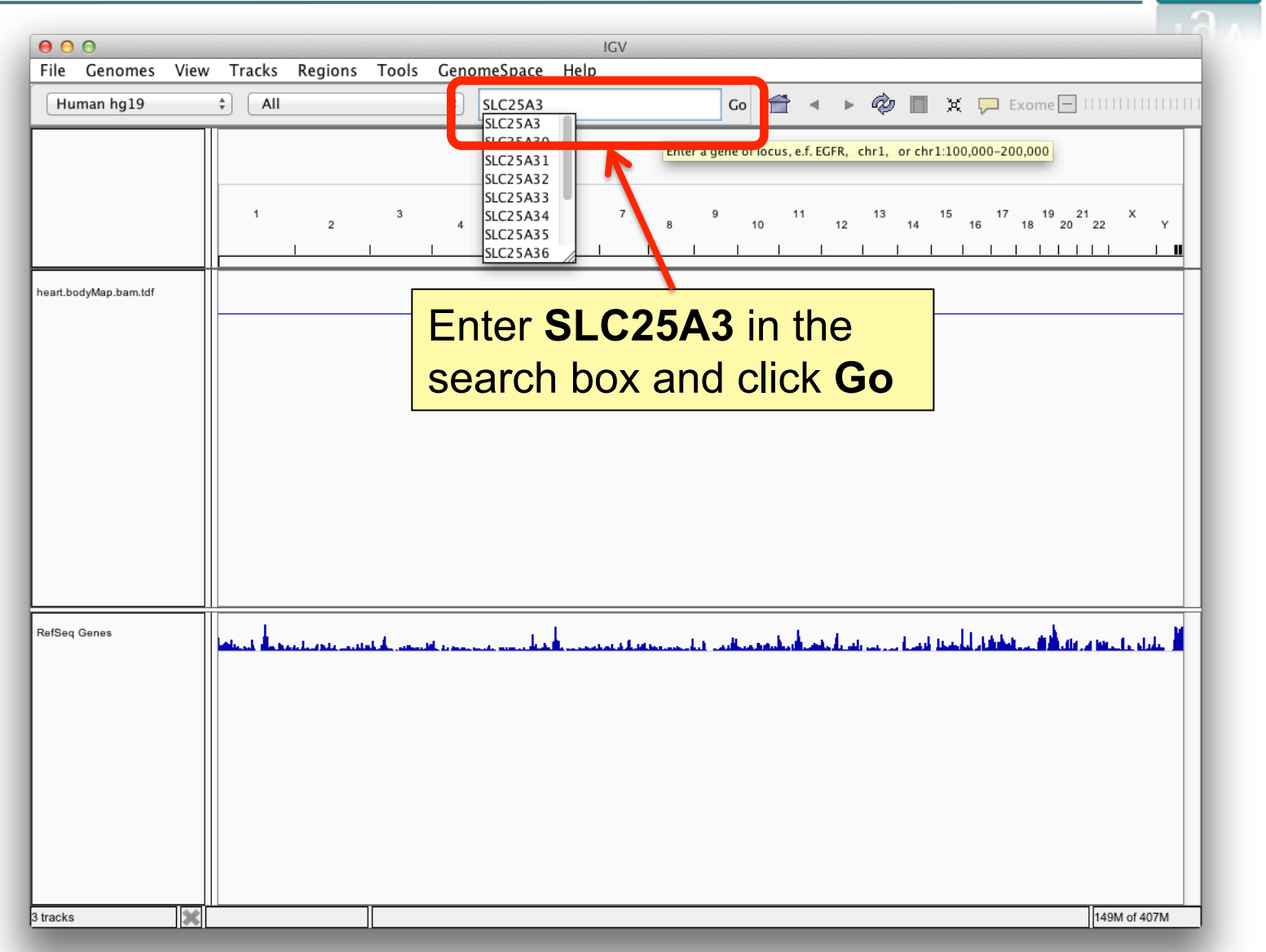

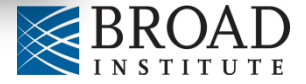

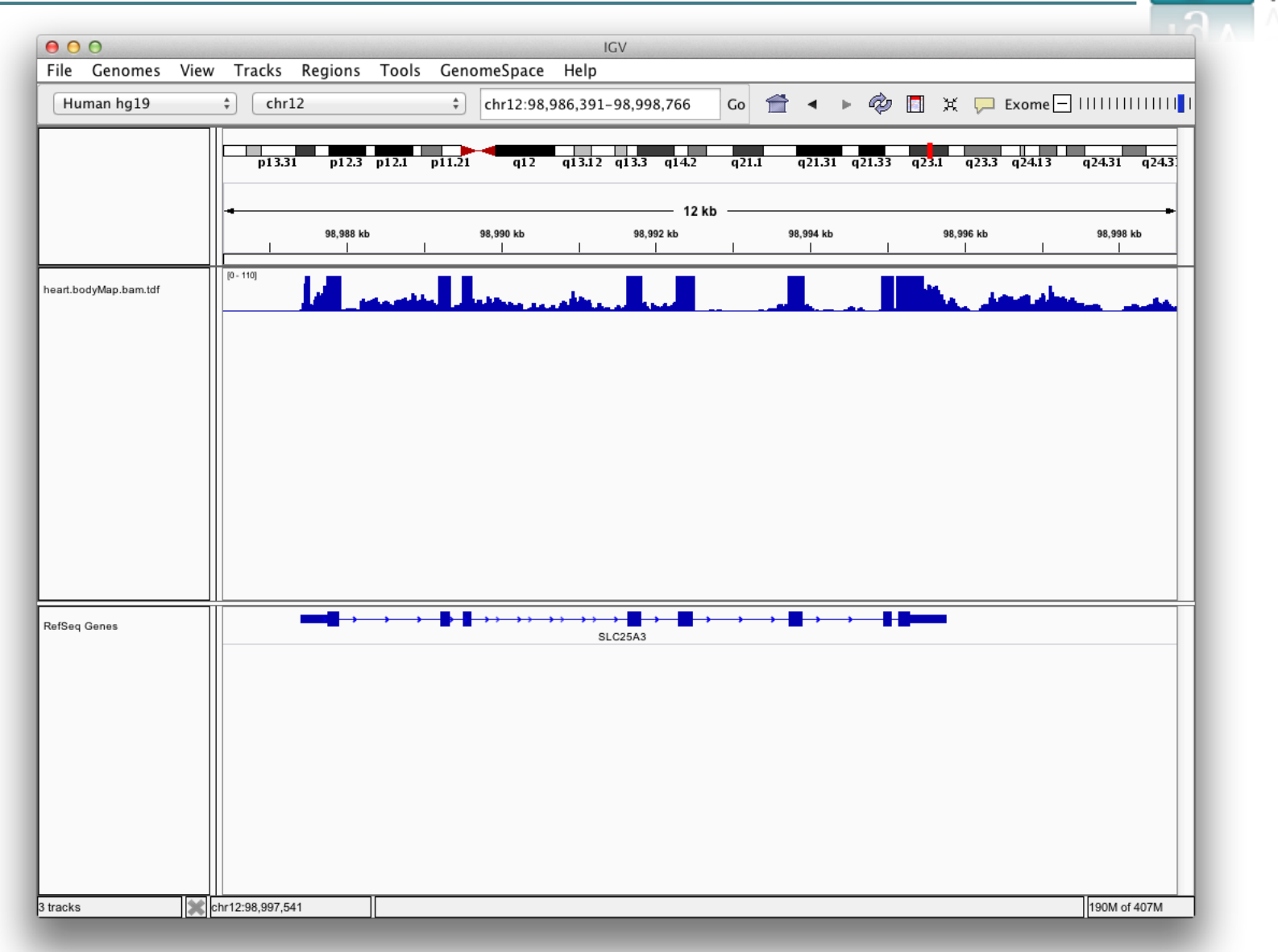

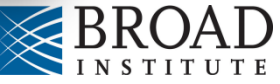

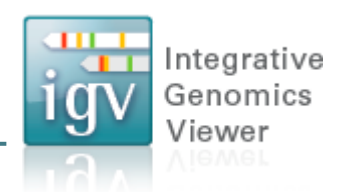

IGV doesn't host the genome you need?

Use any genome you want, if you have the sequence in FASTA format.

Optionally, package genome annotations with the sequence.

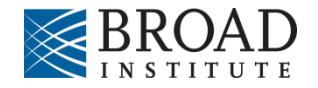

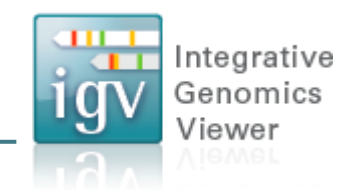

Hands-on exercise

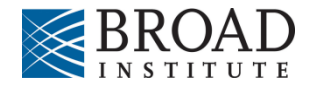

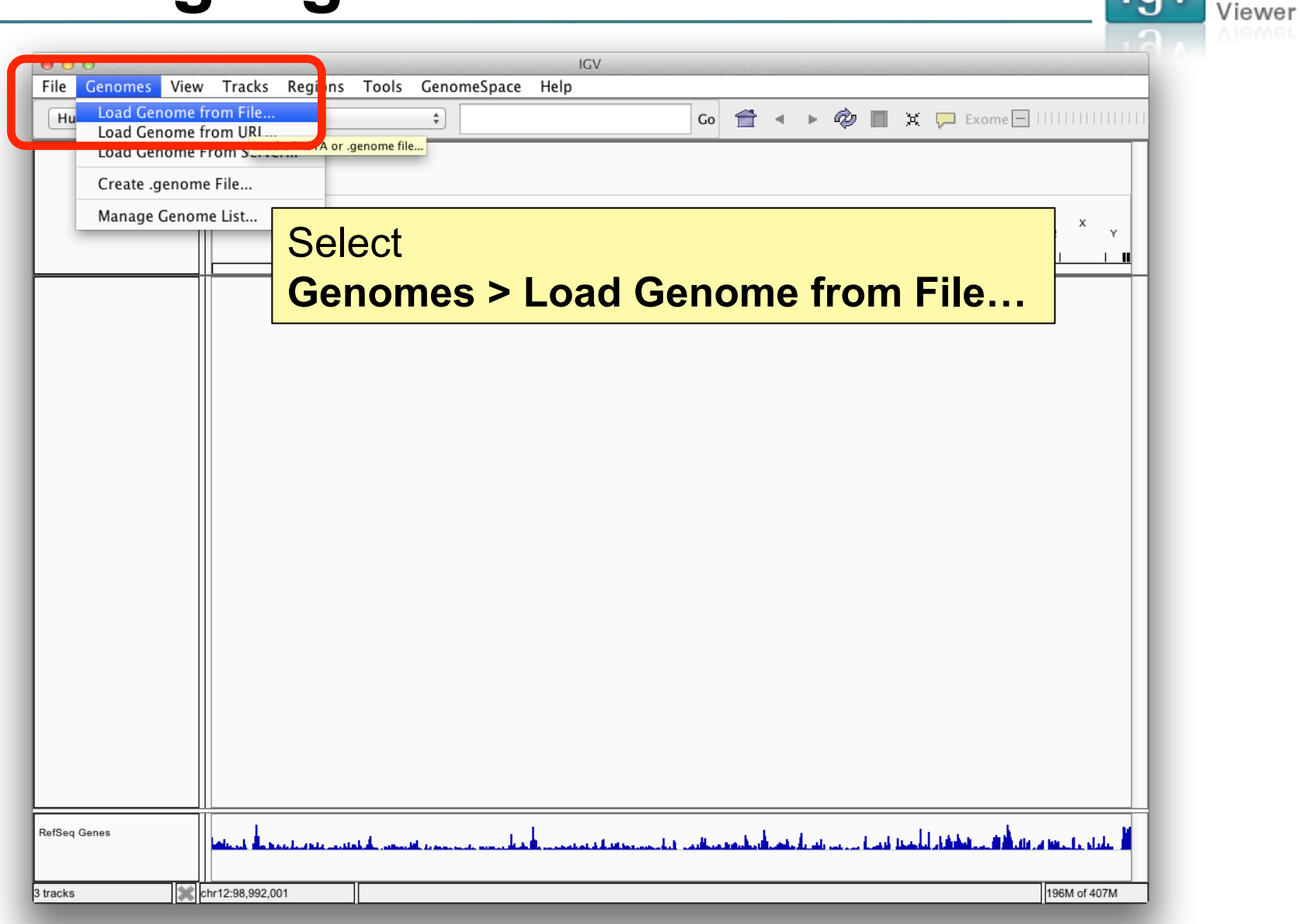

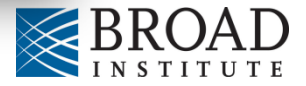

Integrative Genomics

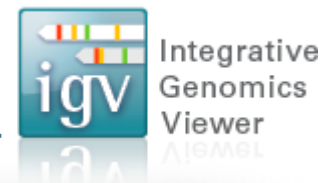

| 000          | la construction de la construction de la construction de la construction de la construction de la construction | Load Genome                       |                     |
|--------------|----------------------------------------------------------------------------------------------------|-----------------------------------|---------------------|
|              | □   IIII   IIII = files                                                                                        | ÷ Q,                              |                     |
| FAVORITES    | Name                                                                                                    | <ul> <li>Date Modified</li> </ul> | Size Kind           |
| All My Files | heart.bodyMap.bam                                                                                              | Today 3:02 PM                     | 4.5 MB Document     |
| Annlightions | heart.bodyMap.bam.bai                                                                                          | Today 3:02 PM                     | 52 KB Document      |
| Applications | heart.bodyMap.bam.tdf                                                                                          | Today 3:27 PM                     | 49 KB Document      |
| 🔜 Desktop    | sacCer3.fa                                                                                                    | Today 3:01 PM                     | 12.4 MB Document    |
| 🕒 Documents  |                                                                                                    |                                   |                     |
| Downloads    | Select                                                                                                    | sacCer3 fa                        |                     |
| 🎜 Music      |                                                                                                    |                                   |                     |
| irobinso 👔   | (FASI                                                                                                    | A file for S. cerevis             | s <mark>iae)</mark> |
| Pictures     |                                                                                                    |                                   |                     |
| Movies       |                                                                                                    |                                   |                     |
| 📄 projects   |                                                                                                    |                                   |                     |
| SHARED       |                                                                                                    |                                   |                     |
| DEVICES      |                                                                                                    |                                   |                     |
| 🖾 iDisk      |                                                                                                    |                                   |                     |
| MEDIA        |                                                                                                    |                                   |                     |
| 🎜 Music      |                                                                                                    |                                   |                     |
|              |                                                                                                    |                                   |                     |
| New Folder   |                                                                                                    |                                   | Cancel Open         |
|              |                                                                                                    |                                   |                     |

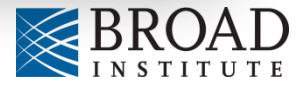

| ile Genomes V | IGV<br>/iew Tracks Regions Tools GenomeSpace Help |              |
|---------------|---------------------------------------------------|--------------|
| sacCer3.fa    | +       All       +       Go                      | +            |
|               |                                                   |              |
|               |                                                   |              |
|               |                                                   | XVI N        |
|               |                                                   |              |
|               |                                                   |              |
|               |                                                   |              |
|               |                                                   |              |
|               |                                                   |              |
|               |                                                   |              |
|               |                                                   |              |
|               |                                                   |              |
|               |                                                   |              |
|               |                                                   |              |
|               |                                                   |              |
|               |                                                   |              |
|               |                                                   |              |
|               |                                                   |              |
|               |                                                   |              |
|               |                                                   |              |
| acks          | chr12:98,992,001                                  | 255M of 407M |

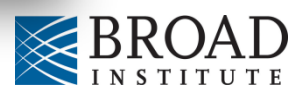

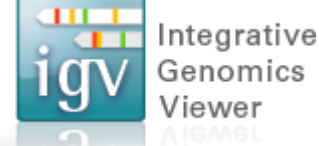

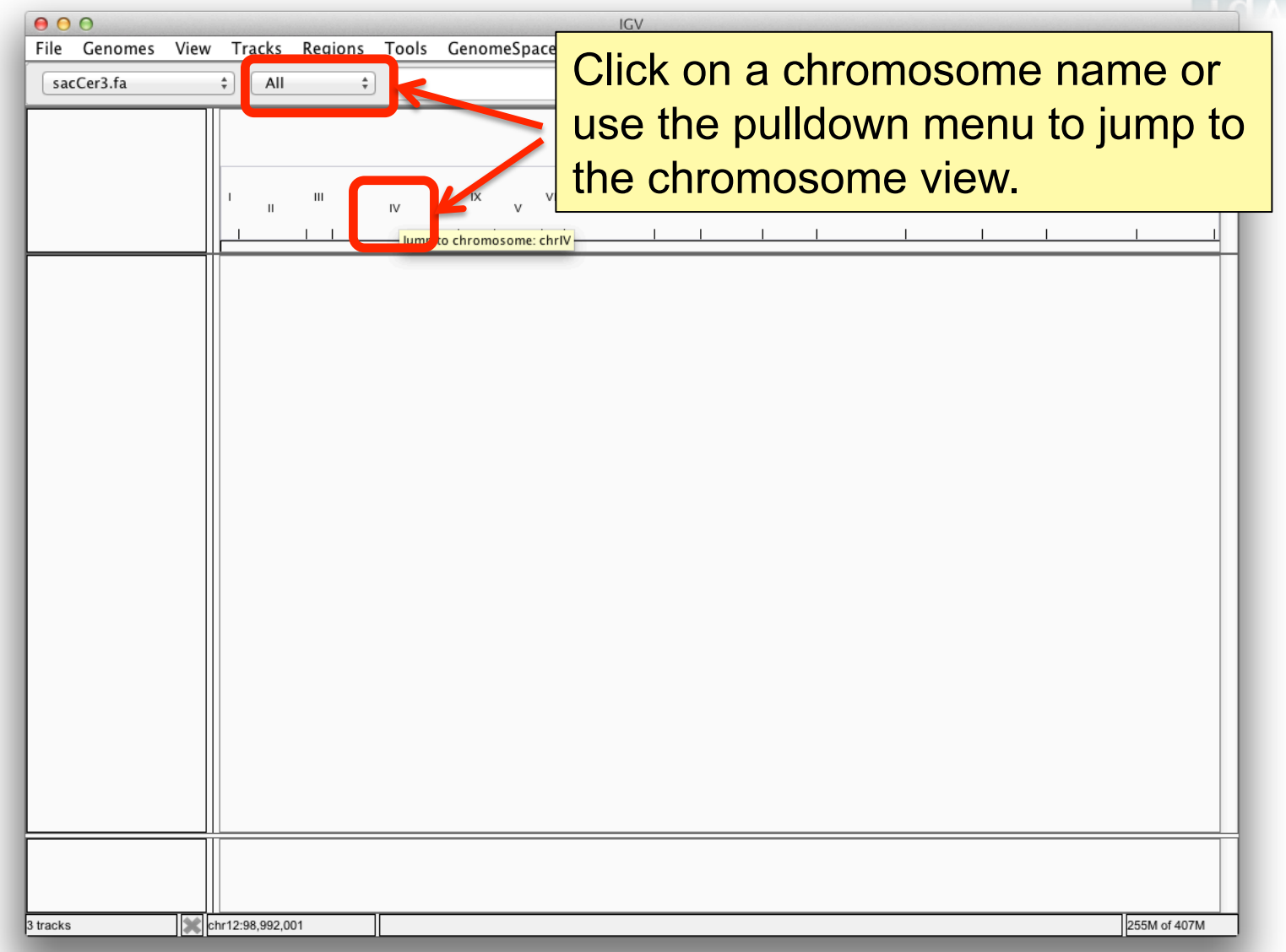

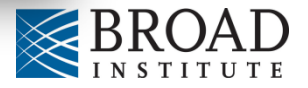

|            |        |             |       |        |       |        |       |        |      |          |     |          |       |          |   |          | 1.2           | VIEV             |
|------------|--------|-------------|-------|--------|-------|--------|-------|--------|------|----------|-----|----------|-------|----------|---|----------|---------------|------------------|
| 00         |        |             |       |        |       | _      |       | IGV    |      |          |     |          |       |          |   |          |               |                  |
| ile Genome | s View | Track       | s Reg | gions  | Tools | Genome | Space | Help   |      |          |     |          |       |          |   |          | _             |                  |
| sacCer3.fa |        | ‡ [c        | hrIV  | +      | chrlV |        |       |        | Go 🥤 | 1 🔹      | • 🏟 | 🚺 🗙      | P Exc | me 🗕 📘 I |   |          | +             |                  |
|            |        |             |       |        |       |        |       |        |      |          |     |          |       |          |   |          | Click + to zo | om in, – to zoon |
|            |        |             |       |        |       |        |       |        |      |          |     |          |       |          |   |          |               |                  |
|            |        |             |       |        |       |        |       |        |      |          |     |          |       |          |   |          |               |                  |
|            |        |             |       |        |       |        |       |        | — 1, | 528 kb — |     |          |       |          |   |          | -             |                  |
|            |        | db          | 1     | 200 kb | 1     | 400 kb | 1     | 600 kb | 1    | 800 kb   | 1   | 1,000 kb | 1     | 1,200 kb | 1 | 1,400 kb |               |                  |
|            |        |             |       |        |       |        |       |        |      |          |     |          |       |          |   |          |               |                  |
|            |        |             |       |        |       |        |       |        |      |          |     |          |       |          |   |          |               |                  |
|            |        |             |       |        |       |        |       |        |      |          |     |          |       |          |   |          |               |                  |
|            |        |             |       |        |       |        |       |        |      |          |     |          |       |          |   |          |               |                  |
|            |        |             |       |        |       |        |       |        |      |          |     |          |       |          |   |          |               |                  |
|            |        |             |       |        |       |        |       |        |      |          |     |          |       |          |   |          |               |                  |
|            |        |             |       |        |       |        |       |        |      |          |     |          |       |          |   |          |               |                  |
|            |        |             |       |        |       |        |       |        |      |          |     |          |       |          |   |          |               |                  |
|            |        |             |       |        |       |        |       |        |      |          |     |          |       |          |   |          |               |                  |
|            |        |             |       |        |       |        |       |        |      |          |     |          |       |          |   |          |               |                  |
|            |        |             |       |        |       |        |       |        |      |          |     |          |       |          |   |          |               |                  |
|            |        |             |       |        |       |        |       |        |      |          |     |          |       |          |   |          |               |                  |
|            |        |             |       |        |       |        |       |        |      |          |     |          |       |          |   |          |               |                  |
|            |        |             |       |        |       |        |       |        |      |          |     |          |       |          |   |          |               |                  |
|            |        |             |       |        |       |        |       |        |      |          |     |          |       |          |   |          |               |                  |
|            |        |             |       |        |       |        |       |        |      |          |     |          |       |          |   |          |               |                  |
|            |        |             |       |        |       |        |       |        |      |          |     |          |       |          |   |          |               |                  |
|            |        |             |       |        |       |        |       |        |      |          |     |          |       |          |   |          |               |                  |
|            |        |             |       |        |       |        |       |        |      |          |     |          |       |          |   |          |               |                  |
|            |        |             |       |        |       |        |       |        |      |          |     |          |       |          |   |          |               |                  |
|            |        |             |       |        |       |        |       |        |      |          |     |          |       |          |   |          |               |                  |
|            |        |             |       |        |       |        |       |        |      |          |     |          |       |          |   |          |               |                  |
|            |        |             |       |        |       |        |       |        |      |          |     |          |       |          |   |          |               |                  |
|            |        |             |       |        |       |        |       |        |      |          |     |          |       |          |   |          |               |                  |
|            |        |             |       |        |       |        |       |        |      |          |     |          |       |          |   |          |               |                  |
| aaka       |        | hr12:08:00  | 2 001 |        |       |        |       |        |      |          |     |          |       |          |   | 25614 -  | £ 407M        |                  |
| Jona       |        | 11 12.30,33 | 2,001 |        |       |        |       |        |      |          | _   |          |       |          |   | 230101 0 | 140/101       |                  |

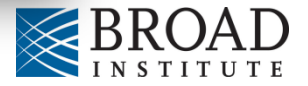

| ading a genome                                                                           |                     | Integrati<br>Genomic<br>Viewer              |
|------------------------------------------------------------------------------------------|---------------------|---------------------------------------------|
| File Genomes View Tracks Regions Tools GenomeSpace Help sacCer3.fa   ChrlV  ChrlV  ChrlV | ∨<br>Co 音 ◀ ► 🏟 🗖 ¥ | Exome - IIIIIIIIIIIIIIIIIIIIIIIIIIIIIIIIIII |
| cb 200 kb 400 kb 600 kb<br>1 1 1 1 1<br>1 1 1 1                                          |                     |                                             |
|                                                                                          |                     | to jump to base pair<br>resolution          |
|                                                                                          |                     |                                             |
|                                                                                          |                     |                                             |
|                                                                                          |                     |                                             |
|                                                                                          |                     |                                             |
| 3 tracks chr12:98,992,001                                                                |                     | 256M of 407M                                |

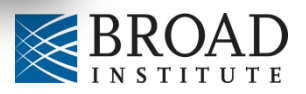

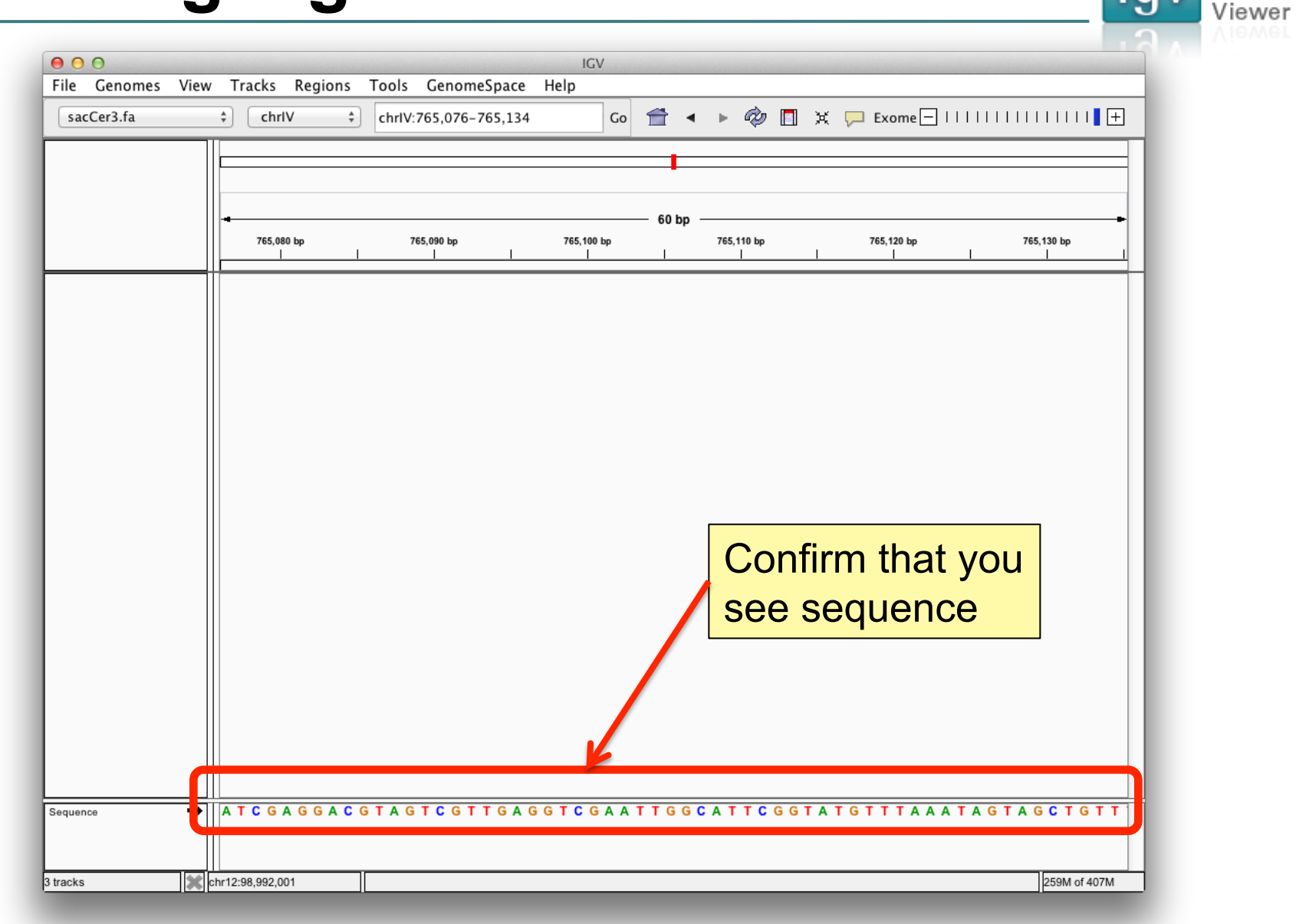

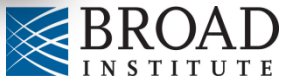

Integrative Genomics
# Acknowledgments

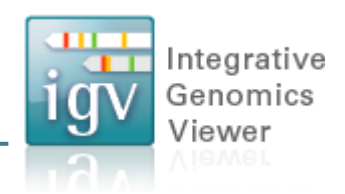

### **IGV** Team

Jim Robinson, Jacob Silterra, Helga Thorvaldsdóttir, Jill Mesirov (PI)

# Funding

IGV development has been made possible with funding from:

- National Cancer Institute (NCI) <a href="http://cancer.gov/">http://cancer.gov/</a>
- Starr Cancer Consortium <u>http://www.starrcancer.org/</u>
- National Institute of General Medical Sciences (NIGMS) of the National Institutes of Health <u>http://www.nigms.nih.gov/</u>
- IGV participates in GenomeSpace <a href="http://genomespace.org/">http://genomespace.org/</a>, which is funded by the the National Human Genome Research Institute (NHGRI) <a href="http://www.genome.gov/">http://www.genome.gov/</a>

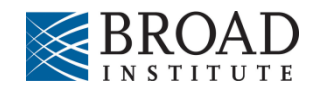

#### For further information and help:

http://www.broadinstitute.org/igv

http://groups.google.com/group/igv-help

## Cite:

Robinson et al. Integrative Genomics Viewer. Nature Biotechnology 29, 24–26 (2011).

Thorvaldsdóttir, Robinson, and Mesirov. Integrative Genomics Viewer (IGV): high-performance genomics data visualization and exploration. Briefings in Bioinformatics (2012).

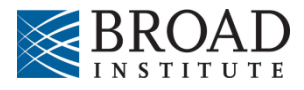

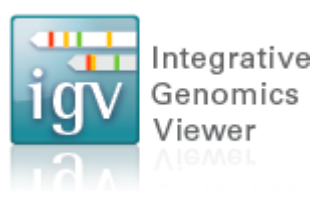